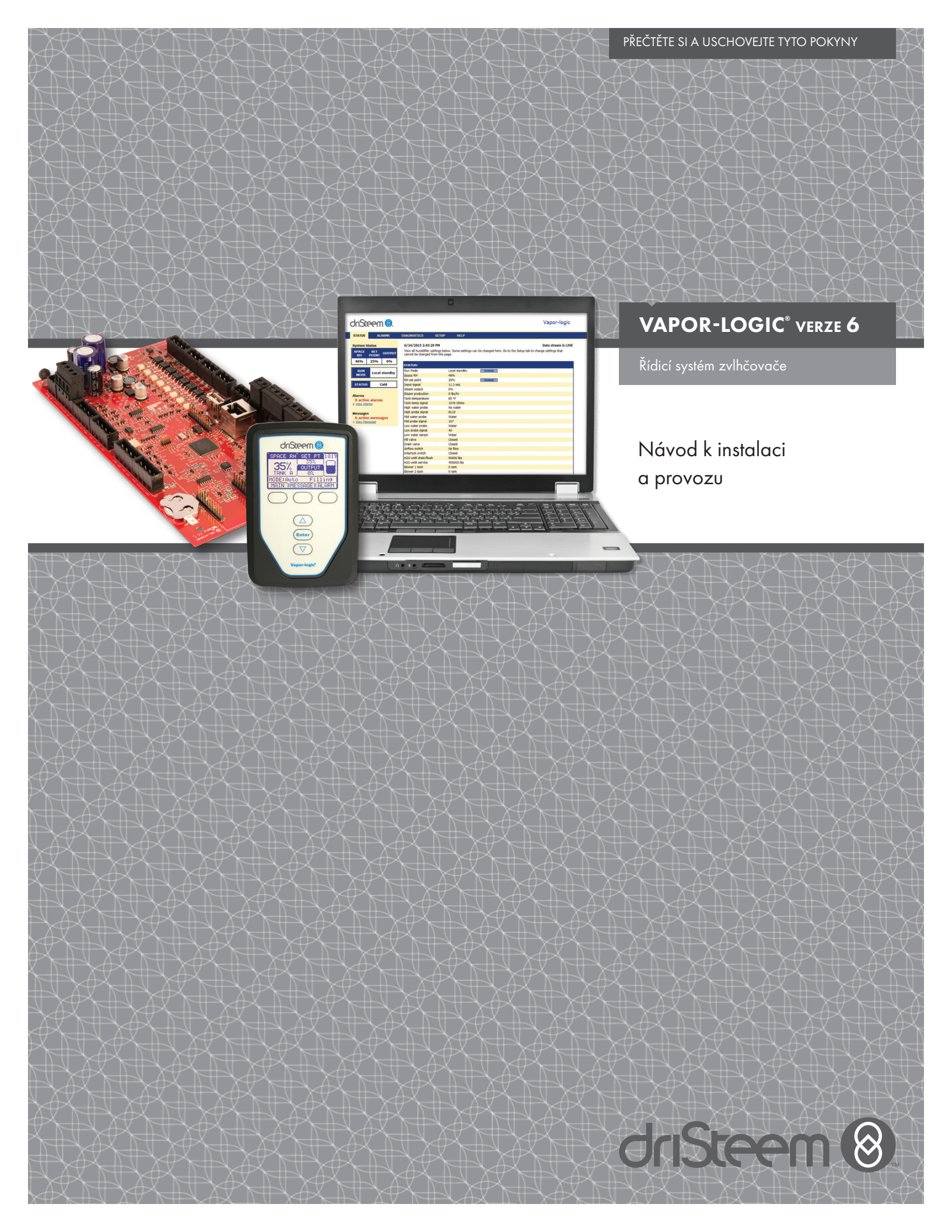

# Obsah

Technická podpora DriSteem® 800-328-4447

| VÝSTRAHY A VAROVÁNÍ                                | iv           |
|----------------------------------------------------|--------------|
| PŘEHLED                                            | 1            |
| Funkce Vapor-logic                                 | 1            |
| Přehled zvlhčovacího systému                       |              |
| Panel řídicí jednotky                              | ۵<br>۸       |
| Klávesnice s displejem                             | <del>ب</del> |
| Webové rozhraní                                    |              |
|                                                    | /            |
|                                                    | ð            |
| Seznam kontrol před instalací                      | 8            |
| Proces instalace                                   | 10           |
| Krok 1 – Pracovní vedení:                          | 12           |
| Rídicí vstup                                       | 12           |
| Signály řídicího vstupu                            | 14           |
| Mezní ovládací prvky                               | 16           |
| Klávesnice s displejem řídicí jednotky Vapor-logic | 19           |
| Komunikační přípojky                               | 19           |
| Provozní kabeláž                                   | 24           |
| Umístění snímače                                   | 26           |
| Krok 2 – Nastavení                                 | 28           |
| Používání klávesnice s displejem                   | 28           |
| Používání webového rozhraní                        | 29           |
| Obrazovka nastavení                                | 29           |
| Krok 3 – Spuštění                                  | 37           |
| PROVOZ                                             | 38           |
| Používání nabídek a obrazovek                      | 38           |
| Domovská obrazovka (klávesnice s displejem)        | 39           |
| Změna režimu a požadované hodnoty                  | 39           |
| Definované činnosti nádrže                         | 39           |
| Obrazovka Status (Stav)                            | 40           |
| Obrazovka Diagnostics (Diagnostika)                | 43           |
| Obrazovka Alarms (Alarmy)                          | 48           |
| Stavová LED                                        | 52           |
| Ladění PID                                         | 54           |
| Zlepšuje dobu reakce zvlhčovače                    | 54           |
| Proporcionální složka                              | 54           |
| Integrální složka                                  | 55           |
| Derivační složka                                   | 56           |
| PID pásmo                                          | 56           |
| Tipy k nastavení PID                               | 57           |
| Řízení hladiny vody                                | 58           |
| Snímací systém                                     | 58           |
| Systém s plovákovými ventily                       | 59           |
| Elektrodové parní zvlhčovače                       | 60           |

# Obsah

| Volitelné možnosti a funkce                                | 61    |
|------------------------------------------------------------|-------|
| Volitelný spínač horní mezní hodnoty kanálu                | 61    |
| Volitelné modulační čidlo horní mezní hodnoty kanálu       | 61    |
| Volitelné řízení kompenzace teploty                        | 61    |
| Volitelný snímač pomocné teploty                           | 62    |
| Funkce předehřevu nádrže                                   | 62    |
| Funkce požadované hodnoty aguastatu                        | 63    |
| Ochrana proti zamrznutí                                    | 63    |
| Provoz ventilátorového rozprašování                        | 63    |
| Odchvlkv snímačů                                           | 64    |
| Sekvence automatického vypouštění, vodovodní/změkčená voda | 64    |
| Vvpouštění při použití změkčené vody                       | 65    |
| Časovač odpěňování                                         | . 65  |
| Vypouštění na konci sezóny                                 | . 65  |
| Servisní interval                                          | . 65  |
| Nastavení data a času                                      | 66    |
| Bateriová záloha, permanentní paměť                        | . 66  |
| Bezpečnost/heslo                                           | . 66  |
| Stahování historických dat                                 | 67    |
| Zálohování a obnovování dat                                | . 67  |
| Aktualizace firmwaru                                       | . 68  |
| Stahování aktualizací firmwaru                             | . 68  |
| Instalace aktualizací firmwaru                             |       |
| Testovací výstupy a zkušební chod                          |       |
| Součinnost Modbus, BACnet, LonTalk                         |       |
| Přípoiky.                                                  |       |
| Dodatečná instalace LonTalk                                | . 73  |
| Dodatečná instalace BACnet                                 | . 73  |
| Provoz s několika nádržemi                                 | . 83  |
| Režim několika nádrží definovaný.                          | . 83  |
| Řídicí rozhraní několika nádrží                            | . 83  |
| Pořadí spouštění a vyrovnávání nádrží                      | . 83  |
| Seskupování nádrží pro maximalizaci účinnosti              | 84    |
| Redundantní nádrž pro kritické anlikace                    | 04    |
|                                                            | 04    |
|                                                            | 04    |
| Kabeláž zvlbčovačů s několika nádržemi                     | 86    |
| Nastavení svstému několika nádrží                          | 86    |
| Změna prioritní skupiny                                    | 00    |
| Další svstémové parametry a součinnost                     | 0/    |
| Provoz několika nádrží přes webové rozhraní                |       |
| Používání klávesnice s displejem                           | 88    |
| Průvodce odstraňováním závad                               | 90    |
| Náhradní dílv                                              | 102   |
|                                                            |       |
| ZÅRUKA                                                     | . 108 |

# Výstrahy a varování

|                                                                    | POZOR                                                              |
|--------------------------------------------------------------------|--------------------------------------------------------------------|
| Označuje nebezpečnou situaci, která by v případě nedodržení pokynů | Označuje nebezpečnou situaci, která by v případě nedodržení pokynů |
| mohla mít za následek smrt nebo vážné zranění.                     | mohla mít za následek poškození nebo zničení zařízení.             |

mc\_051508\_1145

|   | /AROVÁNÍ                                                                                                    |
|---|----------------------------------------------------------------------------------------------------|
|   | Přečtěte si všechny výstrahy a pokyny.<br>Tato stránka obsahuje důležité bezpečnostní pokyny. Je doplňkem, ale nenahrazuje návod k instalaci, obsluze a údržbě zvlhčovače.<br>Přečtěte si návod k instalaci, obsluze a údržbě dodaný se zvlhčovačem, než zahájíte servis nebo údržbu jakékoliv části systému. V případě<br>nedodržení výstrah a pokynů mohou vzniknout nebezpečné situace popsané zde a v tomto návodu k instalaci, obsluze a údržbě. Jejich<br>následkem může dojít k hmotným škodám, zranění osob nebo smrti. |
|   | Pokud návod k instalaci, obsluze a údržbě není k dispozici, <b>stáhněte si náhradu na stránce www.dristeem.com</b> .<br>mc_071608_0910                                                                                                    |
|   | Horké povrchy a horká voda<br>Parní zvlhčovací systémy mají extrémně horké povrchy, vodu v nádržích, elektrodové kotle, parní potrubí a rozprašovací soustavy, které<br>mohou mít teplotu až 100 °C (212 °F). Aby nedošlo k vážným popáleninám, nechte ochladit celý zvlhčovací systém.                                                                                                    |
|   | Než zahájíte servis nebo údržbu jakékoliv části systému, proveďte postup ochlazení podle návodu k instalaci, obsluze a údržbě<br>zvlhčovače.<br>mc_071608_0911                                                                                                    |
|   | Vypnutí zdroje energie<br>Před provedením servisu nebo údržby jakékoliv části zvlhčovacího systému zkontrolujte všechny zdroje energie, jestli jsou vypnuté.<br>Zdrojem energie může být elektřina, plyn, pára nebo horká kapalina. Pokud nevypnete zdroj energie, může dojít k otravě oxidem<br>uhelnatým, požáru, výbuchu, zásahu elektrickým proudem nebo jinému nebezpečnému stavu. Tyto nebezpečné situace mohou způsobit<br>hmotné škody, zranění osob nebo smrt.                                                         |
|   | Při kontaktu s energeticky napájenými obvody může dojít k hmotným škodám, vážnému zranění osob nebo smrti následkem zásahu<br>elektrickým proudem nebo požáru. Neodstraňujte kryty a víka, kryt nebo dveře elektrického panelu, přístupové panely nebo kryt<br>svorkovnice topení, dokud není odpojeno napájení elektrickou energií.                                                                                                    |
| 4 | Než zahájíte servis nebo údržbu jakékoliv části systému, proveďte postup vypnutí podle návodu k instalaci, obsluze a údržbě<br>zvlhčovače.<br>mc_050808_1551                                                                                                    |

## POZOR

## Horká odpadní voda

Odpadní voda může mít teplotu až 100 °C (212 °F) a poškodit kanalizaci.

Zvlhčovače vybavené zařízením pro temperování vody vyžadují doplňování sladké vody, aby fungovaly správně. Během vypouštění se ujistěte, jestli je otevřený přívod vody do zařízení pro temperování vody.

Nadměrný tlak napájecí vody

Tlak napájecí vody vyšší než 80 psi (550 kPa) může způsobit přetečení zvlhčovače.

mc\_011909\_1140

## Funkce Vapor-logic

### PŘESNÉ A CITLIVÉ ŘÍZENÍ

Řídicí jednotka Vapor-logic poskytuje přesné a citlivé řízení relativní vlhkosti. Regulace PID nastavuje systém tak, aby byl dosažen maximální výkon.

**Modbus<sup>®</sup>, BACnet<sup>®</sup> nebo LonTalk<sup>®</sup>** umožňují součinnost s různými automatizačními systémy budov. Modbus je standardním vybavením, BACnet nebo LonTalk jsou dostupnými volitelnými možnostmi.

**Webové rozhraní** umožňuje nastavení, prohlížení a seřizování funkcí zvlhčovače prostřednictvím Ethernetu, a to buď přímo, anebo vzdáleně prostřednictvím sítě.

**Vyrovnávání opotřebení stykačů** (Vaporstream<sup>®</sup>) rozděluje spínací cykly mezi několik stykačů, aby bylo dosaženo rovnoměrného opotřebení a dlouhé životnosti stykačů.

**Počitadlo cyklů** (elektrických zvlhčovačů) aktivuje hlášení, když je nutné vyměnit stykače.

**Port USB** umožňuje snadno aktualizovat firmware a provádět zálohování a obnovování dat.

Hodiny s reálným časem umožňují aktivovat časové výstrahy, sledovat hlášení a přesně plánovat vypouštění a proplachování.

**Snímač/čidlo pomocné teploty** umožňuje regulovat kompenzaci teploty, aby nedocházelo ke kondenzaci vlhkosti na oknech, nebo sledovat teplotu vzduchu, například v kanálu (není k dispozici pro zvlhčovač XT).

Programovatelné výstupy umožňují vzdálenou signalizaci a aktivaci zařízení.

Řízení několika zvlhčovačů umožňuje stupňovité řízení až 16 zvlhčovačů jednou řídicí jednotkou.

Poznámka: Zvlhčovače XT a nízkoúdržbové zvlhčovače nepracují v režimu s několika nádržemi. Nicméně lze stupňovitě ovládat až čtyři zvlhčovače XT.

**Data řídicí jednotky**, jako jsou relativní vlhkost, teplota vzduchu, spotřeba vody, spotřeba energie, výstrahy a hlášení, můžete stáhnout do PC, kde si je můžete prohlížet a analyzovat. Relativní vlhkost, výstrahy a hlášení si můžete prohlížet také na klávesnici s displejem a webovém rozhraní.

Více informací o funkci najdete na další straně >

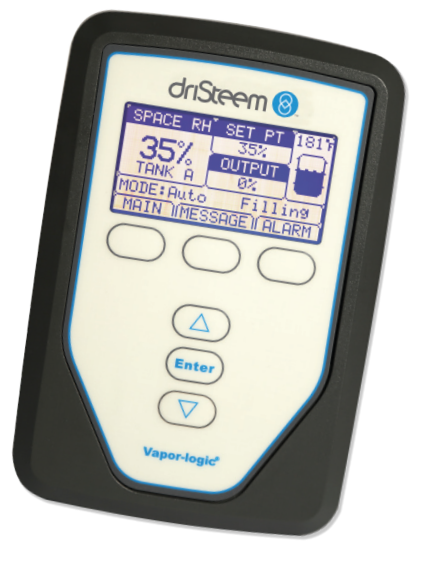

# Funkce Vapor-logic

### Rozšířená diagnostika zahrnuje:

- Test funkce výstupů pomocí klávesnice s displejem nebo webového rozhraní pro ověření funkce součásti
- Test funkce zvlhčovače využívá simulovaného požadavku pro ověření výkonnosti

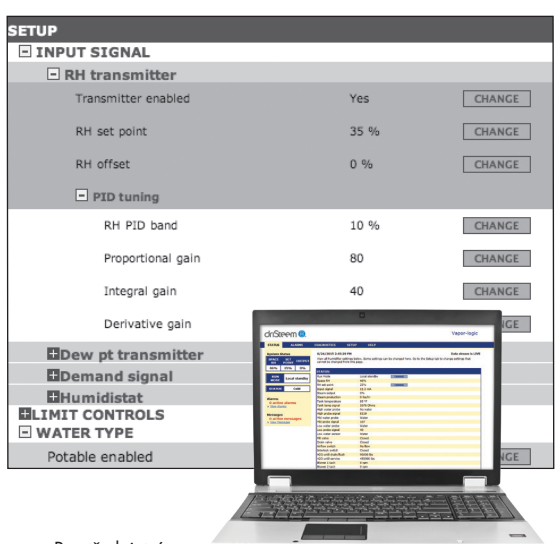

Prostřednictvím

klávesnice s displejem Vapor-logic nebo standardního webového rozhraní (zobrazeného zde) můžete ovládat váš zvlhčovací systém. Vložte USB paměť do portu USB v panelu řídicí jednotky Vapor-logic a proveďte aktualizace softwaru, stáhněte datové záznamy a obnovte data.

## Přehled zvlhčovacího systému

## OBRÁZEK 3-1: TYPICKÉ USPOŘÁDÁNÍ ZVLHČOVACÍHO SYSTÉMU (ZOBRAZEN ZVLHČOVAČ GTS)

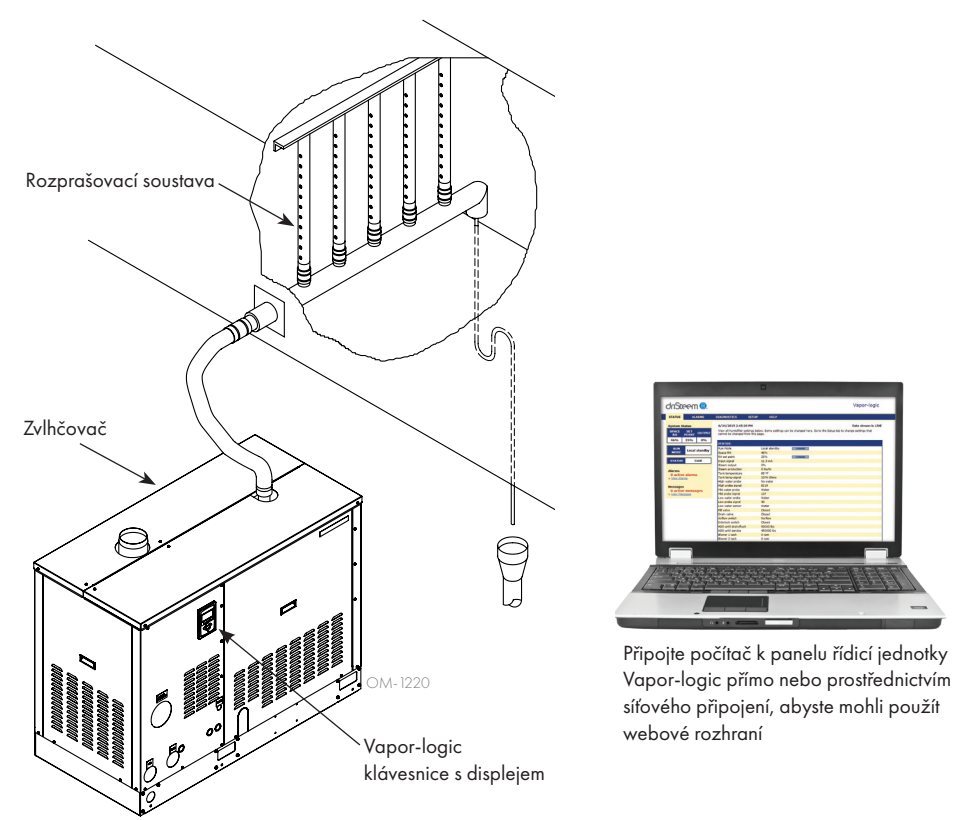

Každý zvlhčovací systém s řídicí jednotkou Vapor-logic má přípojku pro klávesnici s displejem a Ethernetovou přípojku pro připojení k webovému rozhraní na počítači. Zde je zobrazen zvlhčovač GTS s klávesnicí a displejem namontovaným na skříni. Ostatní typy zvlhčovačů DriSteem mohou mít klávesnici s displejem součástí skříně řízení nebo namontované dálkově.

#### PROVOZNÍ PODMÍNKY

Hlavní panel řídicí jednotky Vapor-logic a klávesnice s displejem musí být používány a skladovány v rámci mezních hodnot uvedených níže. Při překročení mezních hodnot se může zhoršit funkce displeje anebo poškodit jednotka.

| <u>Hlavní panel</u>           |                                |
|-------------------------------|--------------------------------|
| Provozní teplota:             | 32 až 158 °F (0 až 70 °C)      |
| Skladovací teplota:           | -40 až +185 °F (-40 až +85 °C) |
| Provozní rozsah vlhkosti:     | <95 % nekondenzující           |
| <u>Klávesnice s displejem</u> |                                |
| Provozní teplota:             | 32 až 158 °F (0 až 70 °C)      |
| Skladovací teplota:           | -22 až +176 °F (-30 až +80 °C) |
| Provozní rozsah vlhkosti:     | <95 % nekondenzující           |

# Panel řídicí jednotky: Komponenty

### **OBRÁZEK 4-1: PANEL ŘÍDICÍ JEDNOTKY VAPOR-LOGIC**

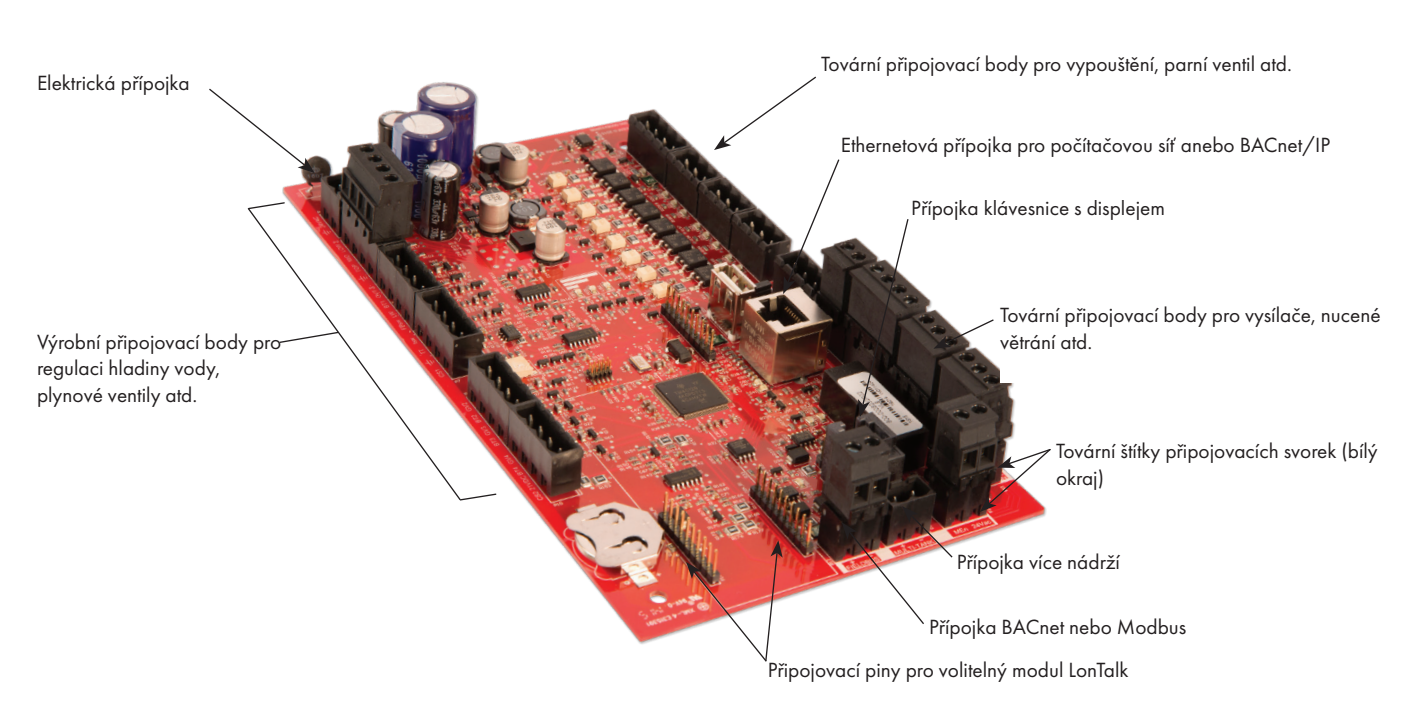

Obrázek výše zobrazuje klíčové součásti panelu řídicí jednotky Vapor-logic. Více informací najdete v obrázku na další straně.

#### OBRÁZEK 4-2: PANEL ŘÍDICÍ JEDNOTKY NAMONTOVANÝ NA POMOCNÉM PANELU GTS

Panel řídicí jednotky Vapor-logic Panel řídicí jednotky Vapor-logic je namontovaný uvnitř oddílu nebo skříně řízení

zvlhčovače. Poznámky:

- Na obrázku je zobrazen panel řídicí jednotky namontovaný na pomocném panelu zvlhčovače GTS. Umístění se liší v závislosti na typu zvlhčovače.
- Panel řídicí jednotky elektrických zvlhčovačů je umístěn ve skříni řízení nebo na pomocném panelu zvlhčovače.

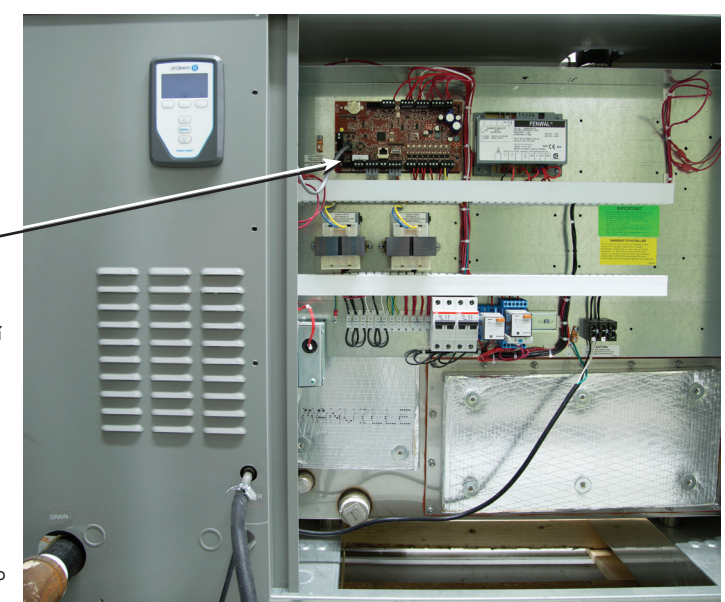

# Panel řídicí jednotky Vapor-logic: Přípojky

#### **OBRÁZEK 5-1: PŘÍPOJKY PANELU ŘÍDICÍ JEDNOTKY VAPOR-LOGIC**

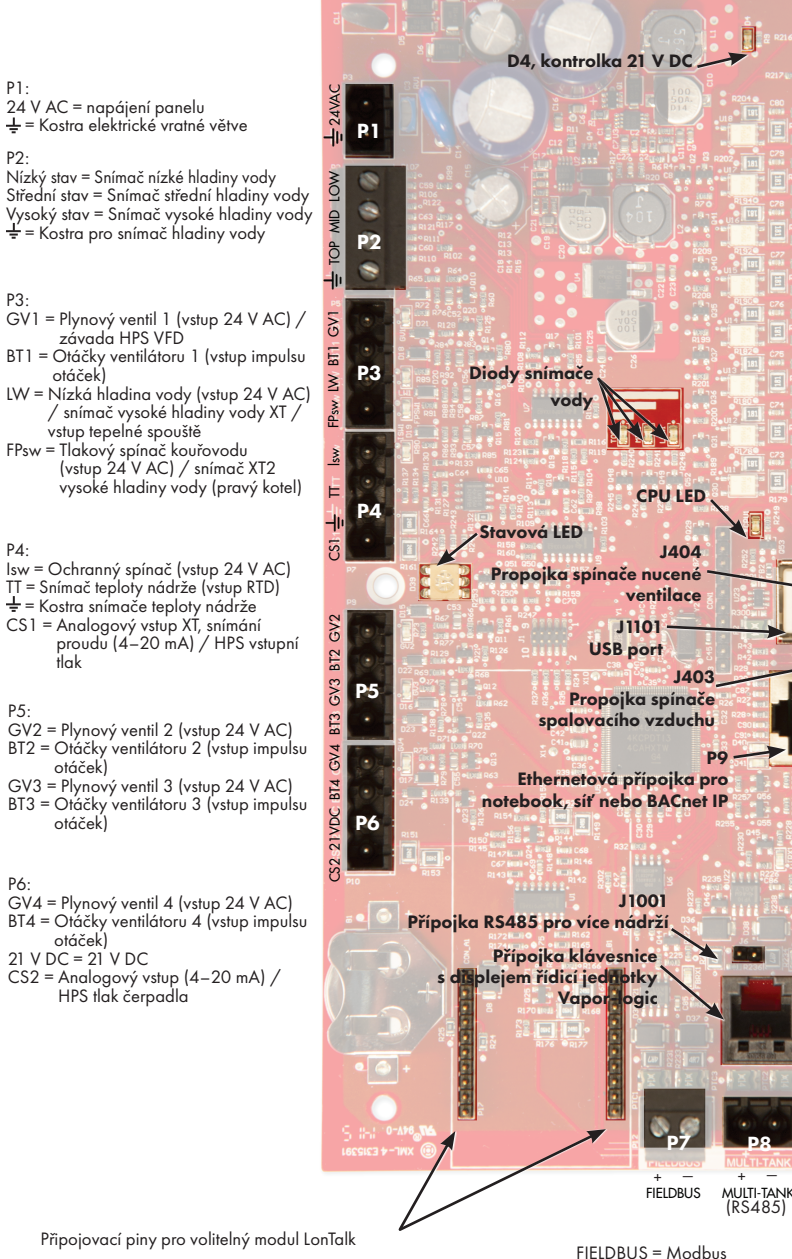

nebo BACnet MS/TP (RS485)

| ng<br>Ng                                       | P19:<br>Pára = Parní nebo horkovodní ventil/plošina XT/<br>HPS VED                                                                                                    |
|------------------------------------------------|----------------------------------------------------------------------------------------------------|
| STEAM                                          |                                                                                                    |
| CT2 CT3 CT4 SSR / BL 🕂                         | <ul> <li>P18: (všechny výstupy jsou 24 V AC)</li> <li>CT4 = Stykač 4 (elektrické systémy) / nebo<br/>zapalovací modul 4 (plynové systémy) /<br/>dvojitý stykač XT 2 / vypoušitění Z3</li> <li>CT3 = Stykač 3 / zapalovací modul 3 / XT dvojité<br/>vypoušitění 2 / HPS čerpadlo 2 / přívod Z3</li> <li>CT2 = Stykač 2 / zapalovací modul 2 / XT dvojité<br/>plnění 2 / HPS čerpadlo 1 / vypoušitění Z2</li> </ul>                                                                                                    |
| PV/CA FILL DRAIN CT1                           | <ul> <li>P17: (všechny výstupy jsou 24 V AC)</li> <li>CT1 = Stykač 1 / zapalovací modul 1 / HPS<br/>jednozónové / přívod Z2</li> <li>Vypouštění = Vypouštěcí ventil / pokles tlaku HPS /<br/>vypouštění Z1</li> <li>Plnění = Plnicí ventil / HPS proplachovací ventil /<br/>přívod Z1</li> </ul>                                                                                                    |
| # 24Vac PVsw NO-2 SDU                          | <ul> <li>P16: (všechny výstupy jsou 24 V AC)</li> <li>PV/CA = Nucená ventilace / řídicí signál<br/>spalovacího vzduchu / napájení tepelné<br/>spouště / HPS RO aktivovat</li> <li>SDU = Prostorová distribuční jednotka / typ oblasti /<br/>HPS VFD aktivovat</li> <li>NO-2 = Zapínací kontakt č. 2.</li> <li>* Viz upozornění níže.</li> </ul>                                                                                                    |
| w 21VDC 15 24Vac CAs                           | P15:<br>PVsw = Spínač nucené ventilace (vstup 24 V AC) /<br>STS XV plovák / STS externí požadavek<br>24 V AC = Napájení spínače nucené ventilace<br>CAsw = Spínač spalovacího vzduchu (vstup 24 V AC)<br>24 V AC = Napájení spínače spalovacího vzduchu                                                                                                    |
| 21 VDC NH 专 NO-1 C-1 C-2 21 VDC DHL 24 VBC AFI | <ul> <li>P14:<br/>TS = Snímač pomocné teploty nebo snímač<br/>kompenzace teploty (vstup 4–20 mA) / XT<br/>vstup snímání proudu, dvojitý kotel / HPS RO<br/>tlak</li> <li>24 V DC = Napájení snímače pomocné teploty nebo<br/>snímače kompenzace teploty</li> <li>P13:<br/>AFsw = Spínač kontroly proudění vzduchu (vstup<br/>24 V AC)</li> <li>24 V AC = Napájení spínače kontroly proudění<br/>vzduchu</li> <li>DHL = Spínač/čidlo horní mezní hodnoty kanálu<br/>(vstup 4–20 mA)</li> <li>21 V DC = Napájení spínače nebo čidla horní mezní<br/>hodnoty kanálu</li> <li>P12:<br/>Programovatelné relé č. 1</li> <li>* Viz upozornění níže.</li> <li>C-2 = Běžné č. 2</li> <li>C-1 = Běžné č. 1</li> <li>NO-1 = Zapínací kontakt č. 1</li> </ul> |
|                                                | P11:<br>± = Kostra pro signál požadavku z ostatních<br>komponent                                                                                                    |

RH = Vstup relativní vlhkosti prostoru (čidlo relativní vlhkosti, čidlo rosného bodu, regulátor vlhkosti nebo signál požadavku z ostatních komponent [typicky 4–20 mA nebo 0–16 V DC]) 21 V DC = Napájení snímače relativní vlhkosti

prostoru

Poznámky:

P3

IW

P4:

P.5

P6:

- Funkce programovatelného relé se definují během procesu nastavování pomocí klávesnice s displejem nebo webového rozhraní.
- Pro většinu aplikací jsou na panelu k dispozici vývody s přípojkami, které jsou označené bílým ohraničením (P7, P8, P11–P16, P20).
- Tento řídicí panel se používá pro různé typy zvlhčovacích systémů (například pro plynové i elektrické zvlhčovače). Vaše aplikace nemá k dispozici přípojky na všech vývodech.

## POZOR

MASTER ENB (Master aktivovat/

deaktivovat)

P19

P1:

P 12

Propojka aktivace

J402 Master

### Maximální elektrické hodnoty programovatelného relé

Programovatelná relé jsou určena pro maximálně 125 V AC, 3 A nebo 30 V DC, 3 A. Při překročení maximálních hodnot může dojít k poškození součástí relé na panelu řídicí jednotky Vapor-logic.

# Klávesnice s displejem

## OBRÁZEK 6-1: POUŽÍVÁNÍ KLÁVESNICE S DISPLEJEM ŘÍDICÍ JEDNOTKY VAPOR-LOGIC

Přejděte na požadovanou hodnotu na domovské Typická domovská obrazovka obrazovce stisknutím tlačítek se šipkou nahoru nebo dolů, zvýrazní se požadovaná hodnota (viz obrázek), stiskněte tlačítko Enter, pak stiskněte tlačítka se šipkou nahoru nebo dolů a změňte hodnotu. Potvrďte nastavení tlačítkem Enter. Přejděte na požadovaný driSteem 🔞 Teplota nádrže režim na domovské obrazovce stisknutím tlačítek Symbol naplnění ukazuje hladinu vody v nádrži se šipkou nahoru nebo dolů, SPACE RH 1811 SET PT (viz strana "Symbol plnění" na straně 39) zvýrazní se požadovaný 35% Poznámka: Displej zvlhčovače XT nezobrazuje režim, stiskněte tlačítko 10 symbol naplnění (viz strana 60). OUTPU Enter, pak stiskněte tlačítka TANK A **0**% se šipkou nahoru nebo dolů a změňte nastavení. Potvrďte MODE: Auto **Filling** nastavení tlačítkem Enter. Stav nádrže MAIN MESSAGE ALARM Štítek Alarm bliká, když došlo k systémovému alarmu Stisknutím tlačítka Main (Hlavní) se vrátíte do hlavní nabídky. Funkce ostatních tlačítek se mění podle obrazovky. Štítek Message (Hlášení) se zvýrazní, když se vyskytne systémové hlášení. Enter Stisknutím tlačítek se šipkou nahoru nebo dolů můžete procházet nabídky a obrazovky Stisknutím tlačítka Enter vyberete nebo potvrdíte položku. Vapor-logic

## Webové rozhraní

#### OBRÁZEK 7-1: POUŽÍVÁNÍ WEBOVÉHO ROZHRANÍ VAPOR-LOGIC (ZOBRAZENA OBRAZOVKA NASTAVENÍ)

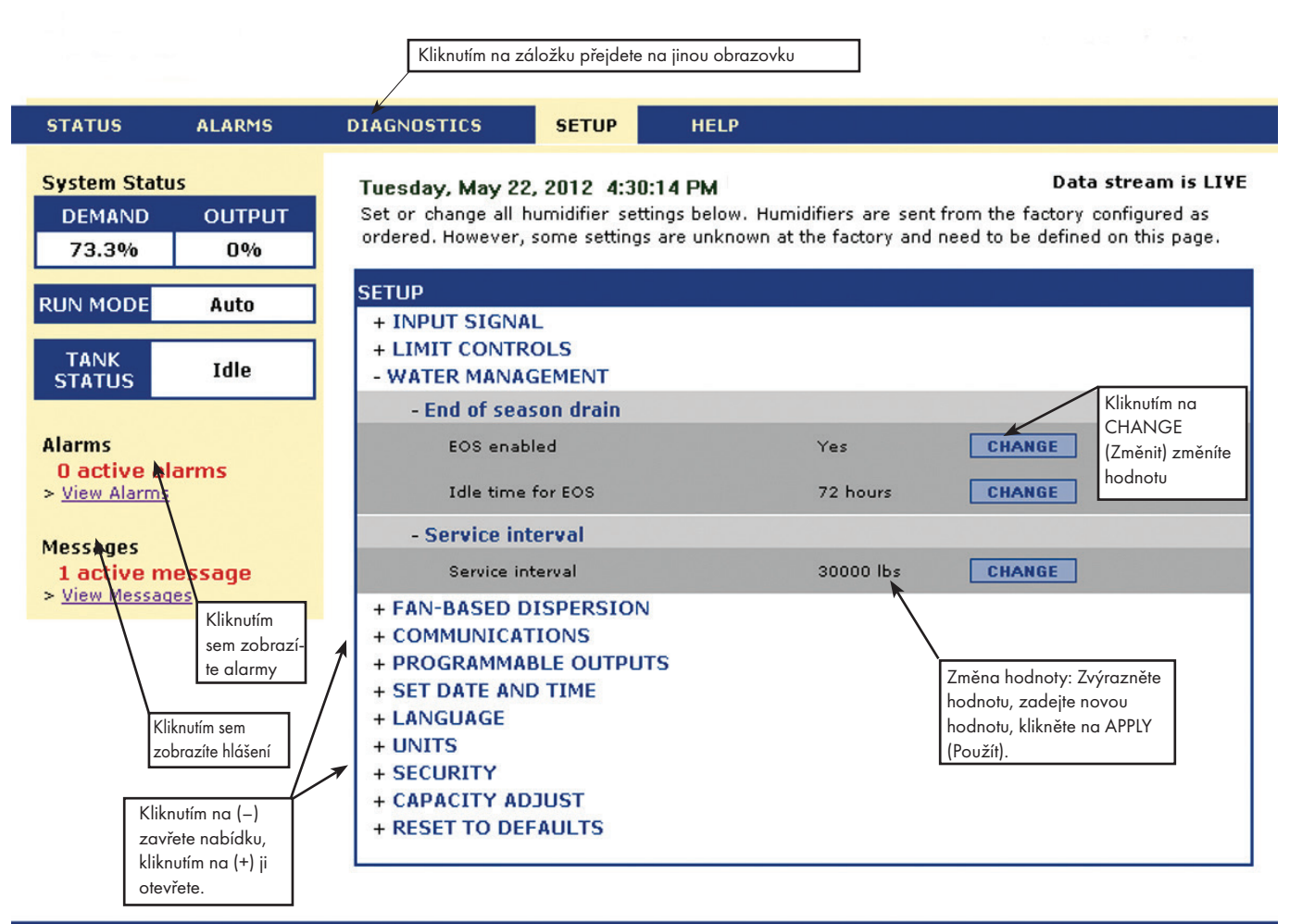

© Copyright 2010 DRI-STEEM Corporation. All rights reserved. Vapor-logic is a registered trademark of DRI-STEEM Corporation.

# Seznam kontrol před instalací

- Viz obrázek 8-1 s umístěním bloku provozních svorek. Všimněte si, že provozní kabelové přípojky umístěné na panelu řídicí jednotky Vapor-logic jsou označené bílým ohraničením.
- Viz obrázek na další straně s pokyny, jak realizovat kabelové přípojky.
- Viz schémata zapojení a návody dodané společně se zvlhčovačem.
- Při realizaci provozních přípojek neveďte nízkonapěťové vodiče v blízkosti vodičů se síťovým napětím. Neveďte nízkonapěťové vodiče ve stejném kanálu jako vodiče se síťovým napětím.
- Vodiče regulátoru vlhkosti, prostorového čidla / čidla v kanálu, snímače teploty a snímače kontroly proudění vzduchu musí mít průřez nejméně 1 mm<sup>2</sup>, musí mít požární odolnost a stíněné, kroucené dvoužilové vodiče s neizolovaným kostřicím drátem.
- Připojte stíněný vodič [s délkou méně než 2" (50 mm)] ke stíněné ukostřovací svorce na elektrickém pomocném panelu. Neukostřujte stíněný vodič na regulátoru vlhkosti nebo na straně čidla.
- Pokud máte skříň dálkového ovládání, vodiče řídicího zařízení hladiny vody, tepelné spouště, bezpečnostního blokování, plnicího ventilu a vypouštěcího ventilu, musí být v provedení s průřezem nejméně 1 mm<sup>2</sup>, splétané, vedené v kanálu odděleně od napájecích vodičů.

# Nepoužívejte stíněný kabel pro řídicí zařízení hladiny vody.

Pokud je skříň řízení namontovaná dále od zvlhčovače, připojte ukostřovací vodič z ukostřovací přípojky na zvlhčovači k ukostřovací přípojce na stroji ve skříni řízení. Spojovací ukostřovací vodič stroje musí mít stejný průřez (mm<sup>2</sup>) jako největší topný vodič (elektrické zvlhčovače) nebo stejný rozměr podle požadavků zákona National Electrical Code (NEC) nebo v Evropě podle požadavků normy IEC 60364.

#### OBRÁZEK 8-1: DETAIL PANELU ŘÍDICÍ JEDNOTKY VAPOR-LOGIC

Detail panelu s bílým ohraničením

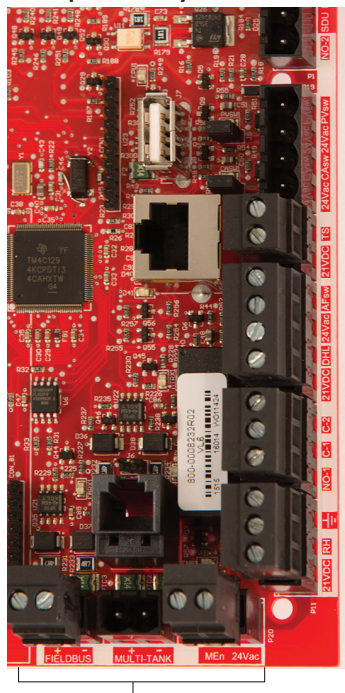

 Pracovní připojovací svorky.
 Svorky P-11 až P-16 mají bílé ohraničení na panelu řídicí jednotky Vapor-logic. To je místo, kde budete provádět většinu přípojek vodičů.

Pracovní připojovací svorky.

# Seznam kontrol před instalací

#### OBRÁZEK 9-1: DETAIL SVORKOVNICE ŘÍDICÍ JEDNOTKY VAPOR-LOGIC A POKYNY K PŘIPOJENÍ

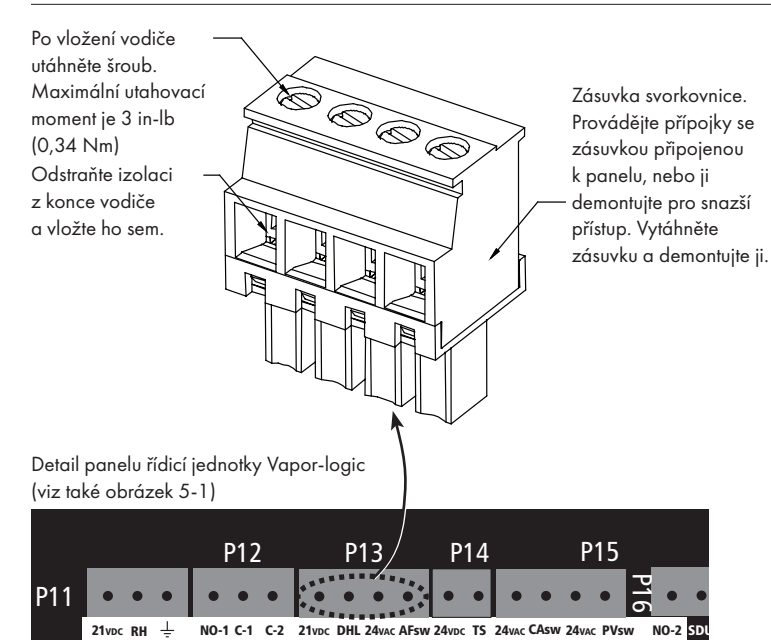

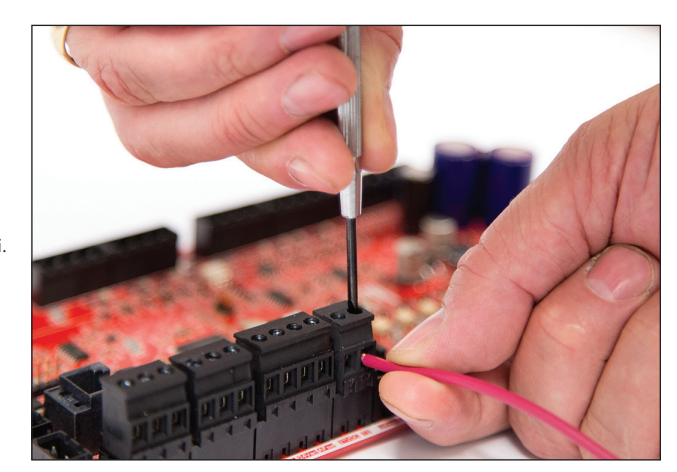

## Proces instalace

Panel řídicí jednotky Vapor-logic je navržen tak, aby umožňoval velmi snadnou instalaci:

- Svorkovnice, které vyžadují pracovní přípojky, jsou označené bíle.
- Koncové zástrčky mohou být demontovány, aby se usnadnilo vkládání vodičů a utahování šroubů.
- Pro většinu aplikací se zvlhčovače dodávají s plně nakonfigurovaným řídicím panelem, s vypouštěcími, plnicími a ostatními součástmi zvlhčovače připojenými pomocí vodičů k panelu a s klávesnicí s displejem namontovanými na zvlhčovači a připojenými k panelu řídicí jednotky Vapor-logic.

### INSTALACE ŘÍDICÍ JEDNOTKY VAPOR-LOGIC VE TŘECH KROCÍCH:

### 1. Připojte vodič ze zařízení k panelu řídicí jednotky Vapor-logic.

Viz pokyny na začátku strany 12. Upozorňujeme, že některé zde uvedené přípojky nemusí být použity ve vašem systému.

- Řídicí vstup (vyžadován jeden)
  - Čidlo relativní vlhkosti nebo rosného bodu
  - Signál požadavku z ostatních komponent (typicky 4–20 mA nebo 0–10 V DC)
  - Prostorový nebo kanálový regulátor vlhkosti
  - Signál požadavku z BACnet, Modbus nebo LonTalk
- Mezní ovládací prvky
  - Spínač proudění vzduchu (kanál nebo SDU)
  - Spínač zapnutí/vypnutí horní mezní hodnoty kanálu, nebo čidlo
  - Čidlo kompenzace teploty (nebo snímač pomocné teploty připojený ke stejné svorce)
  - Aktivovat Master
- Komunikační přípojky
  - Klávesnice Vapor-logic
  - Ethernet

## Proces instalace

- Modbus
- BACnet
- LonTalk
- Komunikace s několika nádržemi
- Programovatelný triak a relé
- Prostorový typ, rozprašovací ventilátory SDU nebo parní ventilátory
- Spínač spalovacího vzduchu a nucená ventilace (pouze systémy GTS)

## 2. Dokončete proces nastavení.

Viz pokyny na začátku strany 28.

### 3. Spusťte zvlhčovač(e).

Viz pokyny na straně 37.

Postupujte podle seznamu kontrol před instalací a výkresů na předchozích stránkách a pak připojte pracovní vodiče podle postupu na následujících stránkách.

# Krok 1 – Pracovní vedení: Řídicí vstup

Připojte vedení vstupního signálu řízení vložením vodičů do svorky P11 (označených 21 V DC, RH [relativní vlhkost] a kostra) podle schématu zapojení na následující straně. Utáhněte šrouby.

Přípustné vstupy na svorce P11 jsou následující:

### Čidlo relativní vlhkosti nebo čidlo rosného bodu

Čidla poskytují signál, který proporcionálně odpovídá naměřené hodnotě relativní vlhkosti nebo rosného bodu. Všechna čidla dodávaná společností DriSteem jsou dvouvodičová zařízení, která využívají signál 4–20 mA.

### Signál požadavku z ostatních komponent

Signály požadavků jsou odesílány do panelu řídicí jednotky Vapor-logic z jiných řídicích systémů, jako je např. automatizační systém budovy. Tyto systémy mají vlastní čidla relativní vlhkosti nebo rosného bodu, vypočítávají požadovaný výstup zvlhčovače a odesílají signál požadavku do zvlhčovače vyrábějícího páru jako procentuální hodnotu výkonu zvlhčovače. Signály požadavků mají typický rozsah 0–10 V DC nebo 4–20 mA, ale mohou přicházet také ze signálu DDC prostřednictvím Modbus, BACnet nebo LonTalk.

**Regulátor vlhkosti** také předává signál požadavku do zvlhčovače, ale obvykle se nepoužívá společně s řídicí jednotkou Vapor-logic.

Regulátory vlhkosti pracují buď v režimu řízení zapnuto/vypnuto, nebo v modulačním režimu řízení. Regulátory vlhkosti DriSteem jsou napájeny napětím 24 V DC z panelu řídicí jednotky Vapor-logic.

Pokud používáte modulační řízení, signál z regulátoru vlhkosti přímo ovládá výstupní množství zvlhčovače.

Poznámky:

- Viz obrázek 13-1.
- Více informací o typech vstupních signálů z řízení a provozu najdete v "Řízení zapínání a vypínání" na straně 14.
- Viz "Součinnost Modbus, BACnet, LonTalk" na straně 73, kde najdete další informace o vstupních signálech.

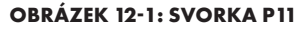

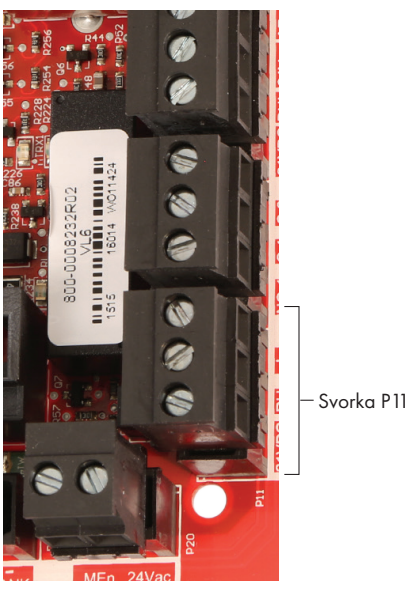

Svorka P11:

21 V DC = Napájení snímače relativní vlhkosti prostoru

- RH = Vstup relativní vlhkosti prostoru (čidlo relativní vlhkosti, čidlo rosného bodu, regulátor vlhkosti nebo signál požadavku z ostatních komponent [vstup 4–20 mA nebo 0–10 V DC])
- ± = Kostra pro signál požadavku z ostatních komponent

#### Poznámka:

Pokud nevíte, které řídicí komponenty byly objednány společně s vaším systémem, kontaktujte společnost DriSteem nebo připojte vaši klávesnici s displejem k panelu řídicí jednotky Vapor-logic podle pokynů na straně 19. Přejděte do nabídky Setup (Nastavení) podle pokynů na stránce 28 a prohlédněte si systémové parametry, které byly nakonfigurovány při výrobě podle objednávky.

## Krok 1 – Pracovní vedení: Řídicí vstup

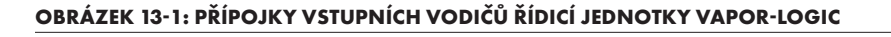

#### Signál od ostatních

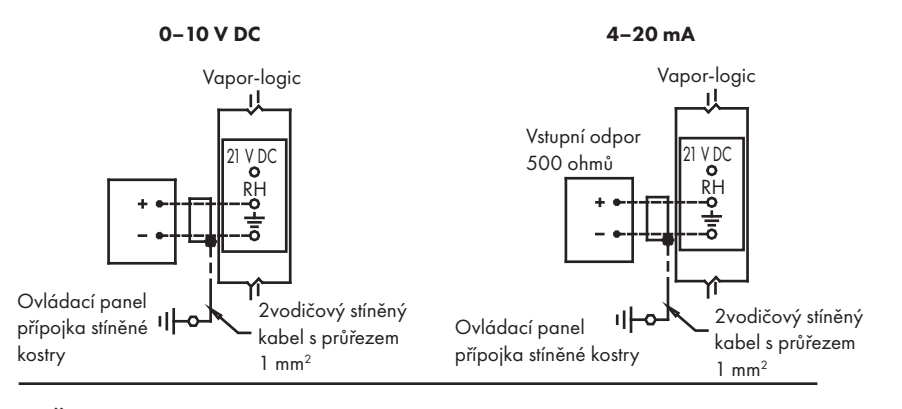

Čidlo

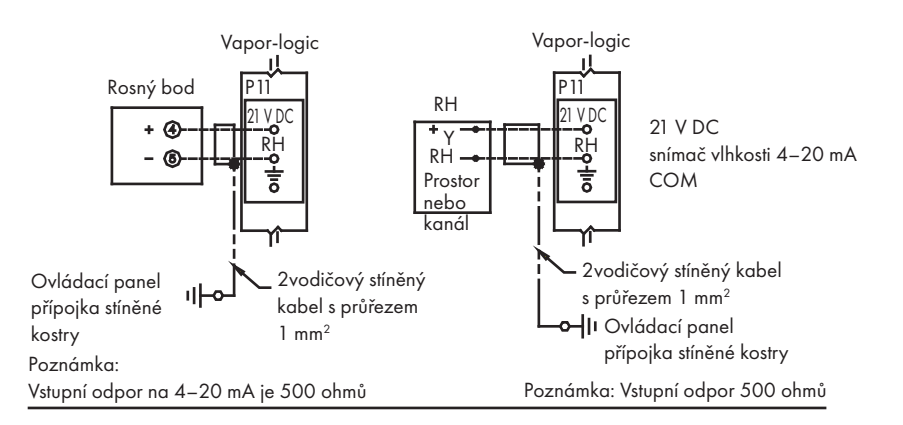

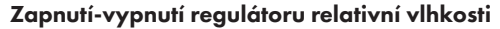

Prostorový/kanálový regulátor vlhkosti

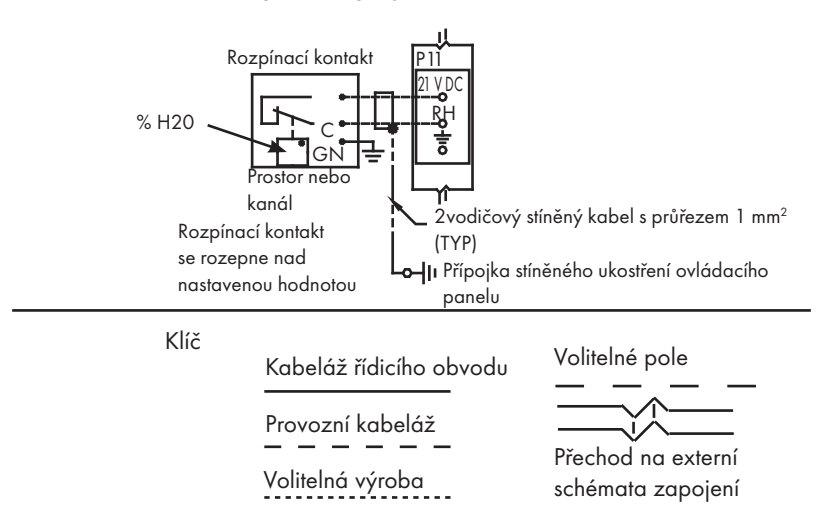

# Krok 1 – Pracovní vedení: Signály řídicího vstupu

Společnost DriSteem nabízí tři volitelné možnosti ovládání pro všechny zvlhčovací systémy řízené řídicí jednotkou Vapor-logic: Řízení zapínání a vypínání, řízení signálu požadavku a řízení čidla.

## ŘÍZENÍ ZAPÍNÁNÍ A VYPÍNÁNÍ

Řízení zapínání a vypínání – nejjednodušší řídicí schéma – dělá přesně to, co vyplývá z jeho názvu: výstupní zařízení se úplně zapne a pak vypne.

Hodnoty bodu zapnutí a vypnutí v regulátoru vlhkosti, který řídí zvlhčovač, se liší. Rozdíl hodnot je stanoven tak, aby nedocházelo ke krátkým výstupním cyklům. Jinými slovy, úroveň vlhkosti musí klesnout pod nastavenou hodnotu, aby došlo k sepnutí regulátoru vlhkosti a zapnutí zvlhčovače. Jakmile je zvlhčovač zapnutý, regulátor vlhkosti zůstane sepnutý, dokud vlhkost nevzroste nad požadovanou hodnotu. Tím je vytvořen provozní rozsah, který omezuje velmi krátké intervaly chodu zvlhčovače.

V aplikacích, kde se používá několik výstupů stykačů, jako je elektrický zvlhčovač, se stykače každého topného stupně zapínají postupně v intervalu jedné sekundy. V aplikacích s variabilním výstupním výkonem, jako je zvlhčovač GTS, se výstupy zapínají postupně, až je dosaženo výkonu 100 %.

## Krok 1 – Pracovní vedení: Signály řídicího vstupu

### MODULAČNÍ ŘÍZENÍ SIGNÁLU POŽADAVKU

V případě modulačního řízení signálu požadavku modulační regulátor vlhkosti nebo automatizovaný systém budovy odešle signál do řídicí jednotky Vapor-logic, která odešle signál do zvlhčovače a přímo tak generuje proporcionální parní výstup. Například, když regulátor vlhkosti pracující s rozsahem 4–20 mA odešle signál 4 mA, zvlhčovač negeneruje žádnou páru. Signál 12 mA aktivuje zvlhčovač na 50 % kapacity a signál 20 mA aktivuje zvlhčovač na 100 % kapacity.

Požadovaná hodnota vlhkosti se nastavuje na regulátoru vlhkosti dodávaným společností DriSteem a vytvářejícím tento signál. Klávesnice s displejem se pak používá k udržování a odstraňování závad zvlhčovacího systému, zatímco zvlhčovač je řízen regulátorem vlhkosti. Automatizovaný systém budovy (BAS) poskytuje signál, stanovuje požadovanou hodnotu vlhkosti a zvlhčovač reaguje na povely automatizovaného systému budovy (BAS).

#### ŘÍZENÍ POMOCÍ ČIDLA

V případě řízení pomocí čidla panel řídicí jednotky Vapor-logic přijímá signál, který odpovídá aktuální vlhkosti naměřené v řízeném prostoru. (Čidlo dodávané společností DriSteem má rozsah signálu 4–20 mA, který odpovídá hodnotě relativní vlhkosti 0–100 %.) Řídicí jednotka Vapor-logic používá interní uzavřený PID obvod, který využívá naměřenou hodnotu vlhkosti a požadovanou hodnotu vlhkosti definovanou uživatelem k výpočtu požadované úrovně. Tato úroveň požadavku je úrovní, na které má zvlhčovač pracovat. Viz "Ladění PID" na straně "Ladění PID" na straně 54.

#### Výpočet % hodnoty relativní vlhkosti čidla

| relativní<br>vlhkost (%) = | (mA) – 4 mA | × 100 % |
|----------------------------|-------------|---------|
|                            | 16 mA       |         |

Příklad:  $12 \text{ mA} - 4 \text{ mA} \times 100 \% = 50 \% \text{ relativní}$ 16 mA vlhkosti

# Krok 1 – Pracovní vedení: Mezní ovládací prvky

### SPÍNAČ KONTROLY PROUDĚNÍ VZDUCHU

Připojte kabeláž kanálu, spínač kontroly proudění vzduchu prostorové distribuční jednotky (SDU) vložením vodičů do zásuvky svorkovnice na P13 (označené štítkem AFsw a 24 V AC) podle schématu zapojení na další straně. Utáhněte šrouby. Maximální utahovací moment je 3 in-lb (0,34 Nm). (Prostorová distribuční jednotka [SDU] je rozprašovací sestavou ventilátoru skříně.)

Viz také "Umístění snímače" na straně "Umístění snímače" na straně 26.

## SPÍNAČ HORNÍ MEZNÍ HODNOTY KANÁLU NEBO ČIDLO

Připojte kabeláž spínače horní mezní hodnoty kanálu nebo čidla vložením vodičů do zásuvky svorkovnice na P13 (označené štítkem DHL a 21 V DC) podle schématu zapojení na další straně. Utáhněte šrouby.

Poznámka: Snímač horní mezní hodnoty kanálu připojený na tomto místě může být spínačem zapnutí-vypnutí horní mezní hodnoty, nebo to může být čidlo horní mezní hodnoty kanálu s nastavitelnou horní mezní hodnotou (vstup 4–20 mA).

Viz také "Umístění snímače" "Umístění snímače" na straně 26.

## **VSTUP AKTIVACE MASTER**

Připojte kabeláž aktivace/deaktivace signálu suchého kontaktu vložením vodičů do zásuvky svorkovnice na P20 (označené MASTER ENB). Utáhněte šrouby. Jakmile je kabeláž nainstalovaná, odstraňte bočník na J402.

Pokud nepoužíváte aktivační signál, propojte zásuvku svorkovnice MASTER ENB na P20 nebo připojte přiložený bočník ke dvoupinové patici na J402.

#### **OBRÁZEK 16-1: SVORKA P13**

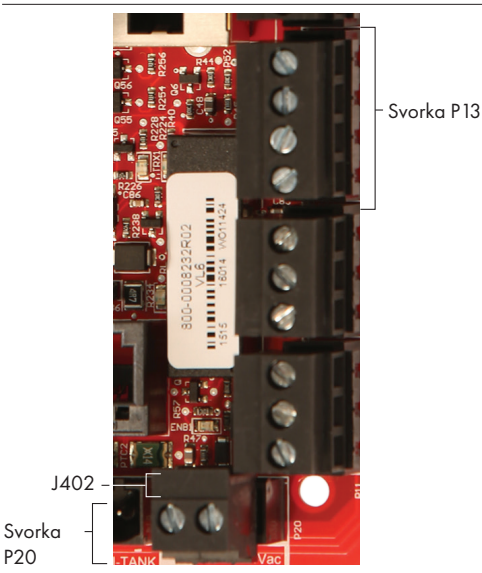

Svorka P13:

21 V DC = Napájení spínače nebo čidla horní mezní hodnoty kanálu

DHL = Spínač/čidlo horní mezní hodnoty kanálu (vstup 4–20 mA)

24 V AC = Napájení spínače kontroly proudění vzduchu AFsw = Spínač kontroly proudění vzduchu (vstup 24 V AC)

## Krok 1 – Pracovní vedení: Mezní ovládací prvky

### OBRÁZEK 17-1: PŘÍPOJKY VODIČŮ MEZNÍCH OVLÁDACÍCH PRVKŮ ŘÍDICÍ JEDNOTKY VAPOR-LOGIC

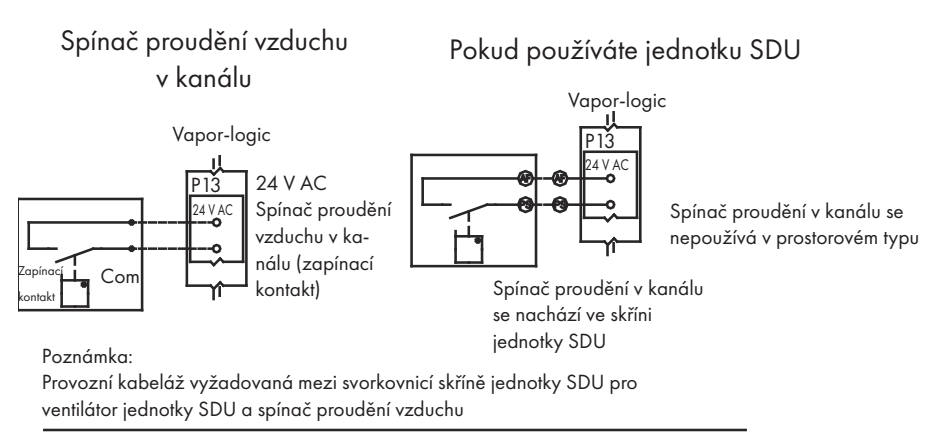

## Horní mezní hodnota kanálu (nepoužívá se na jednotce SDU nebo

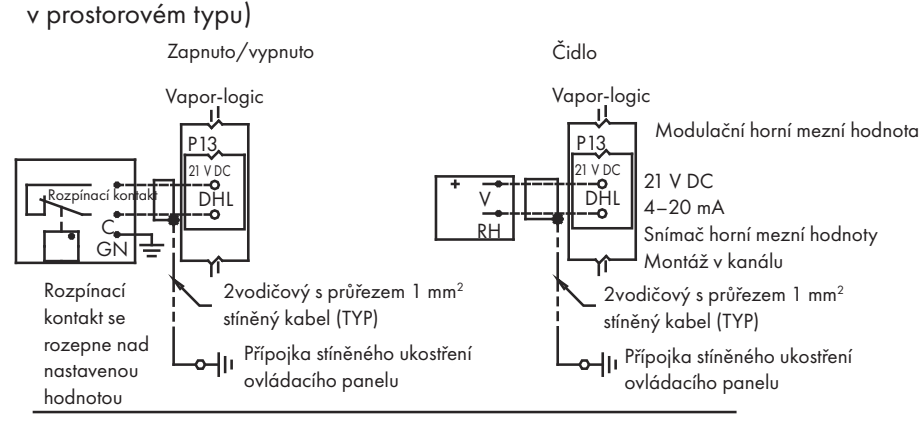

Čidlo kompenzace teploty nebo snímač pomocné teploty

Poznámka: Tento typ řízení není k dispozici pro zvlhčovače XT

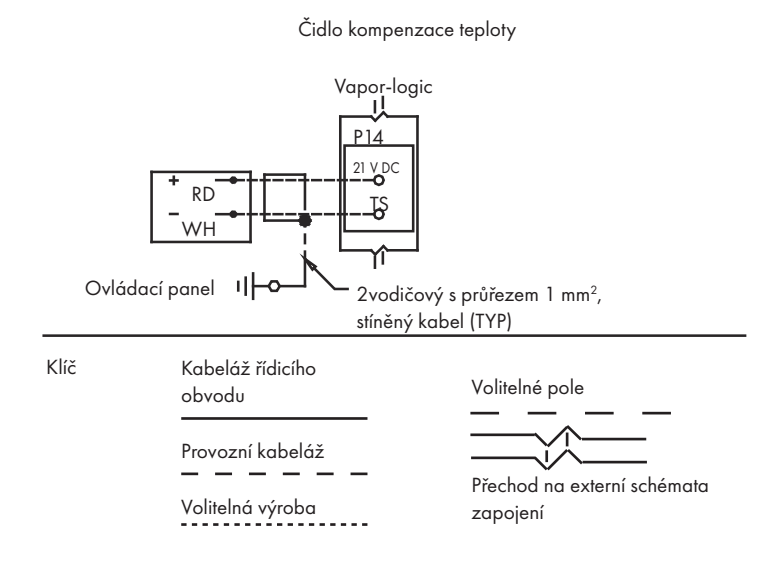

#### Poznámka:

Spínač proudění vzduchu musí být používán v jakékoliv aplikaci pro kanálové zvlhčování. Pokud nepoužíváte spínač proudění vzduchu, namontujte bočník na P13 (24 V AC nebo AFSW).

# Krok 1 – Pracovní vedení: Mezní ovládací prvky

Připojte kabeláž čidla kompenzace teploty nebo snímače pomocné teploty vložením vodičů do zásuvky svorkovnice na P14 (označené štítkem 21 V DC a TS) podle schématu zapojení na další straně. Utáhněte šrouby. Maximální utahovací moment je 3 in-lb (0,34 Nm).

Poznámka: K P14 může být připojeno pouze jedno zařízení. Připojené zařízení identifikujete v "Krok 2 – Nastavení" na začátku strany 28.

### SNÍMAČ POMOCNÉ TEPLOTY

Snímač pomocné teploty obvykle sleduje teplotu vzduchu v kanálu nebo prostoru. Namontujte snímač pomocné teploty všude, kde chcete sledovat teplotu. Hodnoty pomocné teploty se zapisují do datového protokolu.

#### **ČIDLO KOMPENZACE TEPLOTY**

Čidlo kompenzace teploty umožňuje řídicí jednotce Vapor-logic snížit výkon zvlhčovače v chladných dnech, a omezit tak kondenzaci na oknech. Namontujte čidlo kompenzace teploty z vnitřní strany na venkovní okno.

Montáž snímače kompenzace teploty:

- 1. Viz obrázek 18-2. Umístěte řídicí box snímače kompenzace teploty vedle okenního rámu orientovaného na sever nebo severovýchod.
- 2. Umístěte plochou stranu špičky snímače teploty do dolního rohu okenního skla.
- 3. Dočasně přilepte špičku snímače několika proužky krycí lepicí pásky.
- Naneste malé množství čirého silikonového lepidla RTV na špičku snímače a kolem ní (ujistěte se, že špička snímače je v kontaktu s okenním sklem).
- 5. Jakmile lepidlo zaschne, odstraňte krycí lepicí pásku.
- 6. Více informací o snímači kompenzace teploty najdete v provozní části tohoto návodu k obsluze.

#### **OBRÁZEK 18-1: SVORKA P14**

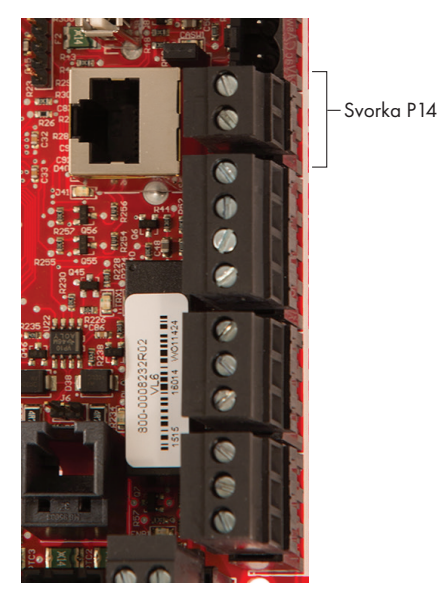

Svorka P14:

 21 V DC = Napájení snímače pomocné teploty nebo snímače kompenzace teploty (čidlo)
 TS = Snímač pomocné teploty nebo snímač kompenzace teploty (čidlo) (vstup 4–20 mA)

#### OBRÁZEK 18-2: INSTALACE ČIDLA KOMPENZACE TEPLOTY

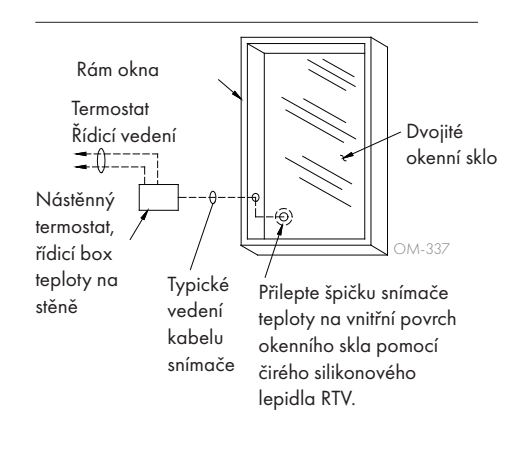

### KLÁVESNICE S DISPLEJEM ŘÍDICÍ JEDNOTKY VAPOR-LOGIC

Pokud je klávesnice s displejem namontovaná z výroby a připojená k panelu řídicí jednotky Vapor-logic, pokračujte instalací dalšího zařízení požadovaného vaším systémem.

Pokud byla vaše klávesnice s displejem dodána v demontovaném stavu, namontujte klávesnici s displejem na příslušné místo tak, aby dodaný kabel byl dostatečně dlouhý pro připojení klávesnice s displejem k panelu řídicí jednotky Vapor-logic.

Při připojování klávesnice s displejem Vapor-logic k panelu řídicí jednotky Vapor-logic zasuňte zástrčku dodaného kabelu do panelu řídicí jednotky Vapor-logic na svorce P10 (označené Display [displej]), až uslyšíte cvaknutí (viz také schéma elektrického zapojení na další straně). Druhý konec kabelu zastrčte do klávesnice s displejem. Tato přípojka zajistí napájení stejnosměrným proudem a komunikaci s klávesnicí s displejem.

Před instalací kabelu si přečtěte upozornění vpravo.

Pokud potřebujete delší kabel klávesnice s displejem, objednejte si náhradní kabel u společnosti DriSteem (viz kapitola o náhradních dílech v tomto návodu k obsluze), nebo použijte čtyřvodičový propojovací kabel nebo šestivodičový, křížený, kroucený dvoužilový kabel s konektorem RJ 11.

Dodržujte požadované provozní podmínky uvedené na straně 3.

Pokud klávesnice s displejem není namontovaná z výroby, existují tři způsoby, jak ji namontovat. Viz obrázek 19-2.

#### **OBRÁZEK 19-2: MONTÁŽ KLÁVESNICE S DISPLEJEM**

Montáž klávesnice s displejem přímo na stěnu

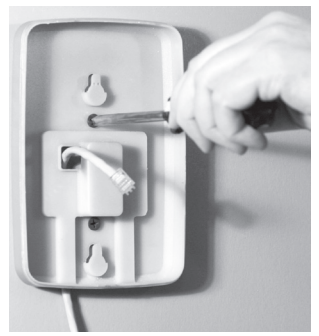

Montáž klávesnice s displejem na rozvodnou krabici

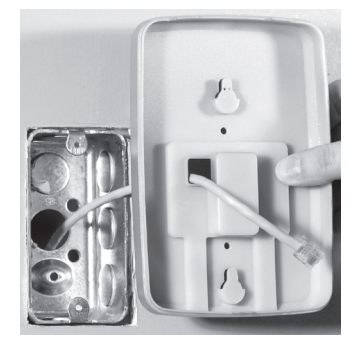

OBRÁZEK 19-1: SVORKA P10

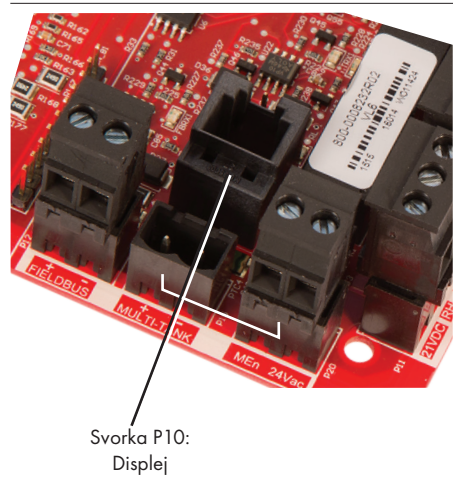

## POZOR

Kabel klávesnice s displejem Maximální délka kabelu je 152 metrů (500 stop).

Při instalaci kabelu klávesnice s displejem veďte kabel mimo elektrická napájecí vedení.

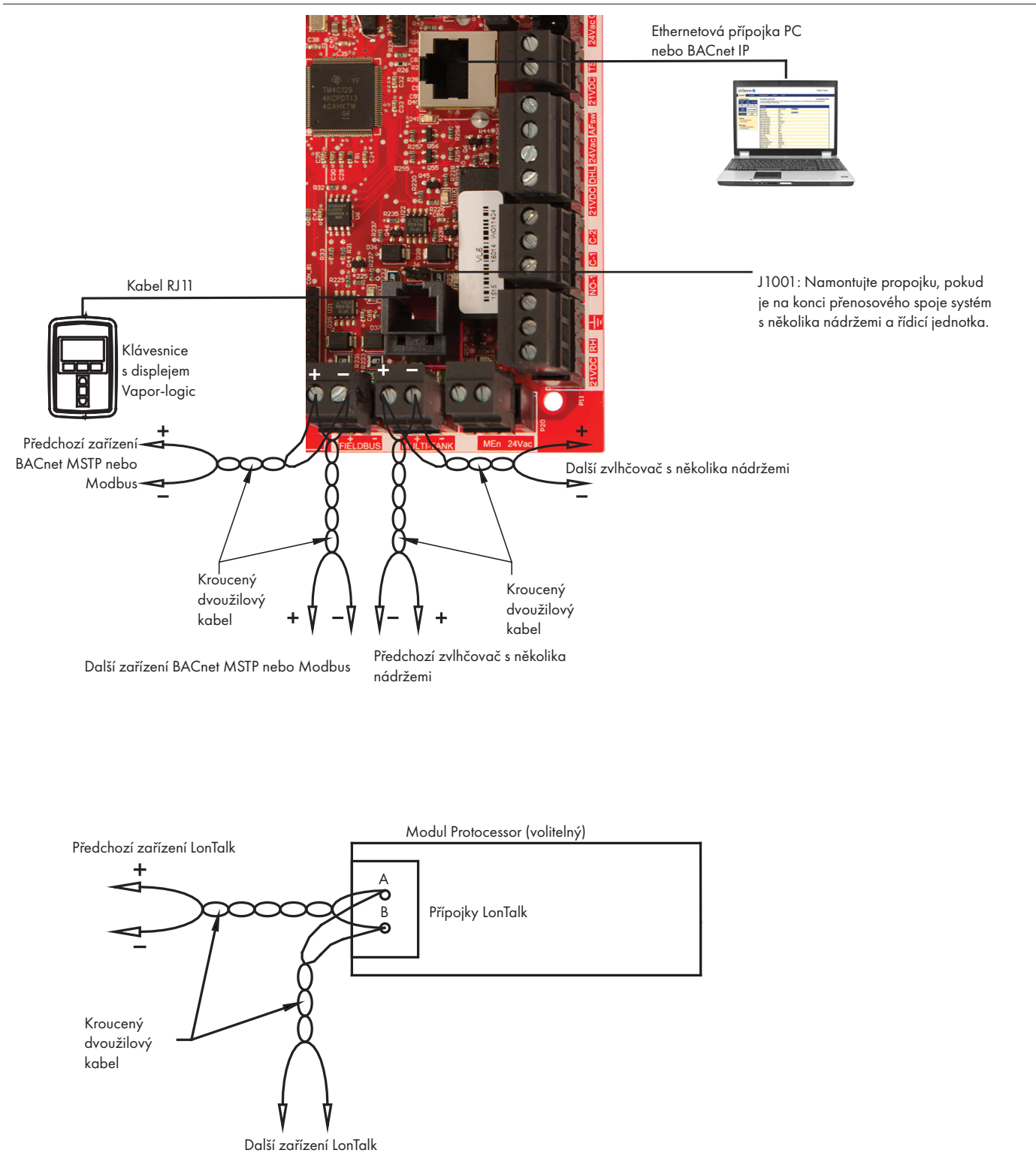

#### OBRÁZEK 20-1: PŘÍPOJKY KOMUNIKAČNÍCH KABELŮ ŘÍDICÍ JEDNOTKY VAPOR-LOGIC

### KOMUNIKACE PROSTŘEDNICTVÍM WEBOVÉHO ROZHRANÍ

Používání webového rozhraní Vapor-logic je volitelné. Zvlhčovač může být ovládán prostřednictvím klávesnice s displejem anebo webového rozhraní. Pokud používáte webové rozhraní, můžete přistupovat ke zvlhčovači pomocí počítače buď přímo, nebo prostřednictvím sítě. Všechny řídicí jednotky Vapor-logic se dodávají se statickou IP adresou **192.168.1.195**. To umožňuje uživatelům najít po spuštění webové rozhraní. Po prvním spuštění zůstane IP adresa stejná, přiřadí se jiná statická adresa nebo se nakonfiguruje automatické získání síťové IP adresy pomocí DHCP. Viz níže uvedené kroky s informacemi o připojení zvlhčovače pomocí webového rozhraní.

#### PŘIPOJENÍ WEBOVÉHO ROZHRANÍ PŘÍMO K POČÍTAČI, <u>KTERÝ NENÍ V SÍTI</u>

### 1. Připojte Ethernetový kabel.

Zasuňte zástrčku Ethernetového kabelu RJ45 do panelu řídicí jednotky Vapor-logic na svorce P9 (označené Ethernet, viz obrázek 21-1), až uslyšíte cvaknutí. Druhý konec kabelu zastrčte do počítače. Protože Ethernetový port na panelu řídicí jednotky Vapor-logic má automatickou detekci, můžete použít buď přímý, nebo křížený kabel.

#### 2. Zkontrolujte aktuální IP adresu vašeho počítače.

Při připojování počítače ke zvlhčovači je nutné, aby použitý počítač měl stejný rozsah sífových adres jako řídicí jednotka Vapor-logic. Tento stav ověřte tak, že zkontrolujete IP adresu použitého počítače. Přejděte do nabídky Start a zvolte Run (Spustit). Když se zobrazí panel (viz níže), napište **cmd** do řádku Open (Otevřít) a stiskněte tlačítko OK.

#### OBRÁZEK 21-1: SVORKA P9

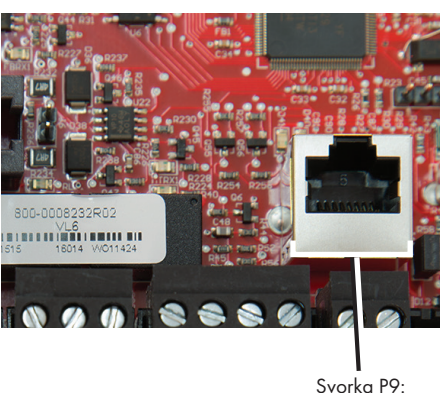

Ethernet

#### OBRÁZEK 21-2: KONTROLA VAŠÍ IP ADRESY

| Run   | ?×                                                                                                    |
|-------|----------------------------------------------------------------------------------------------------|
| 0     | Type the name of a program, folder, document, or<br>Internet resource, and Windows will open it for you. |
| Open: | THE V                                                                                                    |
|       | OK Cancel Browse                                                                                         |

Výchozí IP adresa řídicí jednotky Vapor-logic 192.168.1.195

Jakmile se zobrazí systémová výzva, napište **ipconfig** a pak stiskněte tlačítko Enter. Měla by se zobrazit aktuální IP adresa počítače. Pokud se první tři segmenty IP adresy počítače liší od prvních tří segmentů IP adresy zvlhčovače (192.168.1.xxx), musíte změnit IP adresu vašeho počítače nebo řídicí jednotky Vapor-logic tak, aby si segmenty vzájemně odpovídaly.

#### **OBRÁZEK 22-1: KONTROLA VAŠÍ IP ADRESY**

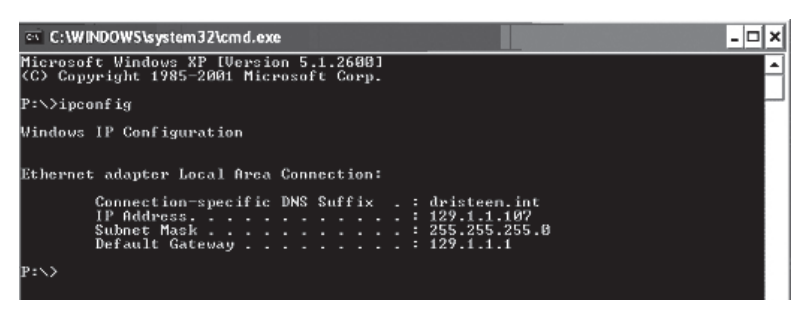

3. Podle potřeby změňte IP adresu vašeho zvlhčovače nebo počítače.

#### a. Změňte IP adresu zvlhčovače, aby mohl pracovat s vaším počítačem.

Nejjednodušším způsobem jak změnit IP adresu zvlhčovače prostřednictvím řídicí jednotky Vapor-logic, je použít klávesnici s displejem. Přejděte na Setup/ Communications/Network IP address (Nastavení/Komunikace/Síťová IP adresa) na klávesnici s displejem a změňte IP adresu tak, aby první tři segmenty IP adresy počítače odpovídaly síťové adrese. Ujistěte se, že poslední číslice IP adresy zvlhčovače a počítače se liší. Vypněte a znovu zapněte panel řídicí jednotky Vapor-logic, aby se projevila změna adresy v řídicí jednotce.

#### b. Změňte IP adresu vašeho počítače, aby odpovídala zvlhčovači.

Změna IP adresy používaného počítače může vyžadovat administrátorská práva pro přístup do firemní sítě. V případě potřeby kontaktujte IT oddělení.

### 4. Připojte zvlhčovač.

- a. Na počítači připojeném k panelu řídicí jednotky Vapor-logic otevřete webový prohlížeč, například Mozilla<sup>®</sup> Firefox<sup>®</sup> nebo Internet Explorer<sup>®</sup>.
- b. Přejdete na adresní řádek prohlížeče (viz obrázek 23-1), smažte v něm veškerý text, zadejte IP adresu řídicí jednotky Vapor-logic a stiskněte tlačítko Enter.

Poznámka: Výchozí IP adresa řídicí jednotky Vapor-logic je 192.168.1.195

### PŘIPOJENÍ WEBOVÉHO ROZHRANÍ K ETHERNETOVÉ SÍTI

Než budete pokračovat, přečtěte si upozornění vpravo.

Pokud vaše síť používá protokol DHCP (Dynamic Host Configuration Protocol), pomocí klávesnice s displejem přejděte na:

Setup/Communications/Network IP Address (Nastavení/Komunikace/Síťová IP adresa). Aktivujte protokol DHCP a restartujte řídicí jednotku Vapor-logic.

Aktuální IP adresu najdete tak, že pomocí klávesnice s displejem přejdete na: Setup/Communications/Network IP Address (Nastavení/Komunikace/Síťová IP adresa).

**Důležité:** Protokol DHCP nelze aktivovat z webového rozhraní. Musíte ho aktivovat pomocí klávesnice s displejem.

#### Ο ΤΑΤΝΙ ΚΟΜUNIKAČNÍ PŘÍPOJKY

Pokyny k instalaci BACnet nebo LonTalk najdete na straně 73. Pokyny k instalaci několika nádrží najdete na straně 83.

**OBRÁZEK 23-1: ZADÁNÍ IP ADRESY** 

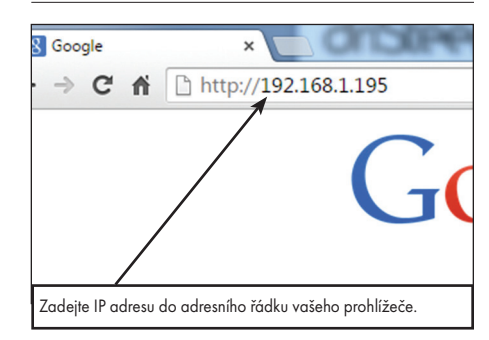

### POZOR

IP adresa řídicí jednotky Vapor-logic Než připojíte zařízení Vapor-logic k síti, kontaktujte vaše IT oddělení. Jestliže má řídicí jednotka Vapor-logic statickou IP adresu, je důležité zajistit, aby se v síti nevyskytovalo jiné zařízení se stejnou IP adresou. Spolupráce s IT oddělením ještě před realizací sífového připojení pomůže zajistit integritu sítě a zařízení v síti.

#### DHCP a IP adresa

Když je protokol DHCP aktivovaný, server může dynamicky měnit IP adresu řídicí jednotky Vapor-logic a blokovat existující záložky.

## Krok 1 – Provozní kabeláž

## PROGRAMOVATELNÁ RELÉ (SUCHÝ KONTAKT)

Viz upozornění "Maximální proud programovatelného relé" níže.

Viz obrázek 25-1. Připojte kabeláž dálkové signalizace pomocí programovatelného relé (suchý kontakt) vložením vodičů do zásuvky svorkovnice na P12 nebo P16 podle schématu zapojení na obrázku 25-1. Utáhněte šrouby.

Toto připojení umožňuje dálkovou aktivaci zařízení, jako jsou ventilátory nebo signalizační světla. Výstupní parametry jsou definovány během procesu instalace v kroku 2.

## POZOR

#### Maximální proud programovatelného relé

Programovatelné relé (suchý kontakt) (P12) je určeno pro maximálně 125 V AC, 3 A nebo 30 V DC, 3 A. Při překročení těchto maximálních hodnot může dojít k poškození součástí relé na panelu řídicí jednotky Vapor-logic.

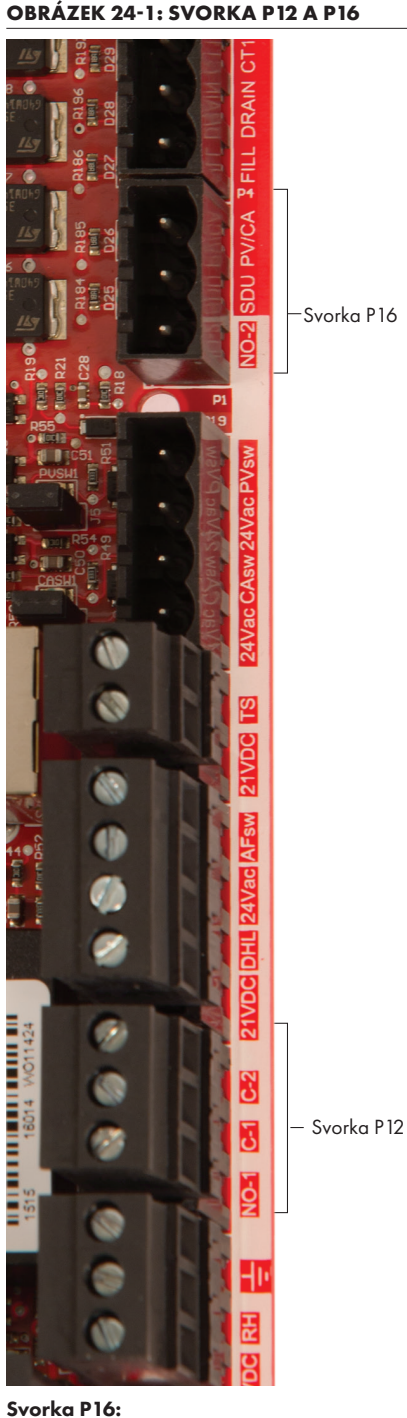

NO-2 = Relé 2, zapínací kontakt PV/CA = Řídicí signál nucené ventilace / spalovacího vzduchu (výstup 24 V AC) SDU = Prostorová distribuční jednotka (SDU) (výstup 24 V AC)

Svorka P12:

Programovatelné relé (suchý kontakt) NO-1 = Relé 1, zapínací kontakt C-1 = Běžné č. 1 C-2 = Běžné č. 2

## Krok 1 – Provozní kabeláž

**VAPOR-LOGIC** 

#### Relé Vapor-logic č. 1 Relé Vapor-logic č. 2 P12 P16 Zapínací kontakt č. 1 Zapínací kontakt č. 2 0 -0 Společné č. 1 4 -0 0-Kontakty mají jmenovité Společné č. 2 hodnoty 230 V AC / 3 A nebo 30 V DC / 3 A, volitelně jiné ۲I Υľ Klíč Kabeláž řídicího obvodu Volitelné pole Provozní kabeláž Přechod na externí schémata Volitelná výroba zapojení

OBRÁZEK 25-1: PŘÍPOJKY VODIČŮ PROGRAMOVATELNÝCH RELÉ ŘÍDICÍ JEDNOTKY

#### **OBRÁZEK 25-2: SVORKA P15**

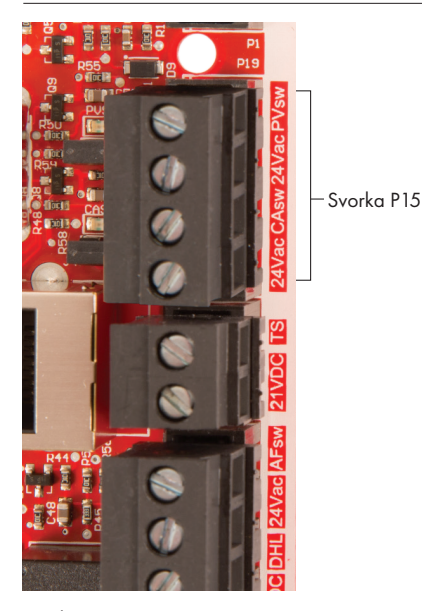

#### Svorka P15:

24 V AC = Napájení spínače spalovacího vzduchu CAsw = Spínač spalovacího vzduchu (vstup 24 V AC) 24 V AC = Napájení spínače nucené ventilace PVsw = Spínač nucené ventilace (vstup 24 V AC)

### ROZPRAŠOVACÍ VENTILÁTORY PROSTOROVÉHO TYPU A JEDNOTKY SDU

Připojte kabeláž rozprašovacích ventilátorů prostorového typu a prostorové distribuční jednotky (SDU) vložením vodiče do zásuvky svorkovnice na P16 (označené SDU). Utáhněte šrouby.

#### VOLITELNÝ SPÍNAČ SPALOVACÍHO VZDUCHU A NUCENÁ VENTILACE (SYSTÉMY GTS)

Připojte kabeláž spínače spalovacího vzduchu GTS anebo nucené ventilace GTS vložením vodičů do zásuvek svorkovnice na P15 a P16. Utáhněte šrouby. Pokud je nainstalovaný, odstraňte bočník na J403 (spalovací vzduch) nebo J404 (nucená ventilace).

Spínač spalovacího vzduchu se nachází na klapce spalovacího vzduchu. Spínač nucené ventilace indikuje průtok vzduchu ventilátorem nucené ventilace.

# Krok 1 – Pracovní vedení: Umístění snímače

### UMÍSTĚNÍ REGULÁTORU VLHKOSTI A SNÍMAČE MÁ KRITICKÝ VÝZNAM

Umístění regulátoru vlhkosti a snímače má významný dopad na funkci zvlhčovače. Ve většině případů nezaměňujte kanálová a prostorová zvlhčovací zařízení. Prostorová zvlhčovací zařízení jsou kalibrovaná na nulový nebo malý průtok vzduchu, zatímco kanálová zvlhčovací zařízení vyžadují proudící vzduch.

Doporučené umístění snímačů (viz obrázek níže):

- A Ideální. Zajišťuje nejlepší homogenní směs suchého a vlhkého vzduchu společně s řízením stabilní teploty.
- B Přijatelné. Ale prostorové prostředí může ovlivnit ovladatelnost, například když je snímač příliš blízko vzduchovým mřížkám, regulátorům nebo je vystaven tepelnému záření z osvětlení místnosti.
- C Přijatelné. Poskytuje homogenní směs suchého a vlhkého vzduchu. Pokud mezi generováním vlhkosti a snímáním dochází k dlouhému zpoždění, prodlužte dobu vzorkování.
- D Přijatelné (za stěnou nebo přepážkou). Pro snímání vzorků v celém prostoru, když je snímač v blízkosti výstupu vratné větve odsávání vzduchu. Typické umístění pro snímání vzorků v kritické oblasti.
- E Nepřijatelné. Tato místa nereprezentují skutečné celkové prostorové podmínky.
- F Nepřijatelné. Neumisťujte snímače do blízkosti oken, dveří nebo oblastí s nehybným vzduchem.
- G Nejlepší umístění snímání pro regulátor s horní mezní hodnotou nebo čidlo vlhkosti a spínač kontroly proudění vzduchu.

mc\_060508\_0750

#### Další faktory ovlivňující řízení vlhkosti

Řízení vlhkosti nezahrnuje jen schopnost řídicí jednotky řídit systém. Dalšími faktory, které hrají důležitou roli v řízení celého systému, jsou:

- Relativní velikost zvlhčovacího systému k zatížení
- Dynamika celého systému spojená s časovými prodlevami přesunu vlhkosti
- Přesnost regulátorů vlhkosti a čidel vlhkosti a jejich umístění
- Přesnost teploty suchého teploměru v prostoru nebo kanálu
- Rychlosti a vzorce proudění vzduchu
- v kanálech a prostorech
- Elektrický šum nebo rušení

# Krok 1 – Pracovní vedení: Umístění snímače

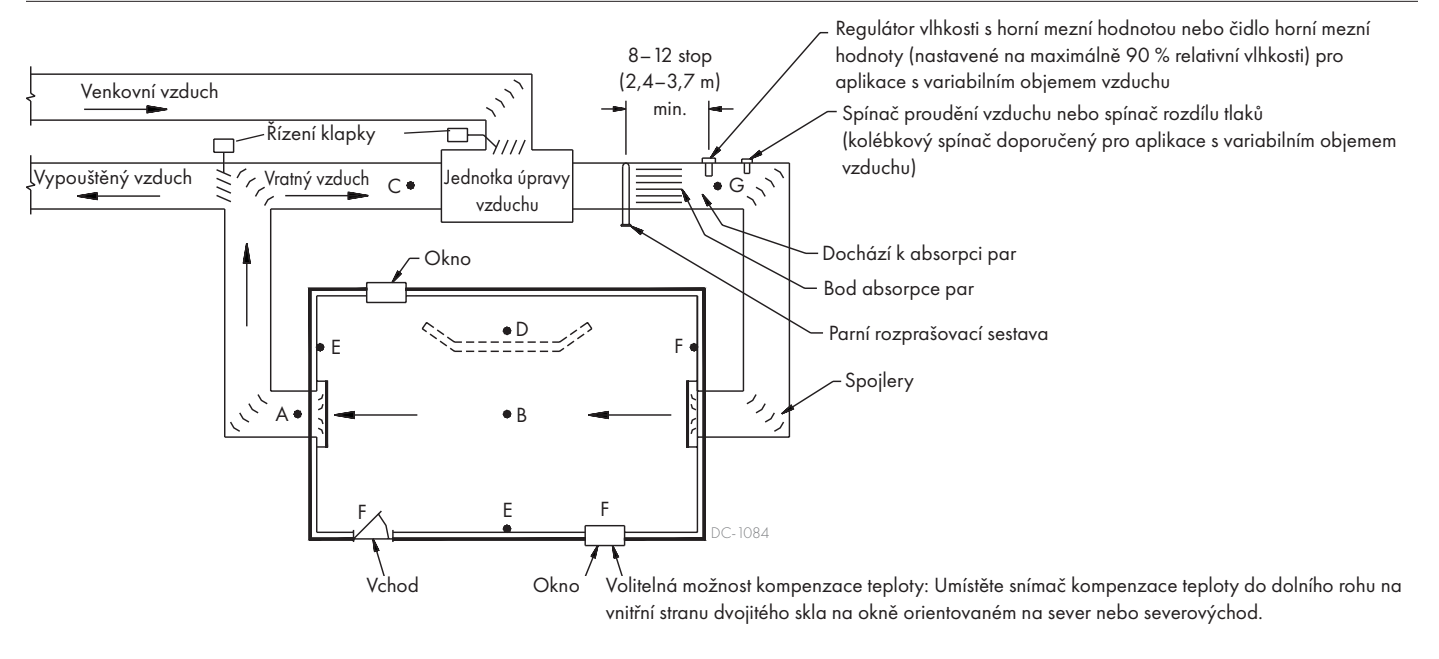

### OBRÁZEK 27-1: DOPORUČENÉ UMÍSTĚNÍ SNÍMAČE

Aby byl proces instalace jednodušší, zvlhčovače jsou odesílány z továrny nakonfigurované podle objednávky. Nicméně některá nastavení nejsou při výrobě známá a musí být definována během procesu nastavení prostřednictvím nabídky Setup (Nastavení). Nabídka Setup (Nastavení) je rovněž tam, kde budete provádět změny nastavení systému.

Pokud chcete začít provozní proces nastavení, přejděte do nabídky Setup (Nastavení) na klávesnici s displejem nebo ve webovém rozhraní. Parametry nabídky Setup (Nastavení) jsou uvedeny v tabulce 30-1. Volitelné možnosti a výchozí hodnoty jsou stejné, ať už je prohlížíte na klávesnici s displejem, nebo ve webovém rozhraní. Nicméně na klávesnici s displejem mohou být zobrazena zkrácená označení.

### POUŽÍVÁNÍ KLÁVESNICE S DISPLEJEM

Pokud chcete přejít do nabídky Setup (Nastavení) na klávesnici s displejem, stiskněte tlačítko Main (Hlavní) na klávesnici řídicí jednotky Vapor-logic (viz obrázek níže). Opakovaně na klávesnici stiskněte tlačítko se šipkou dolů, až se zvýrazní položka Setup (Nastavení). Stiskněte tlačítko Enter.

### OBRÁZEK 28-2: POUŽÍVÁNÍ KLÁVESNICE ŘÍDICÍ JEDNOTKY VAPOR-LOGIC

Typická domovská obrazovka

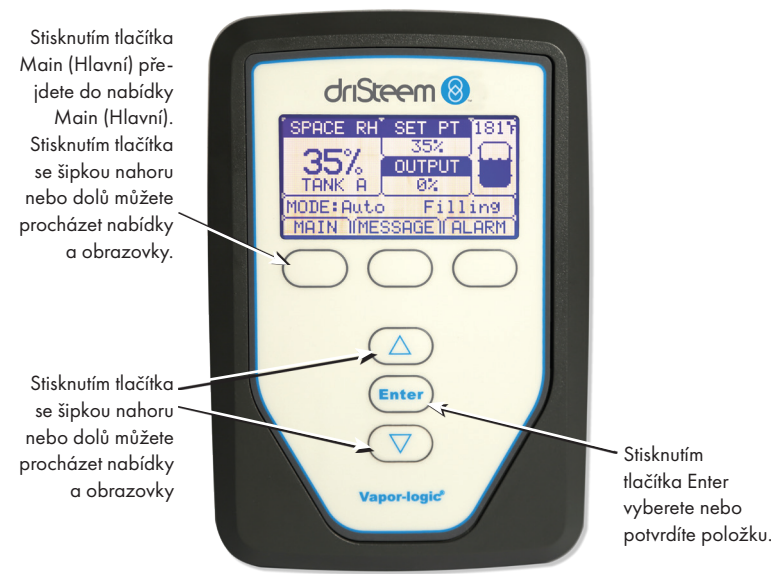

#### OBRÁZEK 28-1: OBRAZOVKY KLÁVESNICE S DISPLEJEM

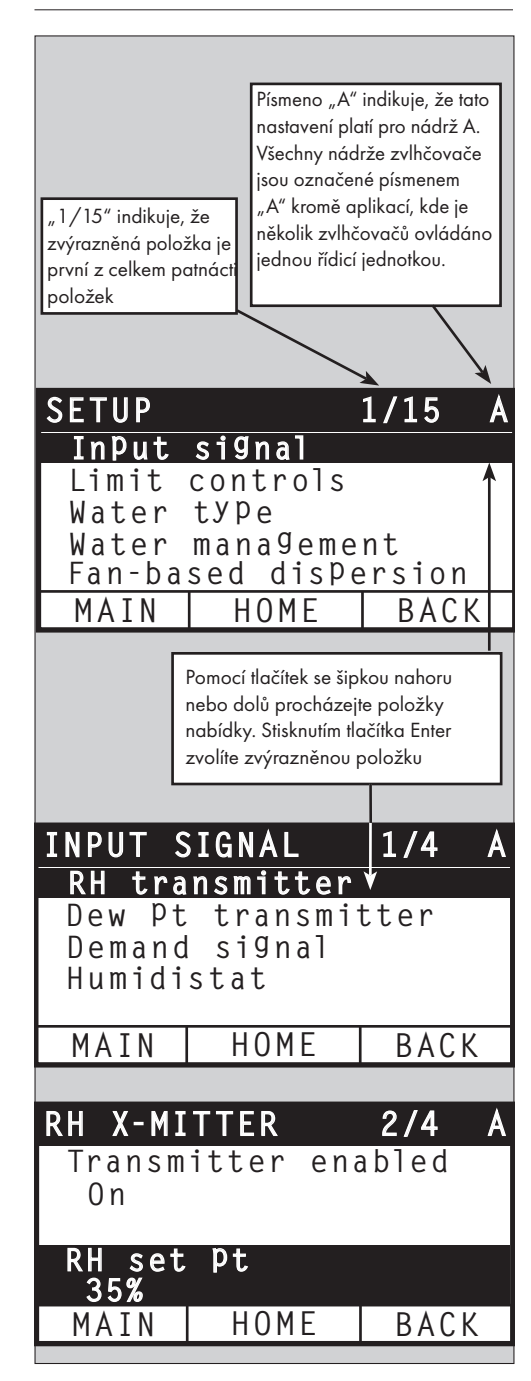

Jakmile přejdete do nabídky Setup (Nastavení), stiskněte tlačítka se šipkami nahoru nebo dolů a procházejte všechny parametry nastavení nebo změňte hodnoty. Pomocí tlačítka Enter zvolte parametry.

#### POUŽÍVÁNÍ WEBOVÉHO ROZHRANÍ

zavřete nabídku, kliknutím na (+) ji otevřete.

Ačkoliv to provoz zvlhčovače nevyžaduje, webové rozhraní umožňuje pohodlný a vzdálený přístup do řídicí jednotky Vapor-logic.

Viz strana 21 s pokyny pro připojení webového rozhraní a zadání IP adresy. Dodržujte níže uvedené pokyny a dokončete proces nastavení.

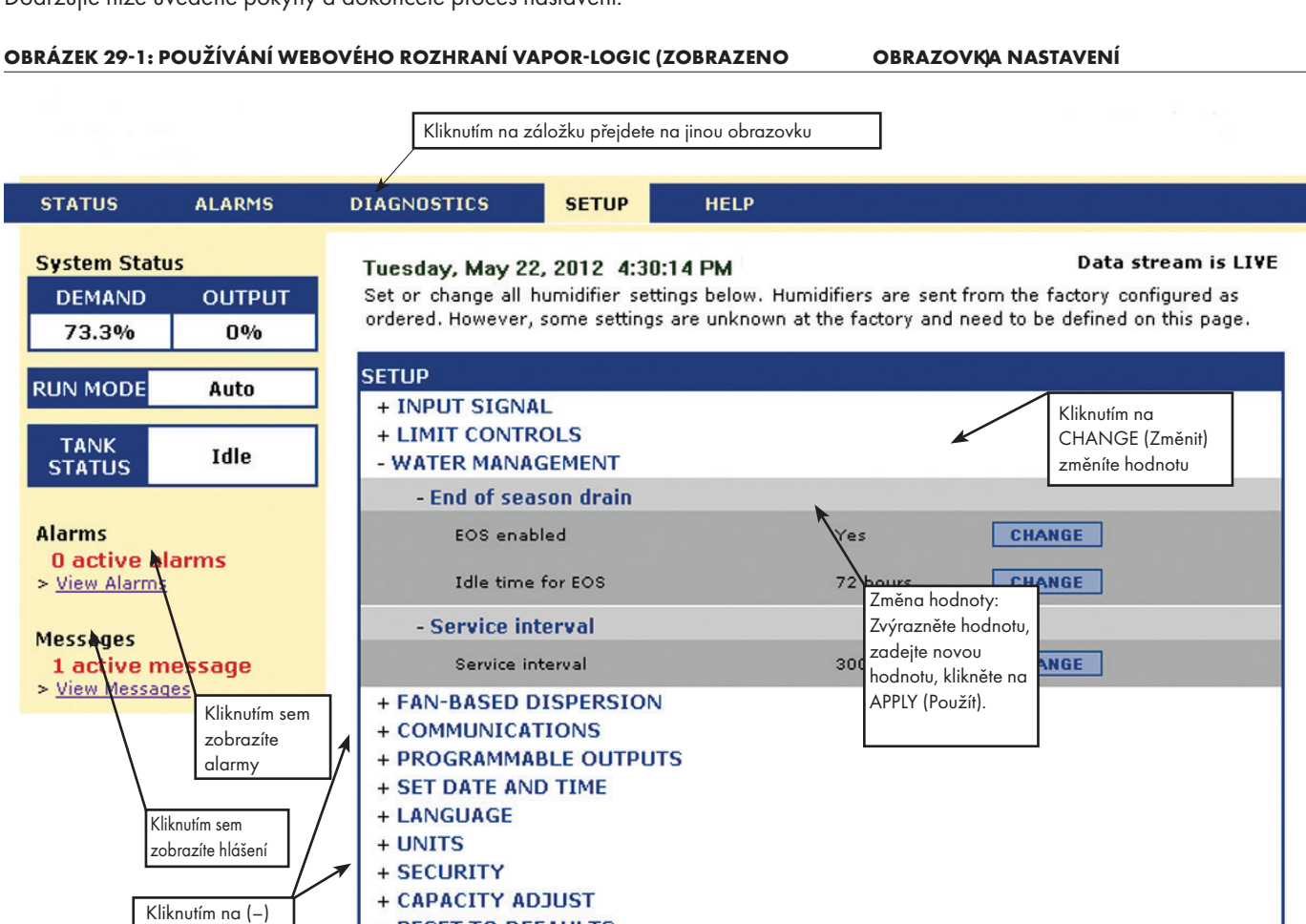

© Copyright 2010 DRI-STEEM Corporation. All rights reserved. Vapor-logic is a registered trademark of DRI-STEEM Corporation.

+ RESET TO DEFAULTS

| Tabulka 30-1:<br>Nabídka Setup (Nastavení) | )                  |                      |                      |          |                                                                                                    |
|--------------------------------------------|--------------------|----------------------|----------------------|----------|----------------------------------------------------------------------------------------------------|
| Položka nabídky                            | Výchozí<br>hodnota | Minimální<br>hodnota | Maximální<br>hodnota | Jednotky | Poznámky                                                                                                    |
| Poznámka: Váš systém nemusí mít vš         | echny položky uve  | edené v této tabul   | ce (strany 30 až 3   | 36).     |                                                                                                    |
| Nastavení TDS (v Evropě není k             | dispozici)         |                      |                      |          |                                                                                                    |
| Vysoká hodnota TDS způsobuje?              | Alarm a hlášení    | Pouze hlášení        | Alarm a hlášení      |          | Alarm se aktivuje při 75 ppm, pokud je nakonfigurovaný<br>alarm vysoké hodnoty TDS. Hlášení se zobrazí při nastavení<br>"Požadovaná hodnota hlášení TDS". |
| Požadovaná hodnota hlášení TDS             | 50                 | 25                   | 75                   |          |                                                                                                    |
| Vstupní signál                             |                    |                      |                      |          |                                                                                                    |
| Čidlo relativní vlhkosti                   |                    |                      |                      |          |                                                                                                    |
| Čidlo aktivováno                           |                    | Ne                   | Ano                  |          |                                                                                                    |
| Požadovaná hodnota<br>relativní vlhkosti   | 35                 | 0                    | 100                  | %        |                                                                                                    |
| Odchylka relativní vlhkosti                | 0                  | -20                  | 20                   | %        |                                                                                                    |
| Ladění PID                                 |                    |                      |                      |          |                                                                                                    |
| PID pásmo relativní vlhkosti               | 10                 | 0                    | 50                   | %        | Společnost DriSteem doporučuje při prvním nastavení                                                                                                    |
| Proporcionální zisk                        | 80                 | 0                    | 1 000                |          | a nastavení PID.                                                                                                    |
| Integrální zisk                            | 40                 | 0                    | 1 000                |          |                                                                                                    |
| Derivační zisk                             | 0                  | 0                    | 1 000                |          |                                                                                                    |
| Čidlo rosného bodu                         |                    |                      |                      |          |                                                                                                    |
| Čidlo aktivováno                           |                    | Ne                   | Ano                  |          |                                                                                                    |
| Požadovaná hodnota                         | 50                 | 20                   | 80                   | °F       |                                                                                                    |
| rosného bodu                               | 10                 | -6                   | 26                   | °C       |                                                                                                    |
| Odebulka rozného bodu                      | 0                  | -20                  | 20                   | °F       |                                                                                                    |
|                                            | 0                  | - 11                 | 11                   | °C       |                                                                                                    |
| Minimální hodnota rosného bodu             | 0                  | -100                 | Maximum              | °F/°C    |                                                                                                    |
| Maximální hodnota rosného bodu             | 100                | Minimum              | 100                  | °F/°C    |                                                                                                    |
| Ladění PID                                 |                    |                      |                      |          | Společnost DriSteem doporučuje při prvním nastavení<br>zvlhčovače použít výchozí hodnoty pro odchylky<br>a nastavení PID.                                 |
| Pásmo PID rosného bodu                     | 10                 | 1                    | 20                   | °F       |                                                                                                    |
|                                            | 5                  | 1                    | 20                   | °C       |                                                                                                    |
| Proporcionální zisk                        | 80                 | 0                    | 1 000                |          |                                                                                                    |
| Integrální zisk                            | 40                 | 0                    | 1 000                |          |                                                                                                    |
| Derivační zisk                             | 0                  | 0                    | 1 000                |          |                                                                                                    |

Pokračování

| Tabulka 30-1:<br>Nabídka Setup (Nastavení)               | (pokračován        | í)                   |                      |                          |                                                                                                    |
|----------------------------------------------------------|--------------------|----------------------|----------------------|--------------------------|----------------------------------------------------------------------------------------------------|
| Položka nabídky                                          | Výchozí<br>hodnota | Minimální<br>hodnota | Maximální<br>hodnota | Jednotky                 | Poznámky                                                                                                    |
| Signál požadavku                                         |                    |                      |                      |                          |                                                                                                    |
| Signál V DC                                              |                    |                      |                      |                          |                                                                                                    |
| Signál V DC aktivován                                    |                    | Ne                   | Ano                  |                          |                                                                                                    |
| výstup 0 % při                                           | 1,0                | 0,0                  | Maximum              | V DC                     |                                                                                                    |
| výstup 100% při                                          | 9,0                | Minimum              | 10,0                 | V DC                     |                                                                                                    |
| signál mA                                                |                    |                      |                      |                          |                                                                                                    |
| Signál mA aktivován                                      |                    | Ne                   | Ano                  |                          |                                                                                                    |
| výstup 0 % při                                           | 4,0                | 0,0                  | Maximum              | mA                       |                                                                                                    |
| výstup 100% při                                          | 20,0               | Minimum              | 20,0                 | mA                       |                                                                                                    |
| Řízení po sběrnici Modbus                                |                    |                      |                      |                          |                                                                                                    |
| Modbus řízený                                            | Ne                 | Ne                   | Ano                  |                          | V této části zvolte Modbus, BACnet nebo LonTalk, jen                                                                                                    |
| Řízení přes BACnet                                       |                    |                      |                      |                          | když se používá vstupní signál požadavku prostřednictvím<br>Modbus, BACnet nebo LonTalk. Pokud spolupracujete (sdílíte                                                                                                    |
| BACnet řízený                                            | Ne                 | Ne                   | Ano                  |                          | provozní parametry s automatizovaným systémem budovy)<br>prostřednictvím protokolů Modbus, BACnet nebo LonTalk.                                                                                                    |
| Řízení přes LonTalk                                      |                    |                      |                      |                          | přečtěte si také možnosti nastavení komunikace.                                                                                                    |
| LonTalk řízený                                           | Ne                 | Ne                   | Ano                  |                          |                                                                                                    |
| Regulátor vlhkosti                                       |                    |                      |                      |                          |                                                                                                    |
| Regulátor vlhkosti aktivovaný                            | Ne                 | Ne                   | Ano                  |                          |                                                                                                    |
| Mezní ovládací prvek                                     |                    |                      |                      |                          |                                                                                                    |
| Spínač úrovně vlhkosti                                   |                    |                      |                      |                          |                                                                                                    |
| Spínač v systému                                         | Ano                | Ne                   | Ano                  |                          |                                                                                                    |
| Čidlo úrovně vlhkosti                                    |                    |                      |                      |                          |                                                                                                    |
| Čidlo aktivováno                                         | Ne                 | Ne                   | Ano                  |                          |                                                                                                    |
| Požadovaná hodnota úrovně<br>vlhkosti v kanálu           | 80                 | 5                    | 95                   | Relativní vlhkost<br>(%) |                                                                                                    |
| Rozpětí úrovně vlhkosti v kanálu                         | 5                  | 0                    | 20                   | Relativní vlhkost<br>(%) | Rozpětí (rozpětí škrticí klapky) je odchylka pod<br>požadovanou horní mezní hodnotou, při které zvlhčovač<br>sníží výstupní výkon, ale nevypne se, dokud není dosažena<br>požadovaná horní mezní hodnota.                                                                                                    |
| Odchylka úrovně vlhkosti<br>v kanálu                     | 0                  | -20                  | 20                   | Relativní vlhkost<br>(%) |                                                                                                    |
| Typ vody (nejedná se o polož-<br>ku nabídky XT)          |                    |                      |                      |                          |                                                                                                    |
| Pitná voda aktivována                                    |                    | Ne                   | Ano                  |                          |                                                                                                    |
| Změkčená voda aktivovaná                                 |                    | Ne                   | Ano                  |                          | Nastavení typu vody<br>Změna nastavení typu vody z pitné/změkčené vody<br>na deionizovanou vodu / vodu z reverzní osmózy,<br>nebo z deionizované vody / vody z reverzní osmózy<br>na vodovodní/změkčenou vodu vyžaduje změny na<br>technickém vybavení zvlhčovače.<br>Změna nastavení typu vody bez změny technického<br>vybavení může způsobit závadu součásti, vážné poškozer<br>zařízení, vážné zranění osob nebo smrt. |
| Deionizovaná voda / voda<br>z reverzní osmózy aktivovaná |                    | Ne                   | Ano                  |                          |                                                                                                    |

Pokračování

| Tabulka 30-1:<br>Nabídka Setup (Nastavení)                                       | (pokračování)             |                      |                      |          |                                                                                                    |
|----------------------------------------------------------------------------------|---------------------------|----------------------|----------------------|----------|----------------------------------------------------------------------------------------------------|
| Položka nabídky                                                                  | Výchozí hod-<br>nota      | Minimální<br>hodnota | Maximální<br>hodnota | Jednotky | Poznámky                                                                                                    |
| Vodní hospodářství                                                               |                           |                      |                      |          |                                                                                                    |
| Vypouštěcí ventil<br>(nejedná se o položku nabídky<br>XT)                        |                           |                      |                      |          |                                                                                                    |
| Тур                                                                              | V závislosti na<br>modelu | Klapka               | S motorkem           |          | Změna nastavení vypouštěcího ventilu vyžaduje výměnu<br>vypouštěcího ventilu                                                                                                    |
| Akční člen                                                                       | Elektrický                | Manuální             | Elektrický           |          |                                                                                                    |
| Stav                                                                             | Rozpínací kontakt         | Rozpínací<br>kontakt | Zapínací kontakt     |          |                                                                                                    |
| Automatické vypouštění/<br>proplachování<br>(nejedná se o položku nabídky<br>XT) |                           |                      |                      |          | Automatické vypouštění/proplachování vyžaduje<br>zvlhčovač s elektrickým vypouštěcím ventilem.                                                                                    |
| Vypouštění/proplachování<br>aktivováno                                           |                           | Ne                   | Ano                  |          | Pokud je aktivní, zvlhčovač automaticky vypouští a pak<br>proplachuje nádrž v uživatelsky definovaných intervalech.                                                               |
|                                                                                  | V závislosti na           | 0                    | 2 200 000            | lb/s     | Před spuštěním automatického vypouštění / proplachování                                                                                                    |
| Použití                                                                          | modelu                    | 0                    | 1 000 000            | kg       | zvolte množství vody, které má být přeměněno na páru.                                                                                                    |
| Rozvrh aktivovaný                                                                |                           |                      |                      |          |                                                                                                    |
| Povolené dny                                                                     |                           |                      |                      |          |                                                                                                    |
| Neděle                                                                           | Ano                       | Ne                   | Ano                  |          |                                                                                                    |
| Pondělí                                                                          | Ano                       | Ne                   | Ano                  |          |                                                                                                    |
| Úterý                                                                            | Ano                       | Ne                   | Ano                  |          | Vyberte dny v týdnu, kdy je povolené automatické                                                                                                    |
| Středa                                                                           | Ano                       | Ne                   | Ano                  |          | vypousteni/propiacnovani, jakmile je spinena podminka<br>použití.                                                                                                    |
| Čtvrtek                                                                          | Ano                       | Ne                   | Ano                  |          |                                                                                                    |
| Pátek                                                                            | Ano                       | Ne                   | Ano                  |          |                                                                                                    |
| Sobota                                                                           | Ano                       | Ne                   | Ano                  |          |                                                                                                    |
| Čas vypouštění/proplachování                                                     | 0                         | 0                    | 23                   |          | Vyberte denní čas (24hodinový formát), kdy se spustí<br>automatické vypouštění/proplachování, jakmile je<br>splněna podmínka použití.                                             |
| Doba vypouštění                                                                  | V závislosti na<br>modelu | 0                    | 120                  | Minuty   | Zvolte počet minut, jak dlouho má vypouštěcí ventil<br>zůstat otevřený během automatického vypouštění/<br>proplachování. Výchozí hodnota závisí na velikosti nádrže<br>a ventilu. |
| Doba proplachování                                                               | V závislosti na<br>modelu | 0                    | 15                   | Minuty   | Zvolte počet minut, jak dlouho má plnicí ventil zůstat<br>otevřený během proplachování.                                                                                           |

Pokračování
| Tabulka 30-1:<br>Nabídka Setup (Nastavení) (pokračování)   |                           |                      |                      |          |                                                                                                    |  |  |
|------------------------------------------------------------|---------------------------|----------------------|----------------------|----------|----------------------------------------------------------------------------------------------------|--|--|
| Položka nabídky                                            | Výchozí hod-<br>nota      | Minimální<br>hodnota | Maximální<br>hodnota | Jednotky | Poznámky                                                                                                    |  |  |
| Vodní hospodářství<br>(pokračování)                        |                           |                      |                      |          |                                                                                                    |  |  |
| Odpěnění<br>(nejedná se o položku nabídky<br>XT)           |                           |                      |                      |          |                                                                                                    |  |  |
| Odpěnění aktivováno                                        | Ano                       | Ne                   | Ano                  |          | Aktivováno jako výchozí výjimka na systémech<br>s deionizovanou vodou.                                                                                                    |  |  |
| Doba odpěnění                                              | V závislosti na<br>modelu | 0                    | 120                  | Sekundy  |                                                                                                    |  |  |
| Vypouštění na konci sezóny                                 |                           |                      |                      |          |                                                                                                    |  |  |
| Vypouštění na konci sezóny<br>aktivováno                   | Ano                       | Ne                   | Ano                  |          | Aktivováno jako výchozí výjimka na systémech<br>s deionizovanou vodou. Pokud je aktivní, nádrž<br>zvlhčovače se vypustí, když je zvlhčovač nečinný po<br>uživatelem definovanou dobu. |  |  |
| Doba nečinnosti pro aktivaci<br>vypouštění na konci sezóny | 72                        | 1                    | 168                  | Hodiny   | Zvolte počet hodin nečinnosti zvlhčovače před spuštěním<br>vypouštění na konci sezóny.                                                                                                |  |  |
| Aquastat<br>(nejedná se o položku nabídky<br>XT)           |                           |                      |                      |          | Minimální nastavení aquastatu brání zamrznutí vody                                                                                                    |  |  |
| Aquastat aktivován                                         |                           | Ne                   | Ano                  |          | ⊤v nádrži. Vyšší hodnota udržuje vodu v nádrži teplou,<br>a zkracuje tak dobu potřebnou na uvedení vodv do varu                                                                       |  |  |
|                                                            | 50                        | 40                   | 180                  | °F       | po přijetí požadavku na zvlhčování.                                                                                                    |  |  |
| Pozadovana hodnota aquastatu                               | 10                        | 4                    | 82                   | °C       |                                                                                                    |  |  |
| Servisní interval                                          |                           |                      |                      |          |                                                                                                    |  |  |
|                                                            | V závislosti na<br>modelu | 0                    | 2 200 000            | lb/s     |                                                                                                    |  |  |
| Servisní interval                                          | V závislosti na<br>modelu | 0                    | 1 000 000            | kg       | Zadejte množství vody, které musí být přeměněno na<br>páru, nebo počet hodin provozu zvlhčovače do dosažení<br>convisního intervalu                                                   |  |  |
|                                                            | V závislosti na<br>modelu | 0                    | 10 000               | Hodiny   |                                                                                                    |  |  |
| Mezní hodnota snímače                                      |                           |                      |                      |          |                                                                                                    |  |  |
| Mezní hodnota snímače                                      | 800                       | 300                  | 2 000                |          |                                                                                                    |  |  |
| Doba potlačení snímače                                     | 2                         | 1                    | 10                   | Sekundy  | Doba, jak dlouho musí být snímač vody ve vodě nebo<br>mimo ni, aby se změnil stav voda / bez vody.                                                                                    |  |  |
| Chyba doby plnění                                          | 40                        | 40                   | 250                  | Minuty   | Doba plnění, než se aktivuje alarm.                                                                                                    |  |  |

| Tabulka 30-1:<br>Nabídka Setup (Nastavení) (pokračování)       |                           |                      |                      |          |                                                                                                    |  |  |  |
|----------------------------------------------------------------|---------------------------|----------------------|----------------------|----------|----------------------------------------------------------------------------------------------------|--|--|--|
| Položka nabídky                                                | Výchozí hod-<br>nota      | Minimální<br>hodnota | Maximální<br>hodnota | Jednotky | Poznámky                                                                                                    |  |  |  |
| Správa XT (pouze XT)                                           |                           |                      |                      |          |                                                                                                    |  |  |  |
| Temperování aktivováno                                         | V závislosti na<br>modelu | Ne                   | Ano                  |          | Aktivuje temperování vypouštění pro zvlhčovače XT.<br>Temperování zapne plnicí ventil, když je napájeno<br>vypouštění, a není nutné, když vypouštěcí vedení může<br>vést vařicí vodu. |  |  |  |
| Režim TP aktivovaný                                            | V závislosti na<br>modelu | Ne                   | Ano                  |          | Režim TP umožňuje zvlhčovači lépe sledovat požadavek<br>zapínání a vypínání stykače, když je proud větší než<br>požadovaná hodnota signálu požadavku.                                 |  |  |  |
| Zapnutí, procentuální hodnota                                  | 20                        | 10                   | 20                   | %        | Minimální provozní úroveň, když je deaktivovaný režim<br>TP.                                                                                                    |  |  |  |
| Vypouštění levého kotle                                        | Zavřený                   | Zavřený              | Otevřený             |          | Vynutit specifické vypouštění pro otevření                                                                                                    |  |  |  |
| Vypouštění pravého kotle                                       | Zavřený                   | Zavřený              | Otevřený             |          | Vynutit specifické vypouštění pro otevření                                                                                                    |  |  |  |
| Deaktivovat levý kotel                                         | Ne                        | Ne                   | Ano                  |          | Deaktivovat specifický kotel                                                                                                    |  |  |  |
| Deaktivovat pravý kotel                                        | Ne                        | Ne                   | Ano                  |          | Deaktivovat specifický kotel                                                                                                    |  |  |  |
| Smazat závadu pěnění                                           | Ano                       | Ne                   | Ano                  |          | Automatické smazání závady pěnění                                                                                                    |  |  |  |
| Pulsní plnicí režim                                            | Ne                        | Ne                   | Ano                  |          |                                                                                                    |  |  |  |
| Ventilátorové rozprašování                                     |                           |                      |                      |          | Změna nastavení ventilátorového rozprašování může<br>vyžadovat výměnu součástí, aby systém fungoval správně.                                                                          |  |  |  |
| Systém s prostorovou distribuční<br>jednotkou (SDU)            |                           | Ne                   | Ano                  |          | SDU je prostorová distribuční jednotka, která rozprašuje<br>páru pomocí ventilátoru ve skříni.                                                                                        |  |  |  |
| Prostorový typ systému                                         |                           | Ne                   | Ano                  |          | Rozprašovací jednotka prostorového typu je uzavřeným<br>ventilátorem namontovaným na horní straně nádrže<br>zvlhčovače.                                                               |  |  |  |
| Doba zpoždění výstupu                                          | 5                         | 1                    | 30                   | Minuty   | Zadejte počet minut provozu ventilátorové rozprašovací<br>jednotky po skončení varu vody v nádrži. Zpoždění nechá<br>ventilátor v chodu, dokud není rozprášená veškerá pára.          |  |  |  |
| Dálkový snímač teploty<br>(nejedná se o položku nabídky<br>XT) |                           |                      |                      |          | Změna nastavení snímače teploty může vyžadovat<br>výměnu součástí, aby systém fungoval správně.                                                                                       |  |  |  |
| Kompenzace teploty<br>aktivovaná                               |                           | Ne                   | Ano                  |          |                                                                                                    |  |  |  |
| Monitorování teploty<br>aktivované                             |                           | Ne                   | Ano                  |          |                                                                                                    |  |  |  |
|                                                                | 0                         | -20                  | 20                   | °F       |                                                                                                    |  |  |  |
| Oacnylka snimace teploty                                       | 0                         | -11                  | 11                   | °C       |                                                                                                    |  |  |  |

| Tabulka 30-1:<br>Nabídka Setup (Nastavení) (pokračování)       |                      |                      |                      |          |                                                                                                    |  |  |
|----------------------------------------------------------------|----------------------|----------------------|----------------------|----------|----------------------------------------------------------------------------------------------------|--|--|
| Položka nabídky                                                | Výchozí hod-<br>nota | Minimální<br>hodnota | Maximální<br>hodnota | Jednotky | Poznámky                                                                                                    |  |  |
| Komunikace                                                     |                      |                      |                      |          | Změna nastavení komunikace může vyžadovat výměnu součástí, aby systém fungoval správně.                                                                                                    |  |  |
| BACnet                                                         |                      |                      |                      |          |                                                                                                    |  |  |
| Odblokovací kód                                                | 0                    | 0                    | 999999               |          |                                                                                                    |  |  |
| BACnet aktivované                                              |                      | Ne                   | Ano                  |          |                                                                                                    |  |  |
| Komunikační kanál BACnet                                       | 19200MS/TP           | BACnet IP            | 76800 MS/TP          |          |                                                                                                    |  |  |
| Zařízení                                                       | 255                  | 0                    | 4194303              |          |                                                                                                    |  |  |
| Stanice MS/TP                                                  | 1                    | 0                    | 127                  |          | Pouze MS/TP                                                                                                    |  |  |
| Max. masters                                                   | 127                  | 0                    | 127                  |          | Pouze MS/TP                                                                                                    |  |  |
| Max. informační rámy                                           | 1                    | 1                    | 127                  |          |                                                                                                    |  |  |
| Port UDP (47808)                                               | 47808                | 1024                 | 65535                |          | Pouze BACnet/IP                                                                                                    |  |  |
| Modbus                                                         |                      |                      |                      |          |                                                                                                    |  |  |
| Modbus aktivovaný                                              |                      | Ne                   | Ano                  |          |                                                                                                    |  |  |
| Přenosová rychlost Modbus                                      | 9 600                | 4 800                | 38 400               |          |                                                                                                    |  |  |
| Adresa Modbus                                                  | 99                   | 0                    | 255                  |          |                                                                                                    |  |  |
| LonTalk                                                        |                      |                      |                      |          |                                                                                                    |  |  |
| LonTalk aktivovaný                                             |                      | Ne                   | Ano                  |          |                                                                                                    |  |  |
| Síťová IP adresa                                               |                      |                      |                      |          |                                                                                                    |  |  |
| Sífová IP adresa                                               | 192.168.1.195        | 0.0.0.0              | 255.255.<br>255.255  |          |                                                                                                    |  |  |
| IP maska sítě                                                  | 255.255.255.0        | 0.0.0.0              | 255.255.<br>255.255  |          |                                                                                                    |  |  |
| Síťová brána                                                   | 192.168.1.1          | 0.0.0.0              | 255.255<br>255.255   |          |                                                                                                    |  |  |
| Povolit DHCP                                                   | Ne                   | Ne                   | Ano                  |          | Pomocí klávesnice s displejem přejděte na tuto položku<br>nabídky. Tato položka není k dispozici, když používáte<br>webové rozhraní.                                                                                                    |  |  |
| Programovatelné výstupy                                        |                      |                      |                      |          |                                                                                                    |  |  |
| Suchý kontakt 1 nebo 2                                         |                      |                      |                      |          | POZOR<br>Maximální proud programovatelného suchého kontaktu<br>Programovatelný suchý kontakt (P12 nebo P16) je určen<br>pro maximálně 125 V AC, 3 A nebo 30 V DC, 3 A.<br>Při překročení těchto maximálních hodnot může dojít<br>k poškození součástí suchého kontaktu (relé) na panelu<br>řídicí jednotky Vapor-logic. |  |  |
| Výchozí alarmy                                                 | Ano                  | Ne                   | Ano                  |          | Suchý kontakt se aktivuje, když se vyskytne alarm, který<br>se nesmaže automaticky.                                                                                                    |  |  |
| Vybrané alarmy/hlášení                                         | Ne                   | Ne                   | Ano                  |          | Suchý kontakt se aktivuje, když se vyskytnou alarmy nebo<br>hlášení vybrané v seznamu nastavení.                                                                                                    |  |  |
| Zapnutí-vypnutí topení<br>aktivováno                           | Ne                   | Ne                   | Ano                  |          | Suchý kontakt se aktivuje, když zvlhčovač topí.                                                                                                    |  |  |
| Pára ano-ne aktivovaná<br>(nejedná se o položku nabídky<br>XT) | Ne                   | Ne                   | Ano                  |          | Suchý kontakt se aktivuje, když voda v nádrži dosáhne<br>bodu varu.                                                                                                    |  |  |
| Chování kontaktu                                               | Zapínací kontakt     | Zapínací kontakt     | Rozpínací<br>kontakt |          | Činnost kontaktu při události.                                                                                                    |  |  |

| Tabulka 30-1:                     |                         |                      |                      |               |                                                                                                    |  |  |  |
|-----------------------------------|-------------------------|----------------------|----------------------|---------------|----------------------------------------------------------------------------------------------------|--|--|--|
| Nabídka Setup (Nastavení)         | (pokračování            | í)                   | 1                    | 1             |                                                                                                    |  |  |  |
| Položka nabídky                   | Výchozí hod-<br>nota    | Minimální<br>hodnota | Maximální<br>hodnota | Jednotky      | Poznámky                                                                                                    |  |  |  |
| Nastavení data a času             |                         |                      |                      |               |                                                                                                    |  |  |  |
| Datum                             |                         |                      |                      | mm/dd/rr      |                                                                                                    |  |  |  |
| Čas                               |                         | 0:00                 | 23:59                | Hodiny:Minuty | 24hodinový formát                                                                                                    |  |  |  |
| Jazyk                             |                         |                      |                      |               |                                                                                                    |  |  |  |
| Zobrazení v angličtině            |                         | Ne                   | Ano                  |               | _                                                                                                    |  |  |  |
| Zobrazení ve francouzštině        |                         | Ne                   | Ano                  |               |                                                                                                    |  |  |  |
| Zobrazení v němčině               |                         | Ne                   | Ano                  |               | Vyberte jeden jazyk pro klávesnici s displejem i komunikaci<br>přes webové rozhraní.                                               |  |  |  |
| Zobrazení ve španělštině          |                         | Ne                   | Ano                  |               |                                                                                                    |  |  |  |
| Zobrazení v holandštině           |                         | Ne                   | Ano                  |               |                                                                                                    |  |  |  |
| Jednotky                          |                         |                      |                      |               |                                                                                                    |  |  |  |
| Zobrazení v palcích-librách       |                         | Ne                   | Ano                  |               |                                                                                                    |  |  |  |
| Zobrazení v SI                    |                         | Ne                   | Ano                  |               |                                                                                                    |  |  |  |
| Bezpečnost                        |                         |                      |                      |               |                                                                                                    |  |  |  |
| Požadovat heslo                   | Ne                      | Ne                   | Ano                  |               |                                                                                                    |  |  |  |
| Nastavit heslo                    | Žádné                   | 0                    | 9999                 |               | Zadejte heslo pouze se čtyřmi číslicemi.                                                                                           |  |  |  |
| Vypršel časový limit              | 5                       | 1                    | 120                  | Minuty        | Počet zbývajících minut nečinnosti jednotky Vapor-logic<br>v režimu čtení-zápisu, než se jednotka vrátí do režimu<br>"pouze čtení" |  |  |  |
| Nastavení výkonu                  |                         |                      |                      |               |                                                                                                    |  |  |  |
| Kalibrace výkonu<br>(systémy GTS) | 100,0                   | 0,0                  | 245,0                | %             | Změna nastavení kalibrace výkonu mění hlášený, neaktuální,<br>výstup zvlhčovače.                                                   |  |  |  |
| Kalibrace výkonu<br>(systémy XT)  | 100,0                   | 10,0                 | 100,0                | %             | Změna nastavení výkonu mění aktuální výstup zvlhčovače.                                                                            |  |  |  |
| Doba nečinnosti                   |                         |                      |                      |               |                                                                                                    |  |  |  |
| Doba nečinnosti                   | 5                       | 1                    | 120                  | Minuty        | Zadejte počet minut, jak dlouho zůstane klávesnice<br>s displejem nečinná, než se vrátí na domovskou obrazovku.                    |  |  |  |
|                                   |                         |                      |                      |               | POZOR                                                                                                    |  |  |  |
| Keset na výchozi hodnoty          |                         |                      |                      |               | Tyto činnosti jsou nevratné                                                                                                    |  |  |  |
| Reset na výchozí hodnoty          |                         |                      |                      |               | Vyberte tuto položku, když chcete resetovat veškerá<br>nastavení zvlhčovače na výrobní hodnoty                                     |  |  |  |
| Resetovat počitadla zapalovače?   |                         |                      |                      |               | Vyberte tuto položku, když chcete resetovat počitadla<br>zapalovače GTS.                                                           |  |  |  |
| Rozpětí ventilu                   |                         |                      |                      |               |                                                                                                    |  |  |  |
| Rozpětí                           | Min. 2,00<br>Max. 10,00 | 0,00                 | 10,00                | V DC          |                                                                                                    |  |  |  |

## Krok 3 – Spuštění

Když chcete spustit zvlhčovač, přejděte na Seznam kontrol při spuštění v návodu k instalaci, provozu a údržbě zvlhčovače. Zbytek této strany je určen pouze pro zvlhčovače XT.

Poznámka: K jedné rozprašovací jednotce připojte maximálně dva kotle. Připojení více než dvou kotlů vyžaduje samostatné rozprašování. Pokyny k instalaci zařízení a potrubí najdete v návodu k instalaci, provozu a údržbě zvlhčovačů řady XT.

### POSTUPNÉ ZAPÍNÁNÍ NĚKOLIKA ZVLHČOVAČŮ XT

Postupně můžete uvést do provozu až čtyři elektrodové parní zvlhčovače XT. V sekvenčně spínané aplikaci je jeden vstupní signál řízení rozdělován prostřednictvím uživatelského nastavení mezi zvlhčovače připojené za sebou. Viz připojovací body panelu řídicí jednotky Vapor-logic na obrázku 37-1.

### PŘÍKLADY ŘÍDICÍHO VSTUPU

| Tabulka 37-1:<br>Příklad řídicího vstupu pro čtyři sekvenčně zapojené zvlhčovače XT |                                              |                                                                          |  |  |  |  |  |
|-------------------------------------------------------------------------------------|----------------------------------------------|--------------------------------------------------------------------------|--|--|--|--|--|
| Zvlhčovač<br>XT                                                                     | Řídicí vstup                                 | Výsledek                                                                 |  |  |  |  |  |
| H-1 (primární)                                                                      | Jakýkoliv platný řídicí<br>vstup Vapor-logic | Parní výstup 0–100 % odpovídá řídicímu signálu 4–20 mA nebo<br>0–10 V DC |  |  |  |  |  |
| H-2 (postupný)                                                                      | 4-6 V DC*                                    | Parní výstup 0–100 % kalibrovaný v rozsahu 4–6 V DC                      |  |  |  |  |  |
| H-3 (postupný)                                                                      | 6-8 V DC*                                    | Parní výstup 0–100 % kalibrovaný v rozsahu 6–8 V DC                      |  |  |  |  |  |
| H-4 (postupný)                                                                      | 8-10 V DC*                                   | Parní výstup 0–100 % kalibrovaný v rozsahu 8–10 V DC                     |  |  |  |  |  |
| * Volitelný uživ                                                                    | atelem. 0–10 V DC s přírů                    | stky 0,1 V.                                                              |  |  |  |  |  |

### Tabulka 37-2:

| Příklad řídicího vstupu pro dva sekvenčně zapojené zvlhčovače XT               |                                              |                                                                          |  |  |  |  |  |
|--------------------------------------------------------------------------------|----------------------------------------------|--------------------------------------------------------------------------|--|--|--|--|--|
| Zvlhčovač<br>XT                                                                | Řídicí vstup                                 | Výsledek                                                                 |  |  |  |  |  |
| H-1 (primární)                                                                 | Jakýkoliv platný řídicí<br>vstup Vapor-logic | Parní výstup 0–100 % odpovídá řídicímu signálu 4–20 mA nebo<br>0–10 V DC |  |  |  |  |  |
| H-2 (postupný) 5–10 V DC* Parní výstup 0–100 % kalibrovaný v rozsahu 5–10 V DC |                                              |                                                                          |  |  |  |  |  |
| * Volitelný uživatelem, 0–10 V DC s přírůstky 0,1 V.                           |                                              |                                                                          |  |  |  |  |  |

### Viz "Provoz s několika nádržemi" na straně 83.

Poznámka: Neprovozujte zvlhčovače XT

a nízkoúdržbové zvlhčovače v režimu s několika

Režim několika nádrží

nádržemi.

### OBRÁZEK 37-1: PŘÍPOJKY PANELU ŘÍDICÍ JEDNOTKY VAPOR-LOGIC PRO NĚKOLIK POSTUPNĚ ZAPOJENÝCH ZVLHČOVAČŮ XT

#### Panel primárního zvlhčovače XT (H-1)

6

Ы

•

CT/I4

CTII3

CTII1

Ŧ

6 <sup>5</sup>

PSS

**Asw** 

P18

P17

 $\tilde{\mathbf{a}}$ 

USB

Zobrazen protější roh panelu řídicí jednotky Vapor-logic, než na kterém je Ethernetová přípojka

> Připojte připojovací body **Pára pro rrelativní vlhkost** postupně zapojených zvlhčovačů.

Připojte připojovací body **Kostra** ( ≟) na kostru postupně zapojených zvlhčovačů.

Pokud potřebujete pomoct s postupným zapojením zvlhčovačů XT, kontaktujte společnost DriSteem. Viz "Volání technické podpory DriSteem" na straně 90.

### NASTAVENÍ ROZSAHŮ ŘÍDICÍCH VSTUPŮ

- Pomocí klávesnice s displejem nebo webového rozhraní přejděte do nabídky Tank setup (Nastavení nádrže), pak zvolte Input signal (Vstupní signál) a pak Demand signal (Signál požadavku).
- 2. Stisknutím tlačítka Yes (Ano) aktivujete uživatelské zadání.
- 3. Procházejte nabídku směrem dolů a zvolte rozsah pro každý postupný vstup.
- 4. Stisknutím tlačítka Enter potvrďte volby.

٠

## Používání nabídek a obrazovek

### KLÁVESNICE S DISPLEJEM VAPOR-LOGIC MÁ NÁSLEDUJÍCÍ NABÍDKY A OBRAZOVKY:

- Domovská obrazovka
- Hlavní nabídka a čtyři podnabídky:
- Status (Stav)
- Diagnostics (Diagnostika)
- Alarms (Alarmy)
- Setup (Nastavení)

Stiskněte tlačítko Main (Hlavní) a přejděte na obrazovku s hlavní nabídkou. Stisknutím tlačítek se šipkou nahoru a dolů vyberte podnabídku a výběr potvrďte tlačítkem Enter.

### Webové rozhraní Vapor-logic má následující obrazovky:

- Status (Stav)
- Diagnostics (Diagnostika)
- Alarms (Alarmy)
- Setup (Nastavení)
- Help (Nápověda)

### OBRÁZEK 38-1: POUŽÍVÁNÍ KLÁVESNICE S DISPLEJEM

Stiskněte tlačítko Main (Hlavní) a přejděte na obrazovky Status (Stav), Diagnostics (Diagnostika), Alarms (Alarmy) nebo Setup (Nastavení).

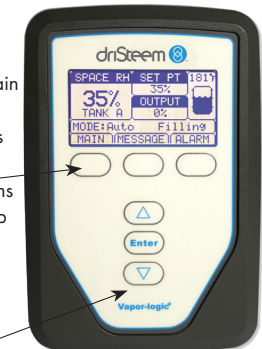

Stisknutím tlačítek s šipkou nahoru nebo dolů vyberte podnabídku nebo změňte hodnotu. Stisknutím tlačítka Enter vyberte podnabídku nebo hodnotu.

### OBRÁZEK 38-2: POUŽÍVÁNÍ WEBOVÉHO ROZHRANÍ VAPOR-LOGIC (ZOBRAZENA OBRAZOVKA STATUS [STAV])

| Steem 🔞           | Kliknu                                                | itím na záložku přejd               | lete na jinou obrazovki  | J                      | Vapor-I       | ogic               |
|-------------------|-------------------------------------------------------|-------------------------------------|--------------------------|------------------------|---------------|--------------------|
| TATUS ALARMS      | DIAGNOSTICS SET                                       | TUP HELP                            |                          |                        |               |                    |
| ystem Status      | Fri Feb 8 15:13:36 200                                | В                                   |                          |                        | Data strea    | am is LIVE         |
| RH SET POINT OUTP | View all humidifier setting<br>cannot be changed from | s below. Some setting<br>this page. | s can be changed here. G | Go to the Setup tab to | change settin | gs that            |
|                   | TANK STATUS:                                          |                                     |                          |                        |               |                    |
| Auto mode         | Tank run mode                                         | Auto mode                           | CHANGE                   |                        |               |                    |
| TANK              | Space RH                                              | 34%                                 |                          |                        |               |                    |
| TANK Filling      | RH set point                                          | 35%                                 | CHANGE                   |                        |               |                    |
| TATUS             | Input signal                                          | 9.4 mA                              |                          |                        |               |                    |
|                   | Steam output                                          | 0%                                  |                          |                        |               |                    |
| arms              | Steam production                                      | 0 lbs/hr                            |                          |                        |               |                    |
| 2 active alarms   | Tank temperature                                      | 64°F                                |                          |                        |               |                    |
| View Alarms       | Tank temp signal                                      | 1027 Ohms                           | //                       | 1                      |               |                    |
| 1                 | High water probe                                      | Water                               |                          | N N                    |               |                    |
| essages           | Mid water probe                                       | Water                               |                          | $\leftarrow$           |               | -                  |
| 1 active message  | Low water probe                                       | Water                               |                          | Kliknutím na Cl        | HANGE         |                    |
| View Messages     | Low water sensor                                      | Water                               |                          | (Změnit) změní         | te hodnotu.   |                    |
|                   | Fill valve                                            | Closed                              |                          | Uvědomte si ž          | e většina     |                    |
|                   | Drain valve                                           | Closed                              |                          | systémových p          | aramotrů      |                    |
|                   | Airflow switch                                        | Flow                                |                          | systemovych po         |               |                    |
| Kliknutím         | Interlock switch                                      | Closed                              |                          | se meni v nabio        | dce Setup     |                    |
| sem zobr          | nzí- H2O until drain/flush                            | 164948 lbs                          |                          | (Nastavení).           |               |                    |
| te alarmv         | H2O until service                                     | 823961 lbs                          |                          |                        |               |                    |
|                   | Blower 1 tach                                         | 0 rpm                               |                          |                        |               |                    |
|                   | Blower 2 tach                                         | 0 rpm                               |                          |                        |               |                    |
| Kliknutím sen     | Blower 3 tach                                         | 0 rpm                               |                          |                        |               |                    |
| zobrazíte         | Blower 4 tach                                         | 0 rpm                               |                          |                        |               |                    |
| hlášení           | Gas valve 1                                           | Closed                              |                          |                        | Posouvej      | e posuvnik,        |
| musem             | Gas valve 2                                           | Closed                              |                          |                        | abyste si     | mohli              |
|                   | Gas valve 3                                           | Closed                              |                          |                        | prohlédn      | out více informací |
|                   | Gas valve 4                                           | Closed                              |                          |                        | v okně        |                    |
|                   | Combust air switch                                    | Closed                              |                          |                        | y okne.       |                    |
|                   |                                                       | Classed.                            |                          |                        |               |                    |

## Domovská obrazovka (klávesnice s displejem)

Kliknutím na štítky záložek přejdete na další obrazovky. Zvýrazněná záložka označuje aktuální obrazovku.

Vapor-logic se vrátí na domovskou obrazovku klávesnice s displejem po uplynutí uživatelem nastaveného intervalu nečinnosti. Domovská obrazovka zobrazuje nejčastěji prohlížené položky: Aktuální prostorová relativní vlhkost nebo rosný bod, požadovaná hodnota relativní vlhkosti nebo rosného bodu, výstup nádrže nebo systému nebo požadavek páry, režim zvlhčovače a činnosti nádrže, jako jsou plnění odpěňování, topení, var a vypouštění.

Na pravé straně obrazovky se nachází kontrolka hladiny nádrže. Popis kontrolek hladiny nádrže najdete v tabulce níže.

Nad kontrolkou hladiny nádrže je zobrazená aktuální teplota nádrže.

### ZMĚNA REŽIMU A POŽADOVANÉ HODNOTY

Na domovské obrazovce můžete změnit režim a požadovanou hodnotu. Stiskněte tlačítka se šipkou nahoru nebo dolů, až se zvýrazní požadovaná hodnota nebo režim, stiskněte tlačítko Enter, stisknutím tlačítek se šipkou nahoru nebo dolů změňte hodnotu a potvrďte tlačítkem Enter. Všechny ostatní parametry zobrazené na domovské obrazovce jsou pouze k prohlížení a nelze je změnit. Přejděte do nabídky Setup (Nastavení) a změňte tyto položky.

### DEFINOVANÉ ČINNOSTI NÁDRŽE

- Plnění: Plnicí ventil zůstává otevřený, dokud hladina vody nedosáhne provozní úrovně.
- Odpěňování: Plnicí ventil je otevřený, aby mohla voda protékat přes přepadový otvor, a odpěňuje vysrážené minerály (pouze systémy s vodovodní a změkčenou vodou).
- Vypouštění: Nádrž se vypouští.
- Proplachování: Plnicí a vypouštěcí ventil jsou otevřené a probíhá proplachování nádrže.
- Topení: Voda v nádrži se ohřívá.
- Var: Voda v nádrži se vaří a je aktivní požadavek zvlhčování.
- Horký: Voda má teplotu na bodu varu a není aktivní požadavek zvlhčování.
- Teplý: Teplota vody je 38 °C (100 °F) nebo vyšší a nevaří se.
- Studený: Teplota vody je nižší než 38 °C (100 °F).
- Vypouštění na konci sezóny: Probíhá vypouštění zvlhčovače na konci sezóny.
- Prázdný: Ve zvlhčovači není žádná voda a není aktivní požadavek zvlhčování.
- **Nečinný:** Nevyskytuje se žádný požadavek ani aktivní alarm bránící provozu (pouze XT).
- Dočasné vypouštění: Zvlhčovač vypouští vodu, aby snížil vodivost nebo odstranil pěnu. V případě velkokapacitních zvlhčovačů může tento proces trvat několik minut. (Pouze XT.)
- Plný: Hladina vody dosáhla horní část kotle (pouze XT).

### OBRÁZEK 39-1: DOMOVSKÁ OBRAZOVKA KLÁVESNICE S DISPLEJEM

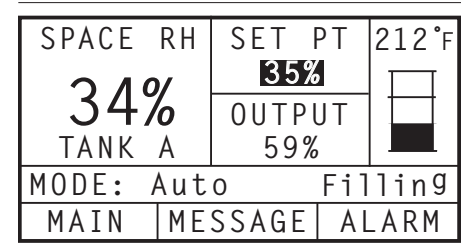

### OBRÁZEK 39-2: ŘÍZENÍ HLADINY VODY PRO SYSTÉMY S VODOVODNÍ/ ZMĚKČENOU VODOU

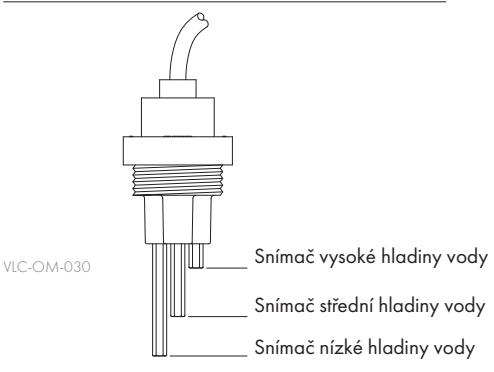

Symboly hladiny vody indikují hladinu vody na snímači řízení hladiny vody. Viz "Řízení hladiny vody" na straně 58.

| Tabulka 39-1: |                                                                                    |                                                                          |  |  |  |  |  |  |  |  |
|---------------|------------------------------------------------------------------------------------|--------------------------------------------------------------------------|--|--|--|--|--|--|--|--|
| Symbol plnění |                                                                                    |                                                                          |  |  |  |  |  |  |  |  |
|               | Indikuje:                                                                          |                                                                          |  |  |  |  |  |  |  |  |
|               | Systémy s vodovodní/<br>změkčenou vodou<br>(viz obrázek 39-2)                      | Systémy<br>s deionizova-<br>nou vodou/<br>vodou<br>z reverzní<br>osmózy  |  |  |  |  |  |  |  |  |
|               | Hladina vody je nad sní-<br>mačem vysoké hladiny vody.                             | Voda je nad<br>nízkou hladinou<br>vody.                                  |  |  |  |  |  |  |  |  |
|               | Hladina vody je mezi<br>snímačem střední a vysoké<br>hladiny vody.                 | nepoužívá se                                                             |  |  |  |  |  |  |  |  |
|               | Hladina vody je mezi<br>snímačem nízké a střední<br>hladiny vody.                  | nepoužívá se                                                             |  |  |  |  |  |  |  |  |
|               | Hladina vody je<br>pod snímačem nízké<br>hladiny vody (topení je<br>deaktivované). | Hladina vody je<br>pod nízkou hod-<br>notou (topení je<br>deaktivované). |  |  |  |  |  |  |  |  |
| Pozná         | Poznámka: Displej zvlhčovače XT nezobrazuje<br>symbol naplnění (viz strana 60).    |                                                                          |  |  |  |  |  |  |  |  |

# Obrazovka Status (Stav)

Pomocí klávesnice s displejem nebo webového rozhraní přejděte na obrazovku Status (Stav), kde si můžete prohlížet parametry zvlhčovače.

### OBRÁZEK 40-1: OBRAZOVKY KLÁVESNICE S DISPLEJEM

Viz tabulky na následujících stránkách s popisem položek na obrazovce Status (Stav) pro klávesnici s displejem a webové rozhraní.

### OBRÁZEK 40-2: OBRAZOVKA STATUS (STAV) WEBOVÉHO ROZHRANÍ

| iSteem 🔞            |                                                      |                                      |                    | Vapor-logic                                       |   |
|---------------------|------------------------------------------------------|--------------------------------------|--------------------|---------------------------------------------------|---|
| STATUS ALARMS       | DIAGNOSTICS SE                                       | TUP HELP                             |                    |                                                   |   |
| system Status       | Fri Feb 8 15:13:36 200                               | 8                                    |                    | Data stream is LIVE                               |   |
| RH SET POINT OUTPUT | View all humidifier settin<br>cannot be changed from | gs below. Some setting<br>this page. | s can be changed l | here. Go to the Setup tab to change settings that |   |
|                     | TANK STATUS:                                         |                                      |                    |                                                   |   |
| UN MODE Auto mode   | Tank run mode                                        | Auto mode                            | CHANGE             |                                                   |   |
|                     | Space RH                                             | 34%                                  |                    |                                                   |   |
| TANK Filling        | BH set point                                         | 35%                                  | CHANGE             |                                                   |   |
| STATUS              | Input signal                                         | 9.4 mA                               |                    |                                                   |   |
|                     | Steam output                                         | 0%                                   |                    |                                                   |   |
| larms               | Steam production                                     | 0 lbs/br                             |                    |                                                   |   |
| 2 active alarms     | Tank temperature                                     | 64°F                                 |                    |                                                   |   |
| View Alarms         | Tank temp signal                                     | 1027 Ohms                            |                    |                                                   |   |
|                     | High water probe                                     | Water                                |                    |                                                   |   |
| lessages            | Mid water probe                                      | Water                                |                    |                                                   |   |
| 1 active message    | Low water probe                                      | Water                                |                    |                                                   |   |
| View Messages       | Low water sensor                                     | Water                                |                    |                                                   |   |
|                     | Fill valve                                           | Closed                               |                    |                                                   |   |
|                     | Drain valve                                          | Closed                               |                    |                                                   |   |
|                     | Airflow switch                                       | Flow                                 |                    |                                                   |   |
|                     | Interlock switch                                     | Closed                               |                    |                                                   |   |
|                     | H2O until drain/flush                                | 164948 lbs                           |                    |                                                   | 1 |
|                     | H2O until service                                    | 823961 lbs                           |                    |                                                   | / |
|                     | Blower 1 tach                                        | 0 rpm                                |                    |                                                   |   |
|                     | Blower 2 tach                                        | 0 rpm                                |                    |                                                   |   |
|                     | Blower 3 tach                                        | 0 rpm                                |                    |                                                   |   |
|                     | Blower 4 tach                                        | 0 rpm                                |                    | Posouveite posuvník                               |   |
|                     | Gas valve 1                                          | Closed                               |                    |                                                   |   |
|                     | Gas valve 2                                          | Closed                               |                    | abyste si mobli                                   |   |
|                     | Gas valve 3                                          | Closed                               |                    |                                                   |   |
|                     | Gas valve 4                                          | Closed                               |                    | nrahládnaut vísa                                  |   |
|                     | Combust air switch                                   | Closed                               |                    | promednoor vice                                   |   |
|                     | Power vent switch                                    | Closed                               |                    | the former of the store X                         |   |

| Pismeno "A" indikuje, že tato<br>nastavení platí pro nádrž A.<br>Všechny nádrže zvlhčovače<br>jsou označené písmenem "A"<br>kromě aplikací, kde je několik<br>zvýrozněná položka<br>je první z celkem čtyř<br>položek<br>MAIN MENU 1/4 A<br>Tank status<br>D i a 9 no stic s<br>Al a r m s<br>Tank set u P<br>HOME<br>Pomocí tlačítek se šipkou nahoru<br>nebo dolů procházejte položky<br>nabídky. Stisknutím tlačítka Enter<br>zvolíte zvýrazněnou položku<br>TANK STATUS 2/24 A<br>Mo de<br>A u to<br>Space RH<br>34% RH<br>MAIN HOME BACK<br>TANK STATUS 3/24 A<br>S P a c e RH<br>34% RH<br>MAIN HOME BACK |                                                                                                    |                                                                                                    |
|----------------------------------------------------------------------------------------------------|----------------------------------------------------------------------------------------------------|----------------------------------------------------------------------------------------------------|
| MAIN MENU       1/4       A         Tank status       Diagnostics         Diagnostics       Alarms         Tank setup       HOME         Pomocí flačítek se šipkou nahoru       nebo dolů procházejte položky         nabídky. Stisknutím flačítka Enter       zvolíte zvýrazněnou položku         TANK STATUS       2/24         Mode       Auto         Space RH       34% RH         MAIN       HOME         BACK       Space RH         34% RH       BACK         RH set Point       35% RH         MAIN       HOME         AUN       BACK                                                                  | Písme<br>nastar<br>Všech<br>jsou o<br>kromě<br>zvlhča<br>žvýrazněná položka<br>je první z celkem čtyř<br>položek | no "A" indikuje, že tato<br>vení platí pro nádrž A.<br>ny nádrže zvlhčovače<br>značené písmenem "A"<br>a aplikací, kde je několik<br>ovačů ovládáno jednou<br>jednotkou. |
| Tank status         Diagnostics         Alarms         Tank setup         HOME         Pomocí tlačítek se šipkou nahoru         nebo dolů procházejte položky         nabídky. Stisknutím tlačítka Enter         zvolíte zvýrazněnou položku         TANK STATUS         2/24         Mode         Auto         Space RH         34% RH         MAIN         HOME         BACK         TANK STATUS         34% RH         MAIN         HOME         BACK         RH set Point         35% RH         MAIN                                                                                                    | MAIN MENU                                                                                                    | 1/4 A                                                                                                    |
| DIAGNOSTICS<br>Alarms<br>Tank setup<br>HOME<br>Pomocí tlačítek se šipkou nahoru<br>nebo dolů procházejte položky<br>nabídky. Stisknutím tlačítka Enter<br>zvolíte zvýrazněnou položku<br>TANK STATUS<br>Space RH<br>34% RH<br>MAIN HOME BACK<br>TANK STATUS<br>SPace RH<br>34% RH<br>RH set Point<br>35% RH<br>MAIN HOME BACK                                                                                                    | <u>Tank status</u>                                                                                               |                                                                                                    |
| Tank setup         HOME         Pomocí tlačítek se šipkou nahoru         nebo dolů procházejte položky         nabídky. Stisknutím tlačítka Enter         zvolíte zvýrazněnou položku         TANK STATUS         2/24         Mode         Auto         Space RH         34% RH         MAIN         HOME         BACK         TANK STATUS         34% RH         MAIN         HOME         Auto         Space RH         34% RH         MAIN         HOME         BACK         RH set Point         35% RH         MAIN         HOME         BACK                                                             | Diaynostics<br>Alarms                                                                                            |                                                                                                    |
| HOME         Pomocí tlačítek se šipkou nahoru         nebo dolů procházejte položky         nabídky. Stisknutím tlačítka Enter         zvolíte zvýrazněnou položku         TANK STATUS         2/24         Mode         Auto         Space         RH         34%         RH         BACK         TANK STATUS         Space         RH         34%         RH         Space         RH         34%         RH         BACK                                                                                                    | Tank setup                                                                                                    |                                                                                                    |
| HOME         Pomocí tlačítek se šipkou nahoru         nebo dolů procházejte položky         nabídky. Stisknutím tlačítka Enter         zvolíte zvýrazněnou položku         TANK STATUS         Z/24         Mode         Auto         Space         RH         34%         RH         MAIN         HOME         BACK         TANK STATUS         34%         RH         MAIN         HOME         BACK         RH set Point         35%         MAIN                                                                                                    | <b>^</b>                                                                                                    |                                                                                                    |
| Pomocí tlačítek se šipkou nahoru<br>nebo dolů procházejte položky<br>nabídky. Stisknutím tlačítka Enter<br>zvolite zvýrazněnou položku<br>TANK STATUS<br>Space RH<br>34% RH<br>MAIN HOME BACK<br>TANK STATUS<br>SPace RH<br>34% RH<br>RH set Point<br>35% RH<br>MAIN HOME BACK                                                                                                    | НОМЕ                                                                                                    |                                                                                                    |
| TANK STATUS2/24 AMode<br>Auto                                                                                                    | Pomocí tlačítek se šipkou<br>nebo dolů procházejte po<br>nabídky. Stisknutím tlačítk<br>zvolíte zvýrazněnou polo | nahoru<br>oložky<br>a Enter<br>žku                                                                                                    |
| Space Kn34% RHMAINHOMEBACKTANK STATUS3/24 ASpace RH34% RHKH set Point35% RHMAINHOMEBACK                                                                                                    | Mode<br>Auto                                                                                                    | 2/24 A                                                                                                    |
| MAIN HOME BACK TANK STATUS 3/24 A Space RH 34% RH RH set Point 35% RH MAIN HOME BACK                                                                                                    | <u>34%</u> RH                                                                                                    |                                                                                                    |
| TANK STATUS3/24 ASpace RH<br>34% RH34% RHRH set Point<br>35% RHACK                                                                                                    | MAIN HOME                                                                                                    | E BACK                                                                                                    |
| TANK STATUS3/24 ASpace RH<br>34% RH                                                                                                    |                                                                                                    |                                                                                                    |
| RH set Point<br>35% RH<br>MAIN HOME BACK                                                                                                    | TANK STATUS<br>Space RH<br>34% RH                                                                                | 3/24 A                                                                                                    |
| 35% RH<br>MAIN HOME BACK                                                                                                    | <u>RH set Point</u>                                                                                              |                                                                                                    |
|                                                                                                    | 35% RH<br>MAIN HOME                                                                                              | ВАСК                                                                                                    |

# Obrazovka Status (Stav)

| Tabulka 41-1:<br>Obrazovka Status (Stav)                                                 |                       |                      |                           |          |                                                                                                    |  |  |  |
|------------------------------------------------------------------------------------------|-----------------------|----------------------|---------------------------|----------|----------------------------------------------------------------------------------------------------|--|--|--|
| Poznámka: Váš systém nemusí mít všechny položky uvedené v této tabulce (strany 41 a 42). |                       |                      |                           |          |                                                                                                    |  |  |  |
| Položka nabídky                                                                          | Výchozí<br>hodnota    | Minimální<br>hodnota | Maxi-<br>mální<br>hodnota | Jednotky | Poznámky                                                                                                    |  |  |  |
| Režim provozu nádrže                                                                     | Pohotovostní<br>režim |                      |                           |          | <ul> <li>Provozní režim zvlhčovače. Vybírejte mezi Auto (automatický režim), Standby (pohotovostní režim) nebo Drain (vypouštění).</li> <li>V automatickém režimu (Auto) pracuje zvlhčovač normálně. Všechny součásti zvlhčovače jsou monitorované a řízené. V případě požadavku na zvlhčování systém reaguje.</li> <li>V pohotovostním režimu (Standby) je zvlhčovač offline. Zobrazí se všechny řídicí vstupy zvlhčování, ale nejsou aktivní. Nicméně, pokud teplota nádrže klesne pod požadovanou hodnotu ochrany proti zamrznutí, otevře se vypouštěcí ventil.</li> <li>V režimu vypouštění (Drain) se automatický vypouštěcí ventil (pokud je namontovaný) otevře a nádrž se vypustí. Veškerý prova zvlhčovače je pozastavený a vypouštěcí ventil zůstane otevřený, dokud jednotka neukončí režim vypouštění nádrže.</li> <li>Viz část Diagnostika s informacemi o režimech Test výstupů a Zkušební chod.</li> </ul> |  |  |  |
| Prostorová relativní vlhkost                                                             |                       | 0                    | 100                       | %        |                                                                                                    |  |  |  |
| Požadovaná hodnota<br>relativní vlhkosti                                                 | 35                    | 0                    | 100                       | %        |                                                                                                    |  |  |  |
|                                                                                          |                       | 0                    | 10                        | V DC     |                                                                                                    |  |  |  |
| vstupni signai                                                                           |                       | 0                    | 20                        | mA       |                                                                                                    |  |  |  |
|                                                                                          |                       | 0                    | 100                       | °F       |                                                                                                    |  |  |  |
| Kosny bod                                                                                |                       | -17                  | 37                        | °C       |                                                                                                    |  |  |  |
| Požadovaná hodnota                                                                       | 50                    | 20                   | 80                        | °F       |                                                                                                    |  |  |  |
| rosného bodu                                                                             | 10                    | -6                   | 26                        | °C       |                                                                                                    |  |  |  |
| Skladovací tlak                                                                          |                       | 0                    | 100                       | psi      |                                                                                                    |  |  |  |
| TDS                                                                                      |                       | 0                    | 9 999                     | ppm      |                                                                                                    |  |  |  |
| Spínač vstupního tlaku                                                                   |                       | Bez vody             | Voda                      |          |                                                                                                    |  |  |  |
| Požadavek/výstup páry                                                                    |                       | 0                    | 100                       | %        | Zobrazuje požadavek/výstup páry jako procentuální hodnotu výkonu                                                                                                    |  |  |  |
| Wireha nén                                                                               |                       | 0                    | 100 000                   | lb/h     |                                                                                                    |  |  |  |
|                                                                                          |                       | 0                    | 100 000                   | kg/h     |                                                                                                    |  |  |  |
| Relativní vlhkost kanálu                                                                 |                       | 0                    | 100                       | %        |                                                                                                    |  |  |  |
| Spínač úrovně vlhkosti<br>v kanálu                                                       |                       | Otevřený             | Zavřený                   |          |                                                                                                    |  |  |  |
| Požadovaná hodnota úrovně<br>vlhkosti v kanálu                                           | 80                    | 0                    | 100                       | %        |                                                                                                    |  |  |  |
| Signál úrovně vlhkosti v kanálu                                                          |                       | 0                    | 20                        | mA       |                                                                                                    |  |  |  |
| Teplota pádrže                                                                           |                       | 15                   | 265                       | °F       |                                                                                                    |  |  |  |
|                                                                                          |                       | -9                   | 129                       | °C       |                                                                                                    |  |  |  |
| Signál teploty v nádrži                                                                  |                       | 0                    | 2 200                     | Ohmy     |                                                                                                    |  |  |  |
| Pomocná tanlota                                                                          |                       | -20                  | 160                       | °F       |                                                                                                    |  |  |  |
|                                                                                          |                       | -29                  | 71                        | °C       |                                                                                                    |  |  |  |
| Signál pomocné teploty                                                                   |                       | 4                    | 20                        | mA       |                                                                                                    |  |  |  |
| Palubní napětí                                                                           |                       |                      |                           | V AC     |                                                                                                    |  |  |  |
| Palubní teplota                                                                          |                       |                      |                           | °F/°C    |                                                                                                    |  |  |  |

# Obrazovka Status (Stav)

| Tabulka 41-1:<br>Obrazovka Status (Stav) (zakražovází) |         |           |                     |           |                                                                                                    |  |  |  |
|--------------------------------------------------------|---------|-----------|---------------------|-----------|----------------------------------------------------------------------------------------------------|--|--|--|
|                                                        | Výchozí | Minimální | Maximální           |           |                                                                                                    |  |  |  |
| Polozka nabidky                                        | hódnota | hodnota   | hodnota             | Jednotky  | Poznamky                                                                                                    |  |  |  |
| Signál snímače vysoké hladiny<br>vody*                 |         | 0         | 14 000              | počitadla | Systémy používající vodovodní nebo změkčenou vodu řídí hladinu<br>vody elektronicky pomocí třítáhlového spínače. Řídicí jednotka aktivuje                                                                                                    |  |  |  |
| Snímač vysoké hladiny vody*                            |         | Voda      | Bez vody            |           | následující činnosti, když jsou snímače v kontaktu s vodou:<br>Snímač vysoké hladiny vody: Plnicí ventil zavírá                                                                                                    |  |  |  |
| Signál snímače střední hladiny vody*                   |         | 0         | 14 000              | počitadla | Snímač střední hladiny vody: Plnicí ventil otevírá                                                                                                    |  |  |  |
| Snímač střední hladiny vody*                           |         | Voda      | Bez vody            |           | Displej zobrazuje, že snímač je v kontaktu s vodou a indikuje stav                                                                                                    |  |  |  |
| Signál snímače nízké hladiny vody*                     |         | 0         | 14 000              | počitadla | "Voda" nebo "Bez vody".                                                                                                    |  |  |  |
| Snímač nízké hladiny vody*                             |         | Voda      | Bez vody            |           | Počitadla signálů vysoké, střední a nízké hladiny vody zobrazená na<br>obrazovce Status (Stav) indikují:<br><800 = Snímač správně snímá vodu<br>800–1 200 = Vadný snímač hladiny vody (způsobuje alarm "Vadný<br>snímač hladiny vody") 1 200–1 600 = Snímač vyžaduje údržbu (vyvolá<br>hlášení "Vyčistit snímače")<br>>1 600 = Snímač je suchý |  |  |  |
| Spínač nízké hladiny deionizované<br>vody*             |         | Voda      | Bez vody            |           |                                                                                                    |  |  |  |
| Spínač proudění vzduchu                                |         | Průtok    | Bez průtoku         |           |                                                                                                    |  |  |  |
| Blokovací spínač                                       |         | Otevřený  | Zavřený             |           |                                                                                                    |  |  |  |
| Voda do vypouštění/                                    |         | 0         | 2 200 000           | lb/s      | Zobrazuje množství vody, která má být přeměněna na páru, než začne                                                                                                    |  |  |  |
| proplachování*                                         |         | 0         | 1 000 000           | kg        | sekvence automatického vypouštění (ADS)                                                                                                    |  |  |  |
| Vada da sarriau                                        |         | 0         | 2 200 000           | lb/s      | Zobrazuje množství vody, která má být přeměněna na páru před                                                                                                    |  |  |  |
|                                                        |         | 0         | 1 000 000           | kg        | provedením další doporučené údržby                                                                                                    |  |  |  |
| Hodiny čerpání                                         |         | 0         | 1 000 000           | hodiny    |                                                                                                    |  |  |  |
| Hodiny do servisu                                      |         | 0         | 10 000              | hodiny    | Pouze systémy XT                                                                                                    |  |  |  |
| Životnost, hodiny                                      |         | 0         | 100 000             | hodiny    | Pouze systémy XT                                                                                                    |  |  |  |
| Otáčkoměr ventilátor 1                                 |         | 0         | 7 000               | ot./min   | Zobrazuje otáčky ventilátoru 1 (pouze systémy GTS)                                                                                                    |  |  |  |
| Otáčkoměr ventilátor 2                                 |         | 0         | 7 000               | ot./min   | Zobrazuje otáčky ventilátoru 2 (pouze systémy GTS)                                                                                                    |  |  |  |
| Otáčkoměr ventilátor 3                                 |         | 0         | 7 000               | ot./min   | Zobrazuje otáčky ventilátoru 3 (pouze systémy GTS)                                                                                                    |  |  |  |
| Otáčkoměr ventilátor 4                                 |         | 0         | 7 000               | ot./min   | Zobrazuje otáčky ventilátoru 4 (pouze systémy GTS)                                                                                                    |  |  |  |
| Plynový ventil 1                                       |         | Otevřený  | Zavřený             |           | Pouze systémy GTS                                                                                                    |  |  |  |
| Plynový ventil 2                                       |         | Otevřený  | Zavřený             |           | Pouze systémy GTS                                                                                                    |  |  |  |
| Plynový ventil 3                                       |         | Otevřený  | Zavřený             |           | Pouze systémy GTS                                                                                                    |  |  |  |
| Plynový ventil 4                                       |         | Otevřený  | Zavřený             |           | Pouze systémy GTS                                                                                                    |  |  |  |
| Spínač spalovacího vzduchu                             |         | Průtok    | Bez průtoku         |           | Pouze systémy GTS                                                                                                    |  |  |  |
| Spínač nucené ventilace                                |         | Otevřený  | Zavřený             |           | Pouze systémy GTS                                                                                                    |  |  |  |
| Tlakový spínač v kouřovodu                             |         | Otevřený  | Zavřený             |           | Pouze systémy GTS                                                                                                    |  |  |  |
| Snímač nízké hladiny vody                              |         | Bez vody  | Voda                |           | Pouze systémy GTS                                                                                                    |  |  |  |
| Proud                                                  |         | 0         | Závisí na<br>modelu | А         | Pouze systémy XT                                                                                                    |  |  |  |
| Snímač vysoké hladiny vody                             |         | Bez vody  | Voda                |           | Pouze systémy XT                                                                                                    |  |  |  |
| Proud 2                                                |         | 0         | Závisí na<br>modelu |           | Pravý kotel 2kotlového modelu, pouze systémy XT                                                                                                    |  |  |  |
| Snímač vysoké hladiny vody 2                           |         | Bez vody  | Voda                | А         | Pravý kotel 2kotlového modelu, pouze systémy XT                                                                                                    |  |  |  |
| * Nejedná se o položku nabídkv XT                      |         |           |                     |           |                                                                                                    |  |  |  |

Obrazovka Diagnostics (Diagnostika) poskytuje přístup k systémovým hlášením, systémovým datům, informacím o zvlhčovači a testovacím funkcím.

Více informací o obrazovce Diagnostics (Diagnostika) najdete na následujících stranách.

### SYSTÉMOVÁ HLÁŠENÍ A PROTOKOL HLÁŠENÍ (MESSAGES LOG)

Když dojde k systémové události (např. když má být provedena pravidelná plánovaná údržba jednotky), do protokolu hlášení (Messages Log) se přidá systémové hlášení ("Service unit" [Údržba jednotky]). Protokol hlášení (Messages Log) zobrazuje název hlášení, datum a čas výskytu, jestli je hlášení aktivní, bylo smazáno obsluhou nebo bylo smazáno automaticky řídicí jednotkou Vapor-logic. V protokolu hlášení (Messages Log) se nejdříve zobrazí aktivní hlášení, pak následují smazaná hlášení seřazená v pořadí podle výskytu. Protokol hlášení zobrazuje až deset hlášení. Když se nové hlášení přidá do protokolu, nejstarší smazané hlášení je odstraněno u protokolu hlášení.

Hlášení automaticky smazaná řídicí jednotkou Vapor-logic popisují události, které se vyřešily samy. Například, hlášení "Bez průtoku vzduchu" se zobrazí, když kanálem neproudí vzduch. Pokud se průtok vzduchu obnoví, hlášení "Bez průtoku vzduchu" se automaticky smaže, ale zůstane uložené v protokolu hlášení (Messages Log) (podle pravidel popsaných výše), aby obsluha měla informaci, že došlo k přerušení proudění vzduchu.

Klávesnice s displejem zvýrazní označení tlačítka Message (Hlášení), když se vyskytne systémové hlášení. Když k tomu dojde, stiskněte tlačítko Message (Hlášení) a prohlédněte si protokol hlášení (Messages Log).

Webové rozhraní zobrazuje odkaz na systémová hlášení v horním levém rohu obrazovky. Klikněte na odkaz a prohlédněte si systémová hlášení (viz další strana).

Na stranách 67 až 72 najdete více informací o stahování dat, zálohování na USB, obnovování z USB a testovacích režimech.

### OBRÁZEK 43-1: OBRAZOVKY KLÁVESNICE S DISPLEJEM

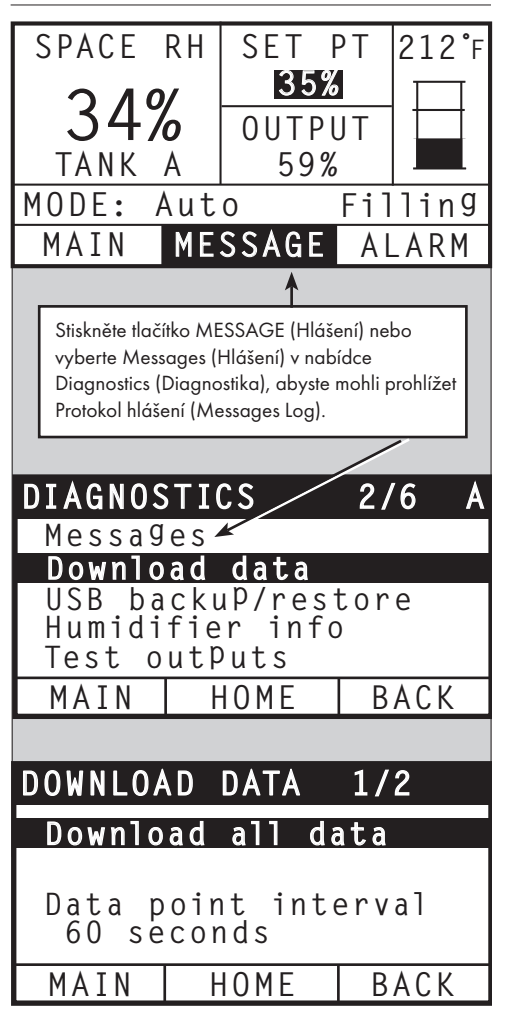

### OBRÁZEK 44-1: OBRAZOVKA DIAGNOSTICS (DIAGNOSTIKA) NA WEBOVÉM ROZHRANÍ VAPOR-LOGIC

| riSteem 🔞                      |                                                                           |                                   | Vapor-logic                            |
|--------------------------------|---------------------------------------------------------------------------|-----------------------------------|----------------------------------------|
| STATUS ALARMS                  | DIAGNOSTICS SETUP                                                         | HELP                              |                                        |
| System Status                  | Fri Feb 8 15:13:36 2008                                                   |                                   | Data stream is STOPPED START LIVE DATA |
| RH SET POINT OUTPUT            | View system data and humidifie                                            | r information, or test humidifier | operation on this page.                |
| 34% 35% 0%                     | DIAGNOSTICS                                                               |                                   |                                        |
|                                | + DOWNLOAD DATA                                                           |                                   |                                        |
| JN MODE Auto mode              | - USB BACKUP/RESTORE                                                      |                                   |                                        |
| TANK                           | Backup settings                                                           | BACKUP                            |                                        |
| STATUS Filling                 | Restore settings                                                          | RESTORE                           |                                        |
|                                | + HUMIDIFIER INFO                                                         | · / ·                             |                                        |
| Alarms                         | + TEST RUN                                                                |                                   | $\mathbf{i}$                           |
| 2 active alarms                | - TEST OUTPUTS                                                            | TECT                              |                                        |
| view Alarms                    | Fill valve                                                                | TEST                              |                                        |
| lessages                       | Drain valve                                                               | TEST                              | Kliknutím na tlačítka                  |
| 1 active message               | Fan control                                                               | TEST                              | aktivujete tunkce.                     |
| View Messages                  |                                                                           | TEST                              |                                        |
| $\sim$                         | Dry contact relay                                                         | TEST                              |                                        |
|                                | Spare analog output                                                       | TEST                              |                                        |
| lášení můžete prohlížet        | Ignition module 1                                                         | TEST                              |                                        |
| knutim na "View Messages"      | Ignition module 2                                                         | TEST                              |                                        |
| roniizet niaseni) na jakekoliv | Ignition module 3                                                         | TEST                              |                                        |
| prazovky Diganostics           | Ignition module 4                                                         | TEST                              | Sindzie niaseni<br>klikautim som       |
| Jiganostika).                  | Blower speed control                                                      | TEST                              |                                        |
| lagnosiliay.                   | Power vent control                                                        | TEST                              |                                        |
|                                |                                                                           |                                   |                                        |
|                                | MESSAGES                                                                  |                                   | $\sim$                                 |
|                                | Message Details                                                           |                                   | Status Action                          |
|                                | Drain pending<br>2008-01-16 11:47:58<br>Auto drain/flush will occur at ne | xt scheduled time.                | Active                                 |
|                                | Duct HL trip<br>2008-01-16 11:47:59                                       | shove set point, or high limit or | Auto Cleared                           |

| Tabulka 45-1:<br>Nabídka Diagnostics (Dia | Tabulka 45-1:<br>Nabídka Diagnostics (Diagnostika) |                      |                                                                                       |  |  |  |  |  |
|-------------------------------------------|----------------------------------------------------|----------------------|---------------------------------------------------------------------------------------|--|--|--|--|--|
| Položka nabídky                           | Minimální<br>hodnota                               | Maximální<br>hodnota | Poznámky                                                                              |  |  |  |  |  |
| Poznámka: Váš systém nemusí mít v         | všechny položky i                                  | uvedené v této tak   | pulce (strany 45 až 47).                                                              |  |  |  |  |  |
| Stahování dat                             |                                                    |                      |                                                                                       |  |  |  |  |  |
| Stáhnout na USB                           |                                                    |                      | Stahování všech datových souborů do paměti USB.                                       |  |  |  |  |  |
| Stahování přes Ethernet                   |                                                    |                      | Dostupné pouze z webové stránky                                                       |  |  |  |  |  |
| Interval datových bodů                    | 30 s                                               | 900 s                | Interval, po kterém se budou ukládat data                                             |  |  |  |  |  |
| USB záloha/obnova                         |                                                    |                      |                                                                                       |  |  |  |  |  |
| Zálohování nastavení                      | Ne                                                 | Ano                  | Na 4                                                                                  |  |  |  |  |  |
| Obnovení nastavení                        | Ne                                                 | Ano                  | i Nastaveni zvincovace monou byt zalonovana do pameti USB nebo obnovena z pameti USB. |  |  |  |  |  |
| Informace o zvlhčovači                    |                                                    |                      |                                                                                       |  |  |  |  |  |
| Výrobní řetězec                           |                                                    |                      | Zobrazuje řetězec výrobní konfigurace                                                 |  |  |  |  |  |
| Aktuální řetězec                          |                                                    |                      | Zobrazuje řetězec aktuální konfigurace                                                |  |  |  |  |  |
| Sériové číslo                             |                                                    |                      | Zobrazuje sériové číslo zvlhčovače                                                    |  |  |  |  |  |
| Verze firmwaru                            |                                                    |                      | Zobrazuje aktuální verzi firmwaru panelu řídicí jednotky Vapor-logic                  |  |  |  |  |  |
| Datum firmwaru                            |                                                    |                      | Zobrazuje datum aktuální verze firmwaru panelu řídicí jednotky Vapor-logic            |  |  |  |  |  |
| Model                                     |                                                    |                      |                                                                                       |  |  |  |  |  |
| Napětí                                    |                                                    |                      | Pouze systémy XT                                                                      |  |  |  |  |  |
| Fáze                                      |                                                    |                      | Pouze systémy XT                                                                      |  |  |  |  |  |
| Testovací výstupy                         |                                                    |                      |                                                                                       |  |  |  |  |  |
| Plnicí ventil                             |                                                    |                      |                                                                                       |  |  |  |  |  |
| Vypouštěcí ventil                         |                                                    |                      | v. v. v. t. t. t. f. t.                                                               |  |  |  |  |  |
| Řízení ventilátoru                        |                                                    |                      | Vypnete a zapnete vystup a zkontrolujte funkci.                                       |  |  |  |  |  |
| Relé suchého kontaktu 1 nebo 2            |                                                    |                      |                                                                                       |  |  |  |  |  |
| Vstupní ventil                            |                                                    |                      |                                                                                       |  |  |  |  |  |
| Pojistný ventil                           |                                                    |                      |                                                                                       |  |  |  |  |  |
| Čerpadlo vody z reverzní osmózy           |                                                    |                      |                                                                                       |  |  |  |  |  |

| Nabídka Diagnostics (Dia                  | gnostika) (pok   | račování)<br>Minimální | Maximální        |                  |                                                                             |
|-------------------------------------------|------------------|------------------------|------------------|------------------|-----------------------------------------------------------------------------|
| Položka nabídky                           | nota             | hodnota                | hodnota          | Jednotky         | Popis                                                                       |
| Testovací výstupy (pokračování)           |                  |                        |                  |                  |                                                                             |
| Stykač 1, 2, 3 nebo 4                     |                  |                        |                  |                  |                                                                             |
| Řízení SSR                                |                  |                        |                  |                  |                                                                             |
| Zapalovací modul 1, 2, 3 nebo 4           |                  |                        |                  |                  |                                                                             |
| Řízení otáček ventilátoru                 |                  |                        |                  |                  | <ul> <li>vypnete a zapnete vystup a zkontrolujte tunkci.</li> </ul>         |
| Řízení nucené ventilace                   |                  |                        |                  |                  |                                                                             |
| Parní ventil                              |                  |                        |                  |                  |                                                                             |
| Testovací provoz*                         |                  |                        |                  |                  |                                                                             |
| Testovací provoz, procentuální<br>hodnota | 0                | 0                      | 100              | %                | Nastavte procentuální hodnotu požadavku v rozsahu 0–100<br>a proveďte test. |
| Testovací provoz, doba                    | 0                | 0                      | 30               | minuty           | Nastavte dobu testovacího provozu v rozsahu 0–30 minut.                     |
| Start                                     |                  |                        |                  |                  |                                                                             |
| Stop                                      |                  |                        |                  |                  |                                                                             |
| * Testovací provoz zvlhčovače se          | neprovede, pokud | d bezpečnostní o       | bvody (například | spínač horní mez | zní hodnoty kanálu, spínač kontroly proudění vzduchu nebo                   |

bezpečnostní blokovací spínač) nefungují správně.

### Tabulka 46-1:

| Nabídka Diagnostics (Diagnostika)  |                                                                                                    |                                    |  |  |  |  |  |
|------------------------------------|----------------------------------------------------------------------------------------------------|------------------------------------|--|--|--|--|--|
| Hlášení                            | Popis                                                                                                    | Smaže se hlášení automa-<br>ticky? |  |  |  |  |  |
| Hlášení                            |                                                                                                    |                                    |  |  |  |  |  |
| Výměna stykačů                     | Stykače dosáhly běžné životnosti. Vyměňte stykače.                                                                                                    | Ne                                 |  |  |  |  |  |
| Údržba jednotky                    | Musí být provedena pravidelná plánovaná údržba jednotky.                                                                                                    | Ne                                 |  |  |  |  |  |
| Vypouštění čeká na vyřízení        | Při příštím plánovaném intervalu proběhne automatické vypuštění/propláchnutí.                                                                                      | Ano                                |  |  |  |  |  |
| Bez průtoku vzduchu                | Bez průtoku vzduchu v kanálu.                                                                                                    | Ano                                |  |  |  |  |  |
| I-lock rozpojený                   | Bezpečnostní blokovací spínač je rozpojený.                                                                                                    | Ano                                |  |  |  |  |  |
| Vypouštění při nebezpečí zamrznutí | Nádrž byla vypuštěna, aby nedošlo k zamrznutí.                                                                                                    | Ano                                |  |  |  |  |  |
| Vypuštění na konci sezóny aktivní  | Zvlhčovač se vypouští nebo se vypustil a zůstává nečinný až do přijetí dalšího požadavku na<br>zvlhčování.                                                         | Ano                                |  |  |  |  |  |
| Kompenzace teploty zapnutá         | Výstupní výkon zvlhčovače byl snížen, protože snímač kompenzace teploty odečítá teplotu na<br>vnitřní straně venkovního okna, kde by mohlo docházet ke kondenzaci. | Ano                                |  |  |  |  |  |

| Tabulka 46-1:<br>Nabídka Diagnostics (Di                      | agnostika) (pokračování)                                                                                                    |                                  |
|---------------------------------------------------------------|----------------------------------------------------------------------------------------------------|----------------------------------|
| Hlášení                                                       | Popis                                                                                                    | Smaže se hlášení<br>automaticky? |
| Hlášení                                                       |                                                                                                    |                                  |
| Čištění snímačů                                               | Snímače řízení hladiny vody potřebují vyčistit. Zkontrolujte nádrž kvůli čištění.                                                                                                    | Ne                               |
| Spoušť úrovně vlhkosti v kanálu                               | Relativní vlhkost v kanálu se zvýšila nad požadovanou horní mezní hodnotu, nebo se vypnul spínač horní mezní<br>hodnoty.                                                                                                    | Ano                              |
| Rozpětí úrovně vlhkosti v kanálu                              | Čidlo horní mezní hodnoty v kanálu vstoupilo do rozsahu rozpětí škrticí klapky a blíží se požadované horní<br>mezní hodnotě.                                                                                                    | Ano                              |
| Nedostatek vody                                               | Snímač nízké hladiny vody není v kontaktu s vodou, když se vyskytl požadavek vlhkosti.                                                                                                    | Ano                              |
| Teplota varu kalibrovaná                                      | Indikuje aktuální teplotu varu ve zvlhčovači v okamžiku odečtení. Tato hodnota je odečtena po spuštění<br>snímačem nádrže v okamžiku vytvoření první páry.                                                                                                    | Ano                              |
| Kontrola kotle / vysoká hladina<br>vody<br>(pouze systémy XT) | Čistá voda nebo konec životnosti kotle.<br>Po 10 hodinách normalizované doby chodu na 100 % nebyla dosažena cílová hodnota proudu, hladina vody<br>se dotýká snímače vysoké hladiny vody a proud se od posledního odečítání nezvýšil.<br>Zvlhčovač pokračuje v provozu. | Ano, pokud je<br>dosažen cílový  |
|                                                               | Čistá přívodní voda (čistší než voda v kotli). Plnění se zastavilo po dosažení snímače vysoké hladiny vody<br>a proud se snížil třikrát po sobě.<br>Zvlhčovač pokračuje v provozu.                                                                                      | proud                            |
| Aktivace Master, rozpojeno                                    | Indikuje, že signál požadavku je ignorován kvůli rozpojenému vstupu aktivace Master.                                                                                                    | Ano                              |
| Nadměrné TDS                                                  | Naměřená hodnota TDS během výroby vody z reverzní osmózy překročí požadovanou hodnotu TDS.<br>Systém pokračuje v provozu, ale může být nutné vyměnit membrány.<br>(Není k dispozici v Evropě.)                                                                          | Ano                              |
| Proplachování vodou z reverzní<br>osmózy je aktivní           | Jednotka provádí proplachování vodou z reverzní osmózy nebo už ho dokončila a zůstává nečinná až do<br>dalšího požadavku.                                                                                                    | Ano                              |
| Nedostatečný průtok vody<br>z reverzní osmózy                 | Přívod vody z reverzní osmózy nedokáže splnit požadavek.                                                                                                    | Ne                               |
| Brzká výměna zapalovačů                                       | Brzy vyměňte zapalovače. Zapalovače se zapínaly a vypínaly v délce 80 % jejich předpokládané životnosti,<br>nebo jsou zřejmé další známky opotřebení zapalovačů.                                                                                                    | Ne                               |
| Nízká vstupní teplota vody                                    | Vstupní teplota vody je nižší než 56 °F (13 °C).                                                                                                    | Ano                              |
| Stupeň 1<br>účinnost nižší než 50 %                           | Médium stupně 1 se ucpává. Vyčistěte médium nebo vyměňte.                                                                                                    | Ano                              |
| Stupeň 2<br>účinnost nižší než 50 %                           | Médium stupně 2 se ucpává. Vyčistěte médium nebo vyměňte.                                                                                                    | Ano                              |
| Stupeň 3<br>účinnost nižší než 50 %                           | Médium stupně 3 se ucpává. Vyčistěte médium nebo vyměňte.                                                                                                    | Ano                              |

Poznámky:

Protokol hlášení (Messages Log) zobrazuje název hlášení, datum a čas výskytu plus stav "Active" (Aktivní), "Cleared" (Smazáno) nebo "Auto-cleared" (Smazáno automaticky).

 V protokolu hlášení (Messages Log) se nejdříve zobrazí aktivní hlášení, pak následují smazaná hlášení (smazaná automaticky anebo ručně) seřazená v pořadí podle výskytu.

• Protokol hlášení zobrazuje maximálně 10 hlášení. Nejprve se z protokolu odstraňují smazaná hlášení.

Pokud se vyskytne hlášení a není smazáno ručně nebo automaticky během provozu jednotky, hlášení zůstane uložené do dalšího požadavku a spuštění jednotky.

### OBRÁZEK 48-1: OBRAZOVKY KLÁVESNICE S DISPLEJEM

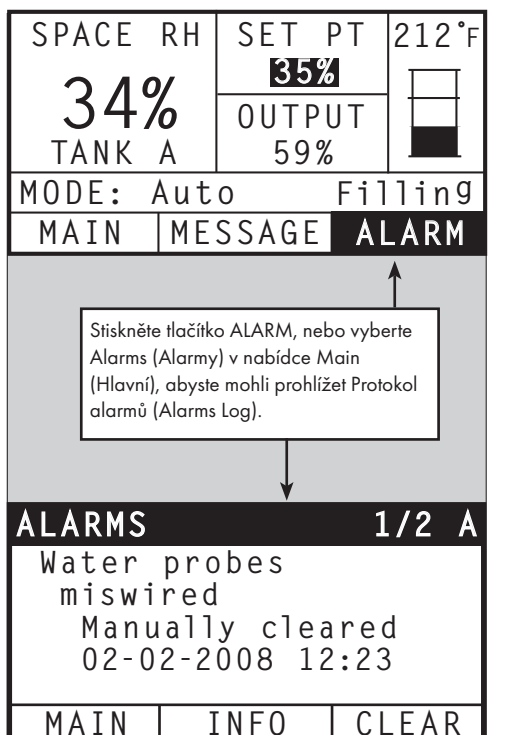

Nabídka Alarms (Alarmy) zobrazuje systémové alarmy. Na klávesnici s displejem stiskněte tlačítko Alarms (Alarmy) (tlačítko bliká, pokud se vyskytuje alarm) a přejděte do nabídky Alarms (Alarmy). Nebo stiskněte tlačítko Home (Domů) a pak tlačítko Alarms (Alarmy). Ve webovém rozhraní klikněte na odkaz View Alarms (Prohlížet alarmy) v horním levém rohu kterékoliv obrazovky.

Systémové alarmy jsou uvedené v protokolu alarmů (Alarms Log). Protokol alarmů (Alarms Log) zobrazuje název alarmu, datum a čas výskytu, jestli je alarm aktivní, byl smazán obsluhou nebo byl smazán automaticky řídicí jednotkou Vapor-logic. Protokol alarmů (Alarms Log) obsahuje seznam aktivních alarmů v horní části seznamu. Níže následují smazané alarmy. Protokol alarmů (Alarms Log) obsahuje 30 alarmů. Jakmile smažete alarmy, přesunou se v seznamu dolů pod aktivní alarmy. Pokud protokol alarmů (Alarms Log) obsahuje 30 alarmů, nové alarmy se přidávají do horní části seznamu a nejstarší smazané alarmy jsou ze seznamu odstraněny. Informace o alarmu zůstávají v permanentní paměti, i když je panel řídicí jednotky Vapor-logic odpojen od napájení.

Viz tabulka 49-1 s alarmy a jejich popisem.

Příčiny alarmu a doporučená opatření jsou uvedená v části Odstraňování závad v tomto návodu.

### OBRÁZEK 48-2: OBRAZOVKA ALARMS (ALARMY) NA WEBOVÉM ROZHRANÍ VAPOR-LOGIC

| IriSteem                                                  | 3                    |                                                                                                    |                                                                                         |                                                                                                    | Vap                                                | oor-logic                                                              |
|-----------------------------------------------------------|----------------------|----------------------------------------------------------------------------------------------------|-----------------------------------------------------------------------------------------|----------------------------------------------------------------------------------------------------|----------------------------------------------------|------------------------------------------------------------------------|
| STATUS ALA                                                | RMS                  | DIAGNOSTICS                                                                                                    | SETUP                                                                                   | HELP                                                                                                    |                                                    |                                                                        |
| System Status<br>RH SET POINT<br>34% 35%<br>RUN MODE Auto | OUTPUT<br>0%<br>mode | Fri Feb 8 15:13:36<br>If a system alarm oc<br>Alarms Log lists activ<br>alarms are cleared, t<br>add to the top of the<br>ALARMS LOG                                   | 2008<br>curs, a notice<br>re alarms at th<br>hey move doo<br>list and the ol            | appears in the left column. Click on "View alarms" to er<br>e top of the list, followed by cleared alarms. The Alarm<br>wn the list below active alarms. When the Alarms list rea<br>dest, cleared alarms leave the list.                   | Dat<br>ater the Ala<br>s Log holds<br>aches 30 ala | ta stream is LIVE<br>rms Log. The<br>30 alarms. As<br>arms, new alarms |
|                                                           | ling                 | Alarm Details                                                                                                    |                                                                                         |                                                                                                    | Status                                             | Action                                                                 |
| Alarms<br>2 active alarms<br>> <u>View Alarms</u>         |                      | Excessive boil time<br>2008-01-14 10:19:40<br>Humidifier continues<br>decreasing signifying<br>state' where fill and o<br>nonboiling water, exc<br>alarm and reset pow | to add water (<br>unit continue:<br>drain cycles op<br>cept STS and l<br>er to resume ( | when there is no demand, or tank temperature is not<br>s to make steam. All units are put into a 'Keep cool<br>perate to keep heating elements submerged in<br>LTS humidifiers, which go into 'Drain tank mode.' Clear<br>normal operation. | Active                                             | CLEAR                                                                  |
| Messages<br>1 active message<br>> <u>View Messages</u>    | ge                   | Burner 4<br>2008-01-08 11:43:06<br>GTS only: Burner trie<br>active, GTS locks out<br>burners can run.                                                                  | o<br>ed one or mor<br>t burner and d                                                    | e times to light and did not succeed. Once this fault is<br>loes not try to light it again until fault is cleared. Other                                                                                                    | Active                                             | CLEAR                                                                  |

| Tabulka 49-1:<br>Nabídka Alarms (Alarmy                         | <i>(</i> )                                                                                                    |                                     |
|-----------------------------------------------------------------|----------------------------------------------------------------------------------------------------|-------------------------------------|
| Štítek alarmu                                                   | Popis                                                                                                    | Smaže se<br>alarm auto-<br>maticky? |
| Závada snímače teploty nádrže                                   | Došlo k závadě snímače teploty nádrže.                                                                                                    | Ne                                  |
| Odpojení kvůli nadměrné teplotě                                 | Teplota v nádrži je vyšší než 110 °C (230 °F). Zkontrolujte snímač teploty v nádrži, jestli není vadný. Ujistěte se, že<br>hladina vody není příliš nízká. Zkontrolujte další případné bezpečnostní problémy a odstraňte je. Stiskněte manuální<br>reset na spínači odpojení při nadměrné teplotě. Vypněte a zapněte řídicí jednotku, aby se smazal alarm.                                                                                                    | Ne                                  |
| Signál relativní vlhkosti mimo<br>rozsah                        | Signál relativní vlhkosti je mimo rozsah.                                                                                                    | Ano                                 |
| Signál rosného bodu mimo<br>rozsah                              | Signál rosného bodu je mimo rozsah.                                                                                                    | Ano                                 |
| Signál požadavku mimo rozsah                                    | Signál požadavku je mimo rozsah.                                                                                                    | Ano                                 |
| Signál relativní vlhkosti v kanálu<br>mimo rozsah               | Signál relativní vlhkosti v kanálu je mimo rozsah. Snímač může být vadný.                                                                                                    | Ano                                 |
| Snímání pomocné teploty mimo<br>rozsah                          | Signál snímače pomocné teploty je mimo rozsah.                                                                                                    | Ano                                 |
| Snímač vody je chybně zapojený                                  | Hlava snímače vody je chybně zapojená nebo vadná.                                                                                                    | Ano                                 |
| Vadný snímač vody                                               | Hodnoty snímače vody jsou podezřelé, pravděpodobně způsobeno rozsahem snímače.                                                                                                    | Ne                                  |
| Příliš dlouhá doba plnění                                       | Plnicí ventil byl během úvodního plnění nádrže otevřený příliš dlouho. Dolní snímač není v kontaktu s vodou.                                                                                                    | Ano                                 |
| Příliš dlouhá doba opakovaného<br>plnění                        | Opakované plnění trvá příliš dlouho. Horní snímač není v kontaktu s vodou.                                                                                                    | Ano                                 |
| Nádrž se nevypouští                                             | Vypouštěcí ventil byl otevřený po předepsanou dobu v závislosti na modelu zvlhčovače a snímač nízké hladiny vody je<br>stále ve vodě.                                                                                                    | Ano                                 |
| Nadměrná teplota nádrže                                         | Závada se vyskytne při teplotě varu plus 13 °C (25 °F). Všechny jednotky jsou ve stavu udržování nízké teploty<br>a vypouštěcí cykly pracují tak, aby nádrž zůstala chladná. Nejprve vyřešte všechny bezpečnostní problémy, pak<br>vyřešte cokoliv, co způsobuje problém. Restartujte řídicí jednotku, aby se smazal alarm.                                                                                                    | Ne                                  |
| Nadměrná doba varu                                              | Zvlhčovač pokračuje v přidávání vody, i když není aktivní žádný požadavek. To znamená, že zvlhčovač pokračuje<br>v generování páry. Zvlhčovač je ve stavu udržování nízké teploty a vypouštěcí cykly pracují tak, aby voda v nádrž<br>nezačala vřít. Nejprve vyřešte všechny bezpečnostní problémy, pak vyřešte cokoliv, co způsobuje problém. Restartujte<br>řídicí jednotku, aby se smazal alarm.<br>Poznámka: Tento alarm platí pouze pro zvlhčovače bez deionizované vody / vody z reverzní osmózy a zvlhčovače<br>s deionizovanou vodou / vodou z reverzní osmózy s vypouštěním na konci sezóny. | Ne                                  |
| Bez průtoku prostorovou<br>distribuční jednotkou (SDU)          | Spínač kontroly průtoku vzduchu v SDU (prostorová distribuční jednotka, ventilátorová rozprašovací soustava) indikuje<br>nulový průtok vzduchu. Když je alarm aktivní, není produkována pára.                                                                                                    | Ano                                 |
| Odpojení kvůli nadměrné teplotě                                 | Obvod odpojení při nadměrné teplotě se rozpojil. Nejprve vyřešte všechny bezpečnostní problémy, pak vyřešte<br>cokoliv, co způsobuje problém. Restartujte řídicí jednotku, aby se smazal alarm.                                                                                                    | Ne                                  |
| Bez průtoku vzduchu nucenou<br>ventilací<br>(pouze systémy GTS) | Tlakový spínač indikuje nulový průtok vzduchu ventilátorem nucené ventilace.                                                                                                    | Ano                                 |
| Bez průtoku spalovacího<br>vzduchu<br>(pouze systémy GTS)       | Spínač indikuje uzavřenou klapku spalovacího vzduchu.                                                                                                    | Ano                                 |
| Zablokovaný kouřovod<br>(pouze systémy GTS)                     | Tlakový spínač v kouřovodu indikuje přetlak v kouřovodu. Když je závada aktivní, hořák se nezapálí.                                                                                                    | Ano                                 |
| Závada hořáku 1, 2, 3 nebo 4<br>(pouze systémy GTS)             | Hořák se jednou nebo vícekrát neúspěšně pokusil zapálit. Když je tato závada aktivní, řídicí jednotka Vapor-logic<br>zablokuje hořák a nebude ho zkoušet zapálit do smazání závady. Ostatní hořáky mohou fungovat.                                                                                                    | Ne                                  |
| Zapalovací modul Závada 1, 2,<br>3 nebo 4 (pouze systémy GTS)   | Zapalovací modul neotevřel plynový ventil. Když je tato závada aktivní, řídicí jednotka Vapor-logic zablokuje<br>zapalovací modul a nebude ho zkoušet spustit do smazání závady. Ostatní zapalovací moduly mohou fungovat.                                                                                                    | Ne                                  |
| Závada ventilátoru 1, 2, 3 nebo<br>4 (pouze systémy GTS)        | Otáčky ventilátoru jsou nižší než předepsané minimální otáčky. Jednotka nemá povolení ke spuštění.                                                                                                    | Ano                                 |

| Tabulka 49-1:<br>Nabídka Alarms (Alarm                         | y) (pokračování)                                                                                                    |                                   |
|----------------------------------------------------------------|----------------------------------------------------------------------------------------------------|-----------------------------------|
| Štítek alarmu                                                  | Popis                                                                                                    | Smaže<br>se alarm<br>automaticky? |
| Závada plynového ventilu 1, 2,<br>3 nebo 4 (pouze systémy GTS) | Plynový ventil je zapnutý, i když má být vypnutý. Jednotka nemá povolení ke spuštění.                                                                                                    | Ano                               |
| Nízká hladina vody<br>(pouze systémy GTS)                      | Čidlo nízké hladiny vody je v kontaktu s vodou a snímač nízké hladiny vody není v kontaktu s vodou.                                                                                                    | Ano                               |
| Vyměňte zapalovače!<br>(pouze systémy GTS)                     | Vyměňte zapalovače! Dosažen maximální počet cyklů zapalovače.                                                                                                    | Ne                                |
| Sběrná komora XV zaplavená<br>(pouze systémy STS)              | Plovákový spínač ve sběrné komoře Ultra-sorb Model XV detekoval zaplavenou sběrnou komoru.                                                                                                    | Ano                               |
| Závada přívodu vody<br>(pouze systémy XT)                      | Bez vody.<br>Závada přívodu vody nebo závada/netěsnost vypouštění.<br>Plnění bylo zapnuté 30 minut, přitom hladina vody nedosáhla snímače vysoké hladiny vody nebo cílového<br>proudu. Zapněte a vypněte plnicí a vypouštěcí ventil 20krát a znovu zkuste provést plnění dalších 10 minut, než se<br>vygeneruje alarm. Pokud nedošlo k nápravě, vypněte zvlhčovač.                                                                                                    | Ne                                |
| Závada přívodu vody 2<br>(pouze systémy XT)                    | V pravém kotli není voda. Viz výše.                                                                                                    | Ne                                |
| Nadměrné pěnění<br>(pouze systémy XT)                          | Neustálé pěnění způsobuje problém.<br>Cílový proud byl dosažen, ale nyní je 10 % pod jmenovitým proudem, a snímač vysoké hladiny vody byl mokrý<br>prodlouženou dobu. – nebo –<br>Plnění bylo přerušeno, protože horní snímač byl smáčen vodou, a proud se sníží na 50 %, když bylo plnění<br>přerušeno.<br>Zvlhčovač provede normální vypouštění. Pokud je tato podmínka splněna 10krát, vygeneruje se alarm, který<br>indikuje, že pěnění je trvalý problém. Pokud nedošlo k nápravě, vypněte zvlhčovač.<br>Může být nutné dvakrát úplně vypustit kotel, aby nedocházelo k pěnění. Viz "Proces spuštění" v návodu k instalaci,<br>provozu a údržbě elektrodového parního zvlhčovače XT dodaném společně se zvlhčovačem. | Ne                                |
| Nadměrné pěnění 2<br>(pouze systémy XT)                        | Neustálé pěnění způsobuje problém v pravém kotli.<br>Viz Nadměrné pěnění níže.                                                                                                    | Ne                                |
| Nadměrný proud<br>(pouze systémy XT)                           | Nadměrný proud. 120 % nad jmenovitou hodnotou.<br>Zvýšení vodivosti, závada/ucpání vypouštění nebo příliš mnoho kondenzátu ve vratné větvi.<br>Proveďte vypouštění až 12krát a pokuste se snížit proud:<br>• Pro vypouštění 1 až 6 se délka vypouštění postupně zvyšuje.<br>• Pro vypouštění 4 až 12 se desetkrát zapne a vypne vypouštěcí ventil, aby se uvolnily případné nečistoty ve<br>vypouštění.<br>• Pro vypouštění 7 až 12 je doba vypouštění identická jako pro vypouštění 1 až 6, ale temperování pulsuje<br>v Ssekundových intervalech. Pokud nedošlo k nápravě, vypněte zvlhčovač.                                                                                                    | Ne                                |
| Nadměrný proud 2<br>(pouze systémy XT)                         | Nadměrný proud. 120 % nad jmenovitou hodnotou v pravém kotli. Viz výše.                                                                                                    | Ne                                |
| Snímač proudu mimo rozsah<br>(pouze systémy XT)                | Snímač proudu XT je mimo rozsah.                                                                                                    | Ano                               |
| Snímač proudu 2 mimo rozsah<br>(pouze systémy XT)              | Snímač proudu 2 XT je mimo rozsah.                                                                                                    | Ano                               |
| Snímač teploty vody mimo<br>rozsah (pouze systémy HPS)         | Signál teploty vody je mimo rozsah.                                                                                                    | Ano                               |
| Vysoká vstupní teplota vody<br>(pouze systémy HPS)             | Vstupní teplota vody je vyšší než 43 °C (110 °F). Čerpadlo je vypnuté a proplachovací ventil vody z reverzní<br>osmózy zůstane otevřený, dokud teplota přívodu vody neklesne pod 43 °C (110 °F).                                                                                                    | Ano                               |
| Nízká vstupní teplota vody<br>(pouze systémy HPS)              | Vstupní teplota vody je nižší než 4 °C (40 °F). Čerpadlo je vypnuté a proplachovací ventil vody z reverzní osmózy zůstane otevřený, dokud teplota přívodu vody nevzroste nad 4 °C (40 °F).                                                                                                    | Ano                               |
| Vysoký vstupní tlak<br>(pouze systémy HPS)                     | Vstupní tlak vody je vyšší než 60 psi (415 kPa)                                                                                                    | Ano                               |

| Tabulka 49-1:<br>Nabídka Alarms (Alarmy) (pokračování)  |                                                                                                    |     |  |  |  |  |
|---------------------------------------------------------|----------------------------------------------------------------------------------------------------|-----|--|--|--|--|
| Štítek alarmu                                           | Popis                                                                                                    |     |  |  |  |  |
| Nízký vstupní tlak<br>(pouze systémy HPS)               | Vstupní tlak vody je nižší než 25 psi (170 kPa)                                                                                                    | Ano |  |  |  |  |
| Vysoký tlak čerpadla<br>(pouze systémy HPS)             | Tlak čerpadla je vyšší než 1 350 psi (9,3 MPa).                                                                                                    | Ne  |  |  |  |  |
| Nízký tlak čerpadla<br>(pouze systémy HPS)              | Tlak čerpadla je nižší než 400 psi (60 kPa).                                                                                                    | Ne  |  |  |  |  |
| Závada VFD<br>(pouze systémy HPS)                       | Zobrazuje stav závady VFD.                                                                                                    | Ne  |  |  |  |  |
| Kontrola plováků<br>(pouze systémy LMH)                 | Závada plováku                                                                                                    | Ne  |  |  |  |  |
| Nízký vstupní tlak<br>(pouze systémy LMH)               | Tlak vody na vstupu vody z reverzní osmózy je nižší než 10 psi.                                                                                                | Ano |  |  |  |  |
| Vysoký skladovací tlak<br>(pouze systémy LMH)           | Skladovací tlak nádrže překročil 60 psi.                                                                                                    | Ano |  |  |  |  |
| Snímač skladovacího tlaku<br>(pouze systémy LMH)        | Hodnota snímače tlaku je mimo rozsah.                                                                                                    | Ano |  |  |  |  |
| Nadměrné TDS<br>(pouze systémy LMH)                     | Naměřená hodnota TDS během výroby vody z reverzní osmózy překročí požadovanou hodnotu TDS.<br>Systém pokračuje v provozu, ale může být nutné vyměnit membrány. | Ne  |  |  |  |  |
| Snímač teploty vstupního vzduchu<br>(pouze systémy WMS) | Teplota vzduchu před zvlhčeným médiem je mimo rozsah                                                                                                    | Ano |  |  |  |  |
| Snímač teploty stupně 1<br>(pouze systémy WMS)          | Teplota vzduchu za stupněm 1 je mimo rozsah                                                                                                    | Ano |  |  |  |  |
| Snímač teploty stupně 2<br>(pouze systémy WMS)          | Teplota vzduchu za stupněm 2 je mimo rozsah                                                                                                    | Ano |  |  |  |  |
| Snímač teploty stupně 3<br>(pouze systémy WMS)          | Teplota vzduchu za stupněm 3 je mimo rozsah                                                                                                    | Ano |  |  |  |  |

Poznámky:

• V části "Odstraňování závad", začínající na straně 90, najdete pravděpodobné příčiny alarmu a doporučená opatření.

Protokol alarmů (Alarms Log) zobrazuje název alarmu, datum a čas výskytu plus stav "Active" (Aktivní), "Cleared" (Smazáno) nebo "Auto-cleared" (Smazáno automaticky).

• V protokolu alarmů (Alarms Log) se nejdříve zobrazí aktivní alarmy, pak následují smazané alarmy (smazané automaticky anebo ručně) seřazené v pořadí podle výskytu.

• Protokol alarmů (Alarms Log) zobrazuje maximálně 30 alarmů. Nejprve se z protokolu odstraňují smazané alarmy.

• Pokud se vyskytne alarm a není smazán ručně nebo automaticky během provozu jednotky, alarm zůstane uložený do dalšího požadavku a spuštění jednotky.

## Stavová LED

Panel řídicí jednotky Vapor-logic obsahuje diagnostickou stavovou diodu, která ukazuje podmínky řízení několika zvlhčovačů. Stavová dioda bliká v 3stupňovém cyklu přibližně čtyři sekundy. Stavová dioda vždy "bliká". Můžete tak snadno sledovat, jestli je panel napájený a funguje, protože svítí alespoň stavová dioda.

Blikání v 3stupňovém cyklu postupně zvyšuje jas diody až po indikaci prvního stupně.

Časování 3stupňového cyklu bude přibližně čtyři sekundy.

Viz "Diodové kontrolky" na straně 53.

### PRVNÍ BLIKNUTÍ: ZÁVADY

Žluté první bliknutí diody indikuje, že se vyskytuje jeden (nebo několik) ze čtyř stavů, které brání provozu zvlhčovače. Tyto stavy můžete sledovat jako hlášení na displeji Vapor-logic:

- 1. Blokovací spínač na skříni nebo nádrži je rozpojený (připojený ke vstupu ISW na řídicím panelu).
- 2. Vzduch neproudí.
- 3. Byla překročena horní mezní hodnota vlhkosti v kanálu.
- 4. Vstup Master Enable (aktivovat Master) je přerušený (vstup P20 na řídicím panelu).

Červené bliknutí stavové diody indikuje, že je aktivní závada, která brání provozu jednotky. Tyto stavy můžete sledovat jako alarmy na displeji Vapor-logic.

Pokud je první bliknutí stavové diody modré, jednotka je v pohotovostním nebo testovacím režimu. Jednotka musí být nastavená do automatického režimu, aby se aktivoval provoz. Režim může být nastaven pomocí klávesnice nebo pomocí přidruženého automatizovaného systému budovy (BAS).

### DRUHÉ BLIKNUTÍ: STAV KOMUNIKACE

V případě instalací s jednou nádrží zelená nebo červená barva indikuje stav komunikace s přidruženou klávesnicí s displejem.

Pokud je zvlhčovač součástí systému s několika nádržemi, zelená barva indikuje, že probíhá komunikace mezi řídicí jednotkou a ostatními řídicími jednotkami anebo klávesnicí s displejem. Červená barva indikuje, že komunikace neprobíhá. Pokud je stavová dioda červená, zkontrolujte komunikační vedení mezi jednotkou Master a dalšími jednotkami Slave.

### TŘETÍ BLIKNUTÍ: POŽADAVEK ZVLHČOVÁNÍ

Bez požadavku nebude zvlhčovač pracovat a třetí bliknutí v sekvenci stavové diody bude modré. Požadavek byl vytvořen připojeným regulátorem vlhkosti, čidlem vlhkosti nebo externím zdrojem, jako je automatizovaný systém budovy (BAS). Když se vyskytuje požadavek vlhkosti, třetí bliknutí stavové diody v sekvenci bude zelené.

# Stavová LED

| Tabulka 52-1:<br>Diodové kontrolky |                                                                     |                                                           | -                                            |  |
|------------------------------------|---------------------------------------------------------------------|-----------------------------------------------------------|----------------------------------------------|--|
|                                    | První bliknutí                                                      | Druhé bliknutí                                            | Třetí bliknutí                               |  |
| <b>Διοάονα κοητ</b> τοικά          | Závady                                                              | Stav komunikace                                           | Požadavek zvlhčování                         |  |
| Zelená                             | Automatický režim: bez závad                                        | Klávesnice s displejem je připojená<br>a funguje          | Vyskytuje se požadavek zvlhčování            |  |
| Žlutá                              | Automatický režim: aktivní hlášení, které<br>brání provozu jednotky | _                                                         | _                                            |  |
| Červená                            | Automatický režim: aktivní závada, která<br>brání provozu jednotky  | Klávesnice s displejem nekomunikuje<br>s řídicí jednotkou | _                                            |  |
| Modrá                              | Pohotovostní nebo testovací režim:<br>jednotka nebude pracovat      | _                                                         | Nevyskytuje se žádný požadavek<br>zvlhčování |  |

Když je systém vybaven čidlem zvlhčování nebo rosného bodu, můžete nastavit a ovládat požadovanou hodnotu pomocí klávesnice s displejem nebo webového rozhraní prostřednictvím proporcionálního, integrálního a derivačního (PID) regulačního obvodu.

### ZLEPŠUJE DOBU REAKCE ZVLHČOVAČE

Pomocí obvodu PID můžete naladit váš systém na maximální výkon díky proporcionální (Kp), integrální (Ki) a derivační (Kd) složce zisku.

Kp = Faktor proporcionálního zisku

- Ki = Faktor integrálního zisku
- Kd = Faktor derivačního zisku

Tyto faktory zisku pracují následujícím způsobem: Celkový požadavek v systému PID je tvořen třemi různými částmi – proporcionální, integrální a derivační. Každá z těchto částí je vypočtena a pak vynásobena příslušným faktorem zisku. Tyto faktory zisku jsou nastavitelnými proměnnými, ke kterým máte přístup z nabídky Setup (Nastavení). Když zvolíte větší hodnotu faktoru zisku, zvýšíte celkový vliv na požadavek systému. Jakmile každou část regulace PID vynásobíte jejím faktorem zisku, všechny tři složky se sečtou, a definují tak celkovou procentuální hodnotu požadavku.

### **PROPORCIONÁLNÍ SLOŽKA**

Proporcionální složka je rozdílem mezi požadovanou hodnotou relativní vlhkosti a skutečnou vlhkostí, vynásobeným proporcionálním ziskem. Například, když je Kp 80 a skutečná vlhkost o 5 % nižší než požadovaná hodnota relativní vlhkosti, podíl proporcionální složky na požadavku je:

5 × 80 × 0,085 = 33 % (hodnota 0,085 je interní skalární veličina používaná ke zvýšení využitelného rozsahu Kp).

V případě využití pouze proporcionálního zisku k řízení relativní vlhkosti se vyskytuje problém. V téměř všech aplikacích se vyskytuje určité konstantní zatížení a zrovna tak konstantní zatížení topného zařízení. Pokud používáte pouze proporcionální složku, skutečná vlhkost musí být nižší než požadovaná hodnota, aby se zvlhčovač zapnul.

Tak se stane, že zvlhčovač najde vhodné médium, ve kterém je skutečná vlhkost o něco nižší než požadovaná hodnota, což umožní zvlhčovači pokračovat v provozu. Tento rozdíl mezi požadovanou hodnotou a skutečnou úrovní provozní vlhkosti se nazývá pokles. Tato proporcionální odchylka může být korigována další složkou, a to integrální.

#### Nabídka Setup (Nastavení)

Nabídka Setup (Nastavení) umožňuje měnit systémové parametry. Tato nabídka se primárně používá během úvodní instalace, ale lze ji používat také pro provádění potřebných změn nebo seřízení během provozu. Uvědomte si, že lze změnit všechny parametry, ale mnoho změn vyžaduje příslušné změny na technickém vybavení. Firmware řídicí jednotky Vapor-logic vás bude varovat během procesu nastavení.

Více informací o nabídce Setup (Nastavení) najdete v části Nastavení začínající na straně 28.

### INTEGRÁLNÍ SLOŽKA

Integrální složka je akumulací chyby relativní vlhkosti v průběhu času násobeno integrálním ziskem. Každou 1/10 sekundy, když se aktualizuje požadavek, se okamžitá chyba relativní vlhkosti (požadovaná hodnota relativní vlhkosti – skutečná relativní vlhkost) přičte k dočasné proměnné, která akumuluje chybu. Tato akumulovaná chyba se vynásobí integrálním ziskem a vytvoří integrální složku. Integrální zisk má vliv na to, jak rychle zvlhčovač upraví pokles vlhkosti. Čím vyšší je integrální zisk (Ki), tím rychlejší je reakce. (Nulová hodnota integrálního zisku deaktivuje tuto proměnnou a umožňuje jednotce pracovat pouze s proporcionální složkou.)

Pokud je integrální složka zisku větší než nula a skutečná vlhkost je nižší než požadovaná hodnota, požadavek se po každé aktualizaci mírně zvýší. Pokud je skutečná vlhkost vyšší než požadovaná hodnota, požadavek se mírně sníží. Míra zvýšení nebo snížení závisí na velikosti chyby relativní vlhkosti a hodnotě integrálního zisku. Čím blíže jste požadované hodnotě, tím menší je přírůstek nebo odečet.

Pokud se podíváte na toto schéma řízení, vznikne zajímavý vzorec. Celkový signál požadavku pro zvlhčovač je součtem proporcionální, integrální a derivační části. Když se skutečná vlhkost blíží požadované hodnotě, integrální složka tvoří hlavní část požadavku a proporcionální složka tvoří velmi malou část. Jakmile je dosažena požadovaná hodnota a jednotka se stabilizuje, celý požadavek je tvořen integrální částí, protože proporcionální část je nulová.

Pokud skutečná vlhkost překročí požadovanou hodnotu, integrální část se začne snižovat. Kromě toho proporcionální složka je záporná a ve skutečnosti začne snižovat celkový požadavek systému. Tyto dvě složky pracují ve vzájemné shodě a vrátí zvlhčovač zpět na požadovanou hodnotu.

### DERIVAČNÍ SLOŽKA

Derivační složka je naměřená změna chyby v průběhu času vynásobená derivačním

ziskem (derivační chyba vzhledem k času).

Pokud je skutečná naměřená relativní vlhkost nižší než požadovaná hodnota a roste, derivační složka snižuje požadavek s ohledem na přibližování k požadované hodnotě.

Pokud je skutečná naměřená relativní vlhkost nižší než požadovaná hodnota a klesá, derivační složka zvyšuje požadavek s ohledem na rychlejší zvýšení požadavku a dosažení nárůstu směrem k požadované hodnotě.

Pokud je skutečná naměřená relativní vlhkost vyšší než požadovaná hodnota a klesá, derivační složka zvyšuje celkový požadavek s ohledem na přibližování k požadované hodnotě. Obecně se používá ke zvýšení tlumení a v některých případech zlepšuje stabilitu systému.

Nicméně ve většině regulačních situací není derivační složka potřebná a prostě je nastavená na nulu. Proporcionální a integrální složka poskytují těsnou a přesnou regulaci i bez derivační složky.

### PID PÁSMO

Poslední uživatelem regulovanou složkou rovnice PID je PID pásmo. PID pásmo definuje rozsah naměřených hodnot relativní vlhkosti (°F/°C pro řízení rosného bodu), když je v provozu regulační obvod PID. Regulační obvod PID je v provozu, když je naměřená relativní vlhkost v rozsahu (požadovaná hodnota relativní vlhkosti – PID pásmo) až (požadovaná hodnota relativní vlhkosti + PID pásmo). Pokud je naměřená hodnota relativní vlhkosti nižší než PID pásmo, výpočty PID jsou pozastaveny a požadavek je nastaven na 100 %. A naopak, pokud je naměřená relativní vlhkost vyšší než PID pásmo, požadavek je nastaven na 0 %.

Například, pokud začínáte s požadovanou hodnotou relativní vlhkosti 35 % a PID pásmem 10 %, regulační obvod PID funguje, když je skutečná vlhkost v rozsahu 25– 45 %. Pokud je skutečná vlhkost nižší než 25 %, zvlhčovač pracuje na plný výkon. Pokud je skutečná vlhkost vyšší než 45 %, požadavek na zvlhčovač je 0 %. PID pásmo pomáhá urychlit reakční dobu systému. Je tak možné rychle se přiblížit k požadované hodnotě relativní vlhkosti a pak nechat regulační obvod PID přesně regulovat relativní vlhkost v rámci PID pásma. Výchozí hodnota PID pásma je 10 %.

Velké prostory, ve kterých zvlhčovací systém ovlivňuje relativní vlhkost velmi pomalu, profitují z menšího PID pásma. Malé prostory, ve kterých zvlhčovací systém může rychle ovlivnit relativní vlhkost, profitují z většího PID pásma. Jen zřídka by mělo být nastaveno na méně než 10 %.

#### TIPY K NASTAVENÍ PID

Velké PID pásmo (10–20 %) přináší těsnější a stabilnější regulaci s delšími reakčními dobami. Malé PID pásmo vytváří kratší reakční doby, ale regulace se může stát nestabilní, když relativní vlhkost pravidelně opouští pásmo.

Pravidlem je začít hodnotou PID pásma 10 %. Když zvlhčovač pracuje ve stabilním stavu, ujistěte se, že relativní vlhkost neopouští PID pásmo. Účelem PID pásma je rychle dostat relativní vlhkost do regulovatelného rozsahu. Pokud chcete zvýšit nebo snížit vliv proporcionální složky na funkci systému, upravte nastavení proporcionálního zisku (Kp).

Nicméně pro většinu systémů je dostatečné výchozí nastavení z výroby 80. Obecně řečeno, velký integrální zisk (Ki) urychluje odezvu systému, ale může způsobovat oscilování a nestabilitu. Malý integrální zisk přináší těsnější a stabilnější regulaci na úkor dlouhé reakční doby.

Tyto zásady lze aplikovat v následujících příkladech: Pokud systém dosáhne požadované hodnoty relativní vlhkosti, ale trvá to dlouho, než se tak stane, a nedochází k překmitu, rychlejší odezvy dosáhnete zvýšením integrálního zisku. Pokud naměřená hodnota relativní vlhkosti několikrát osciluje kolem požadované hodnoty, než nakonec dosáhne požadované hodnoty, snižte integrální zisk.

Typicky, pokud je nastaven velký integrální zisk, lepší reakci dosáhnete snížením velikosti změny. Pak lehce upravte proporcionální zisk ve stejném směru, kterým se změnil integrální zisk. Historická data relativní vlhkosti dostupná ke stažení z nabídky Diagnostics (Diagnostika) mohou pomoci při ladění regulačního obvodu PID.

# Řízení hladiny vody

### SNÍMACÍ SYSTÉM

Zvlhčovače s vodovodní/změkčenou plnicí vodou používají snímače vodivosti k měření a řízení hladiny vody pro dosažení optimální provozní účinnosti. Vodivost vody musí být nejméně 30 μS/cm, aby snímací systém fungoval. Systém se třemi snímači je monitorován řídicí jednotkou Vapor-logic, která provádí všechny potřebné logické a časovací funkce, aby bylo zajištěno celkové řízení hladiny vody a bezpečnostní vypnutí.

Řídicí jednotka Vapor-logic automaticky udržuje hladinu vody mezi horním a středním snímačem (viz obrázek 58-1). Když hladina vody klesne pod střední snímač, plnicí ventil se otevře a zůstane otevřený, dokud hladina vody nestoupne k hornímu snímači. Voda musí zůstat v kontaktu s povrchem snímače po dobu tří sekund, aby řídicí jednotka Vapor-logic detekovala, že voda je v úrovni snímače.

A naopak, voda nesmí být v kontaktu s povrchem snímače po dobu tří sekund, aby řídicí jednotka Vapor-logic detekovala, že hladina vody klesla pod úroveň snímače. Toto třísekundové zpoždění zajišťuje, že neklidná hladina nezpůsobuje nesprávný odečet hladiny.

Když je plnicí ventil napájený elektrickou energií, systém Vapor-logic otestuje snímací systém. Pokud se začne zhoršovat signál ze snímače, v protokolu hlášení "Messages Log" se zobrazí hlášení "Vyčistit snímače". Jakmile snímací systém dosáhne maximální životnosti, zvlhčovač se vypne a zobrazí se alarm "Vadný snímač vody".

Nastavení doby odpěnění umožňuje prodloužit interval odpěnění (0–120 s), a omezit tak akumulaci minerálů. Při odpěňování zůstává plnicí ventil zůstává napájený, i když hladina vody dosáhne horního snímače na dobu stanovenou délkou odpěnění. Délku odpěnění lze nastavit v jednosekundových intervalech prostřednictvím nabídky Setup (Nastavení).

Pokud hladina vody klesne pod úroveň odpojovacího snímače nízké hladiny vody, topné výstupy se deaktivují. Tím je zajištěna ochrana topných výstupů při nízké hladině vody.

Viz upozornění na "chloridovou korozi" vpravo.

Zvlhčovače XT nepoužívají k řízení hladiny vody snímače vodivosti. Viz "Elektrodové parní zvlhčovače" na straně 60.

### POZOR

### Chloridová koroze

Na poškození způsobená chloridovou korozí se nevztahuje záruka společnosti DriSteem.

Chloridová koroze může být následkem různých příčin, mimo jiné včetně:

- Nesprávný proces deionizace vody
- Nesprávný proces změkčení vody
- Přívod vody zvlhčovače

### OBRÁZEK 58-1: ŘÍZENÍ HLADINY VODY PRO ZVLHČOVAČE S VODOVODNÍ/ ZMĚKČENOU VODOU

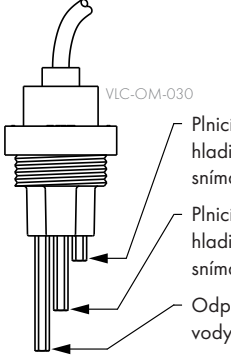

Plnicí ventil se zavře, když hladina vody vzroste k tomuto snímači.

Plnicí ventil se otevře, když hladina vody klesne pod tento snímač.

Odpojení při nízké hladině vody. Napájení topných těles se vypne, když hladina vody klesne pod tento snímač.

Zvlhčovače používající vodovodní nebo změkčenou vodu řídí hladinu vody elektronicky pomocí třítáhlového spínače. Řídicí jednotka reaguje prostřednictvím výše uvedených opatření, když hladina vody dosáhne každé táhlo.

mc\_030910\_1335

# Řízení hladiny vody

### SYSTÉM S PLOVÁKOVÝMI VENTILY

Systémy pracující s deionizovanou vodou / vodou z reverzní osmózy (kromě vstřikování páry) používají systém s plovákovými ventily k řízení hladiny vody pro optimální provozní účinnost. Systémy s deionizovanou vodou / vodou z reverzní osmózy se používají tam, kde je důležitá čistota vody/páry, kde je nutná demineralizovaná voda ke zlepšení výkonu nebo ke snížení nároků na údržbu, nebo kde má zdroj vody minimální nebo nulovou vodivost, takže vyžadují ke snímání hladiny vody spíše plovák než snímač.

Systém s plovákovým ventilem je tvořen plnicím plovákem a odpojovacím plovákem nízké hladiny vody.

Plovákový ventil reguluje množství vody přidávané do nádrže prostřednictvím plovákové koule, ramena plováku a mechanického ventilu. Plnicí ventil je nastaven tak, aby naplnil odpařovací komoru přepadovým otvorem ¼" (6 mm) a umožnil ohřáté, a tím expandované vodě při spuštění naplnit externí sifonové těsnění.

Odpojovací plovák nízko hladiny vody má elektrický spínač, který se zavře, když je dosažen stav voda připravena. Plovákový spínač zajišťuje ochranu topných výstupů při nízké hladině vody. Pokud hladina vody klesne pod plovák, topné výstupy se deaktivují.

Viz upozornění na "chloridovou korozi" vlevo.

### OBRÁZEK 59-1: ŘÍZENÍ HLADINY VODY PRO SYSTÉMY S DEIONIZOVANOU VODOU / VODOU Z REVERZNÍ OSMÓZY

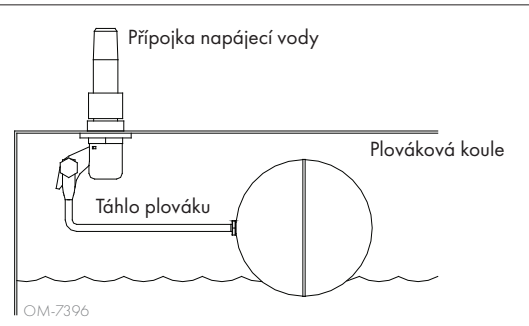

Zvlhčovače s deionizovanou vodou / vodou z reverzní osmózy regulují hladinu vody pomocí plovákového ventilu a odpojovacího snímače nízké hladiny vody.

mc\_052710\_1644

### OBRÁZEK 59-2: ODPOJOVACÍ SPÍNAČ NÍZKÉ HLADINY VODY PRO SYSTÉMY S DEIONIZOVANOU VODOU / VODOU Z REVERZNÍ OSMÓZY

Nulová značka v horní části plováku indikuje správné umístění plováku na dříku. Spínač je normálně otevřený, když je plováková koule v nejnižší poloze na dříku.

Zvlhčovače XT nepoužívají k řízení hladiny vody systém s plovákovým ventilem. Viz "Elektrodové parní zvlhčovače" na straně 60.

### POZOR

### Chloridová koroze

Na poškození způsobená chloridovou korozí se nevztahuje záruka společnosti DriSteem.

Chloridová koroze může být následkem různých příčin, mimo jiné včetně:

- Nesprávný proces deionizace vody
- Nesprávný proces změkčení vody
- Přívod vody zvlhčovače

# Řízení hladiny vody

### ELEKTRODOVÉ PARNÍ ZVLHČOVAČE

V elektrodových parních zvlhčovačích (viz obrázek 60-1) parní výstup přímo souvisí s odporem vody v parním kotli, a tím s vodivostí vody mezi elektrodami.

Doporučená vodivost přívodu vody pro zvlhčovače XT je 125–1 250 µS/cm.

Vysoká hladina vody pokrývá větší povrch elektrody a výsledkem je více páry. Nízká hladina vody pokrývá menší povrch elektrody a výsledkem je méně páry. Protože vodivost vody a hladina vody korelují s parním výkonem, elektrodové zvlhčovače DriSteem používají algoritmus, který monitoruje vodivost a řídí vypouštění a plnění kvůli optimalizaci výkonu zvlhčovače a poskytování správného parního výkonu.

Když se voda v kotli přemění na páru, koncentrace vodivých iontů se zvyšuje, až dosáhne mezní hodnoty, která spustí vypouštění a plnění. Tím se z kotle odstraní vysoce vodivá voda a je nahrazena méně vodivou plnicí vodou. Čím vodivější je plnicí voda a vyšší požadavek, tím rychleji je dosažena mezní hodnota a tím častěji se kotel automaticky vypouští a plní, aby byly zachovány parametry pro dosažení řádného parního výstupu.

Aby nedošlo k přeplnění kotle, plnění se ukončí, když hladina vody dosáhne k hornímu snímači hladiny vody.

### Přívod vody

Elektrodové parní zvlhčovače používají vodovodní nebo změkčenou vodu. Demineralizovaná voda, deionizovaná voda a voda z reverzní osmózy nemají dostatečnou vodivost pro elektrodové parní zvlhčovače.

### OBRÁZEK 60-1: ŘÍZENÍ HLADINY VODY PRO ELEKTRODOVÝ PARNÍ ZVLHČOVAČ

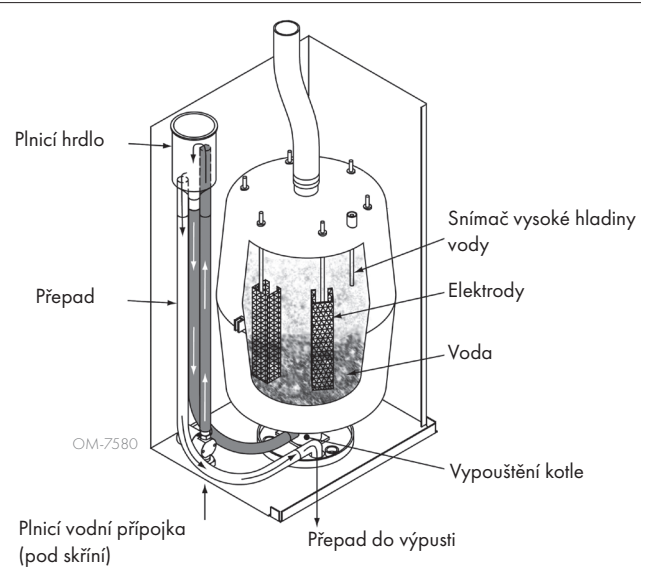

Pokud byla objednána volitelná výbava horní mezní hodnoty v kanálu, společnost DriSteem poskytuje buď spínač horní mezní hodnoty v kanálu, nebo čidlo vlhkosti horní mezní hodnoty v kanálu (výstup 4–20 mA, rozsah relativní vlhkosti 0–100 %) pro montáž do kanálu.

### VOLITELNÝ SPÍNAČ HORNÍ MEZNÍ HODNOTY KANÁLU

Spínač horní mezní hodnoty v kanálu brání nasycení kanálu prostřednictvím vypnutí zvlhčovače po dosažení požadované hodnoty zařízení. Když k tomu dojde, v protokolu hlášení (Messages Log) se zobrazí hlášení "Duct HL trip" (Spoušť úrovně vlhkosti v kanálu) a automaticky se smaže, když relativní vlhkost v kanálu klesne pod požadovanou horní mezní hodnotu v kanálu.

#### VOLITELNÉ MODULAČNÍ ČIDLO HORNÍ MEZNÍ HODNOTY KANÁLU

Modulační čidlo horní mezní hodnoty spolupracuje s čidlem prostorové/kanálové regulace nebo signálem požadavku prostřednictvím řídicího systému Vapor-logic a brání nadměrnému zvlhčování v kanálu. Řídicí jednotka Vapor-logic zahájí snižování výkonu zvlhčovače, když je relativní vlhkost v kanálu v rámci uživatelem definovaného procentuálního rozpětí (výchozí hodnota je 5 %) kolem požadované horní mezní hodnoty v kanálu. Tato hodnota se nazývá rozpětí horní mezní hodnoty kanálu a definuje se v průběhu nastavování.

Když relativní vlhkost v kanálu dosáhne tohoto rozsahu, v protokolu hlášení (Messages Log) se zobrazí hlášení "Duct HL span" (Rozpětí úrovně vlhkosti v kanálu) a na klávesnici s displejem se rozsvítí štítek Message (Hlášení). Pokud je to nutné, dále se sníží výkon zvlhčovače, dokud není dosažena maximální požadovaná horní mezní hodnota. Pak se zvlhčovač vypne úplně. Pokud k tomu dojde, v protokolu hlášení (Messages Log) se zobrazí hlášení "Duct HL trip" (Spoušť úrovně vlhkosti v kanálu).

Když se začne snižovat relativní vlhkost v kanálu, řídicí jednotka Vapor-logic začne pomalu zvyšovat produkci páry. Když relativní vlhkost v kanálu klesne pod požadovanou horní mezní hodnotu v kanálu o více než předepsanou procentuální hodnotu, regulační čidlo nebo signál z ostatních čidel se obnoví jako primární řízení, obnoví se normální provoz řídicího systému a automaticky se smažou hlášení v protokolu hlášení (Messages Log).

### VOLITELNÉ ŘÍZENÍ KOMPENZACE TEPLOTY

Poznámka: Tuto volitelnou možnost nelze použít pro zvlhčovače XT.

Pokud bylo zvoleno jako volitelné vybavení, společnost DriSteem dodá čidlo kompenzace teploty. Čidlo kompenzace teploty neustále monitoruje vnitřní teplotu okenního skla a odesílá tuto teplotu do řídicí jednotky Vapor-logic.

Řídicí jednotka Vapor-logic předpokládá prostorovou teplotu 21 °C (70 °F) a využívá teplotu skla a relativní vlhkost v regulovaném prostoru k výpočtu rosného bodu (°F nebo °C) v daném prostoru.

Pokud teplota okna klesne pod rosný bod, řídicí jednotka Vapor-logic automaticky sníží požadovanou hodnotu relativní vlhkosti tak, aby na okně nedocházelo ke kondenzaci

vlhkosti. Domovská obrazovka zobrazuje modifikovanou požadovanou hodnotu relativní vlhkosti a vedle této hodnoty se zobrazí hvězdička (\*), která indikuje, že kompenzace teploty převzala regulaci požadované hodnoty relativní vlhkosti. V protokolu hlášení (Messages Log) se zobrazí hlášení "Temp comp on" (Kompenzace teploty zapnutá) a zvýrazní se tlačítko Message (Hlášení). Když vnitřní teplota okenního skla vzroste nad rosný bod, řídicí jednotka Vapor-logic obnoví regulaci na požadovanou hodnotu relativní vlhkosti v prostoru a hlášení "Temp comp on" (Kompenzace teploty zapnutá) se automaticky smaže.

Volitelné řízení kompenzace teploty je k dispozici, jen když je systém vybavený čidlem relativní vlhkosti. Není k dispozici, když se k řízení zvlhčovače používá vzdálený regulátor vlhkosti, čidlo rosného bodu nebo automatizovaný systém budovy.

Čidlo dodávané s řídicí jednotkou Vapor-logic je kalibrované na rozsah -20 až +160 °F (-29 až +71 °C) s výstupem 4–20 mA. Například teplota 70 °F (21 °C) odpovídá naměřené hodnotě proudu 12 mA. Snímač můžete kalibrovat nastavením odchylky v části snímač pomocné teploty v nabídce Setup (Nastavení).

### VOLITELNÝ SNÍMAČ POMOCNÉ TEPLOTY

Poznámka: Tuto volitelnou možnost nelze použít pro zvlhčovače XT.

Pokud je zvolená tato možnost, společnost DriSteem poskytuje snímač teploty pro monitorování teploty v kanálu nebo prostoru. Teplotu z tohoto snímače můžete sledovat v nabídce Status (Stav) ("Aux temperature" [Pomocná teplota]). Historická data teploty jsou uložená v datovém protokolu a mohou být stažena z části věnované stahování dat v nabídce Diagnostics (Diagnostika).

### FUNKCE PŘEDEHŘEVU NÁDRŽE

Funkce předehřevu nádrže ohřívá vodu v nádrži na teplotu blízkou bodu varu a umožňuje rychlou reakci na signál požadavku. Pokud je nádrž studená, když se aktivuje signál požadavku, řídicí jednotka Vapor-logic potlačí signál požadavku, než teplota nádrže překročí bod varu. V tomto okamžiku se řízení vrátí na původní signál požadavku.

Předehřev umožňuje systému rychle reagovat na malé požadavky. Během předehřevu se na domovské obrazovce zobrazí slovo "Heating" (Předehřev).

### FUNKCE POŽADOVANÉ HODNOTY AQUASTATU

Poznámka: Tuto funkci nelze použít pro zvlhčovače XT.

Požadovaná hodnota aquastatu je minimální teplotou v nádrži, kterou udržuje řídicí jednotka Vapor-logic, když není aktivní požadavek zvlhčování nebo když nejsou splněny požadavky bezpečnostních obvodů (např. spínač horní mezní hodnoty nebo spínač kontroly proudění vzduchu). Požadovaná hodnota aquastatu se nastavuje v části věnované vodnímu hospodářství v nabídce Setup (Nastavení). Tato funkce zkracuje dobu předehřevu nádrže a zajišťuje rychlou reakci na požadavek zvlhčování.

Například, pokud je aquastat nastavený na hodnotu 180 °F (82 °C) a aktivuje se požadavek vlhkosti, nádrž se musí ohřát pouze o 32 °F (18 °C), aby byl dosažen bod varu. Nicméně, pokud je aquastat na minimální výchozí hodnotě 40 °F (4 °C), nádrž je umístěna v prostoru s průměrnou teplotou a aktivuje se požadavek zvlhčování, nádrž se musí zahřát z teploty prostoru na teplotu varu, než začne vyrábět páru. Když aquastat na základě požadavku ohřívá nádrž, na domovské obrazovce se zobrazí slovo "Heating" (Předehřev). Ohřev aquastatem se aktivuje, když jsou splněny podmínky výstrahy horní mezní hodnoty a proudění vzduchu.

#### OCHRANA PROTI ZAMRZNUTÍ

Ochrana proti zamrznutí je podobná provozu aquastatu s určitými výjimkami. Požadovaná hodnota ochrany proti zamrznutí je pevně nastavená na hodnotu 40 °F (4 °C). Cílem je ochrana nádrže před zamrznutím v chladných podmínkách. Na rozdíl od aquastatu, pokud existuje podmínka, která brání aktivaci topných těles, hořáků a ventilů (například alarm, externí blokovací spínač je rozpojený, nebo je zvlhčovač v pohotovostním režimu) řídicí jednotka nezůstane nečinná, přejde do provozního režimu manuálního vypouštění a nádrž se vypustí, aby nedošlo k zamrznutí. Přejděte do automatického režimu a obnovte provoz.

Když nádrž ohřívá vodu, aby nedošlo k zamrznutí, na domovské obrazovce se zobrazí slovo "Heating" (Předehřev). Když se nádrž vypouští nebo byla vypuštěna, aby nedošlo k zamrznutí, v protokolu hlášení (Messages Log) se zobrazí hlášení "Freeze drain" (Vypouštění při nebezpečí zamrznutí) a zvýrazní se tlačítko Message (Hlášení).

#### PROVOZ VENTILÁTOROVÉHO ROZPRAŠOVÁNÍ

Pokud je zvlhčovač vybavený prostorovou distribuční jednotkou (SDU) nebo prostorovým ventilátorem, aktivují se, když řídicí jednotka Vapor-logic přijme požadavek zvlhčování a nádrž s vodou se blíží k teplotě varu.

Když zvlhčovač nedostane další požadavek na zvlhčování, ukončí předehřev a prostorová distribuční jednotka nebo prostorový ventilátor pokračují v provozu s nastaveným intervalem zpoždění (je definovaný v části ventilátorové rozprašování

v nabídce Setup [Nastavení]).

### ODCHYLKY SNÍMAČŮ

Všechna externí čidla dodaná společně s řídicí jednotkou Vapor-logic mohou být kalibrovaná pro provoz v nabídce Setup (Nastavení). Například, pokud je systém vybavený čidlem relativní vlhkosti, je k dispozici nastavení odchylky relativní vlhkosti.

Výrobní nastavení všech odchylek snímačů je nula. Snímače, které umožňují toto nastavení, jsou snímače vlhkosti, horní mezní hodnoty v kanálu, kompenzace teploty a rosného bodu.

#### SEKVENCE AUTOMATICKÉHO VYPOUŠTĚNÍ, VODOVODNÍ/ZMĚKČENÁ VODA

(Viz poznámka vpravo pro zvlhčovače XT.)

Pokud je zvlhčovač s automatickým vypouštěcím ventilem nakonfigurován pro provoz s vodovodní/změkčenou vodou, řídicí jednotka Vapor-logic používá sekvenci automatického vypouštění (ADS) ke snížení akumulace minerálů v nádrži a vypouštěcím vedení. Tím se sníží nároky na údržbu.

Sekvence automatického vypouštění začíná otevřením vypouštěcího ventilu, aby se nádrž vyprázdnila. Když vypouštění skončí, plnicí a vypouštěcí ventily zůstanou otevřené, aby se propláchla nádrž. Když skončí proplachování, sekvence automatického vypouštění je dokončena a zvlhčovač obnoví normální provoz. Výchozí doby vypouštění a proplachování závisí na modelu a mohou být nastaveny v části věnované vodnímu hospodářství v nabídce Setup (Nastavení).

Parametry automatického vypouštění a proplachování jsou definovány v části věnované vodnímu hospodářství v nabídce Setup (Nastavení):

- Za prvé, musí být aktivováno automatické vypouštění a proplachování.
- Za druhé, musí být definováno množství vody přeměněné na páru (spotřeba), než začne sekvence automatického vypouštění. Výchozí nastavení této hodnoty závisí na modelu a je vypočítáno na základě 200 provozních hodin při výkonu 100 %. Přejdete do nabídky Setup (Nastavení) a prohlédněte si nebo změňte toto nastavení vašeho zvlhčovače.
- Za třetí, musí být definovány dny v týdnu, kdy může probíhat sekvence automatického vypouštění. To znamená, jakmile je splněn požadavek spotřeby, sekvence automatického vypouštění může proběhnout v první povolený den (ve výchozím nastavení jsou povoleny všechny dny).
- A jako poslední, musí být definován čas v rámci dne, kdy může být provedena sekvence automatického vypouštění (výchozí hodnota je půlnoc).

Například, pokud používáte výrobní nastavení sekvence automatického vypouštění, první sekvence automatického vypouštění proběhne o půlnoci kteréhokoliv dne v týdnu, pokud je splněn požadavek spotřeby pro konkrétní model. Pokud chcete změnit tato nastavení, přejděte do části věnované vodnímu hospodářství v nabídce Setup (Nastavení).

Uvědomte si, že sekvence automatického vypouštění je určena pro zvlhčovač pro vodovodní/změkčenou vodu a s elektrickými vypouštěcími a plnicími ventily. Zvlhčovače využívající deionizovanou vodu / vodu z reverzní osmózy nevyžadují automatické vypouštění a proplachování, ale tuto funkci lze aktivovat, pokud je zvlhčovač vybavený vypouštěcími a plnicími ventily.

### Vypouštěcí algoritmus pro zvlhčovače XT

Zvlhčovače XT využívají vypouštěcí algoritmus, který byl napsaný speciálně pro funkci elektrodových parních zvlhčovačů. Viz "Elektrodové parní zvlhčovače" na straně 60.

### VYPOUŠTĚNÍ PŘI POUŽITÍ ZMĚKČENÉ VODY

Pokud používáte změkčenou vodu, vypouštění probíhá jednu minutu po uplynutí 1 000 provozních hodin s výkonem 100 %, aby byly odstraněny zbytky z mechanismu vypouštěcího ventilu. Vypouštění na konci sezóny probíhá způsobem popsaným níže.

### ČASOVAČ ODPĚŇOVÁNÍ

V konfiguraci pro vodovodní/změkčenou vodu je řídicí jednotka Vapor-logic vybavená časovačem odpěňování. Tento časovač se aktivuje na konci každého plnicího cyklu. Časovač udržuje plnicí ventil otevřený (po uživatelem definovanou dobu po naplnění nádrže), aby se odstranily zpěněné minerály z povrchu vody. Doba odpěnění se nastavuje v nabídce Setup (Nastavení).

#### VYPOUŠTĚNÍ NA KONCI SEZÓNY

Pokud se nevyskytuje žádný požadavek zvlhčování během uživatelem stanovené doby, zvlhčovač provede vypuštění na konci sezóny (EOS), kdy zůstane vypouštěcí ventil otevřený deset hodin, aby se mohla nádrž vypustit. Pak se zavře. Pokud zvlhčovač přijme požadavek zvlhčování po zahájení desetihodinového intervalu vypouštění na konci sezóny, řídicí jednotka ukončí vypouštění na konci sezóny, nádrž se znovu naplní a zvlhčovač obnoví normální provoz. Uživatelem definovaná doba nečinnosti se stanovuje v části věnované vypouštění na konci sezóny v nabídce Setup (Nastavení). Tato možnost je k dispozici pouze na jednotkách vybavených elektrickými vypouštěcími a plnicími ventily.

#### SERVISNÍ INTERVAL

Řídicí jednotka Vapor-logic sleduje množství vody přeměněné zvlhčovačem na páru a počet provozních hodin zvlhčovače. Když množství páry nebo počet provozních hodin překročí uživatelem definovaný servisní interval (libry, kilogramy nebo hodiny, nastaveno v nabídce Setup [Nastavení]), v protokolu hlášení (Messages Log) se zobrazí hlášení "Service unit" (Údržba jednotky).

Zvlhčovač pokračuje v provozu i po zobrazení hlášení. Hlášení upozorňuje uživatele, že byl dosažen servisní interval a zvlhčovač musí být vyčištěn. Hlášení zůstává v protokolu hlášení (Messages Log), dokud se nesmaže nebo dokud se do protokolu hlášení (Messages Log) neuloží 10 nových hlášení (maximální počet hlášení, který může být uložen v protokolu).

### NASTAVENÍ DATA A ČASU

Řídicí jednotka Vapor-logic obsahuje hodiny s reálným časem, který se používá pro

několik funkcí, včetně vypouštěcí a proplachovací sekvence, a evidenci alarmů. Pokud chcete resetovat datum nebo čas, přejděte do nabídky Setup (Nastavení).

Poznámka: Po každém upgradu firmwaru zkontrolujte nastavení data a času.

### BATERIOVÁ ZÁLOHA, PERMANENTNÍ PAMĚŤ

Pokud dojde k výpadku napájení, nastavení data a času zůstane zachované. Alarmy, konfigurace jednotky a časovače využití zůstanou trvale uložené v permanentní paměti.

### BEZPEČNOST/HESLO

Abyste mohli určit, kdo má právo měnit nastavení řídicí jednotky Vapor-logic, aktivujte bezpečnostní funkci a v nabídce Setup (Nastavení) nastavte heslo. Zadejte čtyři číslice a definujte časový interval (počet minut nečinnosti, než se řídicí jednotka Vapor-logic vrátí do režimu "pouze čtení"). Webové rozhraní a klávesnice s displejem mohou mít samostatná hesla.

Důležité: Zapište si heslo a uschovejte ho na bezpečném místě.

### STAHOVÁNÍ HISTORICKÝCH DAT

Řídicí jednotka Vapor-logic získává data v jednominutovém intervalu a uchovává je sedm po sobě jdoucích dnů. Tato data, dostupná ke stažení a roztřídění, obsahují podrobné informace zobrazené v tabulce 67-1.

### Přejděte do části **Download data** (Stáhnout data) na obrazovce Diagnostic

(Diagnostika) s možnostmi stahování.

| Tabulka 67-1:                                  |                                                        |                            |                           |                   |               |               |                                          |                                |                                            |                                           |
|------------------------------------------------|--------------------------------------------------------|----------------------------|---------------------------|-------------------|---------------|---------------|------------------------------------------|--------------------------------|--------------------------------------------|-------------------------------------------|
| Stažený a roztříděný vzorek datového protokolu |                                                        |                            |                           |                   |               |               |                                          |                                |                                            |                                           |
| Čas                                            | Prostorová<br>relativní vlh-<br>kost nebo<br>požadavek | Pomocná<br>teplota<br>(°F) | Teplota<br>nádrže<br>(°F) | Používá se<br>BTU | Pára<br>(lbs) | Výstup<br>(%) | Alarm/<br>hlášení                        | Stav alarmu/<br>hlášení        | Aktuální<br>konfigurace:<br>xx##xx#x####xx | Výrobní<br>konfigurace:<br>xx##xx#x####xx |
| 1/26/10 9:36 AM                                | 23                                                     | 0                          | 212                       | 567019018         | 421066        | 23            |                                          |                                |                                            |                                           |
| 1/26/10 9:37 AM                                | 23                                                     | 0                          | 212                       | 567021350         | 421068        | 23            |                                          |                                |                                            |                                           |
| 1/26/10 9:38 AM                                | 23                                                     | 0                          | 211                       | 567023681         | 421070        | 23            |                                          |                                |                                            |                                           |
| 1/26/10 9:39 AM                                |                                                        |                            |                           |                   |               |               | Odpojení<br>při nízké<br>hladině<br>vody | Automaticky<br>smazané hlášení | -                                          |                                           |
| 1/26/10 9:40 AM                                | 23                                                     | 0                          | 210                       | 567028344         | 421073        | 23            |                                          |                                |                                            |                                           |
| 1/26/10 9:41 AM                                | 23                                                     | 0                          | 211                       | 567030677         | 421075        | 23            |                                          |                                |                                            |                                           |
| 1/26/10 9:42 AM                                | 23                                                     | 0                          | 212                       | 567033008         | 421077        | 23            |                                          |                                |                                            |                                           |
| 1/26/10 9:43 AM                                | 23                                                     | 0                          | 212                       | 567035339         | 421079        | 23            |                                          |                                |                                            |                                           |
| 1/26/10 9:44 AM                                |                                                        |                            |                           |                   |               |               | Spuštění<br>jednotky                     | Automaticky<br>smazané hlášení |                                            |                                           |

Abyste mohli třídit data (zobrazená výše) s alarmy a hlášeními uspořádanými podle výskytu:

- 1. Importujte data do programu na zpracování tabulek, například Microsoft Excel.
- 2. Nastavte sloupec Time (Čas), aby měl formát datum-čas.
- 3. Seřaďte všechny řádky podle sloupce "Time" (Čas) vzestupně.

### ZÁLOHOVÁNÍ A OBNOVOVÁNÍ DAT

Data řídicí jednotky Vapor-logic mohou být zálohována do paměti USB nebo obnovena z paměti USB. Záložní soubor obsahuje všechny informace o zvlhčovači, včetně firmwaru, uživatelských nastavení, čísla modelu, sériového čísla a konfiguračního řetězce.

Záložní soubory využívají sériové číslo v názvu záložního souboru, aby soubor mohl být snadno spojen s konkrétním zvlhčovačem.

Poznámka: Data se ukládají do permanentní paměti každých 60 minut. Pokud je odpojeno napájení jednotky, může dojít ke ztrátě dat nejvýše za posledních 60 minut.

## Aktualizace firmwaru

Vytvoření záložního souboru:

- 1. Vložte paměť USB do portu USB v panelu Vapor-logic.
- Přejděte do nabídky Diagnostics/USB backup-restore/Back up settings (Diagnostika/Zálohování-obnova USB/Nastavení zálohování).
- 3. Zvolte Yes (Ano). Displej zobrazí upozornění, jakmile bude zálohování dokončeno.

Obnovení ze záložního souboru:

- Vložte paměť USB se záložním souborem zvlhčovače do portu USB v panelu Vaporlogic.
- Přejděte do nabídky Diagnostics/USB backup-restore/Restore settings (Diagnostika/Zálohování-obnova USB/Nastavení obnovení).
- Zvolte Yes (Ano). Pamatujte, že sériové číslo zvlhčovače a záložního souboru se musí shodovat, aby mohl být dokončen proces obnovení.

### STAHOVÁNÍ AKTUALIZACÍ FIRMWARU

Řídicí jednotka Vapor-logic může být aktualizována na nejnovější verzi firmwaru prostřednictvím portu USB na panelu řídicí jednotky Vapor-logic. Aktualizace firmwaru jsou k dispozici zdarma na webové stránce DriSteem.

Pokud chcete aktualizovat řídicí jednotku Vapor-logic na nejnovější verzi firmwaru, postupujte následujícím způsobem:

- 1. Přejděte na stránku www.dristeem.com.
- 2. Přejděte na Tools (Nástroje) v nabídce procházení stránek.
- 3. Zvolte Vapor-logic/XTR Firmware.
- 4. Přejděte na Vapor-logicó a klikněte na odkaz ke stažení verze.
- 5. Zastrčte bezpečnou paměťovou jednotku USB do portu USB na vašem počítači a připravte paměťovou jednotku USB následujícím způsobem:
  - a) Přesuňte nebo smažte z paměti všechny soubory.
  - b) Ujistěte se, že má nejméně 16 MB volné paměti.
  - c) Ujistěte se, že není rozdělená na několik oddílů.
- 6. Proveďte postup uvedený v tabulce 69-1.
## Aktualizace firmwaru

| Tabulka 69-1:<br>Stabování aktualizací firmwaru Vapor-logic                                                                                                    |                                                                                                    |
|----------------------------------------------------------------------------------------------------|----------------------------------------------------------------------------------------------------|
| <ol> <li>Klikněte na odkaz zobrazený vpravo na straně Vapor-logic firmware updates<br/>(Aktualizace firmwaru Vapor-logic) na www.dristeem.com.</li> </ol>                                                                                                    | Vapor-logic6 firmware updates<br>Please read the instructions before downloading firmware updates, as the<br>procedures for system prompts are specific.<br>- VERSION 6.X.1 DOWNLOAD (1.2 MB)                                                                                                    |
| Když se zobrazí bezpečnostní okno, klikněte na tlačítko <b>Save</b> (Uložit).<br>Poznámka: Snímky obrazovky v této tabulce popisují typické obrazovky prohlížeče<br>Internet Explorer v operačním systému Windows XP. Protože váš prohlížeč<br>a operační systém mohou být nastaveny různě, snímky obrazovky poskytují<br>obecný postup. | File Download - Security Warning         Do you want to save this file, or find a program online to open it?         Image: Vi6_update       Name: vi6_update         Type: Unknown File Type, 1.21MB       Type: Unknown File Type, 1.21MB         From: www.dristeem.com       Eind       Save         Image: Viet of the source of the source of t                                                                                                    |
| <ol> <li>Když se zobrazí výzva s výběrem místa pro uložení, zvolte váš počítač.</li> <li>Klikněte na tlačítko Save (Uložit).</li> </ol>                                                                                                    | Save As<br>Save in Desktop<br>My Recent<br>Documents<br>Desktop<br>Desktop<br>File game:<br>Save as type:<br>All Files<br>Save as type:<br>Save as type:<br>Save as |
| 4. Na vašem počítači dvakrát klikněte na nový soubor <b>vl6_update.exe</b> .                                                                                                    | ✓I6_update.exe                                                                                                    |
| <ol> <li>Když se zobrazí Security Warning (Bezpečnostní varování), klikněte na tlačítko Run<br/>(Spustit).</li> <li>Zobrazí se okno WinZip Self-Extractor.</li> </ol>                                                                                                    | Open File - Security Warning         The publisher could not be verified. Are you sure you want to run this software?         Image: Name: vl6_update.exe         Publisher: Unknown Publisher         Type: Application         From: C:\Documents and Settings\dryynane\Desktop         Image: Always ask before opening this file         Image: Note: Note:                                                                                                    |

# Aktualizace firmwaru

| Tabulka 69-1:<br>Stahování aktualizací firmwaru Vapor-logic (pokračování)                                                                     |                                                                                                    |
|----------------------------------------------------------------------------------------------------|----------------------------------------------------------------------------------------------------|
| 6. Klikněte na tlačítko <b>Browse</b> (Procházet) v okně WinZip Self-Extractor a jako cílové<br>umístění zvolte vaši paměť USB.               | WinZip Self-Extractor         To unzip all files in VI6_update to the specified folder press the Unzip button.         Unzip to folder:         E:\         @unwinZip         @lose         @lose         @uverwrite files without prompting                                                                                                    |
| 7. V okně WinZip Self-Extractor klikněte na tlačítko Unzip (Rozbalit).                                                                        | WinZip Self-Extractor         To unzip all files in VI6_update to the specified folder press the Unzip button.         Unzip to folder:         E:\       Browse         Querwrite files without prompting         About         Help                                                                                                    |
| Otevře se okno WinZip Self-Extractor, ve kterém potvrdíte úspěšné rozbalení<br>aktualizace firmwaru.<br>8. Klikněte na tlačítko <b>OK</b> .   | WinZip Self-Extractor X<br>15 file(s) unzipped successfully                                                                                                    |
| 9. Klikněte na tlačítko <b>Close</b> (Zavřít) a zavřete okno WinZip Self-Extractor.                                                           | WinZip Self-Extractor         To unzip all files in v16_update to the specified folder press the Unzip button.         Unzip to folder:         Image: Constraint of the specified folder press the Unzip button.         Unzip to folder:         Image: Constraint of the specified folder press the Unzip button.         Image: Constraint of the specified folder press the Unzip button.         Image: Constraint of the specified folder         Image: Constraint of the specified folder         Image: Constraint of the specint of the specified folder |
| 10. Otevřete paměť USB. Potvrďte, že obsahuje složku s názvem<br>vl6_update_xx.xx.x (přičemž x představuje číslo verze) a že má dnešní datum. | D-S_JUMP (E:)     Eile Edit View Favorites Iools Help     Back      Address E:\     Go Name     Date Modified      vi6_update_06.xxxx      lobjects (plus 5 hidder 8.00 KB     My Computer     jf                                                                                                    |
| 11. Vytáhněte paměť USB z vašeho počítače.                                                                                                    |                                                                                                    |
| 12. Pokračujte kapitolou "Instalace aktualizací firmwaru" na straně 71.                                                                       |                                                                                                    |

mc\_121610\_0530

### Aktualizace firmwaru

#### INSTALACE AKTUALIZACÍ FIRMWARU

- 1. Nastavte systém zvlhčovače do pohotovostního režimu.
- DŮLEŽITÉ: Aby nedošlo k poškození paměti USB a řídicí jednotky statickou elektřinou, ukostřete se krátkým kontaktem s elektrickým pomocným panelem zvlhčovače. Až poté se můžete dotknout jakékoliv části řídicí jednotky nebo provést krok 3. Viz varování.
- Panel musí být zapnutý. Zastrčte paměť USB se zabalenou složkou s aktualizací firmwaru do portu USB v panelu řídicí jednotky Vapor-logic.

### POZOR

#### Nevytahujte paměť USB ani brzy nevypínejte napájení

Během kroků 4 a 5 nevytahujte paměť USB ani nevypínejte napájení, dokud nedostanete signál vysvětlený v kroku 5.

- Proces aktualizace začne ihned a bude trvat až 1 minutu. Počkejte, než začne relé na panelu řídicí jednotky Vapor-logic nepřetržitě cvakat. Během procesu aktualizace občas blikají diody snímačů vody na panelu.
- Jakmile začne relé na panelu řídicí jednotky Vapor-logic cvakat nepřetržitě, vytáhněte paměť USB z portu USB na panelu řídicí jednotky Vapor-logic. Když je paměť USB vyjmutá, řídicí jednotka a displej se restartují s aktualizovaným firmwarem.
- 6. Následujícím způsobem zkontrolujte aktualizaci ověřením verze firmwaru řídicí jednotky Vapor-logic:

a) Zvolte Diagnostics (Diagnostika) v nabídce Main (Hlavní) na klávesnici s displejem.

b) Zvolte Humidifier info (Informace o zvlhčovači).

c) Rolujte dolů na Firmware version (Verze firmwaru).

Zobrazená verze firmwaru musí souhlasit s číslem verze složky **vl6\_update xx.xx. xx** v paměti USB (x představuje číslo verze).

7. Zkontrolujte provoz zvlhčovače a znovu ho uveďte do provozu.

Chování pamětí USB nemusí být stejné. Pokud se aktualizace firmwaru řídicí jednotky Vapor-logic z paměti USB nezdaří, proveďte následující postup s jinou pamětí USB:

### 

#### Nebezpečí zásahu elektrickým proudem

Všechny obvody musí být zapnuté, aby mohl být proveden postup aktualizace firmwaru. Při kontaktu s elektricky napájenými obvody může dojít k vážnému zranění osob nebo smrti následkem zásahu elektrickým proudem.

Aby nedošlo k zásahu elektrickým proudem při ukostřování elektrického pomocného panelu, dotkněte se pomocného panelu na jeho hraně vzdálené od vodičů a součástí. mc\_072209\_1320

### Testovací výstupy a zkušební chod

- Připravte novou paměť USB způsobem popsaným v kroku 3 kapitoly "Stahování aktualizací firmwaru" na straně 68.
- 2. Zopakujte kroky 4 až 11 v tabulce 69-1.

3. Zopakujte kroky 1 až 7 na straně 71. mc\_120210\_1235

### ΤΕSTOVACÍ VÝSTUPY

Po skončení instalace nebo opravy vypněte a zapněte všechny výstupy, jako je plnicí ventil, vypouštěcí ventil atd., abyste zkontrolovali jejich funkci. Přejděte do části testování výstupů v nabídce Diagnostics (Diagnostika) a procházejte všechny připojené výstupy, abyste zkontrolovali jejich funkci. Během testování přejde zvlhčovač do pohotovostního režimu a nádrž přejde do testovacího stavu.

### TESTOVACÍ PROVOZ

Řídicí jednotka Vapor-logic může provést zkušební chod a potvrdit tak funkčnost systému. Tato funkce umožňuje technikovi simulovat požadavek na výrobu páry, pokud takový požadavek není aktivní (například při provádění údržby). Přejděte do části Test run (Zkušební chod) v nabídce Diagnostics (Diagnostika) a potvrďte funkčnost. Nastavte procentuální požadavek systému a dobu trvání zkušebního chodu. Během testování přejde zvlhčovač do pohotovostního režimu a nádrž přejde do testovacího stavu. mc\_102108\_1350

Řídicí jednotka Vapor-logic se standardně nabízí s Modbus. BACnet nebo LonTalk jsou k dispozici na přání. Řídicí jednotka Vapor-logic může pomocí těchto protokolů připojit automatizované systémy budov. Proměnné jsou definované v tabulkách na následujících stranách.

Poznámka: V případě dodatečné montáže BACnet nebo LonTalk kontaktujte lokálního zástupce společnosti DriSteem, u kterého můžete zakoupit upgrade na BACnet nebo LonTalk.

#### PŘÍPOJKY

 Pokud se připojujete k systému Modbus nebo BACnet MS/TP, připojte systémovou kabeláž Modbus nebo BACnet ke svorce P7 na panelu řídicí jednotky Vapor-logic (kladný na kladný, záporný na záporný).

Pokud se připojujete k systému BACnet/IP, připojte systémovou kabeláž BACnet k Ethernetové přípojce.

- Pokud se připojujete k systému LonTalk, připojte modul LON ProtoCessor podle kroku 3 na obrázku 73-1.
- 3. Odpojte napájení panelu řídicí jednotky Vapor-logic, počkejte 5 sekund a znovu připojte napájení.
- 4. Nastavte komunikaci s řídicí jednotkou Vapor-logic pomocí správce sítě Modbus, BACnet nebo LonTalk. Postupujte podle tabulky 71-1.

### DODATEČNÁ INSTALACE LONTALK

- 1. Vypněte napájení jednotky.
- Před manipulací s modulem LON ProtoCessor se dotkněte holého kovového rámu jednotky. Při manipulaci držte modul za rám.
- Při manipulaci držte modul za hrany. Nedotýkejte se součástí nebo desky s plošnými spoji.
- Zastrčte modul LON ProtoCessor do montážních pinů (podle obrázku 73-1). Konektor LonTalk musí být na hraně desky. Ujistěte se, že jsou všechny piny usazené v konektoru.
- 5. Připojte systémovou kabeláž LonTalk k modulu LON ProtoCessor podle obrázku v kroku 3 vpravo.
- 6. Zapněte napájení jednotky.
- Pomocí klávesnice s displejem nebo webového rozhraní přejděte do části Communications (Komunikace) v nabídce Setup (Nastavení) a povolte komunikaci LonTalk.
- Nastavte komunikaci s řídicí jednotkou Vapor-logic pomocí správce sítě LonTalk. Postupujte podle tabulky 74-1.

#### DODATEČNÁ INSTALACE BACNET

- Na klávesnici s displejem nebo webovém rozhraní přejděte do nabídky Setup (Nastavení), zvolte Tank Setup (Nastavení nádrže), Communication (Komunikace), BACnet a pak stiskněte tlačítko Enter.
- 2. Zadejte kód, který jste získali při nákupu upgradu BACnet. Aktivační kód je spojený se sériovým číslem jednotky.
- 3. Zvolte komunikační kanál BACnet v nabídce BACnet Setup (Nastavení BACnet).
- 4. Vypněte a zapněte napájení, aby se aktivoval systém BACnet.

#### OBRÁZEK 73-1: INSTALACE MODULU LON PROTOCESSOR

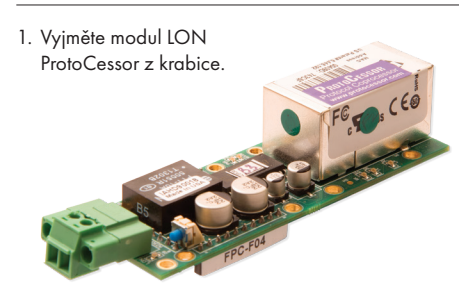

 Vložte modul LON ProtoCessor do pinů na panelu řídicí jednotky Vapor-logic.

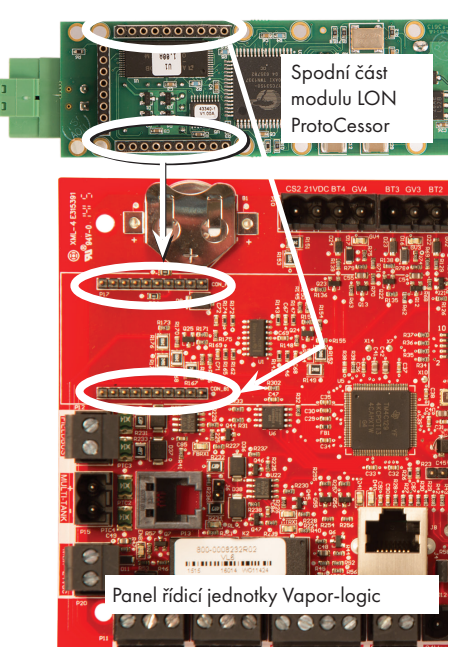

 Připojte kabeláž ze systému LonTalk do modulu LON ProtoCessor na panelu řídicí jednotky Vaporlogic.

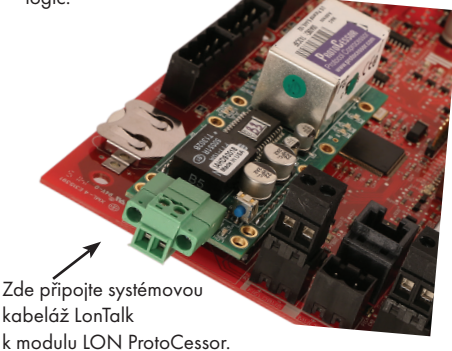

POZNÁMKA: Nastavte polohu modulu LON ProtoCessor podle obrázku tak, aby konektory vodičů byly na straně panelu řídicí jednotky Vaporlogic.

| Tabulka 74-1:<br>Proměnné souč              | innosti a ná                                 | izvy obje                       | ektů                                 |                             |                                                                                                    |                                  |                  |                        |               |
|---------------------------------------------|----------------------------------------------|---------------------------------|--------------------------------------|-----------------------------|----------------------------------------------------------------------------------------------------|----------------------------------|------------------|------------------------|---------------|
|                                             | Pouze                                        | Regis-                          | Тур                                  |                             |                                                                                                    | Jedr                             | otky             | Roz                    | sah           |
| Název proměnné<br>a název objektu<br>BACnet | ke čtení<br>(RO) nebo<br>čtení-zápis<br>(RW) | trační<br>číslo<br>Mod-<br>bus* | objektu<br>BACnet<br>a instan-<br>ce | Název proměnné<br>LonTalk** | Popis                                                                                                    | Impe-<br>riální<br>jed-<br>notky | Jednot-<br>ky SI | Imperiální<br>jednotky | Jednotky SI   |
| Analogové promě                             | énné pouze k                                 | ce čtení                        |                                      | •                           |                                                                                                    |                                  |                  |                        |               |
| Space_RH                                    | RO                                           | IR-1<br>30001                   | AI-01                                | nvoSpaceRH                  | Relativní vlhkost vzduchu ve<br>zvlhčovaném prostoru.                                                                                                    | %                                | %                | 0-100                  | 0-100         |
| Space_dew_point                             | RO                                           | IR-2<br>30002                   | AI-02                                | nvoSpaceDewPoint            | Rosný bod vzduchu ve<br>zvlhčovaném prostoru.                                                                                                    | °F                               | °C               | 20-80                  | (-6)-(+26)    |
| Duct_RH                                     | RO                                           | IR-3<br>30003                   | AI-03                                | nvoDuctRH                   | Relativní vlhkost vzduchu<br>v kanálu.                                                                                                    | %                                | %                | 0-100                  | 0-100         |
| Steam_demand_<br>mass                       | RO                                           | IR-4<br>30004                   | AI-04                                | nvoSteamDmndMass            | Požadavek páry v librách<br>nebo kilogramech za<br>hodinu.                                                                                                    | lb/h                             | kg/h             | 0-100 000              | 0–100 000     |
| Steam_demand_<br>percent                    | RO                                           | IR-5<br>30005                   | AI-05                                | nvoSteamDemandP             | Požadavek páry jako<br>procentuální hodnota<br>celkového výkonu<br>zvlhčovače.                                                                                 | %                                | %                | 0-100                  | 0-100         |
| Aux_temp                                    | RO                                           | IR-6<br>30006                   | AI-06                                | nvoAuxTemp                  | Teplota ze snímače<br>pomocné teploty.                                                                                                    | °F                               | °C               | (-20)–(+160)           | (-29)–(+170)  |
| Water_temp                                  | RO                                           | IR-7<br>30007                   | AI-07                                | nvoTankTemp                 | Teplota vody v odpařovací<br>komoře zvlhčovače.                                                                                                    | °F                               | °C               | (-240)–(+265)          | (-151)–(+129) |
| Steam_output_mass                           | RO                                           | IR-8<br>30008                   | AV-1                                 | nvoSteamOutMass             | Předpokládané množství<br>páry vyráběné zvlhčovačem<br>v librách nebo kilogramech<br>za hodinu.                                                                | lb/h                             | kg/h             | 0-100 000              | 0-100 000     |
| Steam_output_<br>percent                    | RO                                           | IR-9<br>30009                   | AV-2                                 | nvoSteamOutputP             | Předpokládané množství<br>páry vyráběné zvlhčovačem<br>jako procentuální hodnota<br>celkového výkonu<br>zvlhčovače.                                            | %                                | &                | 0-100                  | 0-100         |
| Water_until_ADS                             | RO                                           | IR-10<br>30010                  | AV-3                                 | nvoWaterUntilADS            | Libry nebo kilogramy<br>zbývajícího množství vody,<br>které má být přeměněno na<br>páru, před provedením příští<br>sekvence automatického<br>vypouštění (ADS). | 100<br>Ib                        | 100<br>kg        | 0-2 200 000            | 0-1 000 000   |
| Water_until_service                         | RO                                           | IR-11<br>30011                  | AV-4                                 | nvoWaterTilSrvc             | Libry nebo kilogramy<br>zbývajícího množství vody,<br>které má být přeměněno na<br>páru, před provedením příští<br>údržby.                                     | 100<br>ІЬ                        | 100<br>kg        | 0–2 200 000            | 0-1 000 000   |
| * Viz poznámka 1<br>** Viz poznámka 2       | na straně 82.<br>na straně 82.               |                                 |                                      |                             |                                                                                                    |                                  |                  |                        |               |

| Tabulka 75-1:<br>Proměnné součinnost          | ία πάτνν ο                                   | biektů (n                       | okračová                             | ní)                         |                                           |                                  |                  |                        |             |
|-----------------------------------------------|----------------------------------------------|---------------------------------|--------------------------------------|-----------------------------|-------------------------------------------|----------------------------------|------------------|------------------------|-------------|
|                                               | Pouze                                        | Regis-                          | Тур                                  |                             |                                           | Jedr                             | otky             | Roz                    | zsah        |
| Název proměnné a<br>název objektu BACnet      | ke čtení<br>(RO) nebo<br>čtení-zápis<br>(RW) | trační<br>číslo<br>Mod-<br>bus* | objektu<br>BACnet<br>a instan-<br>ce | Název proměnné<br>LonTalk** | Popis                                     | lmpe-<br>riální<br>jednot-<br>ky | Jednot-<br>ky SI | Imperiální<br>jednotky | Jednotky SI |
| Analogové proměnné p                          | ouze ke čteni                                | í (pokračo                      | vání)                                |                             |                                           |                                  |                  |                        |             |
| MT_sys_output_mass_hr                         | RO                                           | IR-23<br>30023                  | AI-08                                | nvoMT_SteamOMass            | Hmotnostní množství<br>požadavku páry MT  | lb/h                             | kg/h             | 0-100 000              | 0–100 000   |
| MT_sys_output_pcnt                            | RO                                           | IR-25<br>30025                  | AI-09                                | nvoMT_SteamOP               | Procentuální hodnota<br>požadavku páry MT | %                                | %                | 0-100                  | 0-100       |
| Current_1<br>(pouze systémy XT)               | RO                                           | IR-26<br>30026                  | AI-10                                | nvoXT_current1              | Provozní proud XT                         | А                                | А                | 0-100                  | 0-100       |
| Current_2<br>(pouze systémy XT)               | RO                                           | IR-27<br>30027                  | AI-11                                | nvoXT_current2              | Provozní proud XT, pravý<br>kotel         | A                                | A                | 0-100                  | 0-100       |
| In_Pressure<br>(pouze vysokotlaké<br>systémy) | RO                                           | IR-28<br>30028                  | AI-12                                | nvoInPressure               | Vstupní (přívodní) tlak                   | psi                              | bar              | 0-100                  | 0-100       |
| Out_Pressure<br>(pouze vysokotlaké systémy)   | RO                                           | IR-29<br>30029                  | AI-13                                | nvoOutPressure              | Výstupní tlak                             | psi                              | bar              | 0-1 500                | 0-1 500     |
| Current_COC                                   | RO                                           | IR-30<br>30030                  | Al-14                                | nvoCurrentCOC               | Aktuální nádrž COC                        |                                  |                  | 0-1 000                | 0-1 000     |
| Supply_water_<br>conductivity_µs              | RO                                           | IR-31<br>30031                  | AI-15                                | nvoSupply_µS                | Vodivost přívodní<br>vody v µS            | μS                               | μS               | 0-1 000                | 0-1 000     |
| Stage_1_temperature                           | RO                                           | IR-32<br>30032                  | AI-16                                | nvoStage1Temp               | Teplota stupně 1                          | °F                               | °C               | 0–150                  | 0-150       |
| Stage_2_temperature                           | RO                                           | IR-33<br>30033                  | AI-17                                | nvoStage2Temp               | Teplota stupně 2                          | °F                               | °C               | 0–150                  | 0-150       |
| Stage_3_temperature                           | RO                                           | IR-34<br>30034                  | AI-18                                | nvoStage3Temp               | Teplota stupně 3                          | °F                               | °C               | 0–150                  | 0-150       |
| Supply_air_temperature                        | RO                                           | IR-35<br>30035                  | AI-19                                | nvoSupplyAirTemp            | Teplota vstupního<br>vzduchu              | °F                               | °C               | 0–150                  | 0-150       |
| Stage_1_effectiveness                         | RO                                           | IR-36<br>30036                  | AI-20                                | nvoStage1Effect             | Účinnost média stupně 1                   | %                                | %                | 0-100                  | 0-100       |
| Stage_2_effectiveness                         | RO                                           | IR-37<br>30037                  | AI-21                                | nvoStage2Effect             | Účinnost média stupně 2                   | %                                | %                | 0-100                  | 0-100       |
| Stage_3_effectiveness                         | RO                                           | IR-38<br>30038                  | AI-22                                | nvoStage3Effect             | Účinnost média stupně 3                   | %                                | %                | 0-100                  | 0-100       |
| Output_temperature                            | RO                                           | IR-39<br>30039                  | AI-23                                | nvoOutputTemp               | Výstupní teplota                          | °F                               | °C               | 0–150                  | 0-150       |
| Wet_bulb_temperature                          | RO                                           | IR-40<br>30040                  | AI-24                                | nvoWetBulbTemp              | Teplota mokrého<br>teploměru              | °F                               | °C               | 0–150                  | 0-150       |
| Storage_pressure                              | RO                                           | IR-41<br>30041                  | AI-25                                | nvoStoragePress             | Skladovací tlak                           | psi                              | bar              | 0-100                  | 0-100       |
| Pump_hours                                    | RO                                           | IR-42<br>30042                  | AI-26                                | nvoPumpHours                | Provozní hodiny čerpadla                  | hodiny                           | hodiny           | 0-100 000              | 0-100 000   |
| TDS                                           | RO                                           | IR-43<br>30043                  | AI-27                                | nvoTDS                      | TDS                                       |                                  |                  | 0-1 000                | 0-1 000     |
| HPS_pump_station_<br>operating                | RO                                           | IR-44<br>30044                  | AI-28                                | nvoActPSnumber              | Číslo stanoviště aktivního<br>čerpadla    |                                  |                  | (0)–(4)                | (0)–(4)     |

# Součinnost Modbus, BACnet, LonTalk

| Tabulka 76-1:<br>Proměnné součinnosti a r                                                 | názvy objek                                  | tů (pokrc                       | ıčování)                             |                             |                                                                                                    |                                  |                  |                               |                  |
|-------------------------------------------------------------------------------------------|----------------------------------------------|---------------------------------|--------------------------------------|-----------------------------|----------------------------------------------------------------------------------------------------|----------------------------------|------------------|-------------------------------|------------------|
|                                                                                           | Pouze                                        | Regis-                          | Тур                                  |                             |                                                                                                    | Jednotky                         |                  | Rozsah                        |                  |
| Název proměnné a<br>název objektu BACnet                                                  | ke čtení<br>(RO) nebo<br>čtení-zápis<br>(RW) | trační<br>číslo<br>Mod-<br>bus* | objektu<br>BACnet<br>a instan-<br>ce | Název proměnné<br>LonTalk** | Popis                                                                                                    | Impe-<br>riální<br>jednot-<br>ky | Jednot-<br>ky SI | lmpe-<br>riální jed-<br>notky | Jednot-<br>ky SI |
| Proměnné nastavení                                                                        |                                              |                                 | ·                                    |                             |                                                                                                    |                                  |                  | ·                             |                  |
|                                                                                           | Zápis                                        | HR-1<br>40001                   | MSV-01                               | nviRunMode                  | Režim jednotky nebo<br>systému. Definované<br>možnosti jsou:<br>1 Auto<br>2 Lokální pohotovostní<br>3 Systémový<br>pohotovostní<br>4 Manuální vypouštění                                           |                                  |                  | 1-4                           | 1-4              |
| Run_mode                                                                                  | Čtení                                        | HR-1<br>40001                   | MSV-01                               | nvoRunMode                  | Režim jednotky nebo<br>systému. Definované<br>možnosti jsou:<br>1 Auto<br>2 Lokální pohotovostní<br>3 Systémový<br>pohotovostní<br>4 Manuální vypouštění<br>5 Testování výstupů<br>6 Zkušební chod |                                  |                  | 1-6                           | 1-6              |
| Space_RH_set_point                                                                        | Zápis                                        | HR-2<br>40002                   | AV-05                                | nviSpaceRHsetPt             | Požadovaná hodnota<br>vlhkosti ve zvlhčovaném<br>prostoru.                                                                                                    | %                                | %                | 0-100                         | 0-100            |
| Space_dew_point_set_point                                                                 | Zápis                                        | HR-3<br>40003                   | AV-06                                | nviSpaceDewPtSP             | Požadovaná hodnota<br>rosného bodu ve<br>zvlhčovaném prostoru.                                                                                                    | °F                               | °C               | 20-80                         | (-6)-<br>(+26)   |
| Duct_high_limit_set_point                                                                 | Zápis                                        | HR-4<br>40004                   | AV-07                                | nviDuctHLsetPt              | Požadovaná horní mezní<br>hodnota kanálu.                                                                                                    | %                                | %                | 0-100                         | 0-100            |
| <ul> <li>* Viz poznámka 1 na straně 82</li> <li>** Viz poznámka 2 na straně 82</li> </ul> | )                                            |                                 |                                      |                             |                                                                                                    |                                  |                  |                               |                  |

| Tabulka 77-1:                               |                                              |                                 |                                      |                                                  |                                                                                                    |           |                  |                        |             |
|---------------------------------------------|----------------------------------------------|---------------------------------|--------------------------------------|--------------------------------------------------|----------------------------------------------------------------------------------------------------|-----------|------------------|------------------------|-------------|
| Proměnné součinn                            | osti a názv                                  | y objektů                       | (pokračo                             | ování)                                           |                                                                                                    |           |                  |                        |             |
|                                             | Pouze                                        | Regis-                          | Тур                                  |                                                  |                                                                                                    | Jedr      | otky             | Roz                    | sah         |
| Název proměnné a<br>název objektu<br>BACnet | ke čtení<br>(RO) nebo<br>čtení-zápis<br>(RW) | trační<br>číslo<br>Mod-<br>bus* | objektu<br>BACnet<br>a instan-<br>ce | Název proměnné<br>LonTalk**                      | proměnné Popis<br>Talk**                                                                                                    |           | Jednot-<br>ky SI | Imperiální<br>jednotky | Jednotky SI |
| Proměnné nastavení                          | (pokračová                                   | ní)                             |                                      |                                                  |                                                                                                    |           |                  |                        |             |
| Fieldbus_demand_mass                        | Pouze zápis                                  | HR-5<br>40005                   | AV-08                                | nviFbusDemndMass                                 | Parní výstup (požadovaný<br>prostřednictvím sběrnice)<br>v librách nebo kilogramech<br>za hodinu. Pokud požadavek<br>překročí výkon jednotky,<br>jednotka bude pracovat na<br>100% výkon. | lb/h      | kg/h             | 0-100 000              | 0–100 000   |
| Fieldbus_demand_%                           | Pouze zápis                                  | HR-6<br>40006                   | AV-09                                | nviFldBusDemandP                                 | Parní výstup (požadovaný<br>prostřednictvím sběrnice) jako<br>procentuální hodnota celkového<br>výkonu zvlhčovače.                                                                        | %         | %                | 0-100                  | 0-100       |
| PID_band                                    | RW                                           | HR-7<br>40007                   | AV-10                                | nciPIDband                                       | PID pásmo.                                                                                                    | %         | %                | 0–50                   | 0–50        |
| PID-Kp                                      | RW                                           | HR-8<br>40008                   | AV-11                                | nciPIDkp Faktor PID-Kp (proporcionální<br>zisk). |                                                                                                    |           |                  | 0-1 000                | 0-1 000     |
| PID-Ki                                      | RW                                           | HR-9<br>40009                   | AV-12                                | nciPIDki                                         | nciPIDki Faktor PID-Ki (integrální zisk).                                                                                                    |           |                  | 0-1 000                | 0-1 000     |
| PID-Kd                                      | RW                                           | HR-10<br>40010                  | AV-13                                | nciPIDkd                                         | Faktor PID-Kp (derivační zisk).                                                                                                    |           |                  | 0-1 000                | 0-1 000     |
|                                             | Zápis                                        | HR-14<br>40014                  | MSV-02                               | nviMTRunMode                                     | Provozní režim MT<br>1 = systémový pohotovostní<br>2 = systémový automatický                                                                                                    |           |                  | 1–2                    | 1–2         |
| M1_runnode                                  | Čtení                                        | HR-14<br>40014                  | MSV-02                               | nvoMTRunMode                                     | Provozní režim MT<br>1 = systémový pohotovostní<br>2 = systémový automatický                                                                                                    |           |                  | 1–2                    | 1–2         |
| MT_steam_req_mass_<br>hr                    | Pouze zápis                                  | HR-15<br>40015                  | AV-14                                | nviMT_FBDmndMass                                 | Požadavek páry ze sběrnice MT<br>v librách nebo kilogramech za<br>hodinu                                                                                                    | lb/h      | kg/h             | 0-100 000              | 0-100 000   |
| MT_steam_req_sys_<br>pcnt                   | Pouze zápis                                  | HR-17<br>40017                  | AV-15                                | nviMT_FBDmndP                                    | Požadavek páry ze sběrnice<br>MT jako procentuální hodnota<br>celkového výkonu zvlhčovače                                                                                                 | %         | %                | 0-100                  | 0-100       |
| Pump_1_hours                                | RW                                           | HR-18<br>40018                  | AV-16                                | nviPump 1 Hours                                  | HPS počet provozních hodin<br>čerpadla 1 od posledního resetu                                                                                                    | hodiny    | hodiny           | 0-100 000              | 0-100 000   |
| Pump_2_hours                                | RW                                           | HR-19<br>40019                  | AV-17                                | nviPump2Hours                                    | HPS počet provozních hodin<br>čerpadla 2 od posledního resetu                                                                                                    | hodiny    | hodiny           | 0-100 000              | 0-100 000   |
| Target_COC                                  | RW                                           | HR-20<br>40020                  | AV-18                                | nviTargetCOC                                     | Požadované cykly při<br>koncentraci                                                                                                    |           |                  | 0-1 000                | 0-1 000     |
| Pump_selected                               | RW                                           | HR-21<br>40021                  | AV-19                                | nvoPumpSelect                                    | Pouze systémy HPS                                                                                                    | 0 = čerpc | idlo 1; 1 =      | čerpadlo 2             |             |
| * Viz poznámka 1 na s                       | straně 82.                                   |                                 |                                      |                                                  |                                                                                                    |           |                  |                        |             |

\*\* Viz poznámka 2 na straně 82.

| Tabulka 78-1:                                                                        |                                              |                                 |                                      |                             |                                                     |                                  |                  |                                  |                  |
|--------------------------------------------------------------------------------------|----------------------------------------------|---------------------------------|--------------------------------------|-----------------------------|-----------------------------------------------------|----------------------------------|------------------|----------------------------------|------------------|
| Proměnné součinnosti a názv                                                          | y objektů ( <sub>I</sub>                     | ookračov                        | ání)                                 |                             |                                                     |                                  |                  |                                  |                  |
|                                                                                      | Pouze                                        | Regis-                          | Тур                                  |                             |                                                     | Jedr                             | otky             | Roz                              | zsah             |
| Název proměnné a<br>název objektu BACnet                                             | ke čtení<br>(RO) nebo<br>čtení-zápis<br>(RW) | trační<br>číslo<br>Mod-<br>bus* | objektu<br>BACnet<br>a instan-<br>ce | Název proměnné<br>LonTalk** | Popis                                               | Impe-<br>riální<br>jednot-<br>ky | Jednot-<br>ky SI | Impe-<br>riální<br>jednot-<br>ky | Jednot-<br>ky SI |
| Digitální vstupy a výstupy pouze                                                     | ke čtení                                     |                                 |                                      |                             |                                                     |                                  |                  |                                  |                  |
| Airflow_proving_switch<br>(spínač kontroly proudění vzduchu)                         | RO                                           | DI-1<br>10001                   | BI-01                                | nvoAirflowSwitch            | 0 = vypnutý;<br>1 = zapnutý                         |                                  |                  |                                  |                  |
| Duct_HL_switch<br>(spínač úrovně vlhkosti v kanálu)                                  | RO                                           | DI-2<br>10002                   | BI-02                                | nvoDuctHLswitch             | 0 = vypnutý;<br>1 = zapnutý                         |                                  |                  |                                  |                  |
| Safety_interlock<br>(bezpečnostní blokování)                                         | RO                                           | DI-3<br>10003                   | BI-03                                | nvoSafetyI-lock             | 0 = vypnutý;<br>1 = zapnutý                         |                                  |                  |                                  |                  |
| Combustion_air_damper_(GTS)<br>(klapka spalovacího vzduchu GTS)                      | RO                                           | DI-4<br>10004                   | BI-04                                | nvoCombustAirDmp            | 0 = klapka uzavřená; 1 =<br>klapka otevřená         |                                  |                  |                                  |                  |
| Stage_1_(High-Pressure System)<br>(stupeň 1 – vysokotlaký systém)                    | RO                                           | DI-4<br>10004                   | BI-04                                | nvoCombustAirDmp            | 0 = uzavřená;<br>1 = otevřená                       |                                  |                  |                                  |                  |
| Flue_pressure_switch_(GTS)<br>(spínač tlaku kouřovodu GTS)                           | RO                                           | DI-5<br>10005                   | BI-05                                | nvoFluePressurSw            | 0 = vypnutý;<br>1 = zapnutý                         |                                  |                  |                                  |                  |
| Stage_2_(High-Pressure System)<br>(stupeň 2 – vysokotlaký systém)                    | RO                                           | DI-5<br>10005                   | BI-05                                | nvoFluePressurSw            | 0 = uzavřená;<br>1 = otevřená                       |                                  |                  |                                  |                  |
| Power_vent_switch_(GTS)<br>(spínač nucené ventilace GTS)                             | RO                                           | DI-6<br>10006                   | BI-06                                | nvoPowerVentSwch            | 0 = ventilace vypnutá; 1<br>= ventilace zapnutá     |                                  |                  |                                  |                  |
| XV_header_status_(STS)<br>(stav sběrné komory XV – STS)                              | RO                                           | DI-6<br>10006                   | BI-06                                | nvoPowerVentSwch            | 0 = není připraven;<br>1 = připraven                |                                  |                  |                                  |                  |
| Stage_3_(High-Pressure System)<br>(stupeň 3 – vysokotlaký systém)                    | RO                                           | DI-6<br>10006                   | BI-06                                | nvoPowerVentSwch            | 0 = uzavřená;<br>1 = otevřená                       |                                  |                  |                                  |                  |
| Low_water_sensor_ (GTS)<br>(snímač nízké hladiny vody GTS)                           | RO                                           | DI-7<br>10007                   | BI-07                                | nvoLowWaterSensr            | 0 = bez vody;<br>1 = voda                           |                                  |                  |                                  |                  |
| Fill_valve<br>(plnicí ventil)                                                        | RO                                           | DI-8<br>10008                   | BO-01                                | nvoFillValve                | 0 = uzavřená;<br>1 = otevřená                       |                                  |                  |                                  |                  |
| Drain_valve<br>(vypouštěcí ventil)                                                   | RO                                           | DI-9<br>10009                   | BO-02                                | nvoDrainValve               | 0 = nevypouští;<br>1 = vypouští                     |                                  |                  |                                  |                  |
| MT_active_fault_exists_somewhere<br>(někde se vyskytuje aktivní závada<br>MT)        | RO                                           | DI-10<br>10010                  | BI-08                                | nvoMt_AlarmSomWr            | 0 = Ne; 1 = Ano                                     | Pouze ně                         | kolik nádrž      | źí                               |                  |
| MT_active_message_exists_<br>somewhere<br>(někde se vyskytuje aktivní<br>hlášení MT) | RO                                           | DI-11<br>10011                  | BI-09                                | nvoMt_MsgSomWr              | 0 = Ne; 1 = Ano                                     | Pouze ně                         | kolik nádrž      | źí                               |                  |
| High_water_sensor<br>(snímač vysoké hladiny vody)                                    | RO                                           | DI-12<br>10012                  | BI-10                                | nvoXT_HighWater1            | 0 = bez vody;<br>1 = voda                           | Pouze sys                        | stémy XT         |                                  |                  |
| High_water_sensor_2                                                                  | RO                                           | DI-13<br>10013                  | BI-11                                | nvoXT_HighWater2            | 0 = bez vody;<br>1 = voda                           | Pravý kote                       | l, pouze 2k      | otlové syste                     | émy XT           |
| VFD_drive_fault<br>(závada ovladače VFD)                                             | RO                                           | DI-14<br>10014                  | BI-12                                | nvoDriveFault               | 0 = bez závady;<br>1 = závada                       | Pouze sys                        | témy HPS         |                                  |                  |
| XV: 2polohový vypínací ventil                                                        | RO                                           | DI-15<br>10015                  | BO-03                                | nepoužívá se                | 0 = ventil není napájený;<br>1 = ventil je napájený |                                  |                  |                                  |                  |
| XV: 2polohový vypínací ventil,<br>koncový spínač                                     | RO                                           | DI-16<br>10016                  | BI-13                                | nepoužívá se                | 0 = vypnutý;<br>1 = zapnutý                         | Pouze XV                         | s VL             |                                  |                  |
| XV: Plovákový spínač                                                                 | RO                                           | DI-17<br>10017                  | BI-14                                | nepoužívá se                | 0 = prázdný, lze spustit;<br>1 = plný               | Pouze XV                         | s VL             |                                  |                  |
| * Viz poznámka 1 na straně 82.                                                       |                                              |                                 |                                      |                             |                                                     |                                  |                  |                                  |                  |

\*\* Viz poznámka 2 na straně 82.

| Tabulka 79-1:<br>Proměnné součinnosti a ná                                         | zvy objektů                                  | (pokrač                         | ování)                               |                                                         |                                                              |                                  |                  |                                  |                  |
|------------------------------------------------------------------------------------|----------------------------------------------|---------------------------------|--------------------------------------|---------------------------------------------------------|--------------------------------------------------------------|----------------------------------|------------------|----------------------------------|------------------|
|                                                                                    | Pouze                                        | Regis-                          | Тур                                  |                                                         |                                                              | Jedn                             | otky             | Roz                              | zsah             |
| Název proměnné a<br>název objektu BACnet                                           | ke čtení<br>(RO) nebo<br>čtení-zápis<br>(RW) | trační<br>číslo<br>Mod-<br>bus* | objektu<br>BACnet<br>a instan-<br>ce | Název proměnné<br>LonTalk**                             | Popis                                                        | lmpe-<br>riální<br>jednot-<br>ky | Jednot-<br>ky SI | Impe-<br>riální<br>jednot-<br>ky | Jednot-<br>ky SI |
| Závady a alarmy                                                                    |                                              |                                 |                                      | 1                                                       |                                                              |                                  |                  |                                  |                  |
| ProgOutput1_status                                                                 | RO                                           | DV-1<br>1                       | BV-01                                | nvoDryContact1                                          | 0 = vypnutý;                                                 |                                  |                  |                                  |                  |
| ProgOutput2_status                                                                 | RO                                           | DV-2<br>2                       | BV-02                                | nvoDryContact2                                          | 1 = zapnutý                                                  |                                  |                  |                                  |                  |
| Ukončit aktivní manuální mazání<br>alarmů                                          | RO                                           | DV-3<br>3                       | BV-03                                | nvoAlarms                                               | Příznak, že se v systému<br>vyskytuje ručně smazaný<br>alarm |                                  |                  |                                  |                  |
| Smazat všechny aktivní alarmy                                                      | RW                                           | DV-4<br>4                       | BV-04                                | nviClearAllFault                                        | Pokud je nastaveno,<br>smažou se všechny<br>aktivní závady   |                                  |                  |                                  |                  |
| Závada snímače teploty nádrže                                                      | RW                                           | DV-5<br>5                       | BV-05                                | nvoAlrmTnkTmpSen                                        |                                                              |                                  |                  |                                  |                  |
| Nadměrná teplota nádrže, je<br>nutné restartovat jednotku                          | RW                                           | DV-6<br>6                       | BV-06                                | nvoAlrmOvertemp                                         |                                                              |                                  |                  |                                  |                  |
| Signál na vstupu relativní vlhkosti<br>mimo rozsah                                 | RW                                           | DV-7<br>7                       | BV-07                                | nvoAlrmRHsignal<br>nvoAlrmDewPtSgnl<br>nvoAlrmDemndSgnl |                                                              |                                  |                  |                                  |                  |
| Signál relativní vlhkosti v kanálu<br>mimo rozsah                                  | RW                                           | DV-8<br>8                       | BV-08                                | nvoAlrmDuctRHsig                                        |                                                              |                                  |                  |                                  |                  |
| Snímání pomocné teploty<br>mimo rozsah                                             | RW                                           | DV-9<br>9                       | BV-09                                | nvoAlrmAuxTemp                                          |                                                              |                                  |                  |                                  |                  |
| Snímač vody je chybně zapojený                                                     | RW                                           | DV-10<br>10                     | BV-10                                | nvoAlrmProbeWire                                        |                                                              |                                  |                  |                                  |                  |
| Vadný snímač vody<br>HPS: závada VFD                                               | RW                                           | DV-11<br>11                     | BV-11                                | nvoAlrmProbeFail                                        |                                                              |                                  |                  |                                  |                  |
| Nadměrná doba plnění                                                               | RW                                           | DV-12<br>12                     | BV-12                                | nvoAlrmFillTime                                         |                                                              |                                  |                  |                                  |                  |
| Nadměrná doba doplnění                                                             | RW                                           | DV-13<br>13                     | BV-13                                | nvoAlrmRefilTime                                        | nabídka Alarms (Alarmy)                                      |                                  |                  |                                  |                  |
| Nádrž se nevypouští<br>LMH: Kontrola plováků zvlhčovače                            | RW                                           | DV-14<br>14                     | BV-14                                | nvoAlrmNoDrain                                          |                                                              |                                  |                  |                                  |                  |
| Příliš dlouhá doba varu, je nutné<br>restartovat jednotku                          | RW                                           | DV-15<br>15                     | BV-15                                | nvoAlrmXessWater                                        |                                                              |                                  |                  |                                  |                  |
| Bez průtoku prostorovou distribuční<br>jednotkou (SDU)                             | RW                                           | DV-16<br>16                     | BV-16                                | nvoAlrmNoSDUair                                         |                                                              |                                  |                  |                                  |                  |
| GTS: Nucenou ventilací neproudí<br>vzduch<br>STS: Sběrná komora XV je<br>zaplavená | RW                                           | DV-17<br>17                     | BV-17                                | nvoAlrmPrVentAir                                        |                                                              |                                  |                  |                                  |                  |
| Bez průtoku spalovacího vzduchu                                                    | RW                                           | DV-18<br>18                     | BV-18                                | nvoAlrmNoCombAir                                        |                                                              |                                  |                  |                                  |                  |
| Zablokovaný kouřovod                                                               | RW                                           | DV-19<br>19                     | BV-19                                | nvoAlrmBlockdFlu                                        |                                                              |                                  |                  |                                  |                  |
| Závada hořáku 1                                                                    | RW                                           | DV-20<br>20                     | BV-20                                | nvoAlrmBurner1                                          |                                                              |                                  |                  |                                  |                  |
| * Viz poznámka 1 na straně 82.<br>** Viz poznámka 2 na straně 82.                  |                                              |                                 |                                      |                                                         |                                                              |                                  |                  |                                  |                  |

Pokračování

| Tabulka 80-1:                                                                                             |                                              |                                 |                                      |                             |                                              |                                  |                  |                                  |                  |
|----------------------------------------------------------------------------------------------------|----------------------------------------------|---------------------------------|--------------------------------------|-----------------------------|----------------------------------------------|----------------------------------|------------------|----------------------------------|------------------|
| Proměnné součinnosti a ná                                                                                 | zvy objektů                                  | i (pokrač                       | ování)                               |                             |                                              |                                  |                  |                                  |                  |
|                                                                                                    | Pouze                                        | Regis-                          | Тур                                  |                             |                                              | Jedr                             | otky             | Roz                              | zsah             |
| Název proměnné a<br>název objektu BACnet                                                                  | ke čtení<br>(RO) nebo<br>čtení-zápis<br>(RW) | trační<br>číslo<br>Mod-<br>bus* | objektu<br>BACnet<br>a instan-<br>ce | Název proměnné<br>LonTalk** | Popis                                        | Impe-<br>riální<br>jednot-<br>ky | Jednot-<br>ky SI | Impe-<br>riální<br>jednot-<br>ky | Jednot-<br>ky SI |
| Závady a alarmy (pokračovár                                                                               | ní)                                          |                                 |                                      |                             |                                              |                                  |                  |                                  |                  |
| Závada hořáku 2                                                                                           | RW                                           | DV-21<br>21                     | BV-21                                | nvoAlrmBurner2              |                                              |                                  |                  |                                  |                  |
| Závada hořáku 3                                                                                           | RW                                           | DV-22<br>22                     | BV-22                                | nvoAlrmBurner3              |                                              |                                  |                  |                                  |                  |
| Závada hořáku 4                                                                                           | RW                                           | DV-23<br>23                     | BV-23                                | nvoAlrmBurner4              |                                              |                                  |                  |                                  |                  |
| Závada zapalovacího modulu 1                                                                              | RW                                           | DV-24<br>24                     | BV-24                                | nvoAlrmlgnitMod1            |                                              |                                  |                  |                                  |                  |
| Závada zapalovacího modulu 2                                                                              | RW                                           | DV-25<br>25                     | BV-25                                | nvoAlrmlgnitMod2            | -                                            |                                  |                  |                                  |                  |
| Závada zapalovacího modulu 3                                                                              | RW                                           | DV-26<br>26                     | BV-26                                | nvoAlrmlgnitMod3            |                                              |                                  |                  |                                  |                  |
| Závada zapalovacího modulu 4                                                                              | RW                                           | DV-27<br>27                     | BV-27                                | nvoAlrmlgnitMod4            |                                              |                                  |                  |                                  |                  |
| GTS: Závada ventilátoru 1<br>WM: Závada snímače teploty<br>stupně 1                                       | RW                                           | DV-28<br>28                     | BV-28                                | nvoAlrmBlower1              | -                                            |                                  |                  |                                  |                  |
| GTS: Závada ventilátoru 2<br>WM: Závada snímače teploty<br>stupně 2                                       | RW                                           | DV-29<br>29                     | BV-29                                | nvoAlrmBlower2              |                                              |                                  |                  |                                  |                  |
| GTS: Závada ventilátoru 3<br>WM: Závada snímače teploty<br>stupně 3                                       | RW                                           | DV-30<br>30                     | BV-30                                | nvoAlrmBlower3              | Viz tabulka 49-1,<br>nabídka Alarms (Alarmy) |                                  |                  |                                  |                  |
| GTS: Závada ventilátoru 4<br>WM: Vnitřní závada snímače<br>teploty                                        | RW                                           | DV-31<br>31                     | BV-31                                | nvoAlrmBlower4              |                                              |                                  |                  |                                  |                  |
| Závada plynového ventilu 1                                                                                | RW                                           | DV-32<br>32                     | BV-32                                | nvoAlrmGasValve 1           |                                              |                                  |                  |                                  |                  |
| Závada plynového ventilu 2                                                                                | RW                                           | DV-33<br>33                     | BV-33                                | nvoAlrmGasValve2            |                                              |                                  |                  |                                  |                  |
| Závada plynového ventilu 3                                                                                | RW                                           | DV-34<br>34                     | BV-34                                | nvoAlrmGasValve3            |                                              |                                  |                  |                                  |                  |
| Závada plynového ventilu 4                                                                                | RW                                           | DV-35<br>35                     | BV-35                                | nvoAlrmGasValve4            |                                              |                                  |                  |                                  |                  |
| GTS: Nízká hladina vody<br>Elektrická: Odpojení při nadměrné<br>teplotě, je nutné restartovat<br>jednotku | RW                                           | DV-36<br>36                     | BV-36                                | nvoAlrmLowWater             |                                              |                                  |                  |                                  |                  |
| XT: Nadměrné pěnění 2<br>HPS/LMH: Nízký vstupní tlak<br>GTS: Vyměňte zapalovače!                          | RW                                           | DV-37<br>37                     | BV-37                                | nvoAlrmFoaming2             |                                              |                                  |                  |                                  |                  |
| Snímač proudu je mimo rozsah                                                                              | RW                                           | DV-51<br>51                     | BV-51                                | nvoAlrmCurSense 1           |                                              |                                  |                  |                                  |                  |
| Snímač proudu 2 je mimo rozsah                                                                            | RW                                           | DV-52<br>52                     | BV-52                                | nvoAlrmCurSense2            |                                              |                                  |                  |                                  |                  |
| * Viz poznámka 1 na straně 82.                                                                            |                                              |                                 |                                      |                             |                                              |                                  |                  |                                  |                  |

| Regis-<br>trační<br>číslo<br>Mod-<br>bus*           DV-53<br>53           DV-54<br>54           DV-55<br>55           DV-57                                 | Typ<br>objektu<br>BACnet<br>a instan-<br>ce<br>BV-53<br>BV-54<br>BV-55                                                                                                    | Název proměnné<br>LonTalk**<br>nvoAlrmOverCur 1<br>nvoAlrmSupplyH201                                                                                                    | Popis                                                                                                    | Jedn<br>Impe-<br>riální<br>jednot-<br>ky                                                                                                    | Jednot-<br>ky SI                                                                                                    | Roz<br>Impe-<br>riální<br>jednot-<br>ky                                                                                                    | Jednot-<br>ky SI                                                                                                    |
|----------------------------------------------------------------------------------------------------|----------------------------------------------------------------------------------------------------|----------------------------------------------------------------------------------------------------|----------------------------------------------------------------------------------------------------|----------------------------------------------------------------------------------------------------|----------------------------------------------------------------------------------------------------|----------------------------------------------------------------------------------------------------|----------------------------------------------------------------------------------------------------|
| trační           číslo           Mod-           bus*           DV-53           53           DV-54           54           DV-55           55           DV-57 | objektu<br>BACnet<br>a instan-<br>ceBV-53BV-54BV-55                                                                                                    | Název proměnné<br>LonTalk**<br>nvoAlrmOverCur 1<br>nvoAlrmSupplyH201                                                                                                    | Popis                                                                                                    | Impe-<br>riální<br>jednot-<br>ky                                                                                                    | Jednot-<br>ky SI                                                                                                    | Impe-<br>riální<br>jednot-<br>ky                                                                                                    | Jednot-<br>ky SI                                                                                                    |
| DV-53<br>53<br>DV-54<br>54<br>DV-55<br>55<br>DV-57                                                                                                    | BV-53<br>BV-54<br>BV-55                                                                                                    | nvoAlrmOverCur 1<br>nvoAlrmSupplyH201                                                                                                    |                                                                                                    |                                                                                                    |                                                                                                    |                                                                                                    |                                                                                                    |
| DV-53<br>53<br>DV-54<br>54<br>DV-55<br>55<br>DV-57                                                                                                    | BV-53<br>BV-54<br>BV-55                                                                                                    | nvoAlrmOverCur 1<br>nvoAlrmSupplyH201                                                                                                    | _                                                                                                    |                                                                                                    |                                                                                                    |                                                                                                    |                                                                                                    |
| DV-54<br>54<br>DV-55<br>55<br>DV-57                                                                                                    | BV-54<br>BV-55                                                                                                    | nvoAlrmSupplyH201                                                                                                    |                                                                                                    |                                                                                                    |                                                                                                    | 1                                                                                                    | 1                                                                                                    |
| DV-55<br>55<br>DV-57                                                                                                    | BV-55                                                                                                    |                                                                                                    | 1                                                                                                    |                                                                                                    |                                                                                                    |                                                                                                    |                                                                                                    |
| DV-57                                                                                                    |                                                                                                    | nvoAlrmFoaming1                                                                                                    |                                                                                                    |                                                                                                    |                                                                                                    |                                                                                                    |                                                                                                    |
| 57                                                                                                    | BV-57                                                                                                    | nvoAlrmOverCur2                                                                                                    | Viz tabulka                                                                                                    |                                                                                                    |                                                                                                    |                                                                                                    |                                                                                                    |
| DV-58<br>58                                                                                                    | BV-58                                                                                                    | nvoAlrmSupplyH202                                                                                                    | – Viz rabuika<br>49-1,<br>nabídka Alarms<br>(Alarmy)                                                                                                    |                                                                                                    |                                                                                                    |                                                                                                    |                                                                                                    |
| DV-61<br>61                                                                                                    | BV-61                                                                                                    | nvoAlrmInPress                                                                                                    |                                                                                                    |                                                                                                    |                                                                                                    |                                                                                                    |                                                                                                    |
| DV-62<br>62                                                                                                    | BV-62                                                                                                    | nvoAlrmOutPress                                                                                                    |                                                                                                    |                                                                                                    |                                                                                                    |                                                                                                    |                                                                                                    |
| DV-63<br>63                                                                                                    | BV-63                                                                                                    | nvoAlrmPressSense                                                                                                    |                                                                                                    |                                                                                                    |                                                                                                    |                                                                                                    |                                                                                                    |
| DV-64<br>64                                                                                                    | BV-64                                                                                                    | nvoAlrmHighTDS                                                                                                    |                                                                                                    |                                                                                                    |                                                                                                    |                                                                                                    |                                                                                                    |
| DV-66<br>66                                                                                                    | BV-66                                                                                                    | nvoAlarmHPSsys                                                                                                    | HPS redundantní<br>systém nepracuje                                                                                                    |                                                                                                    |                                                                                                    |                                                                                                    |                                                                                                    |
| DV-68<br>68                                                                                                    | BV-68                                                                                                    | nepoužívá se                                                                                                    | XV se nezdařilo<br>vypustit<br>kondenzát ze<br>sběrné komory                                                                                                    |                                                                                                    |                                                                                                    |                                                                                                    |                                                                                                    |
| DV-69<br>69                                                                                                    | BV-69                                                                                                    | nepoužívá se                                                                                                    | Koncový spínač<br>2polohového<br>ventilu XV<br>nezavřel ventil,<br>i když byl<br>napájený                                                                                                    |                                                                                                    |                                                                                                    |                                                                                                    |                                                                                                    |
|                                                                                                    | 37           DV-58           58           DV-61           61           DV-62           62           DV-63           63           DV-64           64           DV-66           66           DV-68           69 | JV-58<br>58         BV-58           DV-61<br>61         BV-61           DV-62<br>62         BV-62           DV-63<br>63         BV-63           DV-64<br>64         BV-64           DV-66<br>66         BV-66           DV-68<br>68         BV-68           DV-69<br>69         BV-69 | JV         SV         NvoAlrmSupplyH202           DV-58<br>58         BV-58         nvoAlrmSupplyH202           DV-61<br>61         BV-61         nvoAlrmInPress           DV-62<br>62         BV-62         nvoAlrmOutPress           DV-63<br>63         BV-63         nvoAlrmPressSense           DV-64<br>64         BV-64         nvoAlrmHighTDS           DV-66<br>66         BV-66         nvoAlarmHPSsys           DV-68<br>68         BV-68         nepoužívá se           DV-69<br>69         BV-69         nepoužívá se | JyViz tabulka<br>49-1,<br>nabídka Alarms<br>(Alarmy)DV-58<br>58BV-58nvoAlrmSupplyH202Nabídka Alarms<br>(Alarmy)DV-61<br>61BV-61nvoAlrmOutPressAlarmy)DV-62<br>62BV-62nvoAlrmOutPressAlarmy)DV-63<br>63BV-63nvoAlrmPressSenseAlarmy)DV-64<br>64BV-64nvoAlrmHighTDSHPS redundantní<br>systém nepracujeDV-66<br>66BV-66nvoAlarmHPSsysHPS redundantní<br>systém nepracujeDV-68<br>68BV-68nepoužívá seXV se nezdařilo<br>vypustit<br>kondenzát ze<br>sběrné komoryDV-69<br>69BV-69nepoužívá seKoncový spínač<br>2polohového<br>ventilu XV<br>napájený | JyJyViz tabulka<br>49-1,<br>nabídka Alarms<br>(Alarmy)DV-61<br>61BV-61<br>nvoAlrmOutPressnvoAlrmSupplyH202DV-62<br>62BV-62<br>nvoAlrmOutPressnvoAlrmQutPressDV-63<br>63BV-63<br>nvoAlrmHighTDSHPS redundantní<br>systém nepracujeDV-64<br>64BV-66<br>nvoAlrmHPSsysHPS redundantní<br>systém nepracujeDV-68<br>68BV-68<br>nepoužívá seNv se nezdařilo<br>vypustit<br>kondenzát ze<br>sběrné komoryDV-69<br>69BV-69<br>nepoužívá seNepoužívá se | JyJyViz tabulka<br>49-1,<br>nabídka Alarms<br>(Alarmy)Viz tabulka<br>49-1,<br>nabídka Alarms<br>(Alarmy)DV-61<br>61BV-61<br>nvoAlrmOutPressnvoAlrmOutPress<br>1004DV-62<br>62BV-62<br>63nvoAlrmOutPressDV-63<br>63BV-64<br>64nvoAlrmHighTDSHPS redundantní<br>systém nepracujeDV-64<br>64BV-66<br>nvoAlarmHPSsysHPS redundantní<br>systém nepracujeDV-68<br>68BV-68<br>nepoužívá seNoncoli seXV se nezdařilo<br>vypustit<br>kondenzát ze<br>sběrné komoryDV-69<br>69BV-69<br>nepoužívá senepoužívá seKoncový spínač<br>2polohového<br>ventilu XV<br>nezavřel ventil,<br>i když byl<br>napájený | JJViz tabulka<br>49-1,<br>nabídka Alarms<br>(Alarmy)DV-61<br>61BV-61nvoAlrmInPressDV-62<br>62BV-62nvoAlrmOutPressDV-63<br>63BV-63nvoAlrmPressSenseDV-64<br>64BV-64nvoAlrmHighTDSDV-66<br>66BV-66nvoAlarmHPSsysHPS redundantní<br>systém nepracujeDV-68<br>68BV-68nepoužívá seXV se nezdařilo<br>vypustit<br>kondenzát ze<br>sběrné komoryDV-69<br>69BV-69nepoužívá seKoncový spínač<br>zpolohového<br>ventilu XV<br>nezavřel ventil,<br>i když byl<br>napájený |

| Tabulka 82-1:<br>Proměnné součinnosti a ná                                                                              | ızvy objektů                                       | i (pokrač                                 | ování)                               |                             |                                                        |                                  |                  |                                  |                  |
|----------------------------------------------------------------------------------------------------|----------------------------------------------------|-------------------------------------------|--------------------------------------|-----------------------------|--------------------------------------------------------|----------------------------------|------------------|----------------------------------|------------------|
|                                                                                                    | Pouze                                              | Regis-                                    | Тур                                  |                             |                                                        | Jedn                             | otky             | Roz                              | zsah             |
| Název proměnné a<br>název objektu BACnet                                                                                | ke čtení<br>(RO) nebo<br>čtení-zápis<br>(RW)       | trační<br>číslo<br>Mod-<br>bus*           | objektu<br>BACnet<br>a instan-<br>ce | Název proměnné<br>LonTalk** | Popis                                                  | Impe-<br>riální<br>jednot-<br>ky | Jednot-<br>ky SI | Impe-<br>riální<br>jednot-<br>ky | Jednot-<br>ky SI |
| Hlášení                                                                                                    |                                                    |                                           |                                      | 1                           |                                                        | ,                                | 1                |                                  | 1                |
| GTS: Brzy vyměňte zapalovače<br>Elektrický: Vyměňte stykače<br>WM: Vyměňte UV zářič                                     | RW                                                 | DV-38<br>38                               | BV-38                                | nvoMsgReplCntctr            |                                                        |                                  |                  |                                  |                  |
| Údržba jednotky                                                                                                    | RW                                                 | DV-39<br>39                               | BV-39                                | nvoMsgSrviceUnit            |                                                        |                                  |                  |                                  |                  |
| Vypouštění čeká na vyřízení                                                                                             | RW                                                 | DV-40<br>40                               | BV-40                                | nvoMsgDrainPend             |                                                        |                                  |                  |                                  |                  |
| Bez průtoku vzduchu                                                                                                    | RW                                                 | DV-41<br>41                               | BV-41                                | nvoMsgNoDuctAir             |                                                        |                                  |                  |                                  |                  |
| Blokování rozpojené                                                                                                    | RW                                                 | DV-42<br>42                               | BV-42                                | nvoMsgllockOpen             |                                                        |                                  |                  |                                  |                  |
| Vypouštění při nebezpečí<br>zamrznutí                                                                                   | RW                                                 | DV-43<br>43                               | BV-43                                | nvoMsgFreezDrain            |                                                        |                                  |                  |                                  |                  |
| Vypouštění na konci sezóny aktivní                                                                                      | RW                                                 | DV-44<br>44                               | BV-44                                | nvoMsgEOSactive             |                                                        |                                  |                  |                                  |                  |
| Kompenzace teploty zapnutá                                                                                              | RW                                                 | DV-45<br>45                               | BV-45                                | nvoMsgTempCompOn            | Viz tabulka 45-1,<br>nabídka Diagnostics               |                                  |                  |                                  |                  |
| Čištění snímačů                                                                                                    | RW                                                 | DV-46<br>46                               | BV-46                                | nvoMsgCleanProbe            | (Diagnostika)                                          |                                  |                  |                                  |                  |
| Spoušť úrovně vlhkosti v kanálu                                                                                         | RW                                                 | DV-47<br>47                               | BV-47                                | nvoMsgDuctHLtrip            |                                                        |                                  |                  |                                  |                  |
| Rozpětí úrovně vlhkosti v kanálu                                                                                        | RW                                                 | DV-48<br>48                               | BV-48                                | nvoMsgDuctHLspan            |                                                        |                                  |                  |                                  |                  |
| Nedostatečný průtok vody                                                                                                | RW                                                 | DV-49<br>49                               | BV-49                                | nvoMsgH2Ocutout             |                                                        |                                  |                  |                                  |                  |
| Teplota varu kalibrovaná                                                                                                | RW                                                 | DV-50<br>50                               | BV-50                                | nvoMsgBoilTempCl            |                                                        |                                  |                  |                                  |                  |
| XT: Kontrola kotle, konec životnosti<br>HPS: Nízká vstupní teplota vody                                                 | RW                                                 | DV-56<br>56                               | BV-56                                | nvoMsgChkCyl1               |                                                        |                                  |                  |                                  |                  |
| Kontrola kotle 2, konec životnosti                                                                                      | RW                                                 | DV-59<br>59                               | BV-59                                | nvoMsgChkCyl2               |                                                        |                                  |                  |                                  |                  |
| Aktivace Master, rozpojeno                                                                                              | RW                                                 | DV-60<br>60                               | BV-60                                | nvoMsgMasterEnb             |                                                        |                                  |                  |                                  |                  |
| Nadměrné TDS během plnění                                                                                               | RW                                                 | Dv-65<br>65                               | BV-65                                | nvoMsgHighTDS               |                                                        |                                  |                  |                                  |                  |
| XV: Odstranění kondenzátu                                                                                               | RO                                                 | DV-67<br>67                               | BV-67                                | nepoužívá se                | XV se snaží odstranit<br>kondenzát ze sběrné<br>komory |                                  |                  |                                  |                  |
| Poznámky:<br>1. Modbus, vstupní registry (IR1–IR<br>Modbus, uchovávací registry (H<br>Modbus, diskrétní vstupní reaistr | 844), 16bitové,<br>R1–HR21), 16<br>y (DI1–DI7), ie | pouze ke č<br>bitové čtení<br>ednobitové, | ćtení<br>/zápis<br>pouze ke čt       | ení                         | ·                                                      |                                  |                  |                                  | ·                |

Modbus, cívkové registry (DV1–DV69), jednobitové, čtení/zápis

2. nvi LonTalk SNVTs jsou pouze k zápisu; nvo jsou pouze ke čtení

### REŽIM NĚKOLIKA NÁDRŽÍ DEFINOVANÝ

V režimu několika nádrží může jedna řídicí jednotka Vapor-logic řídit několik nádrží zvlhčovače. Nádrže v systému s několika nádržemi se mohou lišit podle zdroje energie a výkonu.

Systém s několika nádržemi má jednu hlavní řídicí jednotku, která řídí až 16 pomocných nádrží. Hlavní řídicí jednotka přijímá signál požadavku a řídí výrobu páry z pomocných nádrží na základě:

- skupiny priorit,
- vyrovnávání opotřebení,
- stavu závady.

Hlavní řídicí jednotka rovněž uděluje povolení pomocným nádržím zvlhčovače, aby mohly provádět funkce, jako je vypouštění a proplachování.

Hlavní řídicí jednotka musí být

- připojená ke všem požadovaným řídicím vstupním signálům,
- připojená ke všem pomocným nádržím prostřednictvím sběrnice DriSteem,
- napájená během provozu systému.

### ŘÍDICÍ ROZHRANÍ NĚKOLIKA NÁDRŽÍ

Většina systémů má jednu klávesnici Vapor-logic na jednu skupinu několika nádrží. Tato klávesnice se dodává s nádrží, která je vybavená hlavním řídicím panelem. Klávesnice (nebo webové rozhraní, viz poznámka níže) může být připojená k jakémukoliv zvlhčovači ve skupině několika nádrží. Maximální délka kabelu z klávesnice do jakéhokoliv řídicího panelu ve skupině několika nádrží je 500 stop (152 m).

Poznámka: Skupina několika nádrží může být rovněž ovládána prostřednictvím webového rozhraní.

Viz "Provoz několika nádrží přes webové rozhraní" na straně 87.

### POŘADÍ SPOUŠTĚNÍ A VYROVNÁVÁNÍ NÁDRŽÍ

Všechny nádrže ve skupině několika nádrží jsou z výroby přiřazené do prioritní skupiny. Existují čtyři prioritní skupiny: 0, 1, 2 a 3.

Prioritní skupiny identifikují funkci nádrže následujícím způsobem:

- 0 = Vyrovnávání nádrží 2 = Nádrže priority 2 (špičkové)
- 1 = Nádrže priority 1 (zatížení) 3 = Redundantní nádrž

### • Prioritní skupiny určují pořadí spouštění:

Nádrže v prioritní skupině 0 jsou uvedeny do online režimu jako první, pak následující nádrže v prioritní skupině 1, pak 2. Prioritní skupina 3 označuje volitelnou redundantní nádrž, která je uvedena do online režimu, pouze pokud není k dispozici nádrž v systému a zbývající nádrže nemají dostatečnou kapacitu.

### • Vyrovnávací nádrž reaguje první:

Vyrovnávací nádrž je přiřazená do prioritní skupiny 0 a je uvedena do online režimu jako první – vždy před nádržemi v prioritních skupinách 1, 2 nebo 3. Vyrovnávací nádrž nepřetržitě moduluje a reaguje na změny požadavků systému.

Skupiny několika nádrží vyžadují rychlou odezvu na změny systémových požadavků, které obvykle mají elektrický zvlhčovač s řízením SSR jako vyrovnávací nádrží.

#### Postupné zapínání několika zvlhčovačů XT

Zvlhčovače XT a nízkoúdržbové zvlhčovače nepracují v režimu s několika nádržemi. Nicméně lze stupňovitě ovládat až čtyři zvlhčovače XT.

Viz "Postupné zapínání několika zvlhčovačů XT" na straně 37.

#### SESKUPOVÁNÍ NÁDRŽÍ PRO MAXIMALIZACI ÚČINNOSTI

Nádrže priority 1 a priority 2 mohou být seskupovány, aby se zlepšila účinnost. Nádrže neoznačené jako vyrovnávací nebo redundantní nádrže jsou z výroby přiřazeny do prioritních skupin 1 a 2. Nádrže priority 1 jsou uvedeny do online režimu před nádržemi priority 2. Protože nádrže v systému s několika nádržemi se mohou lišit svou kapacitou, seskupování nádrží umožňuje maximalizovat účinnost a uvádět nádrže do online režimu, aby zatížení zvlhčování co nejlépe odpovídalo kapacitě jednotlivých nádrží.

### PŘÍKLAD 1:

Velkokapacitní nádrž, která většinu dnů splňuje požadavky na zvlhčování, je přiřazená do prioritní skupiny 1.

Malokapacitní nádrže, které se zapínají jen v případě potřeby dodatečné kapacity, jsou přiřazené do prioritní skupiny 2.

### PŘÍKLAD 2:

Plynová nádrž, která většinu dnů splňuje požadavky na zvlhčování, je přiřazená do prioritní skupiny 1.

Elektrické nádrže, které se zapínají jen v případě potřeby dodatečné kapacity, jsou přiřazené do prioritní skupiny 2.

Poznámka: Vyrovnávání opotřebení probíhá pouze v rámci prioritní skupiny.

### REDUNDANTNÍ NÁDRŽ PRO KRITICKÉ APLIKACE

Redundantní nádrž může být přiřazena kritickým aplikacím. Kapacita systému skupiny několika nádrží je kombinovanou kapacitou nádrží ve skupinách 0, 1 a 2. Nádrž přiřazená do prioritní skupiny 3 funguje pouze jako redundantní nádrž. Redundantní nádrž může být přiřazena do prioritní skupiny 3 a bude pracovat jen tehdy, když není k dispozici jedna nebo několik nádrží ve skupinách 0, 1 a 2 a zbývající nádrže ve skupině několika nádrží nemohou splnit požadavek na výrobu páry.

Poznámka: Aby byl dosažen maximální výkon, všechny elektrické zvlhčovače zařazené do stejné prioritní skupiny musí mít stejné ovládací prvky topení. Všechny musí mít řízení 100% SSR nebo sekvenční řízení SSR nebo stykačové řízení.

#### VYROVNÁVÁNÍ OPOTŘEBENÍ NÁDRŽE

Hlavní řídicí jednotka monitoruje opotřebení nádrže a přiřazuje výrobu páry nádržím tak, aby co nejlépe vyrovnávala opotřebení v rámci každé prioritní skupiny.

### **TOLERANCE ZÁVAD**

Hlavní řídicí jednotka pravidelně monitoruje stav všech nádrží ve skupině. Pokud nádrž přejde do offline režimu nebo nekomunikuje ("No comm") po stanovenou dobu, řídicí jednotka zjistí, která nádrž není dostupná a systém zareaguje použitím jiných dostupných nádrží. Pokud hlavní řídicí jednotka zastaví provoz, zbývající pomocné nádrže ještě krátce pokračují v práci na úrovni, na které pracovaly naposledy, a pak se vypnou.

#### Tipy ke konfiguraci

- Použijte prioritní skupiny 1 a 2 k seskupení nádrží pro dosažení maximální energetické účinnosti. Například plynové nádrže dejte do skupiny 1 a elektrické nádrže do skupiny 2.
- Několik malokapacitních nádrží obvykle pracuje efektivněji než jedna velkokapacitní nádrž splňující stejný požadavek zatížení.
- Použijte prioritní skupiny 1 a 2 k seskupení nádrží podle kapacity a uvádění nádrží do online režimu v pořadí, aby zatížení zvlhčování co nejlépe odpovídalo kapacitě jednotlivých nádrží.
- Pokud je váš systém s několika nádržemi vybaven redundantní nádrží, nakonfigurujte tuto nádrž jako hlavní řídicí jednotku. Tím se zkrátí prostoje systému, když je na nádrži hlavní řídicí jednotky prováděna údržba. Protože redundantní nádrž pracuje v systému s několika nádržemi nejméně, s největší pravděpodobností zůstane online tato nádrž.
- Přizpůsobte kapacitu redundantní nádrže největší nádrži v systému, aby byla zajištěna schopnost systému splnit požadavek maximálního zatížení, když nádrž přejde do režimu offline.

Viz poznámka 1 v tabulce 85-1.

| Tabulka<br>Příklad o | 85-1:<br>aplikace prior | itních skupin několika nádrží                                                                                                    |                                                                                                    |
|----------------------|-------------------------|----------------------------------------------------------------------------------------------------|----------------------------------------------------------------------------------------------------|
| Prioritní<br>skupina | Přiřazení               | Popis                                                                                                    | Pokyny k aplikaci                                                                                                    |
| 0                    | Vyrovnávací<br>jednotka | <ul> <li>Zajišťuje "regulaci" zatížení zvlhčování; tato jednotka vidí malé změny jako změny požadavků.</li> <li>Obecně by to měla být jedna nádrž a měla by být relativně malá.</li> <li>Obecně by tato nádrž měla být elektrickou rezistivní jednotkou s řízením SSR.</li> </ul>                                                                                                    | Elektrická rezistivní jednotka s řízením<br>SSR poskytuje nejlepší řízení.                                                                                                   |
| 1                    | Zátěžová<br>jednotka    | <ul> <li>Zvládá velký rozsah zatížení; měla by být cenově nejvýhodnějším zdrojem paliva.</li> <li>V případě použití vyrovnávací nádrže vidí pouze velké změny.</li> </ul>                                                                                                    | GTS a STS jsou cenově nejvýhodnější,<br>ale může být použita jakákoliv<br>jednotka.                                                                                          |
| 2                    | Špičková<br>jednotka    | <ul> <li>Zvládá požadavek, který nelze splnit vyrovnáváním + zatížením.</li> <li>Nepracuje často, protože je potřeba pouze v nejnáročnějších situacích.</li> <li>Protože nepracuje často (a náklady na palivo nejsou takový problém), je vhodné tento systém přiřadit pro nízkonákladový zvlhčovač.</li> <li>Doba chodu je funkci procentuální hodnoty zatížení rozdělené do špičkové kategorie.</li> </ul>                                                                                                    | Elektrické rezistivní jednotky jsou<br>cenově nejvýhodnější (může být<br>použita jakákoliv jednotka).                                                                        |
| 3                    | Redundantní<br>jednotka | <ul> <li>Zajišťuje schopnost nahradit nádrž, která je z jakéhokoliv důvodu v offline režimu.</li> <li>Tato nádrž bude v provozu jen tehdy, když je vyrovnávací, zátěžová nebo špičková jednotka vypnutá kvůli údržbě nebo podmínkám alarmu, a zbývající vyrovnávací, zátěžové a špičkové nádrže nedokážou splnit požadavek.</li> <li>Redundantní jednotka musí být stejně velká jako největší nádrž v systému. Viz poznámka 1 níže.</li> <li>Pokud se používá redundantní nádrž, zlepšuje se provozuschopnost systému hlavní řídicí jednotky, protože nebudete muset odstavovat hlavní řídicí jednotku kvůli údržbě.</li> </ul> | <ul> <li>Elektrické zvlhčovače jsou cenově<br/>nejvýhodnější.</li> <li>Velikost by měla být rozhodujícím<br/>faktorem.</li> <li>Bude fungovat jakákoliv jednotka.</li> </ul> |

Poznámky:

1. Pokud je nutná ochrana proti přepnutí několika nádrží do režimu offline ve stejný čas, redundantní nádrž musí být alespoň tak velká jako součet X největších nádrží, kde X je počet nádrží, které musí být chráněné.

2. Z hlediska nákladů na palivo by elektrické jednotky měly mít nejnižší prioritu. Měla by být v provozu jako poslední a co nejméně.

3. Z energetického hlediska má GTS obecně nejnižší provozní náklady.

4. Při výpočtu energie vezměte v úvahu tepelné ztráty při distribuci páry a v parním potrubí.

5. Zvlhčovače v jedné prioritní skupině jsou zatěžované rovnoměrně.

6. Zvlhčovače v jedné skupině by měly mít stejný zdroj energie.

### KABELÁŽ ZVLHČOVAČŮ S NĚKOLIKA NÁDRŽEMI

Připojení kabeláže zvlhčovačů s několika nádržemi:

- Zjistěte, který řídicí panel je hlavní řídicí jednotkou. Hlavní řídicí jednotka se dodává s klávesnicí s displejem. Hlavní řídicí jednotka je označená štítkem jako Tank A (Nádrž A) na klávesnici s displejem a výrobním štítkem na nádrži.
- Připojte všechny potřebné řídicí vstupy do panelu hlavní řídicí jednotky podle pokynů v kapitole "Řídicí vstup" na straně 12.
- 3. Propojte všechny řídicí panely skupiny několika nádrží pomocí krouceného dvoužilového vodiče.

Důležité: Společnost DriSteem doporučuje použít jeden pár vodičů kabelu Cat-5. Nepoužívejte nekroucený dvoužilový kabel.

Propojte panely řídicí jednotky na svorkovnici P8. Připojte kladné vedení ke kladným svorkám a záporné vedení k záporným svorkám. Na posledním panelu v řadě připojených panelů propojte piny na svorce J1001 (umístěné na panelu řídicí jednotky Vapor-logic vedle telefonní přípojky RJ11, viz strana 5). Na všech ostatních panelech nesmí být přemostěné svorky J1001.

 Pokud plánujete používat webové rozhraní, postupujte podle pokynů k instalaci v kapitole "Komunikace přes webové rozhraní" na straně 21.

Poznámka: Každá nádrž musí být připojená prostřednictvím rozhraní Ethernet do sítě pro webové rozhraní, abyste měli přístup ke všem nádržím ve skupině.

5. Připojte kabel klávesnice s displejem k jakémukoliv řídicímu panelu v systému několika nádrží. Hlavní nádrž musí být napájená, aby displej komunikoval.

#### NASTAVENÍ SYSTÉMU NĚKOLIKA NÁDRŽÍ Výrobní konfigurace

Nádrže zvlhčovače jsou uspořádané do skupiny několika nádrží a jsou nakonfigurované z výroby. Proces výrobní konfigurace zahrnuje:

- Přiřazení písmen nádržím (nádrž A, nádrž B, .... nádrž P).
   Poznámka: Hlavní nádrž je vždy nakonfigurovaná jako nádrž A.
- Přiřazení čísel prioritním skupinám (0, 1, 2, 3)
- Konfigurace řídicích jednotek

### Změna výrobní konfigurace

Označení nádrží lze změnit pouze prostřednictvím webového rozhraní. Přejděte na webovou obrazovku do nabídky Setup (Nastavení), abyste získali přístup k Multi-tank setup/Tank designator (Nastavení několika nádrží/Značení nádrží).

### Důležité:

Jakákoliv změna provedená v řídicí jednotce nádrže označené jako "A" způsobí přibližně pětisekundové zpoždění, protože panel se restartuje. Během této doby se ve webovém rozhraní nebudou zobrazovat žádné změny.

#### Důležité:

Veškerá komunikace musí procházet přes hlavní řídicí jednotku, aby se dostala k pomocným nádržím. Proto komunikace klávesnice s displejem vyžaduje napájení:

- Hlavní řídicí jednotky (na nádrži A)
- Jakákoliv nádrž, ke které je připojená klávesnice s displejem

#### ZMĚNA PRIORITNÍ SKUPINY

Pokud chcete změnit prioritní skupinu, otevřete nabídku Setup (Nastavení) a položku Multi-tank setup/Tank priority group (Nastavení systému s několika nádržemi/Prioritní skupina nádrží).

Jak přidat nádrž do systému s několika nádržemi:

- Zkontrolujte novou nádrž, jestli má správné označení. Změnu, pokud je nutná, proveďte před připojením kabeláže v kroku 2.
- 2. Připojte kabeláž nové nádrže.
- Hlavní řídicí jednotka automaticky přidá kapacitu nové nádrže do celkové kapacity systému.

Jak trvale odstranit nádrž ze systému s několika nádržemi:

- 1. Odpojte kabeláž řídicího panelu (umístění P8) odstraňované nádrže.
- Resetujte kapacitu systému v nabídce Multi-tank setup (Nastavení systému s několika nádržemi). Řídicí jednotka automaticky vypočítá novou kapacitu systému.

#### Důležité:

- Každá nádrž v systému s několika nádržemi musí mít jedinečný identifikátor (A, B, C ... P). Totožné označení více nádrží způsobí, že režim několika nádrží nebude fungovat správně.
- Všechny řídicí jednotky Vapor-logic se dodávají se síťovou IP adresou 192.168.1.195.
   Při instalaci do Ethernetové sítě přiřaďte každému panelu jedinečnou IP adresu, aby nedošlo ke konfliktu s jinými zařízeními v síti.

#### DALŠÍ SYSTÉMOVÉ PARAMETRY A SOUČINNOST

Obecné systémové parametry se nastavují stejně jako v případě samostatné nádrže / řídicí jednotky. Pokyny najdete v části Nastavení tohoto návodu k obsluze.

#### PROVOZ NĚKOLIKA NÁDRŽÍ PŘES WEBOVÉ ROZHRANÍ

Pokud plánujete používat webové rozhraní pro provoz s několika nádržemi, nejprve musíte nakonfigurovat webové rozhraní. Viz "Komunikace přes webové rozhraní" na straně 21.

### POUŽÍVÁNÍ KLÁVESNICE S DISPLEJEM

Klávesnice s displejem může komunikovat s každou řídicí jednotkou nádrže zvlhčovače ve skupině nádrží. Když skupina nádrží funguje normálně, klávesnice s displejem zobrazuje hlavní obrazovku. Více informací o obrazovkách displeje v systému s několika nádržemi najdete na obrazovkách níže.

| Hlavní                                                                                                    |                                                                                                    |
|----------------------------------------------------------------------------------------------------|----------------------------------------------------------------------------------------------------|
| obrazovka ————                                                                                                    | SPACE RH SET PT<br>20%<br>0UTPUT<br>MASTER<br>0%<br>MODE:SysAuto<br>MAIN MESSAGE ALARM                                       |
| Obrazovka Main<br>Menu (Hlavní nabídka)<br>>                                                                                                    | MATN MENUL 1/5 A                                                                                                    |
| Zvolte Multitank status<br>(Stav systému s několika<br>nádržemi) a sledujte<br>ostatní nádrže v systému<br>s několika nádržemi<br>(další položky nabídky<br>pro nádrž A na této<br>obrazovce). | Main MENO 173 A<br>Multitank status<br>Tank status<br>Diagnostics<br>Alarms<br>Tank setuP<br>HOME                            |
| Obrazovka Multitank<br>Status (Stav systému<br>s pěkolika pádržemi)                                                                                                    |                                                                                                    |
| Zvolte MT Master<br>a sledujte obrazovku<br>Master (zobrazená<br>níže). Zvolte A, B nebo<br>C atd. a sledujte ostatní<br>nádrže v systému.                                                     | MOLITIANK 1/1/ A<br>MT Master<br>A Cold<br>B <no comm=""><br/>C <no comm=""><br/>D <no comm=""><br/>HOME BACK</no></no></no> |
| Obrazovka Tank<br>A (Nádrž A)<br>Zde má nádrž A výstup<br>0 %, protože nemá<br>teplotu varu.                                                                                                   | SPACE RH SET PT 116°F<br>20%<br>35%<br>OUTPUT<br>TANK A 0%<br>MODE:Auto Warm                                                 |

#### POUŽÍVÁNÍ WEBOVÉHO ROZHRANÍ

Dodatečné obrazovky webového rozhraní popsané níže se zobrazí při provozu v režimu několika nádrží.

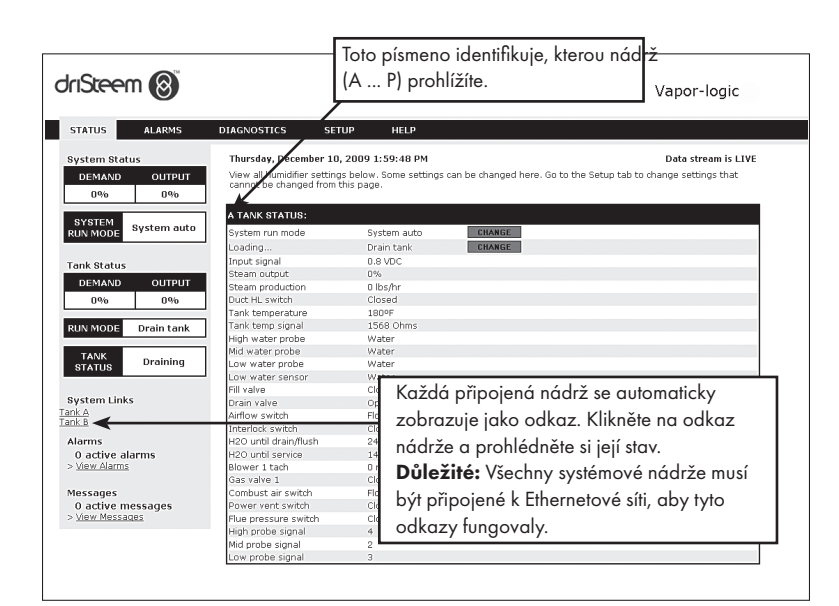

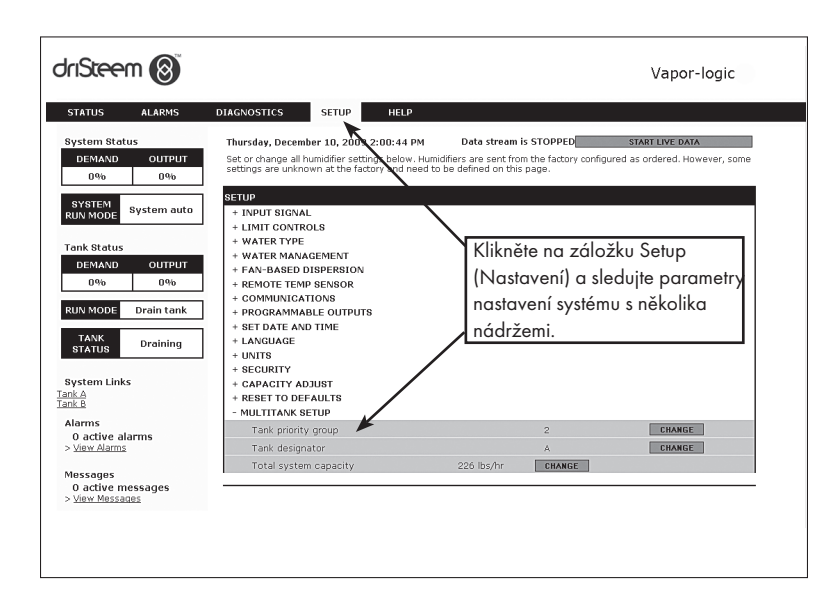

#### ŘEŠENÍ PROBLÉMŮ

#### 1. Vyhodnoť te problémy, pravděpodobné příčiny a doporučená opatření.

Průvodce odstraňováním závad na následujících stranách představuje problémy, možné příčiny a doporučená opatření pro typické problémy.

### 2. Důkladně si přečtěte návod k nádrži nebo rozprašování.

Pokud se vyskytl problém související s nádrží nebo rozprašováním, postupujte podle návodů k příslušným výrobkům.

#### 3. Pokud stále máte problémy, kontaktujte společnost DriSteem.

Pokud se vám pomocí průvodce odstraňováním závad nepodaří vyřešit problém, kontaktujte společnost DriSteem a uveď te přitom následující informace:

• Název výrobku a sériové číslo

Tuto informaci najdete na zvlhčovači nebo skříni řízení.

• Popis problému

Příklad: únik vody, nízká vlhkost, vysoká vlhkost atd.

- Položky protokolu alarmů nebo hlášení (pokud existují)
   Příklad: Teplota nádrže, kabeláž snímače atd.
- Čas vzniku problému

Příklad: Vždy, po změně modelu, po změně počasí atd.

• Změny systému

Příklad: Tlak, nový bojler, nová údržba, nová řídicí jednotka, změna umístění, změna údržby atd.

#### VOLÁNÍ TECHNICKÉ PODPORY DRISTEEM

Před voláním si připravte následující informace:

| Verze firmwaru řídicí jednotky Vapor-logic |
|--------------------------------------------|
| Číslo modelu zvlhčovače                    |
| Sériové číslo zvlhčovače                   |
| Popis problému                             |
| Položky protokolu alarmů (Alarms Log)      |
| Položky protokolu hlášení (Messages Log)   |
| Čas vzniku problému                        |
|                                            |
| inedavne zmeny systemu                     |

### Technická podpora DriSteem: 800-328-4447

### Tabulka 91-1:

#### Průvodce odstraňováním závad

|                      | Problém                                          | Možné příčiny                                                                                                  | Opatření                                                                                                    |
|----------------------|--------------------------------------------------|----------------------------------------------------------------------------------------------------|----------------------------------------------------------------------------------------------------|
|                      | Zelená kontrolka napájení nesvítí.               | • Řídicí napětí není k dispozici                                                                               | <ul> <li>Zkontrolujte správné napájecí napětí.</li> </ul>                                                                                                    |
|                      |                                                  | <ul> <li>Spálené pojistky topných těles</li> </ul>                                                             | <ul> <li>Zkontrolujte topná tělesa a vyměňte pojistky.</li> </ul>                                                                                                    |
|                      |                                                  | • Vypnutý jistič sekundárního obvodu transformátoru                                                            | • Zkontrolujte zkrat kabeláže, znovu zapněte jistič.                                                                                                    |
|                      |                                                  | <ul> <li>Suchý kontakt nebo triaková přípojka nejsou<br/>naprogramované v nabídce Setup (Nastavení)</li> </ul> | <ul> <li>Přejděte do části programovatelných výstupů v nabídce<br/>Setup (Nastavení) a naprogramujte suché kontakty.</li> </ul>                                                                                                    |
|                      | Chybí vzdálená indikace kontrolky                | <ul> <li>Pracovní kabeláž není nainstalovaná</li> </ul>                                                        | <ul> <li>Zajistěte pracovní kabeláž.</li> </ul>                                                                                                    |
|                      | alarmu<br>Nelze vzdáleně aktivovat ventilátor    | <ul> <li>Prasklá žárovka tovární vzdálené kontrolky závady</li> </ul>                                          | <ul> <li>Zkontrolujte vzdálenou kontrolku, jestli je prasklá<br/>žárovka. Podle potřeby vyměňte.</li> </ul>                                                                                                    |
|                      |                                                  | <ul> <li>Vzdálená závada jednotky Vapor-logic, suchý kontakt<br/>nespíná</li> </ul>                            | <ul> <li>Zkontrolujte průchodnost suchého kontaktu (svorka P12<br/>na panelu Vapor-logic), t.j. jestli spíná.</li> </ul>                                                                                                    |
| Problémy s napájením | Nečitelná informace na klávesnici<br>s displejem | <ul> <li>Napájení panelu řídicí jednotky Vapor-logic není<br/>k dispozici nebo nesprávné napětí</li> </ul>     | <ul> <li>Zkontrolujte síťové napájení.</li> <li>Znovu zapněte jistič obvodu řídicího transformátoru, pokud je vypnutý.</li> <li>Znovu zapněte tepelnou spoušť, pokud je vypnutá.</li> <li>Termostat nízké mezní hodnoty nereagoval (pouze venkovní kryt).</li> </ul>                                                                                                    |
|                      |                                                  | <ul> <li>Modulární komunikační kabel je odpojený</li> </ul>                                                    | <ul> <li>Připojte modulární kabel.</li> </ul>                                                                                                    |
|                      | Klávesnice s displejem není napájená             | <ul> <li>Napájecí napětí jednotky není k dispozici</li> </ul>                                                  | <ul> <li>Zkontrolujte hlavní pojistku.</li> <li>Zkontrolujte bezpečnostní spínače síťového vedení.</li> <li>Zkontrolujte pojistky topných těles.</li> </ul>                                                                                                    |
|                      |                                                  | <ul> <li>Napájení 24 V AC není k dispozici</li> </ul>                                                          | <ul> <li>Zkontrolujte správné napájení.</li> <li>Zkontrolujte správnou napěťovou charakteristiku<br/>transformátoru.</li> <li>Zkontrolujte správné připojení kabeláže transformátoru.</li> <li>Zkontrolujte řídicí obvod, jestli má napětí 24 V AC.<br/>Pokud napětí není k dispozici, zkontrolujte jistič obvodu<br/>transformátoru. Podle potřeby znovu zapněte.</li> </ul> |
|                      |                                                  | <ul> <li>Otevřený termostat nadměrné teploty zvlhčovače</li> </ul>                                             | <ul> <li>Resetujte manuální spínač umístěný nad topným tělesem<br/>pod krytem svorky.</li> </ul>                                                                                                    |
|                      |                                                  | • Klávesnice s displejem je přehřátá                                                                           | • Ochlaďte klávesnici.                                                                                                    |
|                      |                                                  | Komunikační kabel není připojený                                                                               | • Připojte kabel.                                                                                                    |
|                      | Celý displej je černý                            | • Vadný kabel                                                                                                  | • Vyměňte kabel.                                                                                                    |
|                      |                                                  | Vadná klávesnice                                                                                               | • Vyměňte.                                                                                                    |
|                      |                                                  | Vadný řídicí panel                                                                                             | Kontaktujte společnost DriSteem.                                                                                                    |

| Tal                  | Tabulka 92-1:                                                      |                                                                                                    |                                                                                                    |  |
|----------------------|--------------------------------------------------------------------|----------------------------------------------------------------------------------------------------|----------------------------------------------------------------------------------------------------|--|
| Prů                  | ivodce odstraňováním závo                                          | ad (pokračování)                                                                                                    |                                                                                                    |  |
|                      | Problém                                                            | Možné příčiny                                                                                                    | Opatření                                                                                                    |  |
|                      | <b>Alarm:</b><br>Signál relativní vlhkosti mimo<br>rozsah          | Když se zobrazí alarmy čidla nebo regulátoru vlhkosti,<br>možné příčiny jsou následující:<br>• Přerušená, zkratovaná nebo nesprávná kabeláž                          | <ul> <li>Zkontrolujte napětí na svorkách panelu.</li> <li><u>Na svorce P11</u></li> <li> Signál relativní vlhkosti: 2–10 V DC.</li> </ul>                                                                                                    |  |
| vlhkosti             | <b>Alarm:</b><br>Signál rosného bodu mimo<br>rozsah                | <ul> <li>Nesprávný signál</li> <li>Obvod ukostření</li> <li>Signál překračuje mezní hodnoty rozsahu. Správné vstupní signály jsou: 4–20 mA nebo 0–16 V DC</li> </ul> | <ul> <li> Signál rosného bodu: 2–10 V DC.</li> <li> Signál požadavku: 0–16 V DC.</li> <li><u>Na svorce P13</u></li> <li> Signál horní mezní hodnoty kanálu: 0–21 V DC, 2–10 V DC.</li> <li><u>Na svorce P14</u></li> <li> Snímač pomocné teploty nebo snímač kompenzace teploty:<br/>2–10 V DC.</li> </ul> |  |
| ulátorem             | <b>Alarm:</b><br>Signál požadavku mimo rozsah                      |                                                                                                    |                                                                                                    |  |
| my s čidlem nebo reg | <b>Alarm:</b><br>Signál relativní vlhkosti v kanálu<br>mimo rozsah |                                                                                                    | <ul> <li>Zkontrolujte výstup čidla:</li> <li> Pokud nenaměříte žádný výstup, vyměňte čidlo.</li> <li> Zkontrolujte výstup, jestli je v rozsahu 4–20 mA.</li> <li> Podle potřeby proveďte kalibraci čidla pebo regulátoru vlhkosti</li> </ul>                                                               |  |
|                      | <b>Alarm:</b><br>Snímač pomocné teploty mimo<br>rozsah             |                                                                                                    | <ul> <li>Odpojení řídicího panelu jinými jednotkami nemusí být kompatibilní.<br/>Kontaktuje společnost DriSteem.</li> </ul>                                                                                                    |  |
| Problé               |                                                                    | <ul> <li>Ventilátor SDU nebo spínač kontroly proudění<br/>vzduchu není správně připojený</li> </ul>                                                                  | <ul> <li>Zkontrolujte jednotku SDU, jestli je správně připojená kabeláž.</li> </ul>                                                                                                    |  |
|                      | Alarm:                                                             | • Kryt ventilátoru SDU je demontovaný                                                                                                    | • Namontujte kryt.                                                                                                    |  |
|                      | Bez prútoku prostorovou<br>distribuční jednotkou (SDU)             | <ul> <li>Motor ventilátoru SDU je nefunkční (ventilátor SDU<br/>se netočí)</li> </ul>                                                                                | • Vyměňte ventilátor SDU.                                                                                                    |  |
|                      |                                                                    | • Vypnutý jistič                                                                                                    | <ul> <li>Znovu zapněte jistič.</li> </ul>                                                                                                    |  |

| Tal                            | oulka 93-1:                                                             |                                                                                        |                                                                                                    |  |
|--------------------------------|-------------------------------------------------------------------------|----------------------------------------------------------------------------------------|----------------------------------------------------------------------------------------------------|--|
| Prů                            | Průvodce odstraňováním závad (pokračování)                              |                                                                                        |                                                                                                    |  |
|                                | Problém                                                                 | Možné příčiny                                                                          | Opatření                                                                                                    |  |
| my snímače řízení hladiny vody | Alarm:<br>Snímač vody je chybně zapojený<br>Alarm:<br>Vadný snímač vody | • Nesprávná instalace                                                                  | <ul> <li>Zkontrolujte správné připojení systému snímačů.<br/>Nepoužívejte stíněnou kabeláž.</li> <li>Zkontrolujte vedení snímače, jestli není vedeno společně<br/>s vysokonapěťovým vedením.</li> <li>Zkontrolujte vedení mezi skříní řízení a zvlhčovačem, jestli nepřekračuje<br/>doporučenou mezní hodnotu délky 50 stop (15 m).</li> <li>Zkontrolujte plnicí a vypouštěcí instalaci, jestli je nainstalovaná podle<br/>pokynů v návodu k obsluze zvlhčovače.</li> <li>Zkontrolujte potrubí ze zvlhčovače do rozprašovací soustavy, jestli<br/>je nesprávně nainstalované, jestli v potrubí nejsou oblouky nebo<br/>překážky a jestli potrubí není příliš dlouhé. Viz pokyny v návodu<br/>k obsluze zvlhčovače.</li> <li>Zkontrolujte, jestli je na nádrži nainstalované sifonové těsnění nebo<br/>jestli sifonové těsnění není ucpané.</li> <li>Zkontrolujte, jestli je nainstalované ukostření stroje mezi skříní řízení<br/>a nádrží zvlhčovače.</li> </ul> |  |
|                                |                                                                         | <ul> <li>Znečištěné nebo zoxidované snímače</li> </ul>                                 | <ul> <li>Vyčistěte snímač, odstraňte oxidaci anebo usazené minerály, nebo<br/>podle potřeby vyměňte.</li> <li>Vypusťte vodu z nádrže pod snímač. Resetujte systém a restartujte.</li> </ul>                                                                                                    |  |
| oblé                           |                                                                         | • Zhoršení funkce táhlového mechanismu snímače                                         | • Vyměňte táhlový mechanismus snímače.                                                                                                    |  |
| Pa                             |                                                                         | <ul> <li>Nízká vodivost přívodu vody</li> </ul>                                        | <ul> <li>Pokud je vodivost nižší než 30 µS/cm, přidejte ¼-½ tablety<br/>hydrogenuhličitanu sodného (tj. Alka Seltzer) a zvyšte vodivost.<br/>Kontaktujte společnost DriSteem s žádostí o další informace.</li> </ul>                                                                                                    |  |
|                                |                                                                         | <ul> <li>Blokovací spínače zvlhčovače anebo termostatu<br/>nadměrné teploty</li> </ul> | <ul> <li>Zkontrolujte spínač nebo termostat, jestli jsou správně připojené.</li> <li>Zkontrolujte, jestli je blokovací spínač správně nastavený a jestli je namontovaný kryt zvlhčovače.</li> <li>Resetujte termostat nadměrné teploty, pokud je vypnutý.</li> </ul>                                                                                                    |  |
|                                |                                                                         | <ul> <li>Chybějící táhlo snímače</li> </ul>                                            | <ul> <li>Namontujte chybějící táhlo snímače, pokud to je možné. Jinak vyměňte celou sestavu snímače.</li> </ul>                                                                                                    |  |

### Tabulka 94-1:

| Prů     | vodce odstraňováním                                                 | závad (pokračování)                                                                                                    |                                                                                                    |
|---------|---------------------------------------------------------------------|----------------------------------------------------------------------------------------------------|----------------------------------------------------------------------------------------------------|
|         | Problém                                                             | Možné příčiny                                                                                                    | Opatření                                                                                                    |
|         | Alarm:                                                              | Nádrž není plná.                                                                                                    |                                                                                                    |
|         | Nadměrná doba plnění                                                | <ul> <li>Prohozené vedení plnicího a vypouštěcího ventilu</li> </ul>                                                                                                    | Opravte zapojení vedení.                                                                                                    |
|         | Alarm:<br>Nadavšan ćala barala ža (                                 | <ul> <li>Přívodní tlak nízké hladiny vody</li> </ul>                                                                                                    | <ul> <li>Zkontrolujte tlak vody, jestli je tlak minimálně 25 psi (552 kPa).</li> </ul>                                                                                                    |
|         | INdamerna doba dopineni                                             | <ul> <li>Sítko ve vedení je ucpané</li> </ul>                                                                                                    | <ul> <li>Podle potřeby vyčistěte.</li> </ul>                                                                                                    |
|         |                                                                     | <ul> <li>Blokovací spínač krytu zvlhčovače je nesprávně<br/>připojený</li> </ul>                                                                                                    | • Opravte vedení.                                                                                                    |
|         |                                                                     | Plnicí ventil není otevřený                                                                                                    | <ul> <li>Pokud je na cívce plnicího ventilu napětí 24 V AC, vyměňte ventil.</li> </ul>                                                                                                    |
|         |                                                                     | <ul> <li>Plnicí ventil není správně připojený k řídicímu panelu</li> </ul>                                                                                                    | <ul> <li>Zkontrolujte vedení plnicího ventilu, jestli je správně připojené ke svorce<br/>P17 (plnění, vypouštění).</li> <li>Přejděte do části Test v nabídce Diagnostics (Diagnostika) a proveďte<br/>test provozu.</li> </ul>                                                                                                    |
|         |                                                                     | <ul> <li>Jehlový ventil přívodu vody je zavřený nebo ucpaný</li> </ul>                                                                                                    | <ul> <li>Zkontrolujte, jestli je jehlový ventil otevřený a nejsou v něm usazeniny.</li> </ul>                                                                                                    |
|         |                                                                     | <ul> <li>Nesprávné provozní napětí plnicího ventilu</li> </ul>                                                                                                    | <ul> <li>Zkontrolujte napětí na cívce ventilu, jestli má hodnotu 24 V AC.</li> </ul>                                                                                                    |
|         |                                                                     | <ul> <li>Ucpaný plnicí ventil</li> </ul>                                                                                                    | <ul> <li>Demontujte plnicí ventil a zkontrolujte, jestli není ucpaný cizím<br/>materiálem.</li> </ul>                                                                                                    |
|         |                                                                     | <ul> <li>Plnicí ventil je nainstalovaný obráceně</li> </ul>                                                                                                    | <ul> <li>Zkontrolujte směr šipky na ventilu. Nebo by na tělese plnicího ventilu<br/>mělo být vidět "In".</li> </ul>                                                                                                    |
|         |                                                                     | <ul> <li>Silný hydraulický ráz může způsobit ohnutí jehlového<br/>ventilu a ztížit otevírání</li> </ul>                                                                                                    | <ul><li>Podle potřeby vyměňte ventil.</li><li>Nainstalujte tlumič rázů do přívodního vedení vody.</li></ul>                                                                                                    |
| c       |                                                                     | <ul> <li>Clona za plnicím ventilem může být ucpaná</li> </ul>                                                                                                    | <ul> <li>Sestava sítka a clony servisního ventilu.</li> </ul>                                                                                                    |
| ěnír    |                                                                     | <ul> <li>Vypouštěcí ventil propouští vodu</li> </ul>                                                                                                    | <ul> <li>Zkontrolujte vypouštění, jestli je v automatické poloze a je uzavřené.</li> </ul>                                                                                                    |
| y s pln |                                                                     | <ul> <li>Chybějící táhlo snímače</li> </ul>                                                                                                    | <ul> <li>Namontujte chybějící táhlo snímače, pokud to je možné. Jinak vyměňte<br/>celou sestavu táhla snímače.</li> </ul>                                                                                                    |
| lém     |                                                                     | Nádrž je plná.                                                                                                    |                                                                                                    |
| rob     |                                                                     | <ul> <li>Chybná funkce snímače</li> </ul>                                                                                                    | <ul> <li>Vyčistěte nebo vyměňte snímač.</li> </ul>                                                                                                    |
| Pr      |                                                                     | <ul> <li>Nízká vodivost vody:</li> <li>Zvlhčovače GTS pro vodovodní/změkčenou vodu<br/>a elektrické zvlhčovače s topnými tělesy vyžadují plnicí<br/>vodu s minimální vodivostí 30 μS/cm.</li> <li>Pro zvlhčovač XT je doporučená vodivost plnicí vody<br/>125–1 250 μS/cm.</li> </ul> | <ul> <li>Přidejte ¼–½ tablety hydrogenuhličitanu sodného (tj. Alka Seltzer)<br/>a zvyšte vodivost vody. Kontaktujte společnost DriSteem s žádostí o další<br/>informace.</li> </ul>                                                                                                    |
|         |                                                                     | Nádrž není ukostřená                                                                                                    | Nainstalujte ukostření nádrže.                                                                                                    |
|         |                                                                     | <ul> <li>Plnicí ventil je zablokovaný v otevřené poloze</li> </ul>                                                                                                    | <ul> <li>Zkontrolujte ventil, jestli v něm nejsou nečistoty.</li> </ul>                                                                                                    |
|         |                                                                     | <ul> <li>Plnicí ventil je nainstalovaný obráceně</li> </ul>                                                                                                    | <ul> <li>Zkontrolujte směr šipky na ventilu. Nebo by na tělese plnicího ventilu<br/>mělo být vidět "In".</li> </ul>                                                                                                    |
|         |                                                                     | <ul> <li>Do nádrže se vypouští příliš velké množství kondenzátu</li> </ul>                                                                                                    | <ul> <li>Kontaktujte společnost DriSteem, abyste zvýšili množství vody, která<br/>může být přeměna na páru před aktivací závady.</li> </ul>                                                                                                    |
|         |                                                                     | Pro zvlhčovače XT najdete informace v kapitole Kontrola ko                                                                                                    | otle / vysoká hladina vody na straně 47 v tabulce 45-1.                                                                                                    |
|         |                                                                     | <ul> <li>Závada systému řízení hladiny</li> </ul>                                                                                                    | <ul> <li>Podle potřeby vyčistěte snímače.</li> <li>Zkontrolujte vodivost vody. Minimální vodivost pro správný provoz<br/>systému řízení hladiny je 30 μS/cm.</li> <li>Zkontrolujte kabeláž snímače, jestli je správně připojená.</li> </ul>                                                                                                    |
|         | Plnici ventil se casto<br>zapíná a vypíná<br>(několikrát za minutu) | <ul> <li>Vypouštěcí ventil se nezavírá úplně</li> </ul>                                                                                                    | <ul> <li>Pokud překážka neumožňuje úplné zavření vypouštěcího ventilu, vyčistěte ventil.</li> <li>Pokud je prasklá nebo měkká vratná pružina ve vypouštěcím ventilu, vyměňte ventil.</li> <li>Zkontrolujte, jestli je na ventilu napětí 24 V AC. Pokud ano, zkontrolujte vedení svorky P17 (vypouštění) řídicího panelu Vapor-logic.</li> </ul> |
|         |                                                                     | • Špatné ukostření nádrže                                                                                                    | • Zkontrolujte ukostření stroje, jestli je v pořádku.                                                                                                    |

| Tαl<br>Prů         | ovodce odstraňování <u>m z</u> á | ávad (pokračování)                                                                         |                                                                                                    |
|--------------------|----------------------------------|--------------------------------------------------------------------------------------------|----------------------------------------------------------------------------------------------------|
|                    | Problém                          | Možné příčiny                                                                              | Opatření                                                                                                    |
|                    | Jednotka se neplní vodou.        | <ul> <li>Vadný plnicí ventil</li> </ul>                                                    | <ul> <li>Uvolněte ucpání hlavy snímače. Plnicí ventil by se měl otevřít. Pokud<br/>se plnicí ventil neotevírá, zkontrolujte, jestli je na něj přivedené napětí<br/>24 V AC. Pokud je napětí k dispozici a ventil se neotvírá, vyměňte ventil<br/>nebo cívku ventilu.</li> <li>Zkontrolujte napětí na cívce, jestli má hodnotu 24 V AC.</li> <li>Zkontrolujte dřík ventilu, jestli se pohybuje volně.</li> </ul>                                                                                                    |
|                    |                                  | <ul> <li>Do plnicího ventilu není přiváděna voda</li> </ul>                                | <ul> <li>Zkontrolujte sítko v přívodním vedení vody, jestli není ucpané.</li> <li>Zkontrolujte ruční uzavírací ventil vodního vedení, jestli je otevřený a jestli je k dispozici tlak.</li> <li>Zkontrolujte, jestli je otevřený jehlový ventil ve vedení.</li> </ul>                                                                                                    |
|                    |                                  | <ul> <li>Jednotka není v automatickém režimu</li> </ul>                                    | <ul> <li>Přepněte do automatického režimu.</li> </ul>                                                                                                    |
|                    |                                  | <ul> <li>Řídicí jednotka Vapor-logic je v režimu<br/>vypouštění na konci sezóny</li> </ul> | <ul> <li>Zkontrolujte signál požadavku zvlhčování na řídicím panelu.</li> </ul>                                                                                                    |
|                    |                                  | <ul> <li>Jehlový ventil přívodu vody je uzavřený</li> </ul>                                | • Zkontrolujte jehlový ventil.                                                                                                    |
| Problémy s plněním |                                  | <ul> <li>Jednotka je v režimu vypouštění kvůli<br/>ochraně proti zamrznutí</li> </ul>      | <ul> <li>Přepněte do automatického režimu.</li> </ul>                                                                                                    |
|                    |                                  | <ul> <li>Plnicí ventil je zablokovaný v uzavřené<br/>poloze</li> </ul>                     | <ul> <li>Vypněte a zapněte napájení a opakujte cyklus zavírání a otevírání plnicího ventilu.</li> </ul>                                                                                                    |
|                    |                                  | <ul> <li>Závada systému řízení hladiny</li> </ul>                                          | • Viz níže.                                                                                                    |
|                    | Plnicí ventil se nezavírá        | <ul> <li>Otevřete vypouštěcí ventil</li> </ul>                                             | <ul> <li>Pokud je automatický vypouštěcí ventil zablokovaný v ruční otevřené poloze, resetujte ho do automatického režimu.</li> <li>Když je prasklá vratná pružina vypouštěcího ventilu, vyměňte ventil.</li> <li>Pokud nečistoty ve ventilu neumožňují úplné uzavření, vyčistěte nebo vyměňte vypouštěcí ventil.</li> <li>Pokud je otevřený manuální vypouštěcí ventil, zavřete ho.</li> <li>Pokud je vetvtený manuální vypouštěcí ventil, zavřete ho.</li> <li>Pokud je výstup řídicí jednotky Vapor-logic zkratovaný na cívku plnicího ventilu, vyměňte panel nebo vypouštěcí cívku.</li> </ul>                                                                                                    |
|                    |                                  | • Závada systému řízení hladiny                                                            | <ul> <li>Zkontrolujte zátku snímače, jestli není úplně ucpaná.</li> <li>Podle potřeby vyčistěte táhla snímače.</li> <li>Pokud je vodivost vody příliš nízká (viz níže), přidejte ¼-½ tablety hydrogenuhličitanu sodného (tj. Alka Seltzer) do nádrže nebo vody v kotli. Pokud se tím problém vyřeší, máte vodu s nízkou vodivostí. Kontaktujte společnost DriSteem s žádostí o další opatření. <ul> <li>Zvlhčovače GTS pro vodovodní/změkčenou vodu a elektrické zvlhčovače s topnými tělesy vyžadují plnicí vodu s minimální vodivostí 30 µS/cm.</li> <li>Pro zvlhčovač XT je doporučená vodivost plnicí vody 125–1 250 µS/cm</li> <li>Zkontrolujte systém, jestli je v automatickém režimu.</li> </ul> </li> </ul> |
|                    |                                  | • Plnicí ventil je zablokovaný                                                             | <ul> <li>Zkontrolujte plnicí ventil, jestli není nainstalovaný obráceně. Pokud ano, nainstalujte ho správně.</li> <li>Pokud je vadná vnitřní pružina nebo membrána v plnicím ventilu, vyměňte ventil.</li> <li>Zkontrolujte ventil, jestli v sedle není nečistota, která brání uzavření ventilu. Podle potřeby vyčistěte nebo vyměňte ventil.</li> <li>Zkontrolujte řídci napětí na cívce plnicího ventilu. (Zkontrolujte vedení a ovládací prvky.)</li> <li>Nainstalujte tlumič rázu v přívodu vody.</li> </ul>                                                                                                    |

| Tak         | Tabulka 96-1:                                           |                                                                                                    |                                                                                                    |  |
|-------------|---------------------------------------------------------|----------------------------------------------------------------------------------------------------|----------------------------------------------------------------------------------------------------|--|
| Prù         | Pruvodce odsiranovanim zavad (pokracovani)              |                                                                                                    |                                                                                                    |  |
|             | Problém                                                 | Možné příčiny                                                                                                    | Opatreni                                                                                                    |  |
|             | Alarm:<br>Nádrž se nevypouští                           | Výpust nádrže                                                                                                    | <ul> <li>Pokud je výpust nádrže zvlhčovače ucpaná, vyčistěte ji.</li> </ul>                                                                                                    |  |
|             |                                                         | • Snímače vody                                                                                                    | <ul> <li>Vyčistěte nebo vyměňte táhlo snímače.</li> </ul>                                                                                                    |  |
|             |                                                         | <ul> <li>Kabeláž vypouštěcího ventilu</li> </ul>                                                                     | <ul> <li>Zkontrolujte kabeláž vypouštěcího ventilu.</li> <li>Ujistěte se, že je vypouštěcí ventil připojený ke svorce P17 (vypouštění) na řídicím panelu.</li> <li>Resetujte řídicí jednotku Vapor-logic.</li> </ul>               |  |
|             |                                                         | • Plnicí ventil                                                                                                    | <ul> <li>Zkontrolujte ventil, jestli je na něj přivedené napětí. Pokud ano, vyčistěte nebo vyměňte ventil.</li> <li>Pokud dochází k úniku vody, vyměňte plnicí ventil.</li> </ul>                                                  |  |
|             |                                                         | Systém naprogramovaný na ruční vypouštění                                                                            | • Spusťte testovací cyklus a sledujte systém, jestli aktivuje vypouštění.                                                                                                    |  |
| štěním      |                                                         | <ul> <li>Vypouštěcí vedení se plní vodou</li> <li>Vypouštěcí vedení je ucpané</li> </ul>                             | <ul> <li>Nedostatečný sklon vypouštěcího vedení.</li> <li>Nedostatečná velikost vypouštěcího vedení. V návodu k obsluze<br/>nádrže najdete doporučené rozměry a sklon vypouštěcího potrubí.</li> </ul>                             |  |
| my s vypouì | Jednotka neprovádí sekvenci<br>automatického vypouštění | <ul> <li>Zvlhčovač nemusí mít automatický vypouštěcí<br/>systém, nebo je automatické vypouštění neaktivní</li> </ul> | <ul> <li>Zkontrolujte jednotku, jestli je vybavená automatickým vypouštěcím ventilem.</li> <li>Přejděte do nabídky Setup (Nastavení) a zkontrolujte, jestli je aktivovaný režim automatického vypouštění/proplachování.</li> </ul> |  |
| Problé      |                                                         | <ul> <li>Závada vypouštění, ucpaný vypouštěcí ventil nebo<br/>ucpané vypouštěcí potrubí</li> </ul>                   | <ul> <li>Vyčistěte potrubí vypouštěcího ventilu.</li> </ul>                                                                                                    |  |
|             |                                                         | <ul> <li>Závada sekvence automatického vypouštění</li> </ul>                                                         | <ul> <li>Přejděte do nabídky Setup (Nastavení) a zkontrolujte nastavení režimu<br/>automatického vypouštění/proplachování.</li> </ul>                                                                                              |  |
|             |                                                         | <ul> <li>Automatický vypouštěcí ventil není napájený</li> </ul>                                                      | <ul> <li>Zkontrolujte, jestli je na svorce P17 (vypouštění) a vypouštěcím ventilu<br/>napětí 24 V AC.</li> </ul>                                                                                                    |  |
|             |                                                         | <ul> <li>Vadný automatický vypouštěcí ventil</li> </ul>                                                              | <ul> <li>Pokud je na ventil přivedené napětí a ventil se stále neotvírá, vyměňte<br/>ho.</li> </ul>                                                                                                    |  |
|             | Jednotka neprovádí vypouštění                           | <ul> <li>Vstupní signál má vždy požadavek</li> </ul>                                                                 | <ul> <li>Snižte signál požadavku.</li> </ul>                                                                                                    |  |
|             | na konci sezóny                                         | <ul> <li>Nastavení jednotky Vapor-logic</li> </ul>                                                                   | <ul> <li>V nabídce řídicí jednotky Vapor-logic zkontrolujte, jestli je nastavené<br/>vypouštění na konci sezóny.</li> </ul>                                                                                                    |  |
|             |                                                         | <ul> <li>Vypouštěcí ventil</li> </ul>                                                                                | <ul> <li>Ventil není připojený k řídicímu panelu nebo je připojený nesprávně.</li> <li>Během testovacího cyklu zkontrolujte, jestli je na cívce ventilu napětí<br/>24 V AC.</li> </ul>                                             |  |

| Tak<br>Prů | Tabulka 97-1:<br>Průvodce odstraňováním závad (pokračování)       |                                                                                            |                                                                                                    |
|------------|-------------------------------------------------------------------|--------------------------------------------------------------------------------------------|----------------------------------------------------------------------------------------------------|
|            | Problém                                                           | Možné příčiny                                                                              | Opatření                                                                                                    |
|            | <b>Alarm:</b><br>Závada snímače teploty<br>nádrže                 | <ul> <li>Přerušená, zkratovaná nebo nesprávná kabeláž<br/>snímače</li> </ul>               | <ul> <li>Zkontrolujte svorky, jestli k nim je připojená správná kabeláž a je na nich správné napětí.</li> <li>1 000 ohmů = 68 °F (20 °C); 1 702 ohmů = 212 °F (100 °C).</li> </ul>                                                                                                    |
|            |                                                                   | <ul> <li>Blokovací spínače zvlhčovače anebo termostatu<br/>nadměrné teploty</li> </ul>     | <ul> <li>Zkontrolujte spínač nebo termostat, jestli jsou správně připojené.</li> <li>Zkontrolujte, jestli je blokovací spínač správně nastavený a jestli je namontovaný kryt zvlhčovače.</li> <li>Resetujte termostat nadměrné teploty, pokud je vypnutý.</li> </ul>                                                                                                    |
|            | <b>Alarm:</b><br>Nadměrná teplota nádrže                          | <ul> <li>Jednotka se přehřála. Teplota je o 25 °F<br/>(14 °C) nad teplotou varu</li> </ul> | <ul> <li>Zkontrolujte správnou hladinu vody v nádrži.</li> </ul>                                                                                                    |
| <u> </u>   |                                                                   | • Vadný snímač                                                                             | • Vyměňte snímač.                                                                                                    |
| vyhříván   | Snížený nebo nulový výstup<br>(i když je hladina vody<br>správná) | Elektrické zvlhčovače:<br>• Závada topného tělesa                                          | <ul> <li>Zkontrolujte topná tělesa, jestli je na nich správné napětí.</li> <li>Zkontrolujte proud topného tělesa, jestli odpovídá schématu zapojení.</li> <li>Pokud nefunguje stykač topného tělesa, vyměňte ho.</li> </ul>                                                                                                    |
| Problémy s |                                                                   | Elektrické zvlhčovače:<br>• Závada systému řízení                                          | <ul> <li>Zkontrolujte, jestli nejsou spálené pojistky topných těles, a podle potřeby je vyměňte.</li> <li>Zkontrolujte pomocné mezní ovládací prvky, jestli neblokují provoz systému, např. regulátory vlhkosti v kanálu, spínač kontroly proudění vzduchu atd. Podle potřeby resetujte, vyměňte nebo kalibrujte. Když je rozpojená svorka P13 (24 V AC a AFsw) spínače proudění vzduchu, naměříte napětí 24 V AC. Když je rozpojená svorka P13 (24 V DC a DHL) horní mezní hodnoty zapnutí-vypnutí, naměříte napětí 24 V DC.</li> <li>Zkontrolujte termostat nadměrné teploty topení, jestli je zapnutý. Podle potřeby resetujte.</li> </ul> |
|            |                                                                   | Pouze systémy GTS, STS nebo LTS:<br>• Znečištěný tepelný výměník                           | • Vyčistěte.                                                                                                    |
|            |                                                                   | Pouze systémy GTS:<br>• Znečištěné hořáky<br>• Nízký tlak plynu                            | <ul> <li>Podle potřeby vyčistěte nebo seřid'te. Pokyny najdete v návodu k obsluze<br/>nádrže.</li> </ul>                                                                                                    |

| Tak          | Tabulka 98-1:                                                           |                                                                                                    |                                                                                                    |  |
|--------------|-------------------------------------------------------------------------|----------------------------------------------------------------------------------------------------|----------------------------------------------------------------------------------------------------|--|
| Prů          | růvodce odstraňováním závad (pokračování)                               |                                                                                                    |                                                                                                    |  |
|              | Problém                                                                 | Možné příčiny                                                                                                  | Opatření                                                                                                    |  |
|              | Vyhoření hořáku                                                         | <ul> <li>Hladina vody je příliš nízká</li> </ul>                                                               | <ul> <li>Vyměňte snímače.</li> </ul>                                                                                                    |  |
|              |                                                                         | <ul> <li>Nesprávné připojení vodičů</li> </ul>                                                                 | <ul> <li>Zkontrolujte topné těleso, jestli je na něm správné napětí.</li> <li>Zkontrolujte elektrické přípojky, jestli jsou v pořádku.</li> </ul>                                                                                                    |  |
|              |                                                                         | <ul> <li>Minerální usazeniny na topných tělesech</li> </ul>                                                    | <ul> <li>Zvlhčovač může být poddimenzovaný. Zvyšte kapacitu zvlhčovače nebo ho nahraďte větším. Kontaktuje společnost DriSteem.</li> <li>Zkontrolujte nádrž, jestli na topném tělese nebo kolem něj nejsou silné minerální usazeniny. Prodlužte dobu odpěňování, frekvenci vypouštěcích cyklů anebo frekvenci čištění. Používejte změkčenou vodu.</li> </ul>                                                                      |  |
|              |                                                                         | <ul> <li>Stykače se nerozpojily</li> </ul>                                                                     | • Vyměňte.                                                                                                    |  |
|              |                                                                         | • SSR se nezapnuly                                                                                             | <ul> <li>Vyměňte řídicí jednotku SSR.</li> </ul>                                                                                                    |  |
|              |                                                                         | <ul> <li>Koroze topného tělesa</li> </ul>                                                                      | <ul> <li>Zkontrolujte povrch topného tělesa, jestli na něm není koroze nebo<br/>pitting. Před výměnou spáleného topného tělesa zkontrolujte obsah<br/>chloridů v přívodní vodě, jestli je nízký.</li> </ul>                                                                                                    |  |
|              | Nádrž se neohřívá.                                                      | <ul> <li>Spínač termostatu nadměrné teploty umístěný pod<br/>krytem vedení topného tělesa se zapnul</li> </ul> | <ul> <li>Resetujte spínač termostatu.</li> </ul>                                                                                                    |  |
| Ē,           |                                                                         | <ul> <li>Blokovací spínač krytu zvlhčovače (pouze modely<br/>Vaporstream)</li> </ul>                           | <ul> <li>Kryt zvlhčovače není připojený, seřiďte blokovací spínač.</li> </ul>                                                                                                    |  |
| vyhříván     |                                                                         | <ul> <li>Spínač spalovacího vzduchu nebo spínač nucené ventilace (pouze systémy GTS)</li> </ul>                | <ul> <li>Zkontrolujte ventilační systém a tlumicí klapky spalování.</li> <li>Zkontrolujte vedení a přípojky na spínačích, jestli jsou správně připojené.</li> </ul>                                                                                                    |  |
| Problémy s v |                                                                         | <ul> <li>Nesprávné nebo neexistující řídicí napětí</li> </ul>                                                  | <ul> <li>Zkontrolujte správné napájecí napětí podle elektrického schématu.</li> <li>Zkontrolujte správnou napěťovou charakteristiku transformátoru.</li> <li>Zkontrolujte správné připojení kabeláže transformátoru.</li> <li>Zkontrolujte napětí řídicího obvodu podle elektrického schématu.<br/>Pokud napětí není k dispozici, odstraňte závady panelů a zkontrolujte<br/>elektroinstalaci, jestli není zkratovaná.</li> </ul> |  |
|              |                                                                         | <ul> <li>Nesprávné nebo neexistující napájecí napětí<br/>jednotky</li> </ul>                                   | <ul> <li>Zkontrolujte síťovou pojistku.</li> <li>Zkontrolujte síťový bezpečnostní spínač.</li> <li>Zkontrolujte pojistky topného tělesa a schéma zapojení.</li> </ul>                                                                                                    |  |
|              |                                                                         | <ul> <li>Relativní vlhkost v kanálu je vyšší než požadovaná<br/>horní mezní hodnota.</li> </ul>                | <ul> <li>Zkontrolujte průtok vzduchu v kanálu.</li> <li>Zkontrolujte funkci spínače nebo čidla horní mezní hodnoty kanálu.</li> </ul>                                                                                                    |  |
|              |                                                                         | <ul> <li>Signál požadavku chybí</li> </ul>                                                                     | <ul> <li>Zkontrolujte signál z jiných jednotek.</li> <li>Zkontrolujte přípojky, jestli jsou správně připojené.</li> <li>V nabídce Setup (Nastavení) zkontrolujte, jestli je zvlhčovač<br/>nakonfigurovaný pro signál požadavku.</li> </ul>                                                                                                    |  |
|              |                                                                         | <ul> <li>Zvlhčovač je v pohotovostním režimu</li> </ul>                                                        | <ul> <li>Přepněte do automatického režimu.</li> </ul>                                                                                                    |  |
|              | Hladina vody v nádrži<br>zvlhčovače je správná a voda je<br>vždy teplá. | • Aquastat                                                                                                    | <ul> <li>Jedná se o normální stav. Aquastat udržuje teplotu vody v nádrži<br/>v rozsahu 40–180 °F (4–82 °C).</li> <li>Upravte teplotu aquastatu na nižší hodnotu.</li> </ul>                                                                                                    |  |
|              |                                                                         | Řídicí jednotka napájení SSR                                                                                   | <ul> <li>Řídicí zařízení SSR jsou zkratovaná v sepnutém stavu. Zkontrolujte/<br/>vyměňte.</li> <li>Zkřížené fázové vodiče.</li> </ul>                                                                                                    |  |
|              |                                                                         | • Stykač                                                                                                    | <ul> <li>Stykač je zkratovaný v sepnutém stavu. Vyměňte.</li> </ul>                                                                                                    |  |

| Tak                                     | Tabulka 99-1:                              |                                                                                                    |                                                                                                    |  |
|-----------------------------------------|--------------------------------------------|----------------------------------------------------------------------------------------------------|----------------------------------------------------------------------------------------------------|--|
| Prů                                     | Průvodce odstraňováním závad (pokračování) |                                                                                                    |                                                                                                    |  |
|                                         | Problém                                    | Možné příčiny                                                                                                    | Opatření                                                                                                    |  |
| roblémy s požadovanou hodnotou vlhkosti | Vlhkost je pod požadovanou<br>hodnotou     | <ul> <li>Jednotka pracuje, ale nedaří se dosáhnout<br/>požadované úrovně vlhkosti</li> </ul>                                            | <ul> <li>Jednotka je poddimenzovaná. Nahraď te ji větší jednotkou nebo přidejte další zvlhčovač.</li> <li>Odpěňování trvá příliš dlouho.</li> <li>Pokud se vypouštěcí ventil nezavírá úplně, zjistěte příčinu a podle potřeby vyčistěte, opravte nebo vyměňte.</li> <li>Pokud přes vodní těsnění vypouštěcího potrubí proniká pára do výpusti, naplňte sifon vodou nebo podle potřeby opravte.</li> <li>Pokud má vodní těsnění nevhodnou výšku, zvyšte doporučenou výšku (informaci o výšce vodního těsnění najdete v návodu k obsluze nádrže zvlhčovače).</li> <li>Pokud se vyskytuje nadměrný vnitřní tlak páry, zjistěte příčinu vysokého tlaku (např. vysoký statický tlak v kanálu, poddimenzované clony v rozprašovacích trubkách, voda nebo rozdrcená odpařovací hadice) a podle potřeby opravte.</li> <li>Vyměňte netěsné těsnění nebo odpařovací hadici.</li> <li>Pokud jsou ovládací prvky mimo kalibrační rozsah, proveď te znovu kalibraci.</li> <li>Pokud je plnicí ventil zablokovaný v otevřeném stavu, opravte ho nebo vyměňte.</li> <li>Pokud se zónový ventil neotvírá, opravte ho nebo vyměňte.</li> <li>Propojovací parní potrubí do rozprašovací sestavy je příliš dlouhé anebo neizolované (neizolujte parní <u>hadici</u>).</li> </ul> |  |
|                                         |                                            | <ul> <li>Není aktivní požadavek zvlhčování z regulátoru<br/>vlhkosti, z řízení nebo z čidel horní mezní hodnoty<br/>vlhkosti</li> </ul> | <ul> <li>Nízká intenzita nebo chybějící signál z regulátoru vlhkosti. Zkontrolujte kabeláž, jestli je v pořádku.</li> <li>Zkontrolujte čidla vlhkosti (výstup 4–20 mA).</li> <li>Nastavte požadovanou hodnotu, pokud jsou relativní vlhkost nebo rosný bod příliš nízké.</li> </ul>                                                                                                    |  |
|                                         |                                            | <ul> <li>Nadměrný objem venkovního vzduchu</li> </ul>                                                                                   | <ul> <li>Zkontrolujte správný provoz ventilátorů, tlumicích klapek, systémů VAV<br/>atd.</li> </ul>                                                                                                    |  |
|                                         |                                            | <ul> <li>Topné prvky nefungují</li> </ul>                                                                                               | <ul> <li>Zkontrolujte regulátor vlhkosti, jestli odesílá požadavek vlhkosti.</li> <li>Zkontrolujte řídicí napětí, pokud mezní ovládací prvky (spínač kontroly proudění vzduchu, zónové ventily atd.) neumožňují provoz jednotky.</li> <li>Zkontrolujte pojistky. Spálené pojistky vyměňte.</li> <li>Zkontrolujte, jestli se aktivovala nadměrná teplota topení.<br/>Podle potřeby resetujte.</li> </ul>                                                                                                    |  |
|                                         |                                            | <ul> <li>Typ řídicího vstupu zvlhčování není stejný jako<br/>firmware jednotky Vapor-logic</li> </ul>                                   | <ul> <li>Zkontrolujte přípojky P11 a P13 řídicího panelu Vapor-logic. Kontaktuje<br/>společnost DriSteem.</li> </ul>                                                                                                    |  |
|                                         |                                            | <ul> <li>Řídicí jednotka Vapor-logic není v automatickém<br/>režimu</li> </ul>                                                          | <ul> <li>Přepněte do automatického režimu.</li> </ul>                                                                                                    |  |

| Tak                      | Tabulka 100-1:                                        |                                                                                                    |                                                                                                    |  |
|--------------------------|-------------------------------------------------------|----------------------------------------------------------------------------------------------------|----------------------------------------------------------------------------------------------------|--|
| Prů                      | Průvodce odstraňováním závad (pokračování)            |                                                                                                    |                                                                                                    |  |
|                          | Problém                                               | Možné příčiny                                                                                          | Opatření                                                                                                    |  |
|                          | Vlhkost je vyšší než požadovaná                       | <ul> <li>Vysoká vstupní relativní vlhkost</li> </ul>                                                   | • Snižte vlhkost.                                                                                                    |  |
|                          | hodnota                                               | • Jednotka je předimenzovaná                                                                           | • Kontaktuje společnost DriSteem.                                                                                                    |  |
|                          |                                                       | • Omezený průtok vzduchu                                                                               | <ul> <li>Zkontrolujte ventilátory, tlumicí klapky, systémy VAV atd.</li> </ul>                                                                                                    |  |
|                          |                                                       | <ul> <li>Nesprávně umístěný regulátor vlhkosti nebo čidla<br/>vlhkosti</li> </ul>                      | <ul> <li>Změňte umístění podle pokynů v příloze tohoto návodu k obsluze.</li> </ul>                                                                                                    |  |
| otou vlhkosti            |                                                       | • Vadné ovládací prvky                                                                                 | <ul> <li>Zkontrolujte napájecí napětí, jestli je správné.</li> <li>Zkontrolujte řídicí signál, jestli je správný.</li> <li>Zkontrolujte propojení vodičů, jestli je správné.</li> <li>Pokud jsou řídicí jednotka nebo čidlo mimo rozsah kalibrace nebo vadné, opravte je nebo znovu kalibrujte.</li> <li>Zkontrolujte SSR/stykač, jestli nejsou zkratované.<br/>Podle potřeby opravte nebo vyměňte.</li> </ul>                                                                                                    |  |
| lodn                     |                                                       | <ul> <li>Stykač/SSR je zablokovaný v sepnutém stavu</li> </ul>                                         | • Ihned vypněte napájení zvlhčovače. Kontaktujte společnost DriSteem.                                                                                                    |  |
| Problémy s požadovanou h | Oscilace (vlhkost kolísá kolem<br>požadované hodnoty) | • Závada systému řízení                                                                                | <ul> <li>Pokud jsou řídicí jednotka vlhkosti nebo čidlo vadné nebo nepřesné, opravte je nebo vyměňte.</li> <li>Zkontrolujte řídicí jednotku Vapor-logic, jestli je nastavení řízení správné: Požadovaná hodnota relativní vlhkosti, požadovaná horní mezní hodnota, změny cyklů, ladění PID atd.</li> <li>Změňte umístění špatné umístěných řídicích součástí. Viz "Umístění snímače" na straně 26.</li> <li>Na jednotkách SSR: Řídicí vodič a napájecí vodiče musí být fyzicky oddělené. Pokud nejsou, může docházet k indukci řídicích napětí a způsobovat náhodný provoz.</li> <li>Zkontrolujte modulární kabel klávesnice s displejem, jestli je oddělený od napájecího vedení.</li> </ul> |  |
|                          |                                                       | • Objem vzduchu se rychle mění                                                                         | • Stabilizujte.                                                                                                    |  |
|                          |                                                       | • Teplota vzduchu se rychle mění                                                                       | • Stabilizujte na hodnotu ±1 °F (±1 °C).                                                                                                    |  |
|                          |                                                       | <ul> <li>Proporcionální pásmo je příliš malé anebo<br/>je příliš velký integrální zisk (Ki)</li> </ul> | <ul> <li>Pokud relativní vlhkost kolísá mimo PID pásmo, zvyšte hodnotu PID pásma v nabídce Setup (Nastavení).</li> <li>V nabídce Setup (Nastavení) snižte integrální zisk (Ki).</li> </ul>                                                                                                    |  |
|                          |                                                       | <ul> <li>Řízení zapínání-vypínání není adekvátní</li> </ul>                                            | <ul> <li>Pokud řídíte zvlhčovač pomocí změny signálu zapnutí-vypnutí, zvažte<br/>přechod na regulaci modulačním signálem.</li> </ul>                                                                                                    |  |

| Tal                               | Tabulka 101-1:                                        |                                                                                                    |                                                                                                    |  |  |  |  |  |  |
|-----------------------------------|-------------------------------------------------------|----------------------------------------------------------------------------------------------------|----------------------------------------------------------------------------------------------------|--|--|--|--|--|--|
| Prů                               | Průvodce odstraňováním závad (pokračování)            |                                                                                                    |                                                                                                    |  |  |  |  |  |  |
|                                   | Problém                                               | Možné příčiny                                                                                                   | Opatření                                                                                                    |  |  |  |  |  |  |
| my paroplynových zvlhčovačů (GTS) | Alarm: Zablokovaný kouřovod                           | <ul> <li>Snímač kouřovodu je zablokovaný v rozpojeném<br/>stavu</li> </ul>                                      | <ul> <li>Zkontrolujte ventilační systém, jestli v něm nejsou překážky.</li> <li>Zkontrolujte vedení vzduchu do spínače kouřovodu, jestli v něm nejsou překážky.</li> <li>Větrné podmínky způsobují zpětný tah ventilačního systému.<br/>Nainstalujte ventilační krytku proti silnému větru nebo odpojte podle doporučení místních zákonů.</li> </ul> |  |  |  |  |  |  |
|                                   | <b>Alarm:</b> Závada plynového<br>ventilu [číslo]     | <ul> <li>Vadný zapalovací modul</li> <li>Nesprávně zapojený plynový ventil</li> </ul>                           | <ul> <li>Zkontrolujte zapalovací modul. Podle potřeby vyměňte.</li> <li>Zkontrolujte kabeláž plynového ventilu.</li> </ul>                                                                                                    |  |  |  |  |  |  |
|                                   | <b>Alarm:</b> Závada hořáku [číslo]                   | <ul> <li>Do jednotky není přiváděn plyn</li> </ul>                                                              | <ul> <li>Zkontrolujte plynový servisní ventil, jestli je zapnutý a dostává<br/>minimální tlak z příruby podle výkonového štítku.</li> </ul>                                                                                                    |  |  |  |  |  |  |
|                                   |                                                       | <ul> <li>Plynový ventil je vypnutý nebo není napájený</li> </ul>                                                | <ul> <li>Zkontrolujte napájecí napětí 24 V AC ze zapalovacího modulu do<br/>plynového ventilu.</li> <li>Zkontrolujte zátku plynového ventilu, jestli je správně usazená.</li> </ul>                                                                                                    |  |  |  |  |  |  |
|                                   |                                                       | <ul> <li>Zničený zapalovač</li> </ul>                                                                           | <ul> <li>Zkontrolujte zapalovač, jestli žhaví. Podle potřeby vyměňte.</li> </ul>                                                                                                    |  |  |  |  |  |  |
|                                   |                                                       | <ul> <li>Výstupní tlak plynového ventilu je příliš nízký</li> </ul>                                             | • Zkontrolujte výstupní tlak, jestli je nastavený podle výkonnostního štítku.                                                                                                    |  |  |  |  |  |  |
|                                   |                                                       | <ul> <li>Vstup ventilátoru je znečištěný nebo zablokovaný</li> </ul>                                            | <ul> <li>Vyčistěte vstup a odstraňte překážky.</li> </ul>                                                                                                    |  |  |  |  |  |  |
|                                   |                                                       | <ul> <li>Snímač plamene nesnímá plamen</li> </ul>                                                               | <ul> <li>Zkontrolujte kabeláž snímače plamene.</li> <li>Zkontrolujte polaritu napájení. Podle potřeby zaměňte.</li> <li>Rozptylové vlákno z hořáku se dotýká snímače plamene.</li> <li>Šroubovákem jemně odtlačte vlákna od snímače plamene.</li> <li>Snímač plamene prasklý. Vyměňte.</li> </ul>                                                    |  |  |  |  |  |  |
| blé                               |                                                       | <ul> <li>Záměna polarity na napájecím bloku</li> </ul>                                                          | • Zkontrolujte polaritu.                                                                                                    |  |  |  |  |  |  |
| Pre                               | Alarm:<br>Závada zapalovacího modulu<br>[číslo]       | <ul> <li>Sekvence zapalování je zapnutá, ale plynový<br/>ventil není napájený</li> </ul>                        | <ul><li> Zkontrolujte sekvenci zapalování.</li><li> Vyměňte zapalovací modul.</li></ul>                                                                                                    |  |  |  |  |  |  |
|                                   |                                                       | <ul> <li>Plynový ventil / zapalování / snímací elektroda<br/>mimo sekvenci</li> </ul>                           | <ul> <li>Zkontrolujte připojení vodičů k těmto součástem.</li> </ul>                                                                                                    |  |  |  |  |  |  |
|                                   | <b>Alarm:</b><br>Závada ventilátoru [číslo]           | <ul> <li>Ventilátor je nesprávně připojený nebo ventilátor<br/>nedokázal dosáhnout požadované otáčky</li> </ul> | <ul> <li>Zkontrolujte kabeláž ventilátoru, jestli je v pořádku.</li> <li>Vyměňte ventilátor.</li> </ul>                                                                                                    |  |  |  |  |  |  |
|                                   | <b>Alarm:</b><br>Nucenou ventilací neproudí<br>vzduch | <ul> <li>Spínač proudění vzduchu nucenou ventilací je<br/>rozpojený</li> </ul>                                  | <ul> <li>Zkontrolujte kabeláž nucené ventilace, jestli je v pořádku.</li> <li>Opravte nebo vyměňte nucenou ventilaci.</li> </ul>                                                                                                    |  |  |  |  |  |  |
|                                   | Alarm:<br>Bez průtoku spalovacího vzduchu             | <ul> <li>Tlumicí klapka spalovacího vzduchu je otevřená</li> </ul>                                              | <ul> <li>Zkontrolujte kabeláž tlumicí klapky spalovacího vzduchu, jestli je<br/>správně připojená.</li> <li>Opravte nebo vyměňte motorek tlumicí klapky.</li> </ul>                                                                                                    |  |  |  |  |  |  |

| IS)                 | Zvlhčovač netopí | <ul> <li>Parní uzavírací ventil je zavřený</li> </ul>      | <ul> <li>Zkontrolujte ventil, jestli je otevřený.</li> </ul>                                        |
|---------------------|------------------|------------------------------------------------------------|----------------------------------------------------------------------------------------------------|
| ačů (S <sup>-</sup> |                  | <ul> <li>Parní odlučovač je ucpaný</li> </ul>              | <ul> <li>Vyčistěte těleso odlučovače.</li> </ul>                                                    |
| ních zvlhčovc       |                  | <ul> <li>Parní sítko je ucpané</li> </ul>                  | • Vyčistěte sítko.                                                                                  |
|                     | Nízký výstup     | <ul> <li>Nízký přívodní tlak páry</li> </ul>               | <ul> <li>Zkontrolujte přívodní tlak páry. Zajistěte tlak páry potřebný pro<br/>jednotku.</li> </ul> |
| y parı              |                  | <ul> <li>Parní ventil je nefunkční</li> </ul>              | <ul> <li>Ventil se neotvírá úplně. Zkontrolujte signál do ventilu.</li> </ul>                       |
| blém                |                  | <ul> <li>Parní odlučovač je zablokovaný</li> </ul>         | <ul> <li>Odlučovač nepropouští kondenzát.</li> </ul>                                                |
| Prc                 |                  | <ul> <li>Tepelný výměník pokrytý vodním kamenem</li> </ul> | <ul> <li>Vyčistěte tepelný výměník.</li> </ul>                                                      |

# Náhradní díly

| Tabulka 102-1:<br>Náhradní díly jednotky Vapor-logic                                                                                         |                |            |  |  |  |  |
|----------------------------------------------------------------------------------------------------|----------------|------------|--|--|--|--|
| Popis                                                                                                    | Množství       | Číslo dílu |  |  |  |  |
| Sada (obsahuje hlavní řídicí jednotku a potřebné zátky Molex)                                                                                | 1              | 183504-004 |  |  |  |  |
| Sada (obsahuje hlavní řídicí jednotku, datový kabel 9″ a potřebné zátky Molex) (pouze Vapormist/Humidi-tech)                                 | 1              | 183504-005 |  |  |  |  |
| Klávesnice s displejem (včetně desky s plošnými spoji, obrazovky LCD displeje, membránové spínače, předního a zadního<br>plastového krytu)   | 1              | 408495-011 |  |  |  |  |
| Komunikační kabel klávesnice s displejem (kontaktujte společnost DriSteem, pokud potřebujete jiné délky než 27" (686 mm)<br>a 60" (1 524 mm) | 27" (686 mm)   | 408490-014 |  |  |  |  |
|                                                                                                    | 60" (1 524 mm) | 408490-009 |  |  |  |  |
| Zástrčka Molex, 2polohová                                                                                                    | 1              | 406246-002 |  |  |  |  |
| Zástrčka Molex, 3polohová                                                                                                    | 1              | 406246-003 |  |  |  |  |
| Zástrčka Molex, 4polohová                                                                                                    | 1              | 406246-004 |  |  |  |  |
| Karta LonTalk                                                                                                    | 1              | 408642     |  |  |  |  |
| BACnet                                                                                                    | 1              | 191515     |  |  |  |  |

# Náhradní díly

### OBRÁZEK 103-1: NÁHRADNÍ DÍLY JEDNOTKY VAPOR-LOGIC

Hlavní panel

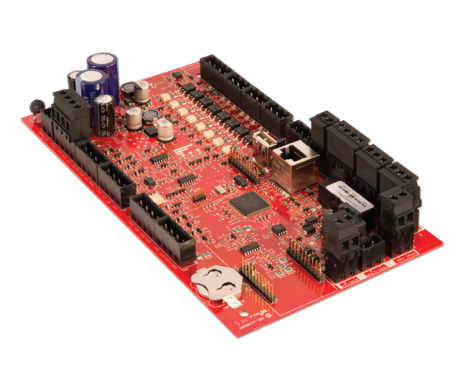

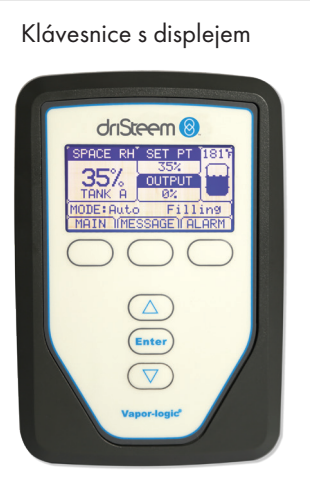

Zástrčka Molex (zobrazena 2polohová)

Karta LonTalk

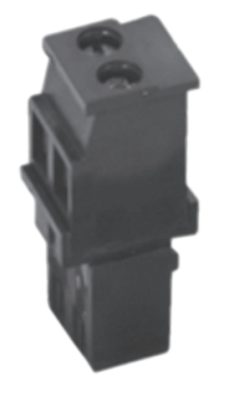

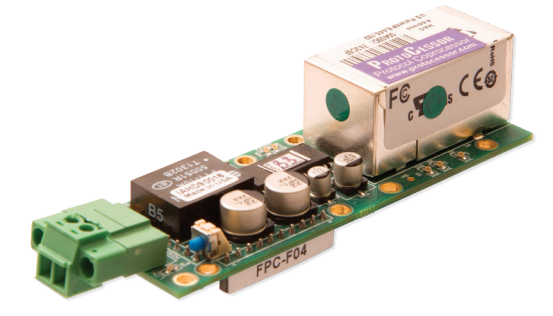

## Očekávejte kvalitu špičkového průmyslového podniku

Společnost DriSteem je od roku 1965 špičkou ve svém odvětví díky inovačním metodám zvlhčování a chlazení vzduchu a preciznímu řízení. Design řídicí jednotky Vapor-logic zdůrazňuje náš cíl usnadnit její používání. Společnost DriSteem je jedničkou ve svém odvětví také díky dvouleté omezené záruce a volitelné prodloužené záruce.

#### Více informací

www.dristeem.com sales@dristeem.com

Nejnovější informace o výrobcích najdete na naší stránce: www.dristeem.com

#### Společnost DRI-STEEM Corporation,

dceřiná společnost Research Products Corporation DriSteem U.S. operations are ISO 9001:2015 certified

Ústředí v USA: 14949 Technology Drive Eden Prairie, MN 55344 800-328-4447 nebo 952-949-2415 952-229-3200 (fax)

Evropská kancelář: Grote Hellekensstraat 54 b B-3520 Zonhoven Belgie +3211823595 E-mail: dristeem-europe@dristeem.com

Společnost DriSteem zastává strategii trvalého zlepšování výrobků, a proto se technické vlastnosti a specifikace mohou změnit bez předchozího upozornění.

DriSteem, Vaporstream, Vapormist a Vapor-logic jsou registrovanými obchodními značkami společnosti Research Products Corporation a jsou zapsané v registru obchodních značek v Kanadě a Evropské unii.

Názvy výrobků a společností používané v tomto dokumentu mohou být obchodními značkami nebo registrovanými obchodními značkami. Používají se pouze pro vysvětlení bez úmyslu porušovat zákon.

© 2018 Research Products Corporation

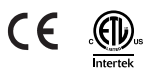

Firmware verze 6.X.X Dokument č. VL6-IOM-EN-0617

#### Dvouletá omezená záruka

Společnost DRI-STEEM Corporation ("DriSteem") zaručuje prvnímu uživateli, že výrobky budou bez materiálových a výrobních vad po dobu dvou (2) let od okamžiku instalace, nebo dvacet sedm (27) měsíců od data odeslání produktu společností DriSteem podle toho, které datum nastane dříve.

Pokud během záručního období zjistíte materiálovou nebo výrobní vadu výrobku DriSteem, společnost DriSteem se zavazuje opravit nebo vyměnit vadný výrobek, nebo vrátit kupní cenu, a to podle rozhodnutí společnosti DriSteem. Společnost DriSteem nenese odpovědnost za náklady a výdaje, ať už přímé nebo nepřímé, spojené s instalací, demontáží nebo opětovnou instalací žádného vadného výrobku. Omezená záruka se nevztahuje na spotřební a opotřebitelné díly, jako jsou kotle, membrány, filtry nebo náhradní média. Tyto položky během používání podléhají běžnému opotřebení.

Omezená záruka DriSteem neplatí nebo se jí nelze domáhat soudně, pokud jste nepostupovali v souladu se všemi instalačními a provozními pokyny vydanými společností DriSteem, nebo pokud výrobky byly upraveny nebo pozměněny bez písemného souhlasu společnosti DriSteem, nebo pokud tyto výrobky byly předmětem nehody, byly nesprávně používány, bylo s nimi nesprávně manipulováno, byly zfalšovány, poškozeny následkem nedbalosti nebo nesprávné údržby. Jakékoliv záruční nároky musí být uplatněny u společnosti DriSteem písemnou formou během platného záručního období. Společnost DriSteem může požadovat vrácení vadných dílů.

Omezená záruka DriSteem je veřejným prohlášením a společnost DriSteem odmítá jakékoliv jiné záruky, ať už výslovně uvedené nebo předpokládané, mimo jiné včetně PŘEDPOKLÁDANÉ ZÁRUKY PRODEJNOSTI A PŘEDPOKLÁDANÉ ZÁRUKY VHODNOSTI PRO DANÝ ÚČEL, předpokládané záruky vyplývající ze změny stanoveného použití, technických dat, zvyků nebo obchodních zvyklostí.

Společnost DriSteem ZA ŽÁDNÝCH OKOLNOSTÍ NENESE ODPOVĚDNOST ZA JAKÉKOLIV PŘÍMÉ, NEPŘÍMÉ, NÁHODNÉ, ZVLÁŠTNÍ NEBO NÁSLEDNÉ ŠKODY (MIMO JINÉ VČETNĚ ZTRÁTY ZISKU, VÝNOSU NEBO OBCHODNÍ PŘÍLEŽITOSTI) NEBO ZRANĚNÍ OSOB NEBO POŠKOZENÍ MAJETKU V SOUVISLOSTI S VÝROBOU NEBO POUŽITÍM JEJÍCH VÝROBKŮ. Tato výluka platí bez ohledu na to, jestli tyto škody byly způsobeny porušením smlouvy, nedbalostí, porušením vymezené odpovědnosti nebo jiné právní teorie, i kdyby společnost DriSteem byla seznámena s možností vzniku takových škod.

Zakoupením výrobků DriSteem kupující souhlasí s podmínkami této omezené záruky.

#### Prodloužená záruka

První uživatel si může prodloužit dobu omezené záruky DriSteem na omezený počet měsíců po uplynutí výchozího záručního období a za podmínek uvedených v prvním odstavci této omezené záruky. Veškeré podmínky omezené záruky platné během původní záruční doby platí i během prodloužené doby. Zákazník může zakoupit prodlouženou záruku v délce dalších dvanácti (12) nebo dvaceti čtyř (24) měsíců. Prodloužená záruka může být zakoupena do osmnácti (18) měsíců od dodání výrobku. Po uplynutí této doby nelze prodlouženou záruku zakoupit.

Jakékoliv prodloužení omezené záruky v rámci tohoto programu musí být provedeno písemně, s podpisem společnosti DriSteem a v plné výši zaplaceno kupujícím.

mc\_051308\_0630